# Soluções de Inversores Inteligentes Residenciais

ET 12-30kW+Lynx Home F/Lynx Home D

Manual do usuário

V1.6-2025-04-20

#### Declaração de direitos autorais

#### Copyright © GoodWe Technologies Co., Ltd. 2025. Todos os direitos reservados.

Nenhuma parte desse manual pode ser reproduzida ou transmitida para a plataforma pública de nenhuma forma nem por nenhum meio sem a autorização prévia por escrito da GoodWe Technologies Co., Ltd.

#### Marcas comerciais

**GOODIJE** e outras marcas comerciais GoodWe pertencem à GoodWe Technologies Co.,Ltd. Todas as outras marcas comerciais ou marcas registradas mencionadas neste manual são de propriedade da empresa.

#### AVISO

As informações neste manual do usuário estão sujeitas a alterações devido a atualizações do produto ou outros motivos. Este manual não substitui os rótulos de segurança do produto, exceto se especificado o contrário. Todas as descrições aqui são somente para orientação.

# 1 Sobre esse manual

# 1.1 Visão Geral

O sistema de armazenamento de energia é composto por inversor, sistema de bateria e medidor inteligente. Este manual descreve as informações do produto, instalação, conexão elétrica, comissionamento, solução de problemas e manutenção do sistema. Leia este manual antes de instalar e operar os produtos. Esse manual está sujeito a atualização sem aviso prévio. Para mais detalhes sobre o produto e os documentos mais recentes, acesse <u>https://en.goodwe.com/</u>.

# 1.2 Modelo aplicável

| Tipo de<br>produto     | Informações do produto                                    | Descrição                                                                                                    |  |
|------------------------|-----------------------------------------------------------|----------------------------------------------------------------------------------------------------|--|
| Inversor               | ET 12-30kW                                                | Potência de saída nominal: 12kW - 30kW.                                                                                                    |  |
| Sistema de<br>bateria  | Lynx Home F G2                                            | Capacidade do sistema de bateria única:<br>6.4kWh - 28.8kWh.<br>Capacidade máxima de sistemas de baterias<br>conectados em paralelo: 230.4kWh.   |  |
|                        | Lynx Home F, Lynx Home F<br>Plus+                         | Capacidade do sistema de bateria única:<br>6.6kWh - 16.38kWh.<br>Capacidade máxima de sistemas de baterias<br>conectados em paralelo: 131.04kWh. |  |
|                        | Casa Lynx D                                               | Capacidade do sistema de bateria única:<br>5kWh.<br>Capacidade máxima de sistemas de baterias<br>conectados em paralelo: 40kWh.                  |  |
| Medidor<br>inteligente | GM3000                                                    | Monitora e detecta dados de funcionamento                                                                                                    |  |
|                        | GM330                                                     | outros.                                                                                                    |  |
| Smart<br>Dongle        | Kit WiFi/LAN-20                                           | Carrega as informações de funcionamento do<br>sistema para a plataforma de monitoramento<br>por meio de WiFi ou LAN.                             |  |
|                        | Kit LS4G-CN, 4G Kit-CN, 4G<br>Kit-CN-G20 ou 4G Kit-CN-G21 | O é apenas para uso na China, em cenários<br>de equipamento único.                                                                               |  |
|                        | Kit Wi-Fi                                                 | Carrega as informações de funcionamento do<br>sistema para a plataforma de monitoramento<br>através de WiFi.                                     |  |
|                        | Ezlink3000                                                | Conecta ao inversor mestre quando múltiplos                                                                                                    |  |

O sistema de armazenamento de energia consiste nos seguintes produtos:

| inversores estão conectados em paralelo.<br>Carrega as informações de funcionamento do |
|----------------------------------------------------------------------------------------|
| sistema para a plataforma de monitoramento<br>por meio de WiFi ou LAN.                 |

# 1.3 Definição dos símbolos

| <b>A</b> perigo                                                                                                    |
|----------------------------------------------------------------------------------------------------|
| Indica um perigo de alto nível que, se não for evitado, resultará em morte ou ferimentos<br>graves.                              |
| Aviso                                                                                                    |
| Indica um perigo de nível médio que, se não for evitado, pode resultar em morte ou<br>ferimentos graves.                         |
|                                                                                                    |
| Indica um perigo de baixo nível que, se não for evitado, pode resultar em ferimentos leves ou moderados.                         |
| AVISO                                                                                                    |
| Destaca e complementa os textos. Ou habilidades e métodos para resolver problemas relacionados ao produto para economizar tempo. |

# 2 Precauções de segurança

Siga rigorosamente estas instruções de segurança no manual do usuário durante a operação.

Os produtos são projetados e testados em estrita conformidade com as regras de segurança relacionadas. Leia e siga todas as instruções e precauções de segurança antes de qualquer operação. A operação inadequada pode causar ferimentos ou danos à propriedade, pois os produtos são equipamentos elétricos.

# 2.1 Segurança geral

#### AVISO

- As informações neste manual do usuário estão sujeitas a alterações devido a atualizações do produto ou outros motivos. Este manual não substitui os rótulos de segurança do produto, exceto se especificado o contrário. Todas as descrições aqui são somente para orientação.
- Antes das instalações, leia o manual do usuário para aprender sobre o produto e as precauções.
- Todas as operações devem ser realizadas por técnicos treinados e experientes que estejam familiarizados com as normas locais e os regulamentos de segurança.
- Use ferramentas isolantes e vista equipamento de proteção individual (EPI) ao operar o equipamento para garantir a segurança pessoal. Use luvas, roupas e pulseiras antiestáticas ao tocar em dispositivos eletrônicos para proteger o equipamento contra danos.
- A desmontagem ou modificação não autorizada pode danificar o equipamento. Esses danos não são cobertos pela garantia.
- Siga rigorosamente as instruções de instalação, operação e configuração desse manual. O fabricante não será responsável por danos ao equipamento ou ferimentos se você não seguir as instruções. Para obter mais detalhes sobre a garantia, acesse <u>https://en.goodwe.com/warranty</u>

# 2.2 Requisitos de pessoal

#### AVISO

- O pessoal que instala ou realiza a manutenção do equipamento deve ser rigorosamente treinado, e aprender sobre as precauções de segurança e as operações corretas.
- Apenas profissionais qualificados ou pessoal treinado estão autorizados a instalar, operar, realizar manutenção e substituir o equipamento ou peças.

# 2.3 Segurança do Sistema

### **A**PERIGO

- Desconecte os switches de montante e jusante para desligar o equipamento antes de qualquer conexão elétrica. Não trabalhe com ele ligado. Caso contrário, pode ocorrer choque elétrico.
- Instale um disjuntor no lado de entrada de tensão do equipamento para evitar lesões pessoais ou danos ao equipamento causados por trabalho elétrico energizado.
- Todas as operações, como transporte, armazenamento, instalação, uso e manutenção, devem cumprir as leis, regulamentos, normas e especificações aplicáveis.
- Realize conexões elétricas em conformidade com as leis, regulamentos, normas e especificações locais. Incluindo especificações de operações, cabos e componentes.
- Conecte os cabos utilizando os conectores incluídos no pacote. O fabricante não será responsável por danos ao equipamento se outros conectores forem usados.
- Certifique-se de que todos os cabos estejam conectados de forma apertada, segura e correta. Fiação inadequada pode causar contatos ruins e danificar o equipamento.
- Os cabos PE devem ser conectados e fixados corretamente.
- Para proteger o equipamento e os componentes de danos durante o transporte, certifique-se de que o pessoal de transporte esteja profissionalmente treinado. Todas as operações durante o transporte devem ser registradas. O equipamento deverá ser mantido em equilíbrio, evitando quedas.
- O equipamento é pesado. Equipe o pessoal correspondente de acordo com seu peso, para que o equipamento não exceda a faixa de peso que o corpo humano consegue suportar e cause ferimentos.
- Mantenha o equipamento estável para evitar que ele caia, o que pode resultar em danos ao equipamento e ferimentos.
- Não use nenhum objeto metálico ao mover, instalar ou colocar o equipamento em funcionamento. Caso contrário, isso pode causar choque elétrico ou danos ao equipamento.
- Não coloque nenhuma parte metálica no equipamento, caso contrário, causará choque elétrico.

# 

- Não aplique carga mecânica aos terminais, caso contrário, eles podem ser danificados.
- Se o cabo suportar muita tensão, a conexão pode ser ruim. Reserve um certo comprimento do cabo antes de conectá-lo às portas correspondentes.
- Amarre os cabos do mesmo tipo e coloque os cabos de tipos diferentes separados em pelo menos 30 mm. Não coloque os cabos emaranhados ou cruzados.
- Coloque os cabos a pelo menos 30 mm de distância dos componentes de aquecimento ou fontes de calor, caso contrário a camada de isolamento dos cabos pode se desgastar ou quebrar devido à alta temperatura.

### 2.3.1 Segurança do arranjo fotovoltaico

# 

- Certifique-se de que as estruturas dos componentes e o sistema de suporte estejam aterrados firmemente.
- Certifique-se de que os cabos CC estejam conectados firmemente e de forma segura. Fiação inadequada pode causar maus contatos ou alta impedância, e danificar o inversor.
- Meça os cabos CC com um multímetro para evitar conexões de polaridade inversa. Além disso, a tensão deve estar abaixo da tensão máxima de entrada CC. O fabricante não se responsabiliza por danos causados por conexão inversa e tensão extremamente alta.
- Os arranjos fotovoltaicos não podem ser aterrados. Certifique-se de que a resistência de isolamento mínima da string fotovoltaica ao solo atenda aos requisitos mínimos de resistência de isolamento antes de conectar a string fotovoltaica ao inversor (R=tensão máxima de entrada (V)/ 30mA).
- Não conecte um arranjo fotovoltaico a mais de um inversor ao mesmo tempo. Caso contrário, pode causar danos ao inversor.
- Os módulos fotovoltaicos usados com o inversor devem ter uma classificação IEC61730 classe A.
- A potência de saída do inversor pode diminuir se a entrada da string fotovoltaica tiver alta voltagem ou corrente.

### 2.3.2 Segurança do inversor

AVISO

- A tensão e a frequência no ponto de conexão devem atender aos requisitos da rede (on-grid).
- Dispositivos de proteção adicionais, como disjuntores ou fusíveis, são recomendados no lado CA. A especificação do dispositivo de proteção deve ser de pelo menos 1,25 vezes a corrente CA de saída máxima.
- Os alarmes de falha de arco serão limpos automaticamente se os alarmes forem acionados menos de 5 vezes em 24 horas. O inversor será desligado para proteção após a 5ª falha de arco elétrico. Será possível operar o inversor normalmente após a falha ser resolvida.
- O BACK-UP não é recomendado se o sistema fotovoltaico não estiver configurado com baterias. Caso contrário, pode haver risco de queda de energia do sistema.
- A potência de saída do inversor pode diminuir quando a voltagem e a frequência da rede mudam.

### 2.3.3 Segurança da bateria

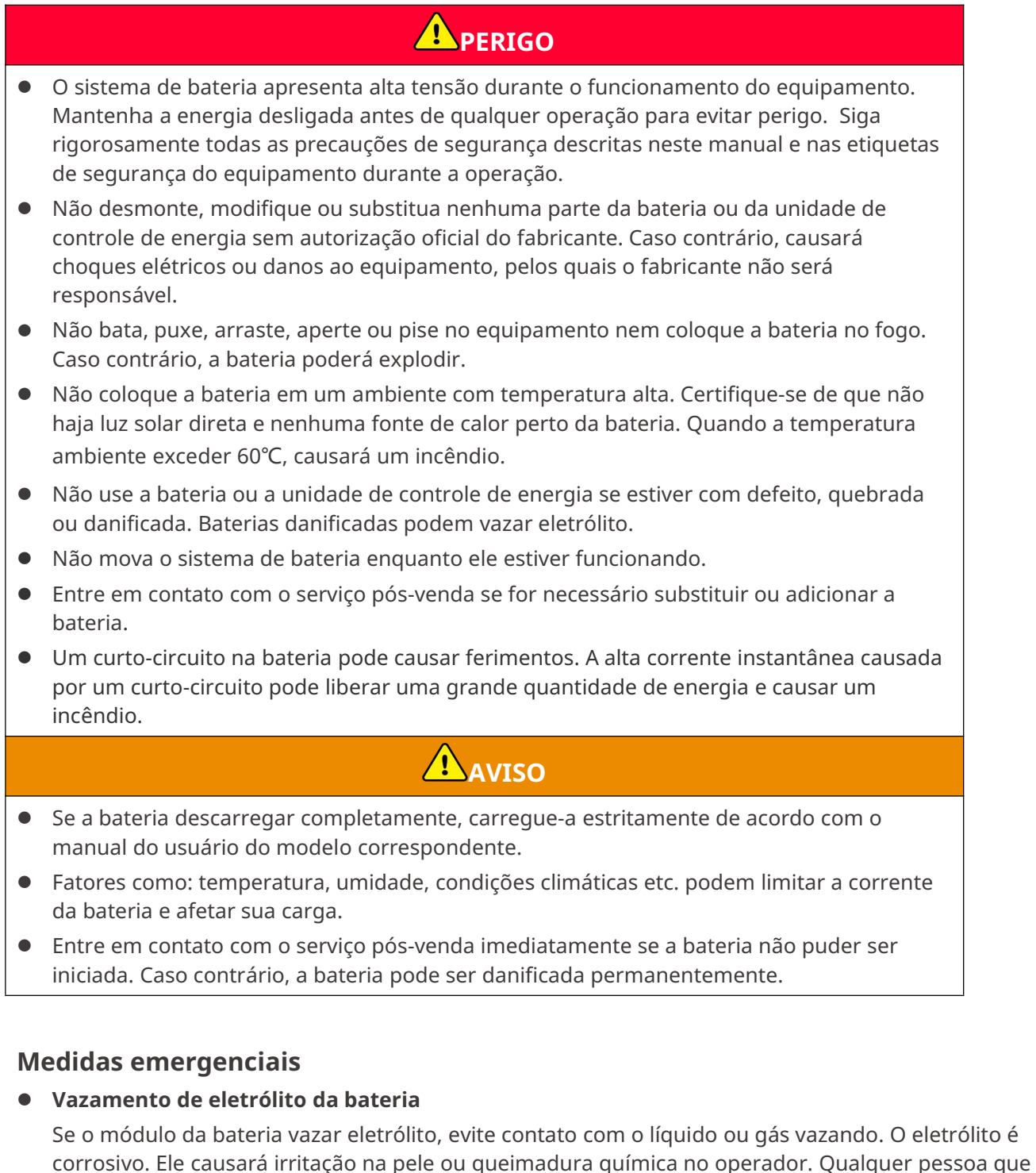

tenha contato com a substância vazada acidentalmente deve fazer o seguinte:

- **Caso inspire a substância vazada:** evacue a área poluída e procure assistência médica imediata.
- **Contato com os olhos:** enxague os olhos por pelo menos 15 minutos com água limpa e procure assistência médica imediatamente.
- **Contato com a pele:** lave bem a área que esteve em contato com sabão e água limpa e procure assistência médica imediatamente.
- Ingestão: induza o vômito e procure assistência médica imediatamente.
- Fogo

- A bateria pode explodir quando a temperatura ambiente exceder 150 °C. Se a bateria estiver pegando fogo, poderá ser liberado gás venenoso e perigoso.
- Em caso de incêndio, certifique-se de que o extintor de dióxido de carbono, Novec1230 ou FM-200 esteja próximo.
- O fogo não poderá ser apagado pelo extintor de pó químico seco ABC. Os bombeiros são obrigados a usar roupas de proteção completas e aparelhos respiratórios autônomos.

### 2.3.4 Segurança do Medidor Inteligente

# 

Se a tensão da rede elétrica flutuar, fazendo com que a tensão exceda 265 V, nesse caso, a operação com sobretensão a longo prazo pode causar danos ao medidor. É recomendável adicionar um fusível com corrente nominal de 0,5 A no lado de entrada de tensão do medidor para protegê-lo.

# 2.4 Símbolos de Segurança e Marcas de Certificação

# PERIGO

- Todos os rótulos e marcações de advertência devem estar visíveis após a instalação. Não cubra, rabisque ou danifique nenhum rótulo no equipamento.
- As seguintes descrições são apenas para referência.

| Não | Símbolo     | Descrições                                                                                                 |
|-----|-------------|----------------------------------------------------------------------------------------------------|
| 1   | $\bigwedge$ | Existem riscos potenciais. Use equipamento de proteção<br>individual adequado antes de qualquer operação.  |
| 2   | 4           | RISCO DE ALTA TENSÃO Desconecte toda a energia de entrada<br>e desligue o produto antes de trabalhar nele. |
| 3   |             | Risco de alta temperatura. Não toque no produto em operação<br>para evitar queimaduras.                    |
| 4   |             | Opere o equipamento corretamente para evitar explosão.                                                     |

| 5  |          | As baterias contêm materiais inflamáveis, cuidado com<br>incêndios.                                                                                    |
|----|----------|----------------------------------------------------------------------------------------------------|
| 6  |          | O equipamento contém eletrólitos corrosivos. Em caso de<br>vazamento no equipamento, evite contato com o líquido ou<br>gás vazado.                     |
| 7  | 5min     | Descarga atrasada. Aguarde 5 minutos depois de desligar até<br>que os componentes estejam completamente descarregados.                                 |
| 8  |          | Instale o equipamento longe de fontes de fogo.                                                                                                    |
| 9  | (MR)     | Mantenha o equipamento longe do alcance de crianças.                                                                                                   |
| 10 |          | Opere o equipamento corretamente para evitar explosão.                                                                                                 |
| 11 |          | As baterias contêm materiais inflamáveis, cuidado com<br>incêndios.                                                                                    |
| 12 |          | Não levante o equipamento após a instalação dos fios ou<br>enquanto o equipamento estiver em funcionamento.                                            |
| 13 |          | Não despeje com água.                                                                                                    |
| 14 | <b>I</b> | Leia o manual do usuário antes de qualquer operação.                                                                                                   |
| 15 |          | Use equipamentos de proteção individual durante a instalação,<br>operação e manutenção.                                                                |
| 16 | XX       | Não descarte o produto como lixo doméstico. Descarte o<br>produto de acordo com as leis e regulamentações locais ou<br>envie-o de volta ao fabricante. |

| 17 | €≫                       | Não desconecte ou conecte e desconecte os conectores CC<br>durante a operação do equipamento. |
|----|--------------------------|-----------------------------------------------------------------------------------------------|
| 18 |                          | Ponto de aterramento.                                                                         |
| 19 |                          | Marca de reciclagem e regeneração.                                                            |
| 20 | CE                       | Marcação CE                                                                                   |
| 21 | TÜVRhuinand<br>CERTIFIED | Marcação TUV                                                                                  |
| 22 | $\bigotimes$             | Marcação RCM                                                                                  |

# 2.5 Declaração de Conformidade da UE

### 2.5.1 Equipamento com Módulos de Comunicação Sem Fio

A GoodWe Technologies Co., Ltd. declara que o equipamento com módulos de comunicação sem fio vendido no mercado europeu atende aos requisitos das seguintes diretivas:

- Diretiva de Equipamentos de Rádio 2014/53/EU (RED)
- Diretiva de Restrições de Substâncias Perigosas 2011/65/EU e (UE) 2015/863 (RoHS)
- Resíduos de Equipamentos Elétricos e Eletrônicos 2012/19/EU
- Registro, Avaliação, Autorização e Restrição de Produtos Químicos (EC) Nº 1907/2006 (REACH)

### 2.5.2 Equipamento Sem Módulos de Comunicação Sem Fio (Exceto

### Bateria)

A GoodWe Technologies Co., Ltd. declara que o equipamento sem módulos de comunicação sem fio vendido no mercado europeu atende aos requisitos das seguintes diretivas:

- Diretiva de Compatibilidade Eletromagnética 2014/30/EU (EMC)
- Diretiva de Baixa Tensão para Aparelhos Elétricos 2014/35/EU (LVD)
- Diretiva de Restrições de Substâncias Perigosas 2011/65/EU e (UE) 2015/863 (RoHS)
- Resíduos de Equipamentos Elétricos e Eletrônicos 2012/19/EU
- Registro, Avaliação, Autorização e Restrição de Produtos Químicos (EC) Nº 1907/2006 (REACH)

### 2.5.3 Bateria

A GoodWe Technologies Co., Ltd. declara que as baterias vendidas no mercado europeu atendem aos requisitos das seguintes diretivas:

- Diretiva de Compatibilidade Eletromagnética 2014/30/EU (EMC)
- Diretiva de Baixa Tensão para Aparelhos Elétricos 2014/35/EU (LVD)
- Diretiva de Baterias 2006/66/EC e Adendo da Diretiva 2013/56/EU
- Resíduos de Equipamentos Elétricos e Eletrônicos 2012/19/EU
- Registro, Avaliação, Autorização e Restrição de Produtos Químicos (EC) Nº 1907/2006 (REACH)

Baixe a Declaração de Conformidade da UE no site oficial: <u>https://en.goodwe.com</u>.

# 3 Introdução ao Sistema

# 3.1 Visão Geral do Sistema

A solução de inversor inteligente residencial consiste em inversor, sistema de bateria, medidor inteligente, dongle inteligente, entre outros. No sistema fotovoltaico, a energia solar pode ser convertida em energia elétrica para as necessidades domésticas. Os dispositivos IoT no sistema controlam os equipamentos elétricos ao reconhecer a situação geral do consumo de energia. Assim, a energia será gerenciada de forma inteligente, decidindo se a energia será utilizada pelas cargas, armazenada em baterias ou exportada para a rede, etc.

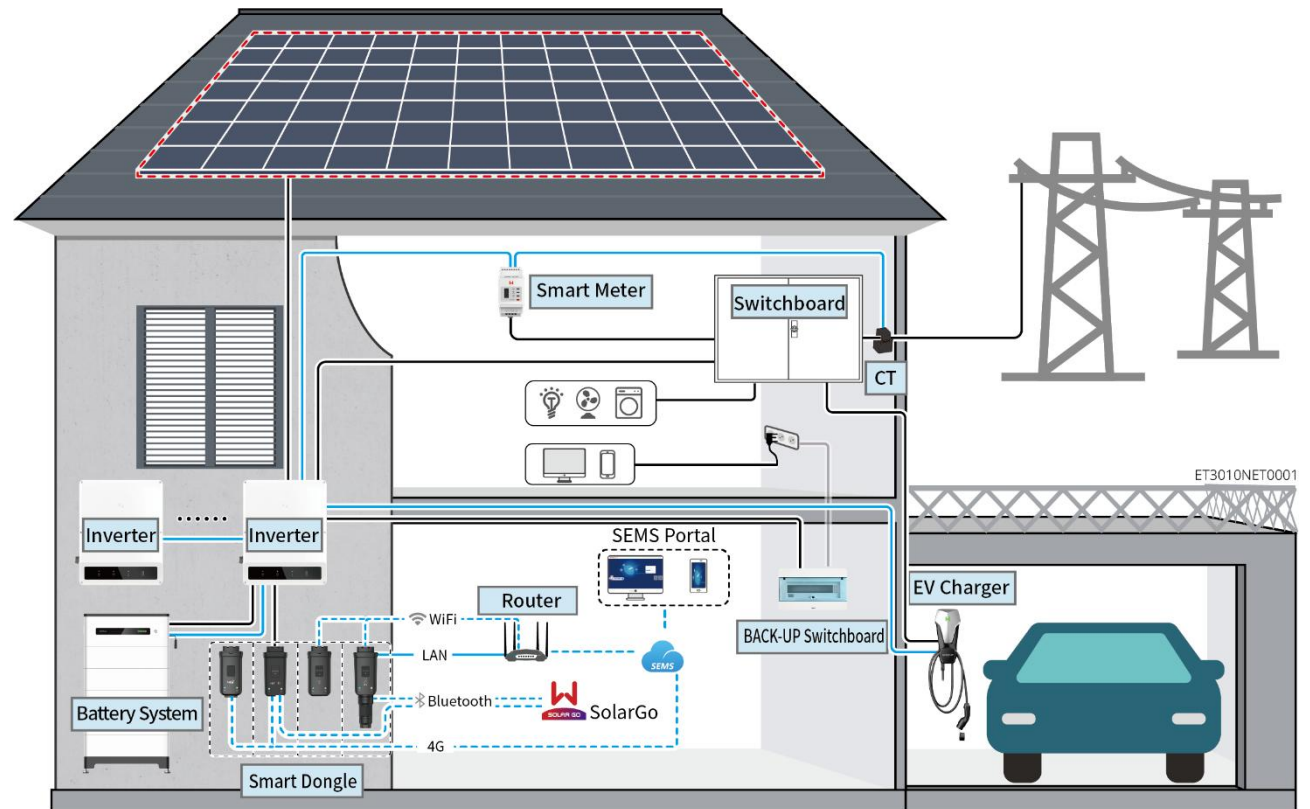

| Tipo de<br>produto | Modelo                             | Descrição                                                                                                    |
|--------------------|------------------------------------|----------------------------------------------------------------------------------------------------|
|                    | GW12KL-ET                          | <ul> <li>Um máximo de 4 inversores<br/>podem ser conectados em um<br/>sistema paralelo.</li> <li>Não é possível formar um</li> </ul>                                                            |
| Inversor           | GW18KL-ET<br>GW15K-ET<br>GW20K-ET  | sistema paralelo quando o<br>inversor com função de<br>bateria pronta não ativou a<br>função de bateria.                                                                                        |
|                    | GW25K-ET<br>GW29.9K-ET<br>GW30K-ET | <ul> <li>Apenas inversores com a<br/>mesma tensão de saída CA<br/>são suportados para formar<br/>um sistema em paralelo.</li> <li>No cenário de unidade única,<br/>apenas os modelos</li> </ul> |

|                        |                                                                                                    |                                                                                                    |                              | <ul> <li>GW12KL-ET e GW18KL-ET<br/>suportam a conexão com<br/>geradores. O sistema em<br/>paralelo não suporta a<br/>conexão com geradores.</li> <li>O Certifique-se de que a<br/>versão do software ARM<br/>do inversor seja 12.431.</li> <li>O Superior e a versão do<br/>SolarGo seja 6.2.0 ou<br/>superior.</li> <li>Requisitos de firmware do<br/>inversor para conexões<br/>paralelas:</li> <li>O Versão de firmware<br/>consistente</li> <li>O Versão ARM: 12,431 ou<br/>superior</li> <li>O Versão do DSP: 10,10048<br/>ou superior</li> </ul>                                                                                                    |
|------------------------|----------------------------------------------------------------------------------------------------|----------------------------------------------------------------------------------------------------|------------------------------|----------------------------------------------------------------------------------------------------|
| Sistema de<br>bateria  | <b>Lynx Home F G2</b><br>LX F12.8-H-20<br>LX F16.0-H-20<br>LX F19.2-H-20<br>LX F22.4-H-20<br>LX F25.6-H-20<br>LX F28.8-H-20 | <b>Lynx Home</b><br><b>F, Lynx</b><br><b>Home Plus+</b><br>LX F6.6-H<br>LX F9.8-H<br>LX F13.1-H<br>LX F16.4-H | Casa Lynx<br>D<br>LX D5.0-10 | <ul> <li>O sistema de bateria da série<br/>Lynx Home F não pode ser<br/>agrupado em paralelo.</li> <li>Um máximo de 8 sistemas de<br/>bateria pode ser agrupado em<br/>um sistema.</li> <li>Não misture sistemas de<br/>baterias de versões diferentes.</li> <li>O inversor GW12KL-ET,<br/>GW18KL-ET suporta a série de<br/>baterias Lynx Home F G2;<br/>outras séries de baterias não<br/>são suportadas.</li> <li>As baterias LXF6.4-H-20 e<br/>LXF9.6-H-20 suportam apenas<br/>os inversores GW12KL-ET e<br/>GW18KL-ET; outros inversores<br/>não são compatíveis.</li> <li>Por favor, consulte a lista de<br/>compatibilidade de modelos<br/>de inversores e baterias:<br/>https://en.goodwe.com/Ftp/EN<br/>/Downloads/User%20Manual/<br/>GW_Battery%20Compatibility%<br/>20Overview-PT.pdf</li> </ul> |
| Medidor<br>inteligente | GM3000<br>GM330                                                                                                    |                                                                                                    |                              | <ul> <li>GM3000: GM3000 e o CT, que<br/>não podem ser substituídos,<br/>estão incluídos no pacote do</li> </ul>                                                                                                    |

|                 |                                                                                                    | <ul> <li>inversor. Relação CT:<br/>120A/40mA.</li> <li>GM330: peça o CT para o<br/>GM330 da GoodWe ou de<br/>outros fornecedores. Relação<br/>do CT: nA/5A.</li> <li>nA: Corrente de entrada<br/>primária do TC, n varia de<br/>200 a 5000.</li> <li>5A: Corrente de entrada<br/>secundária do TC.</li> </ul>                                                                                                    |
|-----------------|----------------------------------------------------------------------------------------------------|----------------------------------------------------------------------------------------------------|
| Smart<br>Dongle | Kit WiFi/LAN-20<br>Kit Wi-Fi<br>Kit LS4G-CN<br>4G Kit-CN<br>4G Kit-CN-G20<br>4G Kit-CN-G21<br>Ezlink3000 | <ul> <li>Em cenários únicos, o Kit<br/>WiFi/LAN-20 pode ser usado.<br/>Use o Kit WiFi/LAN-20 ou o kit<br/>Wi-Fi para um único inversor.<br/>Atualize o firmware do<br/>inversor antes de substituir o<br/>kit Wi-Fi por um dongle<br/>WiFi/LAN Kit-20.</li> <li>O kit LS4G-CN, 4G Kit-CN, 4G<br/>Kit-CN-G20 ou 4G Kit-CN-G21 é<br/>apenas para uso na China, em<br/>cenários de equipamento<br/>único.</li> <li>Quando um único inversor de<br/>GW12KL-ET ou GW18KL-ET é<br/>usado para formar um<br/>sistema, apenas o Kit<br/>WiFi/LAN-20 é suportado.</li> <li>Em cenários paralelos, o EzLink<br/>3000 deve ser conectado ao<br/>inversor mestre. Não conecte<br/>nenhum módulo de<br/>comunicação aos inversores<br/>secundários.</li> <li>A versão do firmware do<br/>EzLink3000 deve ser 05 ou<br/>superior.</li> </ul> |

# 3.2 Visão geral do produto

### 3.2.1 Inversor

Os inversores controlam e otimizam a potência em sistemas fotovoltaicos por meio de um sistema integrado de gerenciamento de energia. A energia gerada no sistema fotovoltaico pode ser utilizada, armazenada na bateria, enviada para a rede elétrica etc.

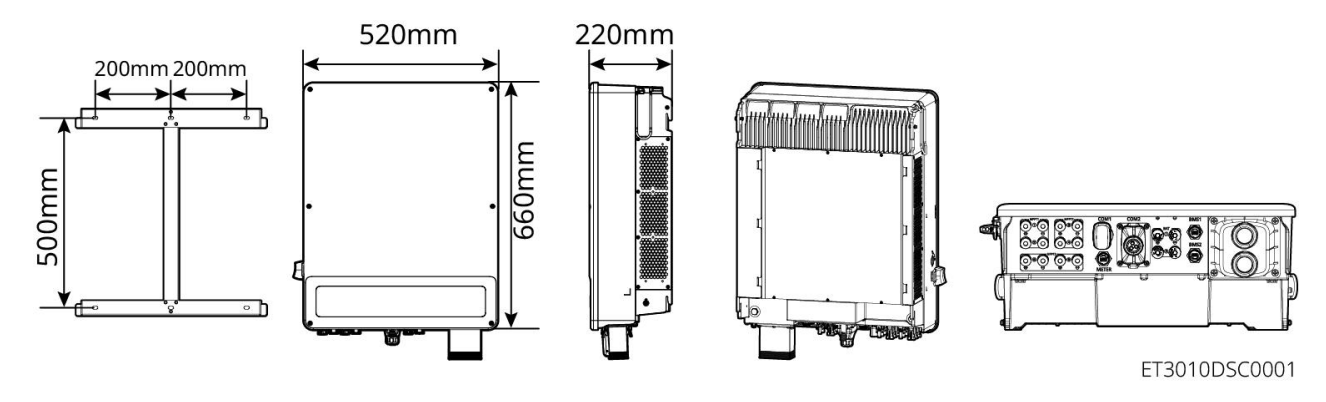

| Não. | Modelo     | Potência<br>nominal de<br>saída | Tensão nominal de<br>saída | Número de<br>portas de<br>bateria |
|------|------------|---------------------------------|----------------------------|-----------------------------------|
| 1    | GW12KL-ET  | 12 kW                           |                            | 1                                 |
| 2    | GW18KL-ET  | 18kW                            | 220V, 3L/IN/PE             | 2                                 |
| 3    | GW15K-ET   | 15 kW                           |                            | 1                                 |
| 4    | GW20K-ET   | 20 kW                           |                            | 1                                 |
| 5    | GW25K-ET   | 25 kW                           | 380/400 V, 3L/N/PE         | 2                                 |
| 6    | GW29.9K-ET | 29,9 kW                         |                            | 2                                 |
| 7    | GW30K-ET   | 30 kW                           |                            | 2                                 |

### 3.2.2 Sistema de Baterias

O sistema de baterias Lynx Home F é composto por uma unidade de controle de potência e módulos de bateria. O sistema de baterias Lynx Home D consiste em um BMS integrado e módulos de bateria. O sistema de bateria pode armazenar e liberar eletricidade de acordo com os requisitos do sistema de armazenamento de energia fotovoltaica, e as portas de entrada e saída do sistema de armazenamento de energia são todas de corrente contínua de alta tensão.

#### Lynx Home F, Lynx Home F Plus+

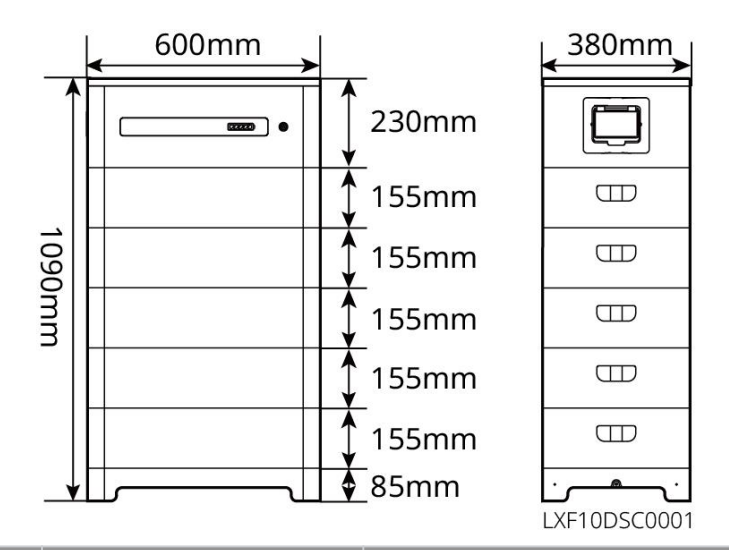

| Não. | Modelo     | Número de<br>módulos | Energia utilizável (kWh) |
|------|------------|----------------------|--------------------------|
| 1    | LX F6.6-H  | 2                    | 6,55 kWh                 |
| 2    | LX F9.8-H  | 3                    | 9,83 kWh                 |
| 3    | LX F13.1-H | 4                    | 13.1kWh                  |
| 4    | LX F16.4-H | 5                    | 16.38kWh                 |

#### Lynx Home F G2

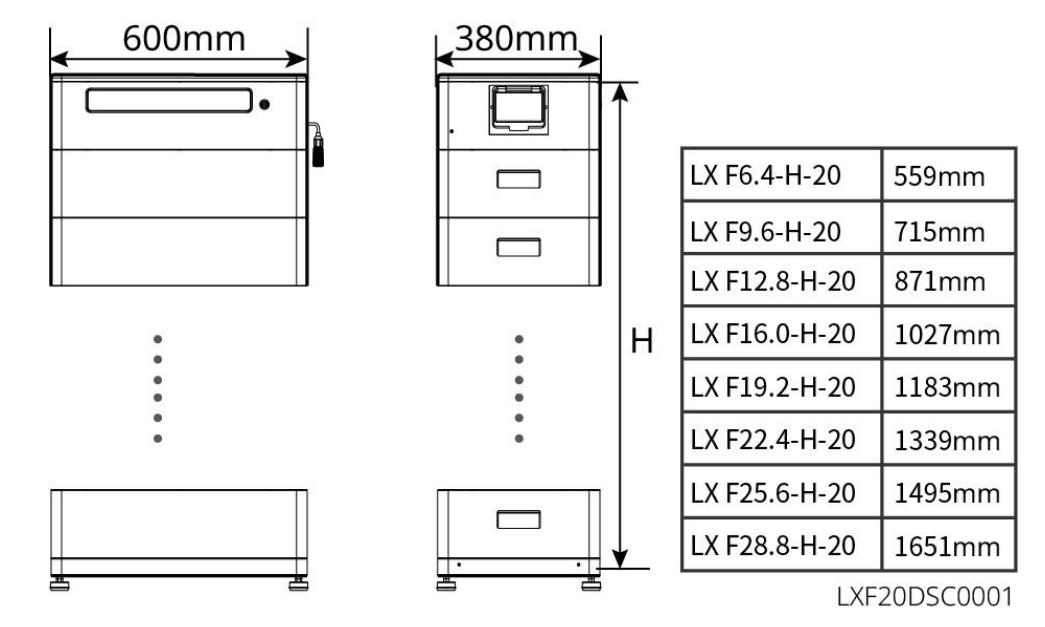

| Não. | Modelo        | Número de módulos | Energia utilizável (kWh) |
|------|---------------|-------------------|--------------------------|
| 1    | LX F6.4-H-20  | 2                 | 6,4 kWh                  |
| 2    | LX F9.6-H-20  | 3                 | 9,6 kWh                  |
| 3    | LX F12.8-H-20 | 4                 | 12,8 kWh                 |

| 4 | LX F16.0-H-20 | 5 | 16,0 kWh |
|---|---------------|---|----------|
| 5 | LX F19.2-H-20 | 6 | 19,2 kWh |
| 6 | LX F22.4-H-20 | 7 | 22,4 kWh |
| 7 | LX F25.6-H-20 | 8 | 25,6 kWh |
| 8 | LX F28.8-H-20 | 9 | 28,8 kWh |

#### Casa Lynx D

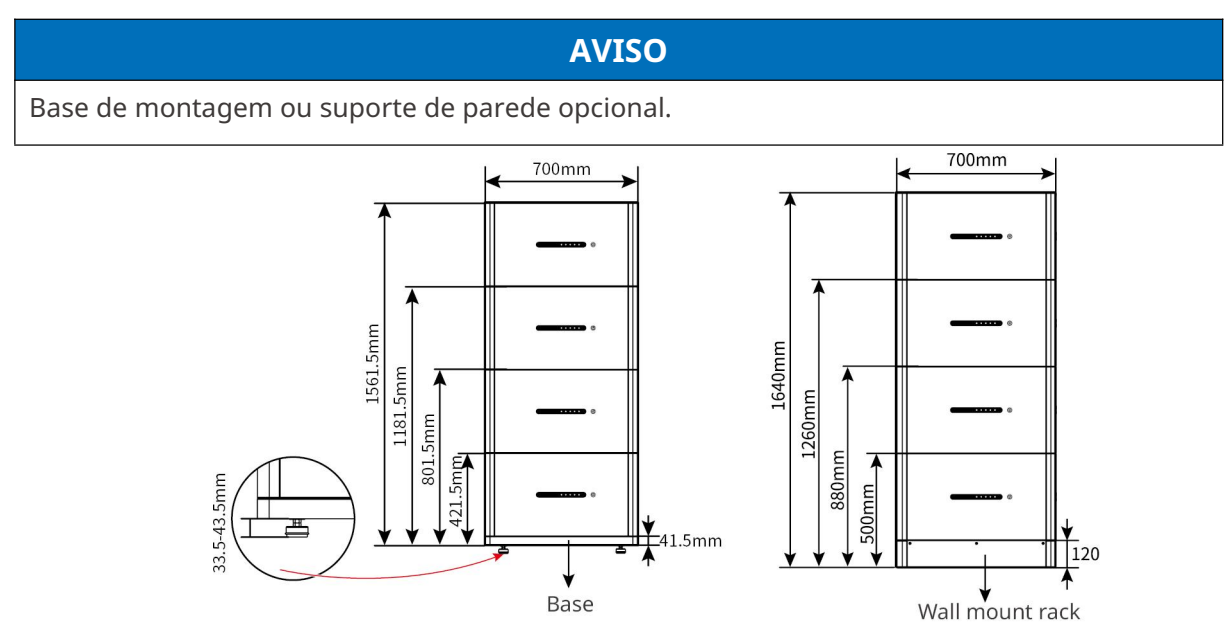

### 3.2.3 Medidor Inteligente

O medidor inteligente pode medir a tensão da rede, corrente, potência, frequência, energia elétrica e outros parâmetros, e transferir os dados para o inversor para controlar a potência de entrada e saída do sistema de armazenamento de energia.

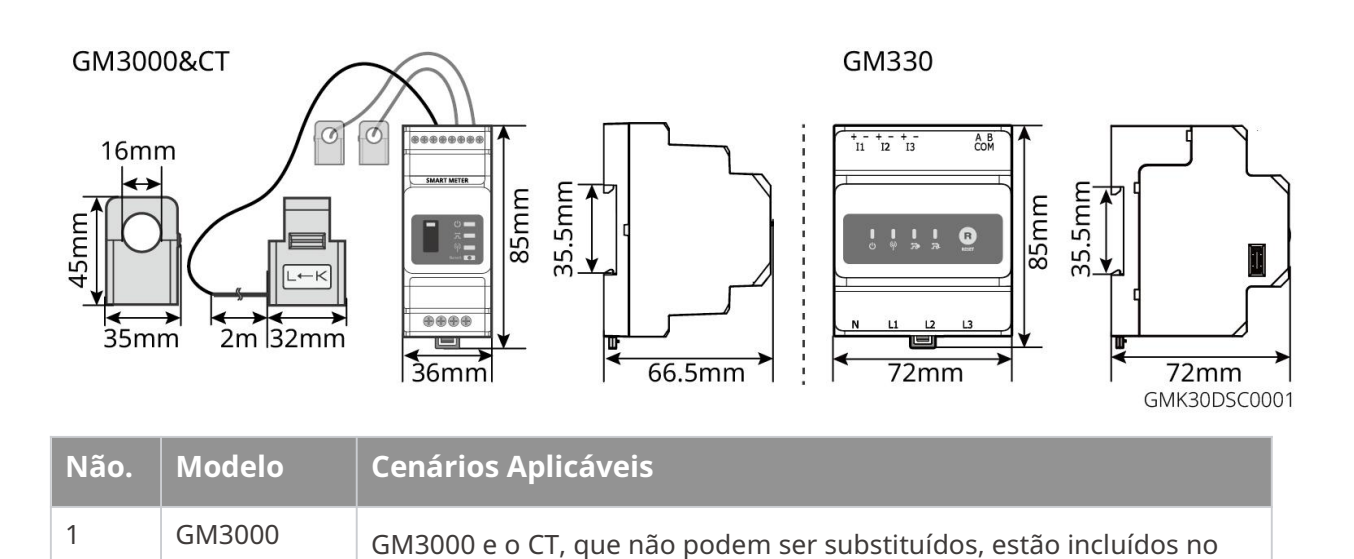

|   |       | pacote do inversor. Relação CT: 120A/40mA.                                           |  |
|---|-------|--------------------------------------------------------------------------------------|--|
| 2 | GM330 | Peça o CT para o GM330 da GoodWe ou de outros fornecedores.<br>Relação do CT: nA/5A. |  |
| Z |       | • nA: Corrente de entrada primária do TC, n varia de 200 a 5000.                     |  |
|   |       | • 5A: Corrente de entrada secundária do TC.                                          |  |

### 3.2.4 Dongle Inteligente

O dongle inteligente pode transmitir vários dados de geração de energia para o SEMS Portal, a plataforma de monitoramento remoto, em tempo real. E conecte-se ao aplicativo SolarGo para completar o comissionamento local do equipamento.

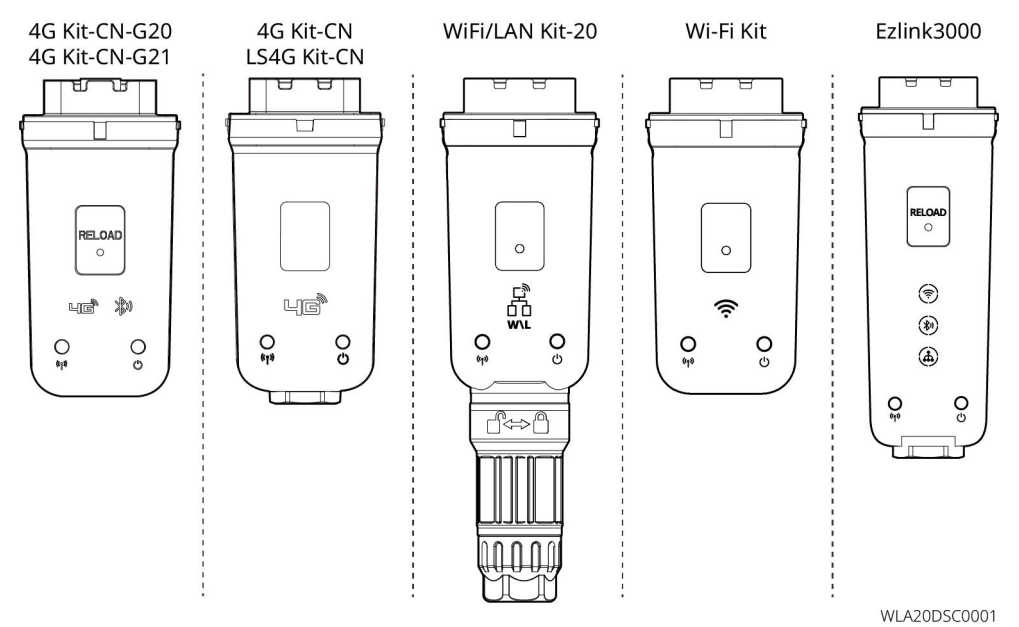

| Não. | Modelo                   | Sinal                | Cenários Aplicáveis                                      |
|------|--------------------------|----------------------|----------------------------------------------------------|
| 1    | Kit Wi-Fi                | Wi-Fi                |                                                          |
| 2    | Kit WiFi/LAN-20          | WiFi, LAN, bluetooth |                                                          |
| 3    | LS4G Kit-CN<br>4G Kit-CN | 4G                   | Inversor único                                           |
| 4    | 4G Kit-CN-G20            | 4G、bluetooth         |                                                          |
| 4    | 4G Kit-CN-G21            | 4G、bluetooth、CNSS    |                                                          |
| 5    | Ezlink3000               | WiFi, LAN, bluetooth | Inversor mestre dos inversores<br>conectados em paralelo |

### 3.3 Tipos de rede compatíveis

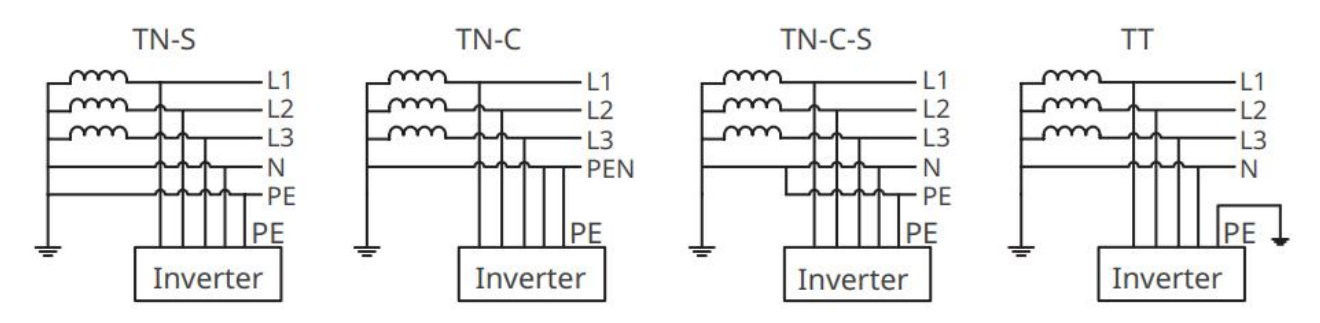

### 3.4 Modo de funcionamento do sistema

#### Modo de Uso Pessoal

- O modo de uso próprio é o modo básico de operação do sistema.
- Quando a energia gerada no sistema fotovoltaico é suficiente, ele abastece prioritariamente as cargas. A energia excedente carregará as baterias primeiro, depois a energia restante será vendida para a rede elétrica. Quando a energia gerada no sistema fotovoltaico for insuficiente, a bateria abastecerá prioritariamente as cargas. Se a energia da bateria for insuficiente, a carga será alimentada pela rede elétrica.

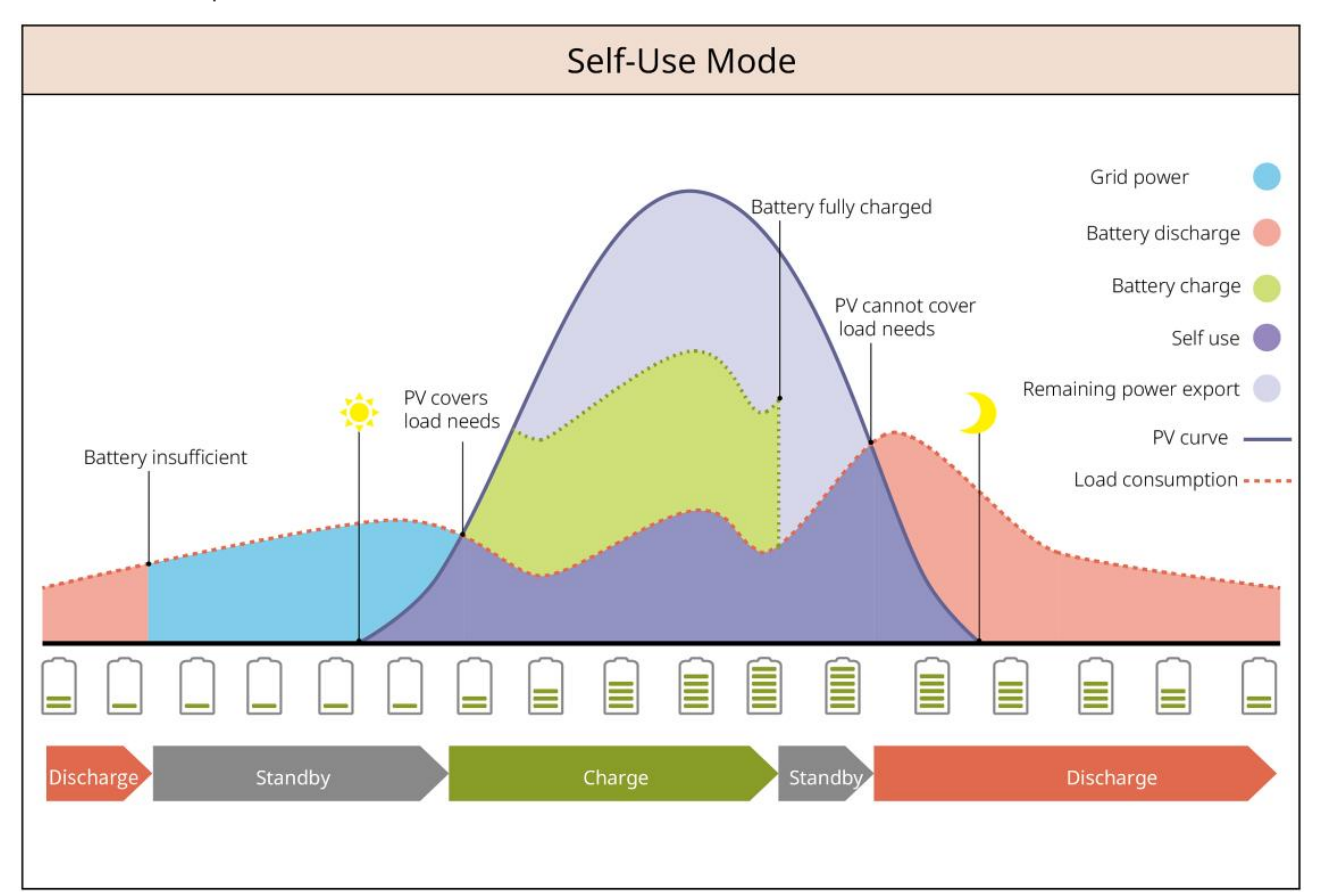

#### Modo de Back-up

- O modo de reserva é aplicado principalmente ao cenário em que a rede está instável.
- Quando a rede está desconectada, o inversor muda para o modo off-grid e a bateria fornecerá

energia para as cargas de reserva; quando a rede é restaurada, o inversor muda para o modo conectado à rede.

 A bateria será carregada até o valor de proteção de SOC pré-definido pela rede elétrica ou por energia fotovoltaica quando o sistema estiver operando conectado à rede. Para que o SOC da bateria seja suficiente para manter o funcionamento normal quando o sistema estiver off-grid. A compra de eletricidade da rede elétrica para carregar a bateria deve estar em conformidade com as leis e regulamentos locais.

| Back-up Mode①      |                         |                                                                                                    |  |  |  |
|--------------------|-------------------------|----------------------------------------------------------------------------------------------------|--|--|--|
| Charging from gric | l: disabled             | Back-up SOC: 60%                                                                                                    |  |  |  |
|                    | PV covers<br>load needs | Grid supplies power to loads<br>Battery fully charged<br>Battery discharge<br>Battery charge<br>Battery charge<br>Self use<br>PV cannot cover<br>load needs<br>PV curve<br>Load consumption<br>Battery discharges<br>to Back-up SOC |  |  |  |
|                    |                         |                                                                                                    |  |  |  |
| Standby            | Discharge Charge        | Standby Discharge Standby                                                                                                    |  |  |  |

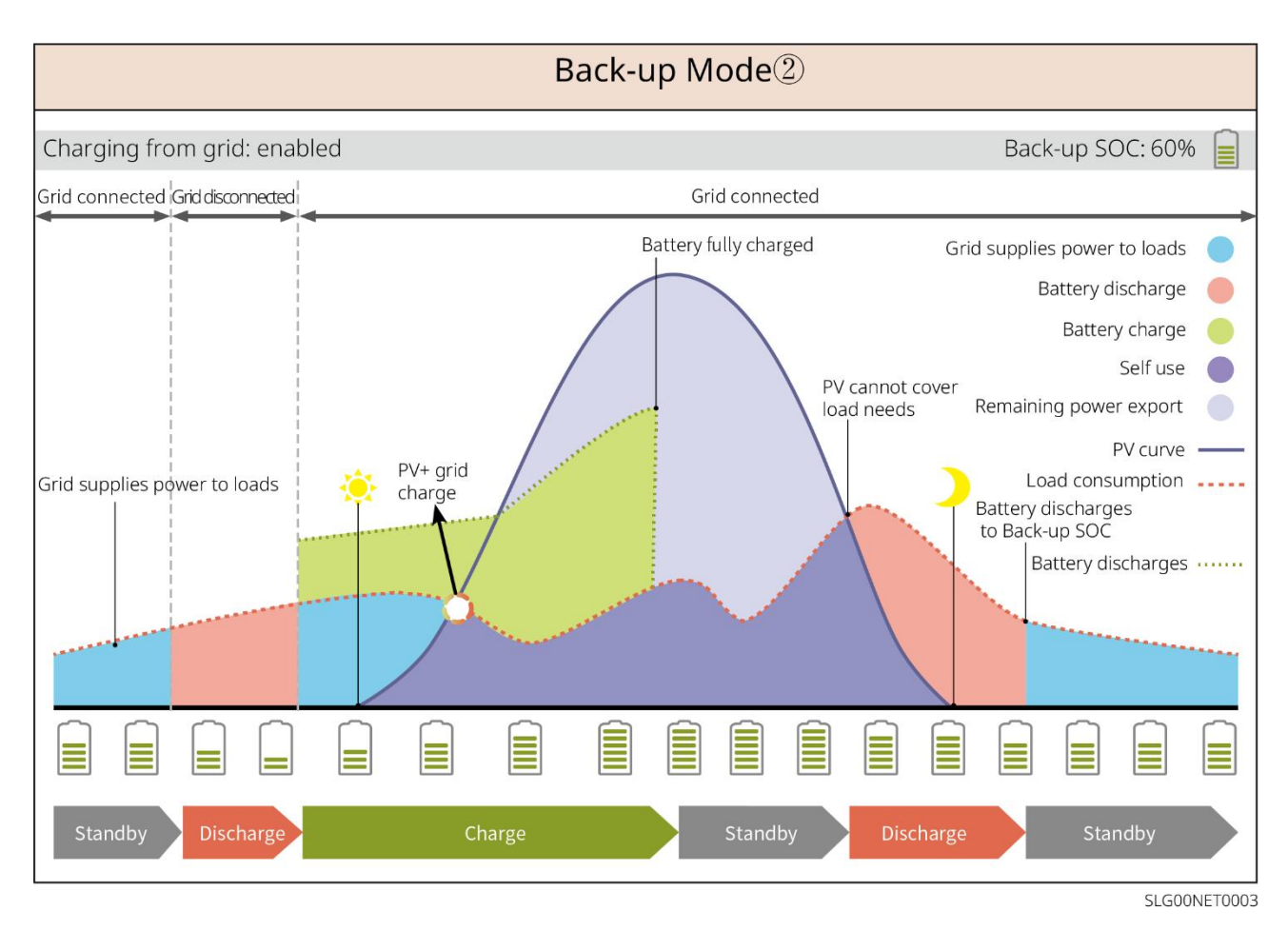

#### Modo econômico

Recomenda-se usar o modo econômico em cenários em que a diferença entre os preços de pico e vale da eletricidade é grande. Selecione o modo econômico apenas quando atender às leis e regulamentos locais.

Por exemplo, coloque a bateria em modo de carga durante o período do Vale para carregá-la com energia da rede. E defina a bateria para o modo de descarga durante o período de Pico para alimentar a carga com a bateria.

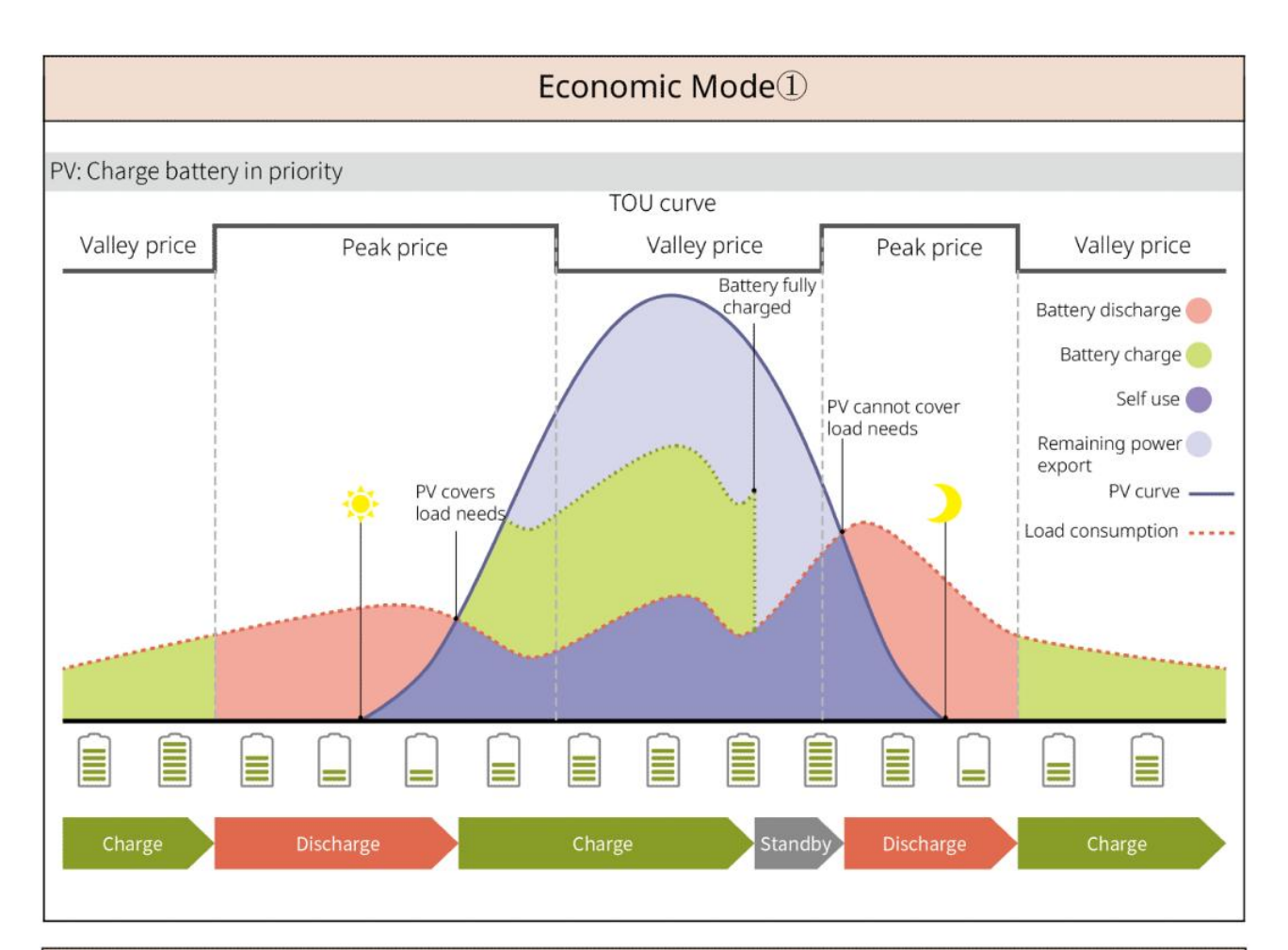

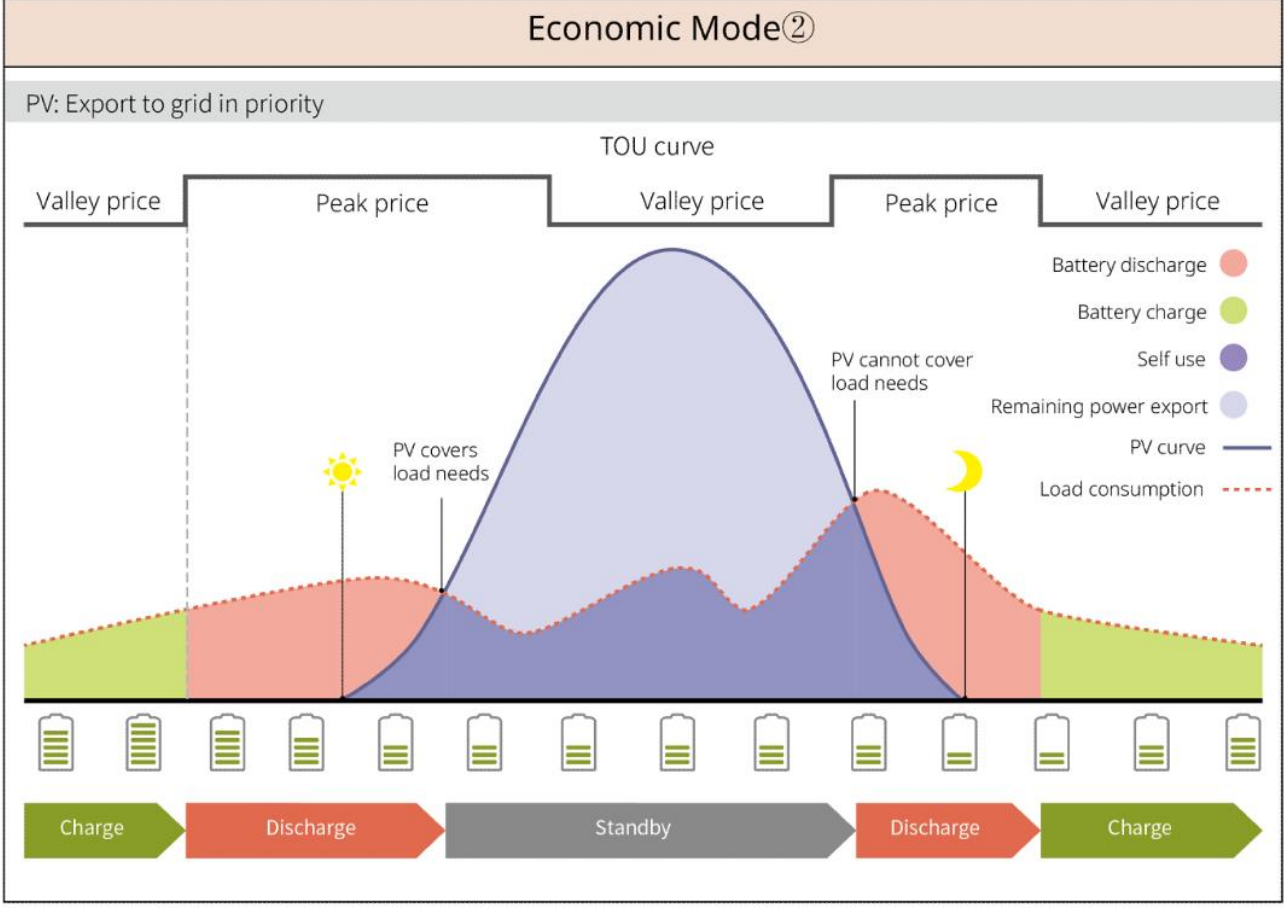

Modo de Carga Inteligente

- Em alguns países/regiões, a injeção de energia fotovoltaica na rede elétrica é limitada.
- Defina o limite de potência de pico e carregue a bateria usando a energia excedente quando a potência fotovoltaica exceder esse limite. Ou defina o horário de carregamento; durante esse período, a energia fotovoltaica pode ser usada para carregar a bateria.

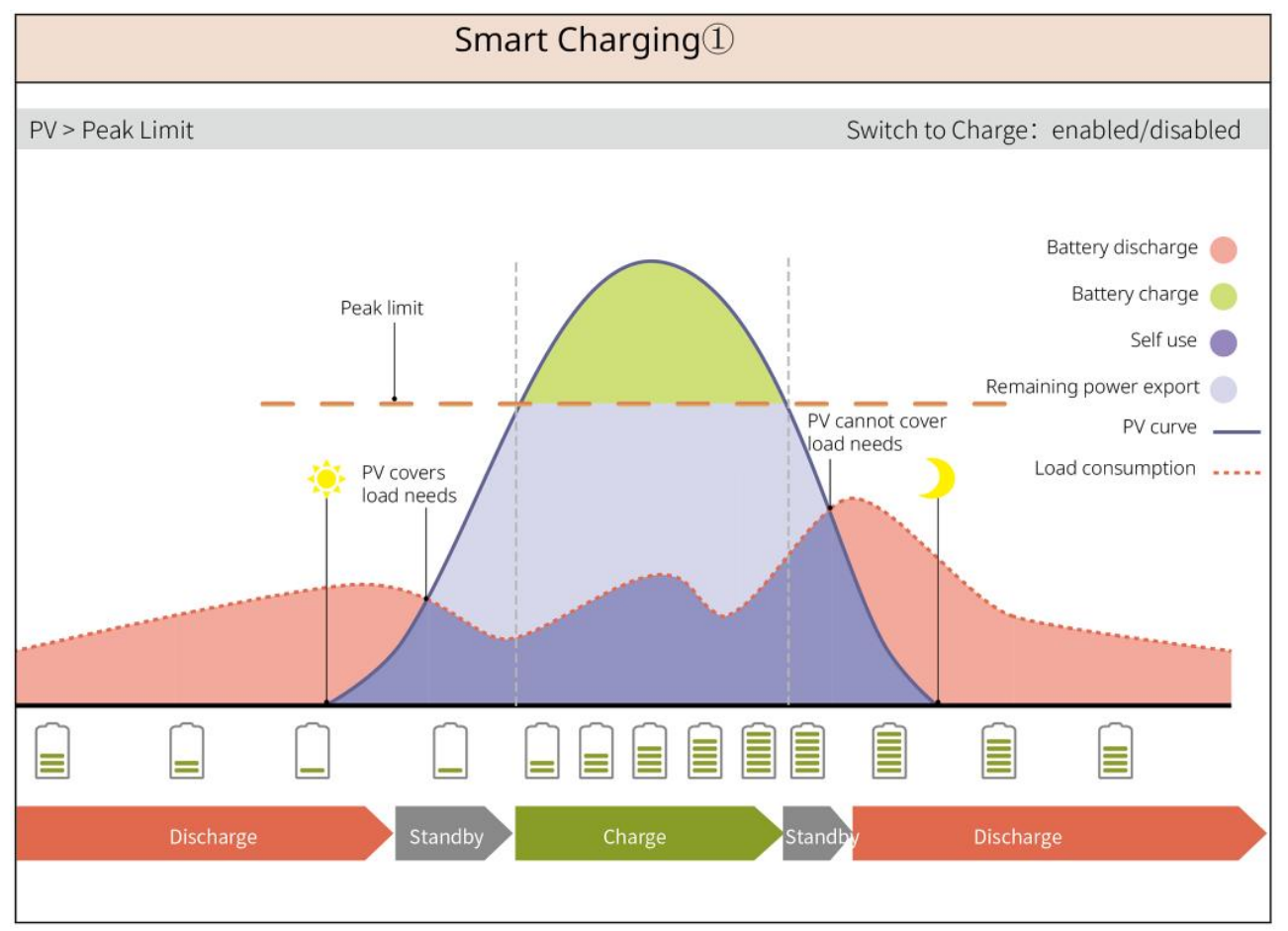

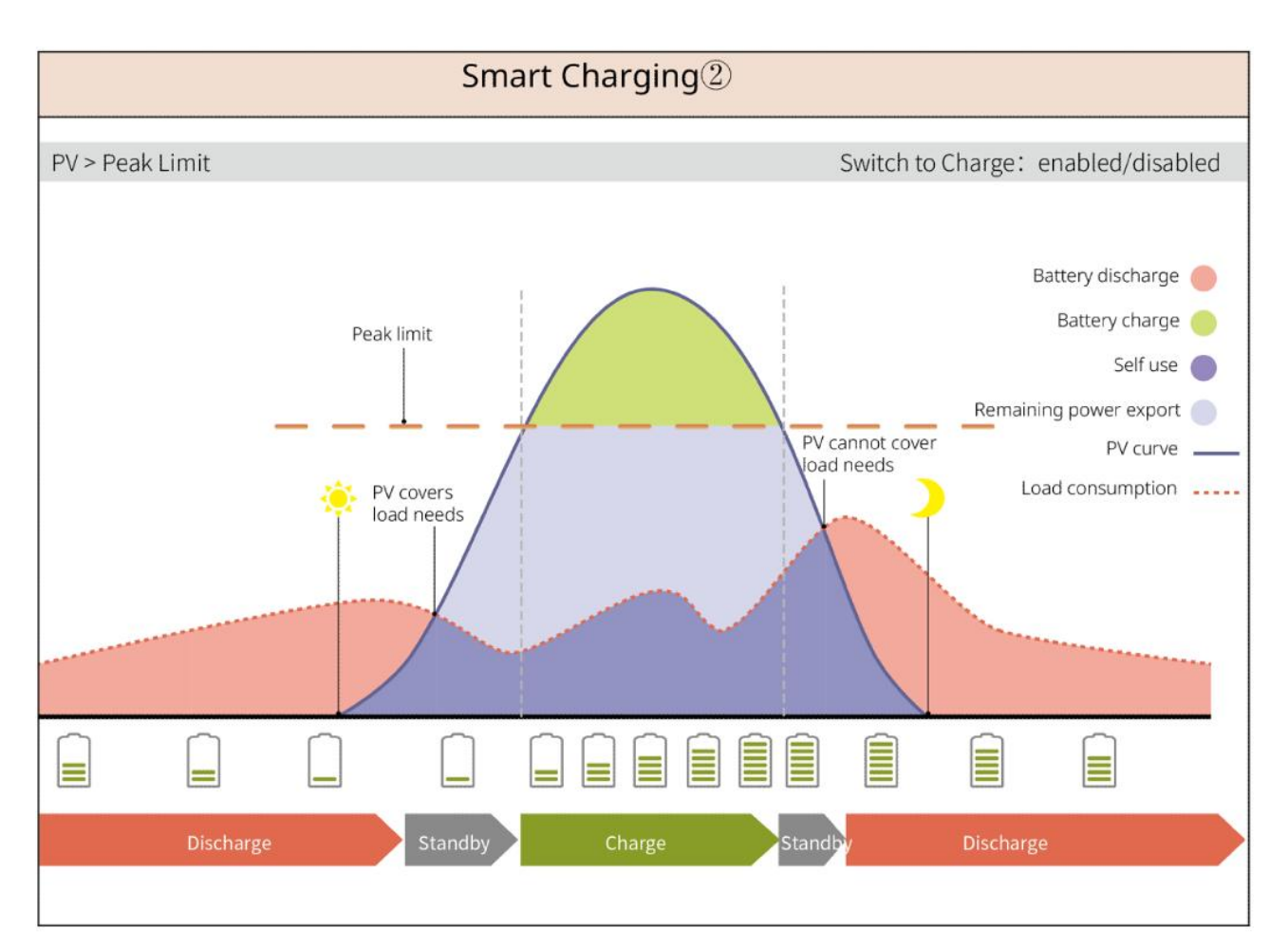

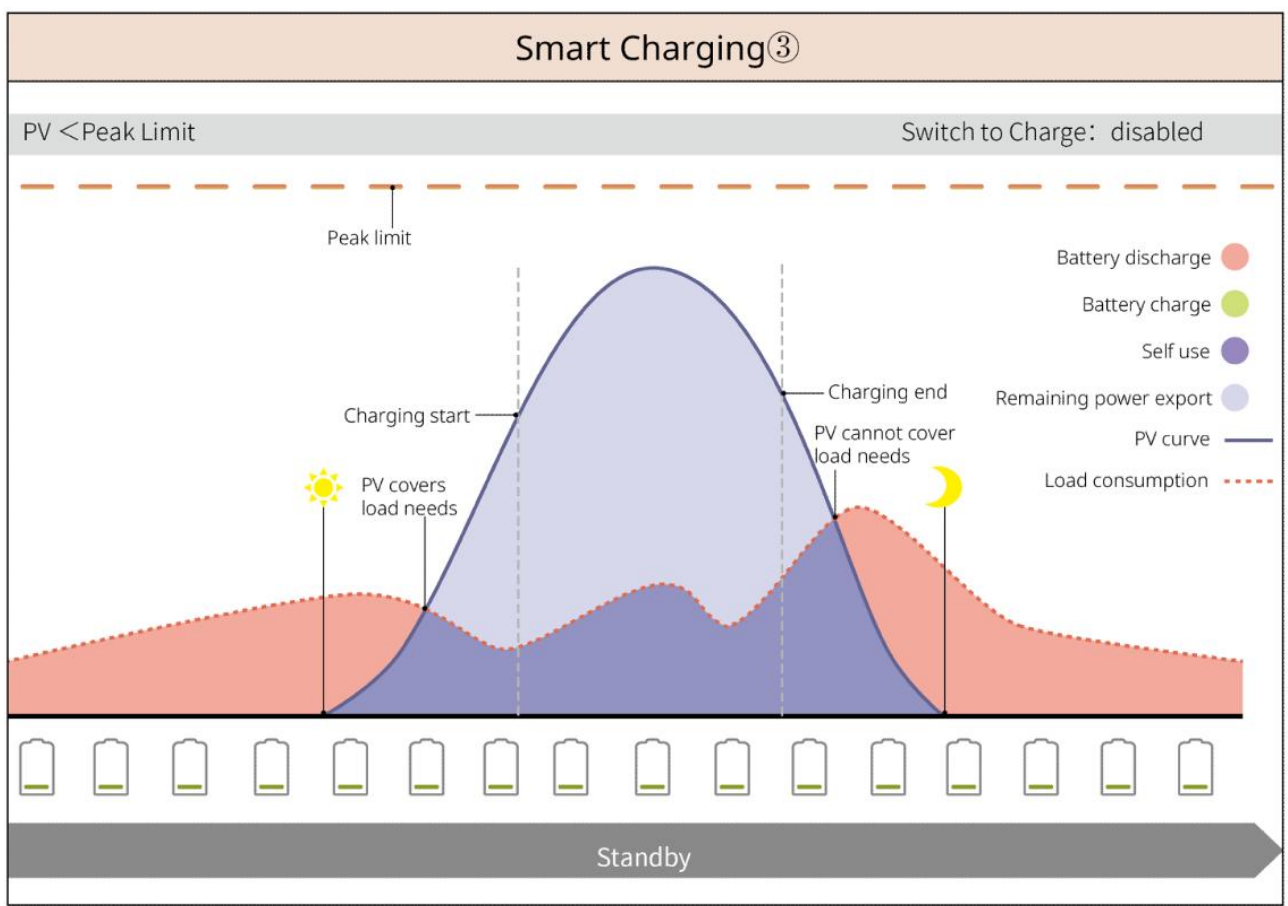

#### Modo de Redução de Pico

- O modo de redução de pico é aplicável principalmente a cenários industriais e comerciais.
- Quando o consumo total de energia das cargas excede o limite de redução de pico, a bateria descarrega para reduzir o consumo de energia que ultrapassa esse limite.
- Se o SOC dos dois sistemas de bateria conectados estiver abaixo do SOC Reservado para Redução de Pico, o sistema importará energia da rede elétrica conforme o período de tempo definido, a potência da carga e o Limite de Potência de Importação. Se o SOC de um sistema de bateria estiver abaixo do SOC Reservado para Redução de Pico, o sistema importará energia da rede elétrica de acordo com a potência da carga e o Limite de Importação de Energia.

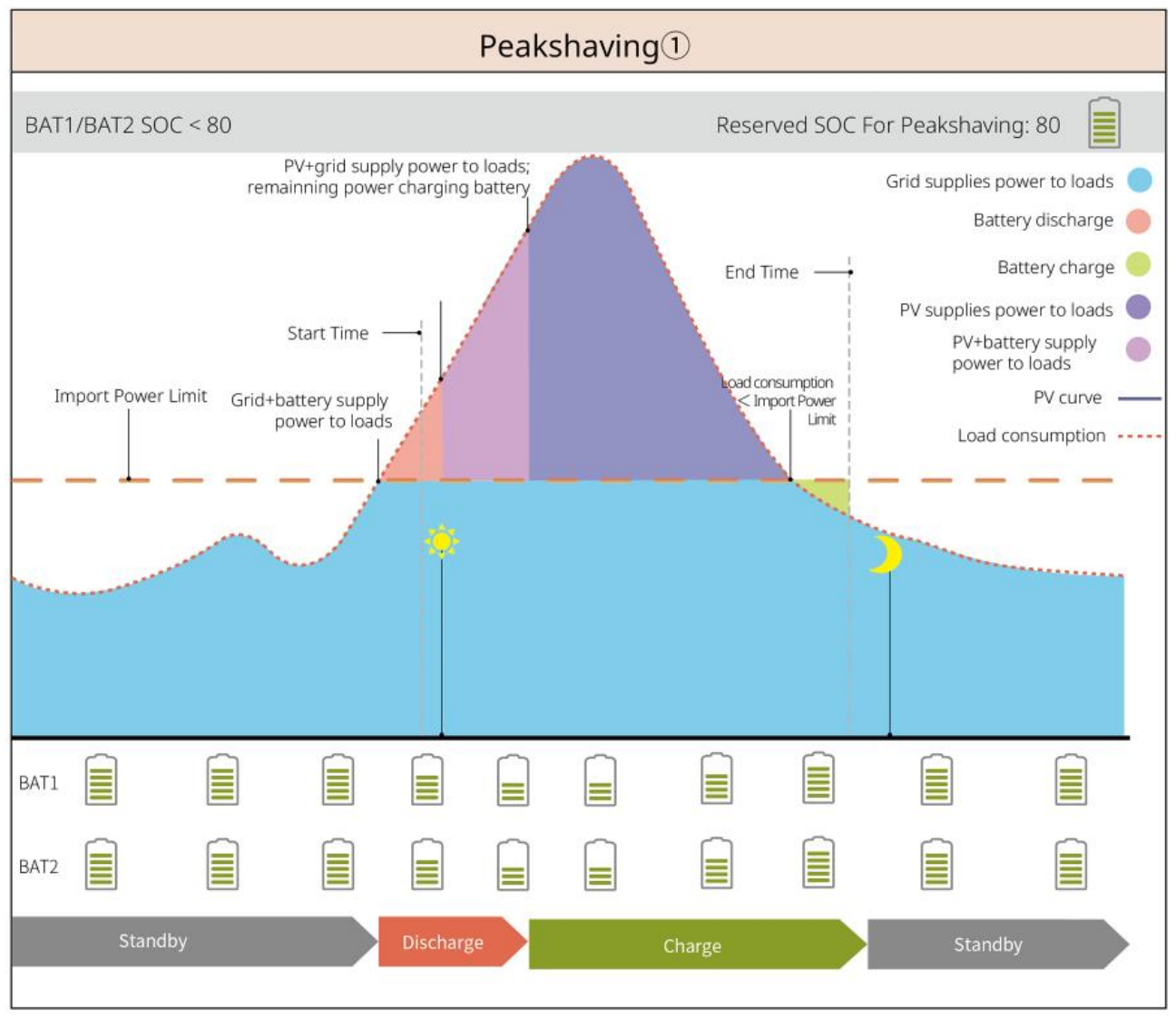

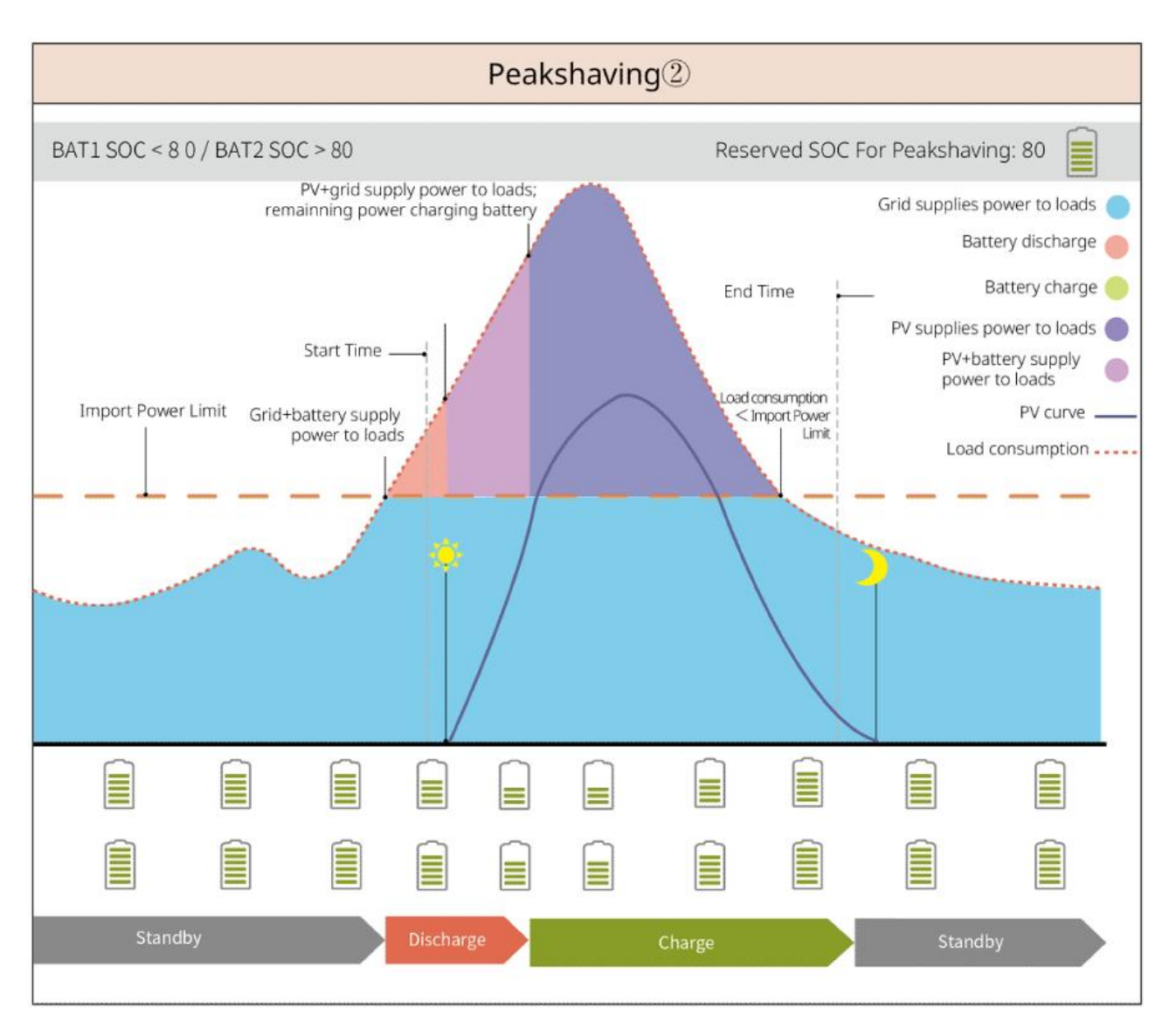

# 3.5 Funcionalidades

#### Saída Trifásica Desbalanceada

Tanto a porta ON-GRID quanto a porta BACK-UP do inversor suportam a saída trifásica desequilibrada, e cada fase pode conectar cargas de potência diferente. A potência máxima de saída por fase de diferentes modelos é mostrada na tabela a seguir:

| Não. | Modelo    | Potência Máxima de Saída por<br>Fase |  |
|------|-----------|--------------------------------------|--|
| 1    | GW12KL-ET | 4 KW                                 |  |
| 2    | GW18KL-ET | 6 kW                                 |  |
| 3    | GW15K-ET  | 5 kW                                 |  |
| 4    | GW20K-ET  | 6.7kW                                |  |
| 5    | GW25K-ET  | 8.3kW                                |  |

| 6 | GW29.9K-ET | 10 kW |
|---|------------|-------|
| 7 | GW30K-ET   | 10 kW |

# 4 Verificação e Armazenamento

# 4.1 Verificação antes de receber

Verifique os seguintes itens antes de receber o produto.

- Verifique se há danos na embalagem externa, como furos, rachaduras, deformações e outros sinais de danos ao equipamento. Não retire a embalagem e entre em contato com o fornecedor o mais rápido possível se encontrar algum dano.
- 2. Verifique o modelo do produto. Se o modelo não for o que você solicitou, não desembale o produto e entre em contato com o fornecedor.

# 4.2 Conteúdo da Embalagem

Verifique as entregas quanto ao modelo correto, conteúdo completo e aparência intacta. Entre em contato com o fornecedor o mais rápido possível se encontrar algum dano. Após remover o pacote, não coloque os entregáveis em qualquer lugar áspero, irregular ou afiado para evitar perda de tinta.

### 4.2.1 Pacote do Inversor (ET 15-30 kW)

| Peças | Quantidade                                 | Peças | Quantidade                                                                   |
|-------|--------------------------------------------|-------|------------------------------------------------------------------------------|
|       | 1inversor                                  |       | 1 placa de montagem                                                          |
| E.    | Parafusos<br>para placa de<br>montagem x 2 |       | Conector PV<br>GW15K-ET, GW20K-ET: 4<br>GW25K-ET, GW29.9K-ET,<br>GW30K-ET: 6 |
| 300ie | Ferramenta<br>de<br>cabeamento<br>PV x 1   |       | Terminal de 7 pinos x 1                                                      |
|       | Terminal de 6<br>pinos x 1                 |       | Terminal de 3 pinos x 1                                                      |

|                                                   | Parafuso de<br>PE x 1                                                                                                    |                                                                               | N terminais PIN<br>O terminal de pino varia<br>dependendo dos diferentes<br>inversores. Os acessórios reais<br>podem ser diferentes.                   |
|---------------------------------------------------|----------------------------------------------------------------------------------------------------|-------------------------------------------------------------------------------|----------------------------------------------------------------------------------------------------|
|                                                   | Terminal PE x<br>1                                                                                                    | $\bigcirc$                                                                    | 12 terminal OT                                                                                                    |
|                                                   | Porcas flange<br>para terminal<br>de AC x 20                                                                                                | L1 L2 L3 N PE                                                                 | Placa de isolamento para<br>terminal de AC x 1                                                                                                    |
|                                                   | Capa de AC x<br>1                                                                                                    |                                                                               | Cabo de comunicação<br>BMS/Medidor:<br>GW15K-ET, GW20K-ET: 2<br>GW25K-ET, GW29.9K-ET,<br>GW30K-ET: 3                                                   |
|                                                   | 6 parafusos<br>de expansão                                                                                                    |                                                                               | Medidor inteligente e<br>acessórios x 1                                                                                                    |
| No.                                               | Chave de<br>fenda x 1                                                                                                    |                                                                               | Dengle inteligente v 1                                                                                                    |
|                                                   | 1<br>documentaçã<br>o                                                                                                    |                                                                               | Dongle Inteligence x 1                                                                                                    |
| Ferramenta de<br>fiação<br>Conector de<br>bateria | (opcional)<br>Ferramenta<br>de fiação x 1<br>Conector de<br>bateria:<br>GW15K-ET,<br>GW20K-ET: 1<br>GW25K-ET,<br>GW29.9K-ET,<br>GW30K-ET: 2 | Ferramenta de<br>Fiação<br>Chave de fenda<br>hexagonal<br>Conector de bateria | (opcional)<br>Ferramenta de fiação x 2<br>Chave hexagonal x 1<br>Conector de bateria:<br>GW15K-ET, GW20K-ET: 1<br>GW25K-ET, GW29.9K-ET,<br>GW30K-ET: 2 |

### 4.2.2 Pacote da Bateria (Série Lynx Home F)

### 4.2.2.1 Lynx Home F, Lynx Home F Plus+

| Peças                                                                                                 | Quantidade                                                                                                    | Peças                    | Quantidade                    |  |
|----------------------------------------------------------------------------------------------------|----------------------------------------------------------------------------------------------------|--------------------------|-------------------------------|--|
| ••••                                                                                                  | 1 PCU                                                                                                    |                          | 1 base                        |  |
| <b>~~~~~~~~~~~~~~~~~~~~~~~~~~~~~~~~~~~~~</b>                                                          | Conector CC <ul> <li>Lynx Home F x 1</li> <li>Lynx Home F Plus+<br/>x 2</li> </ul>                                                                                                    |                          | 4 parafusos de<br>expansão    |  |
| Pés ajustáveis                                                                                        | <ul> <li>Pés ajustáveis: some</li> </ul>                                                                                                    | ente para a bateria Lynx | Home F Plus+.                 |  |
| Suporte de<br>bloqueio<br>(compatível<br>com pés<br>ajustáveis)<br>Suporte de<br>travamento<br>normal | <ul> <li>Quantidade de suportes incluída quando os pés ajustáveis são selecionados:         <ul> <li>Pés ajustáveis: 4 peças</li> <li>Suporte de bloqueio (compatível com pés ajustáveis): 2 unidades</li> <li>Suporte de travamento normal: 2 unidades</li> </ul> </li> <li>Quantidade de suportes incluída quando os pés ajustáveis não são selecionados:         <ul> <li>Suporte de travamento normal: 2 unidades</li> </ul> </li> </ul> |                          |                               |  |
| ()<br>M                                                                                               | 4 parafusos M5*12                                                                                                    |                          | 2 parafusos<br>sextavados M5  |  |
|                                                                                                    | 2 parafusos M6                                                                                                    |                          | 2 terminais de<br>aterramento |  |
|                                                                                                    | capa protetora x 1                                                                                                    |                          | 1 documentação                |  |
|                                                                                                    | 1 resistor de terminal                                                                                                    | -                        | -                             |  |

#### • Unidade de controle de energia

#### • Módulo de bateria

| Peças | Quantidade |
|-------|------------|
|       |            |

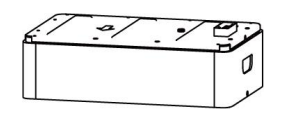

### 4.2.2.2 Lynx Home F G2

### • Unidade de controle de energia

| Peças | Quantidade                                                                                                    | Peças             | Quantidade                                                                                                    |
|-------|----------------------------------------------------------------------------------------------------|-------------------|----------------------------------------------------------------------------------------------------|
| •     | 1 PCU                                                                                                    |                   | 1 base                                                                                                    |
|       | Conector CC <ul><li>2 positivos</li><li>2 negativos</li></ul>                                                                                  |                   | 8 parafusos de<br>expansão                                                                                                    |
|       | 4 pés ajustáveis                                                                                                    |                   | <ul> <li>Parafuso M5*12 x N</li> <li>N: A quantidade é<br/>determinada de acordo<br/>com a configuração do<br/>produto</li> <li>Parafuso M5*12 x 8</li> <li>Parafuso M5*12 x<br/>10</li> <li>Parafuso M5*12 x<br/>11</li> <li>Parafuso M5*12 x<br/>13</li> <li>Parafuso M5*12 x<br/>13</li> <li>Parafuso M5*12 x<br/>13</li> </ul> |
| B     | Parafusos M6 x N<br>N: A quantidade é<br>determinada de acordo<br>com a configuração do<br>produto<br>• parafusos M6 x 2<br>• parafusos M6 x 0 |                   | Terminal PE x 2                                                                                                    |
|       | 1 documentação                                                                                                    | Tampa de proteção | (Opicional)<br>Tampa de proteção x 1                                                                                                    |
|       | 8 suportes de travamento                                                                                                    | Tampa da caixa de | (Opcional)<br>Caixa de derivação x 1<br>Tampa da caixa de<br>ligação x 1                                                                                                    |

|                  |                                             | ligação<br>T<br>S<br>Caixa de derivação |                                                 |
|------------------|---------------------------------------------|-----------------------------------------|-------------------------------------------------|
| 6mm <sup>2</sup> | Plug à prova d'água para<br>conector DC x 4 | 10mm <sup>2</sup>                       | Conector à prova d'água<br>para conector DC x 4 |

#### • Módulo de bateria

| Peças | Quantidade          |
|-------|---------------------|
| N N   | 1 módulo de bateria |

# 4.2.3 Pacote da Bateria (Lynx Home D)

#### • Bateria

| Peças | Quantidade                                                                                                    | Peças | Quantidade                                |
|-------|----------------------------------------------------------------------------------------------------|-------|-------------------------------------------|
|       | 1 bateria                                                                                                    |       | Capa protetora<br>esquerda da bateria x 1 |
|       | 2 parafusos M6                                                                                                    |       | Capa protetora direita<br>da bateria x 1  |
|       | <ul> <li>Parafusos M5</li> <li>Suporte de fixação<br/>entre baterias<br/>entregue como<br/>acessório: Parafusos<br/>M5 x4</li> <li>Suporte de fixação<br/>entre baterias<br/>instalado na bateria.<br/>Parafusos M5 x2</li> </ul> |       | Parafuso de expansão<br>M6 x 2            |
|       | Suporte de fixação entre as<br>baterias<br>• Suporte de fixação<br>entre baterias                                                                                                    | er 19 | Cabo de comunicação<br>entre baterias x 1 |

|   | entregue como<br>acessório: Suporte de<br>fixação entre as<br>baterias x2                                                           |   |   |
|---|----------------------------------------------------------------------------------------------------|---|---|
|   | <ul> <li>Suporte de fixação<br/>entre baterias<br/>instalado na bateria.<br/>Suporte de fixação<br/>entre as baterias x0</li> </ul> |   |   |
| 0 | 2 suportes de travamento                                                                                                    | - | - |

### • (Opcional) Base

| Peças                                                                                                    | Quantidade                                                                                                    | Peças           | Quantidade                                                                                                    |
|----------------------------------------------------------------------------------------------------|----------------------------------------------------------------------------------------------------|-----------------|----------------------------------------------------------------------------------------------------|
|                                                                                                    | 1 base                                                                                                    | <b>anna</b> (() | Parafusos M5 x 2                                                                                                    |
|                                                                                                    | 1 documentação                                                                                                    |                 | Suporte de fixação<br>entre a base e a bateria<br>x 2                                                                                                    |
|                                                                                                    | 1 terminais de aterramento                                                                                                    |                 | N pés ajustáveis<br>A quantidade de pés<br>ajustáveis está sujeita à<br>remessa real. Se não<br>houver pés ajustáveis<br>na entrega e você<br>precisar deles, entre<br>em contato com o<br>revendedor ou o<br>serviço de pós-venda<br>para obtê-los. |
| Power connection terminal<br>Power connection terminal x 2<br>HD Locking terminal + DD Locking terminal<br>Gridenne<br>Connection terminal<br>Power connection terminal<br>Power connection terminal<br>Power connection terminal | <ul> <li>Conector de energia</li> <li>(Opcional) chave<br/>hexagonal</li> <li>A chave hexagonal é<br/>enviada junto com o<br/>terminal DC da bateria,<br/>rotulado como terminal<br/>de travamento HD, no<br/>saco ziplock.</li> </ul> |                 | 1 resistor de terminal                                                                                                    |

| x1     x1       Ferramenta de fixação para conector de energia | - | - |
|----------------------------------------------------------------|---|---|
|----------------------------------------------------------------|---|---|

### • (Suporte de montagem em parede)

| Peças                                                                                                    | Quantidade                                                                                                    | Peças                                 | Quantidade                                           |
|----------------------------------------------------------------------------------------------------|----------------------------------------------------------------------------------------------------|---------------------------------------|------------------------------------------------------|
|                                                                                                    | Suporte de parede x 1                                                                                                    | · · · · · · · · · · · · · · · · · · · | Capa protetora frontal<br>x 1                        |
|                                                                                                    | Capa protetora esquerda x<br>1                                                                                                    |                                       | Capa protetora direita<br>x1                         |
|                                                                                                    | Suporte de fixação entre o<br>rack e a bateria x 2                                                                                                    |                                       | Parafusos M5 x 2                                     |
|                                                                                                    | Parafuso de expansão M12<br>x 4                                                                                                    |                                       | Parafusos M4 x 5                                     |
|                                                                                                    | 1 terminais de aterramento                                                                                                    |                                       | 1 resistor de terminal                               |
| Power connection<br>terminal x 2<br>Power connection<br>terminal x 2<br>Power connection | <ul> <li>Conector de energia</li> <li>(Opcional) chave<br/>hexagonal</li> <li>A chave hexagonal é<br/>enviada junto com o<br/>terminal DC da bateria,<br/>rotulado como terminal<br/>de travamento HD, no<br/>saco ziplock.</li> </ul> | x1 x1<br>TOTO X2                      | Ferramenta de fixação<br>para conector de<br>energia |
|                                                                                                    | 1 documentação                                                                                                    | -                                     | -                                                    |

# 4.2.3 Medidor Inteligente (GM3000)

| Peças | Quantidade                      | Peças | Quantidade                              |
|-------|---------------------------------|-------|-----------------------------------------|
|       | Medidor inteligente<br>e TC x 1 |       | Cabo adaptador de<br>2PIN para RJ45 x 1 |
|       | 3 terminais PIN                 |       | Conector USB x 1                        |
| EM    | Chave de fenda x 1              |       | 1 documentação                          |

# 4.2.4 Medidor inteligente (GM330)

| Peças | Descrição                                     | Peças | Descrição                  |
|-------|-----------------------------------------------|-------|----------------------------|
|       | Medidor<br>inteligente e<br>TC x 1            |       | Terminal de 2 pinos x<br>1 |
|       | 6 terminais PIN                               |       | Terminal de 7 pinos x<br>1 |
| EM -  | Chave de fenda<br>x 1                         |       | Terminal de 6 pinos x<br>1 |
|       | Cabo<br>adaptador de<br>2PIN para RJ45<br>x 1 |       | 1 documentação             |

# 4.2.5 Dongle Inteligente (Kit de Wi-Fi)

| Peças | Quantidade                | Peças | Quantidade     |
|-------|---------------------------|-------|----------------|
|       | Dongle inteligente x<br>1 |       | 1 documentação |

| Ferramenta de desbloqueio x 1                                                                                                    |
|----------------------------------------------------------------------------------------------------|
| Remova o módulo usando a ferramenta de remoção, se estiver incluída. Se a ferramenta não for fornecida, remova o módulo pressionando o botão de desbloqueio no módulo. |

### 4.2.6 Dongle Inteligente (Kit WiFi/LAN-20)

| Peças | Descrição                 | Peças | Descrição      |
|-------|---------------------------|-------|----------------|
|       | Dongle inteligente x<br>1 |       | 1 documentação |

### 4.2.7 Dongle Inteligente (Ezlink3000)

| Peças | Descrição                 | Peças | Descrição                                                                                                    |
|-------|---------------------------|-------|----------------------------------------------------------------------------------------------------|
|       | Dongle inteligente x<br>1 |       | Conector de cabo de LAN<br>x 1                                                                                                    |
|       | 1 documentação            |       | Ferramenta de<br>desbloqueio x 1<br>Remova o módulo usando<br>a ferramenta de remoção,<br>se estiver incluída. Se a<br>ferramenta não for<br>fornecida, remova o<br>módulo pressionando o<br>botão de desbloqueio no<br>módulo. |

# 4.3 Armazenamento

Se o equipamento não for instalado ou usado imediatamente, certifique-se de que o ambiente de armazenamento atenda aos seguintes requisitos: Se o equipamento tiver sido armazenado por um longo período, ele deve ser verificado por profissionais antes de ser colocado em uso.

- 1. Se o inversor foi armazenado por mais de dois anos ou não esteve em operação por mais de seis meses após a instalação, recomenda-se que seja inspecionado e testado por profissionais antes de ser colocado em uso.
- Para garantir um bom desempenho elétrico dos componentes eletrônicos internos do inversor, é
  recomendável ligá-lo a cada 6 meses durante o armazenamento. Se não foi ligado por mais de 6
  meses, recomenda-se que seja inspecionado e testado por profissionais antes de ser colocado em
  uso.
3. Para garantir o desempenho e a vida útil da bateria, recomenda-se evitar o armazenamento prolongado sem uso. O armazenamento prolongado pode causar descarga profunda da bateria, levando a perdas químicas irreversíveis, diminuição da capacidade ou até falha total. Recomenda-se o uso oportuno. Se a bateria precisar ser armazenada por um longo período, mantenha-a de acordo com os seguintes requisitos:

| Modelo        | Faixa inicial de SOC | Temperatura de | Período de                                | Métodos de      |
|---------------|----------------------|----------------|-------------------------------------------|-----------------|
| específico da | do armazenamento     | armazenament   | manutenção de                             | manutenção      |
| bateria       | da bateria.          | o recomendada  | carga e descarga[1]                       | de baterias [2] |
| LX F6.6-H     |                      |                |                                           |                 |
| LX F9.8-H     |                      |                | -20~0°C, ≤1 mês                           |                 |
| LX F13.1-H    | 30%~50%              | 0~35 C         | 0~35°C, ≦6 meses<br>35~45°C, ≤1 mês       |                 |
| LX F16.4-H    |                      |                |                                           | Consulte o      |
| LX F9.6-H-20  |                      |                |                                           | método de       |
| LX F12.8-H-20 |                      |                |                                           | com o           |
| LX F16.0-H-20 |                      |                | -20~0°C ≤1 mês                            | revendedor ou   |
| LX F19.2-H-20 | 30%~40%              | <b>0~35</b> ℃  | 0~35°C, ≤6 meses                          | centro de       |
| LX F22.4-H-20 |                      |                | 35~45°C, ≤1 mes                           | pós-venda.      |
| LX F25.6-H-20 |                      |                |                                           |                 |
| LX F28.8-H-20 |                      |                |                                           |                 |
| LX D5.0-10    | 30%~40%              | <b>0~35℃</b>   | -20~35°C, ≤12 meses<br>35~+45°C, ≤6 meses |                 |

#### AVISO

[1] O tempo de armazenamento é calculado a partir da data SN na embalagem externa da bateria. Após exceder o período de armazenamento, é necessária a manutenção de carga e descarga. (Tempo de manutenção da bateria = Data SN + Ciclo de manutenção de carga e descarga). Para o método de verificação da data SN, consulte: <u>Significado do código SN</u>.

[2] Após a conclusão bem-sucedida da manutenção de carga/descarga, caso a etiqueta "Maintaining Label" esteja afixada no invólucro externo, atualize as informações de manutenção nessa etiqueta. Na ausência da etiqueta, registre manualmente o horário da manutenção e o SOC da bateria, armazenando os dados adequadamente para garantir a preservação do histórico de manutenção.

#### Requisitos de embalagem:

Não retire a embalagem externa nem jogue o dessecante fora.

#### Requisitos do ambiente de instalação:

- 1. Coloque o equipamento em local fresco e longe da luz solar direta.
- 2. Armazene o equipamento em local limpo. Certifique-se de que a temperatura e a umidade estão adequadas e sem condensação. Não instale o equipamento se as portas ou terminais estiverem

condensados.

3. Mantenha o equipamento longe de inflamáveis, explosivos e corrosivos.

#### Requisitos de empilhamento:

- 1. A altura e a direção do inversor empilhável devem seguir as instruções na caixa de embalagem.
- 2. Os inversores devem ser empilhados com cuidado para evitar que caiam.

# 5 Instalação

PERIGO

Instale e conecte o equipamento usando os itens incluídos no pacote. Caso contrário, o fabricante não será responsável pelos danos.

# 5.1 Procedimento de Instalação e Comissionamento do

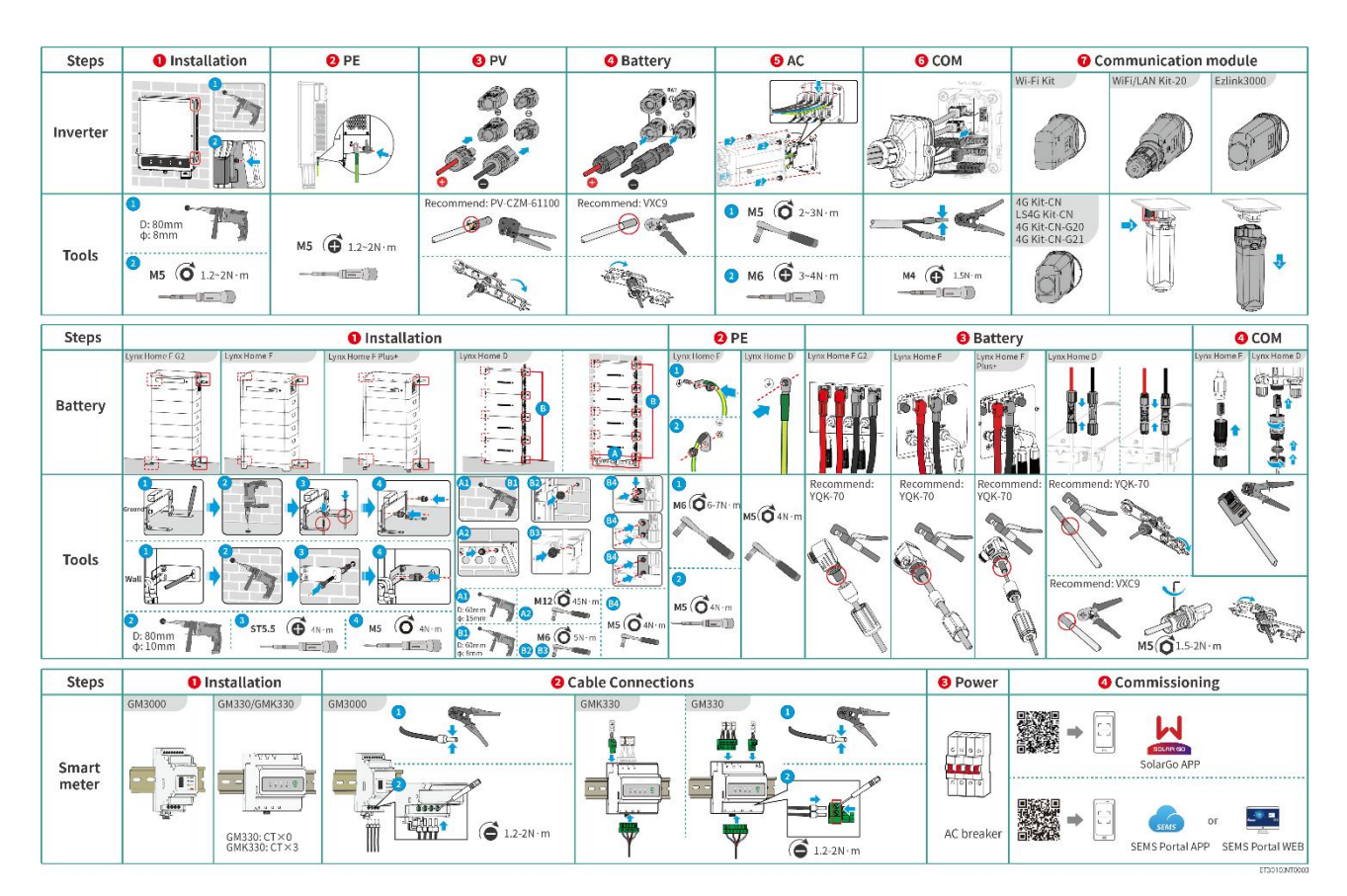

# Sistema

# 5.2 Requisitos de instalação

### 5.2.1 Requisitos do Ambiente de Instalação

### **AVISO** Lynx home D: A fonte de ruído da operação da bateria vem principalmente do sistema de dissipação de calor ati vo, especificamente do ventilador axial com design otimizado em dinâmica de fluidos.

Quando a bateria produz um ruído de fluxo de ar regular ≤35dB(A): Este fenômeno indica que o s

istema de dissipação de calor está funcionando normalmente e não afetará o desempenho elétric o, a segurança estrutural ou a vida útil do equipamento. Se for sensível ao ruído, escolha uma loc alização de instalação adequada.

- 1. Não instale o equipamento próximo a materiais inflamáveis, explosivos ou corrosivos.
- 2. A temperatura e a umidade no local de instalação devem estar dentro da faixa apropriada.
- 3. Não instale o equipamento em um lugar fácil de tocar, especialmente ao alcance de crianças.
- 4. Temperatura alta de 60 °C ocorre quando o equipamento está em funcionamento. Não toque na superfície para evitar queimaduras.
- 5. Instale o equipamento em um local abrigado para evitar luz solar direta, chuva e neve. Crie uma sombra, se necessário.
- 6. A potência de saída do inversor pode diminuir devido à luz solar direta ou alta temperatura.
- 7. O local de instalação do equipamento deve ser bem ventilado para irradiação de calor e suficientemente amplo para as operações.
- 8. Verifique a classificação de proteção do equipamento e certifique-se de que o ambiente de instalação atende aos requisitos. O inversor, o sistema de bateria e o dongle inteligente podem ser instalados tanto em ambientes internos quanto externos. Mas o medidor inteligente só pode ser instalado em locais internos.
- 9. Instale o equipamento a uma altura conveniente para operação e manutenção, conexões elétricas e conferência de indicadores e rótulos.
- 10. A altitude para instalar o equipamento deve ser inferior à altitude máxima de trabalho do sistema.
- 11. Consulte o fabricante antes de instalar o equipamento ao ar livre em áreas afetadas por sal. Uma área afetada pelo sal refere-se à região dentro de 500 metros da costa, e estará relacionada ao vento marítimo, precipitação e topografia.
- 12. Instale o equipamento longe de interferências eletromagnéticas. Se houver estações de rádio ou equipamentos de comunicação sem fio abaixo de 30 MHz próximos ao local de instalação, instale o equipamento da seguinte forma:
  - Inversor: adicione um núcleo de ferrite de múltiplas voltas no cabo de saída AC do inversor, ou adicione um filtro EMI passa-baixas.
  - Outros equipamentos: a distância entre o equipamento e os equipamentos de EMI sem fio deve ser superior a 30 metros.
- 13. Os cabos CC e de comunicação entre a bateria e o inversor devem ter menos de 3 metros. Por favor, certifique-se de que a distância de instalação entre o inversor e a bateria atenda aos requisitos de comprimento do cabo.

#### AVISO

Se instalado em um ambiente abaixo de 0°C, a bateria não poderá continuar a carregar e recuperar energia após ser descarregada, causando proteção contra subtensão da bateria.

- Lynx home F, Lynx home F Plus+, Lynx home F G2: faixa de temperatura de carregamento: 0 < T < 50°C; faixa de temperatura de descarga: -20 < T < 50°C.</li>
- Lynx home D: Faixa de temperatura de carregamento: 0<T<53°C; Faixa de temperatura de descarga: -20<T<53°C.

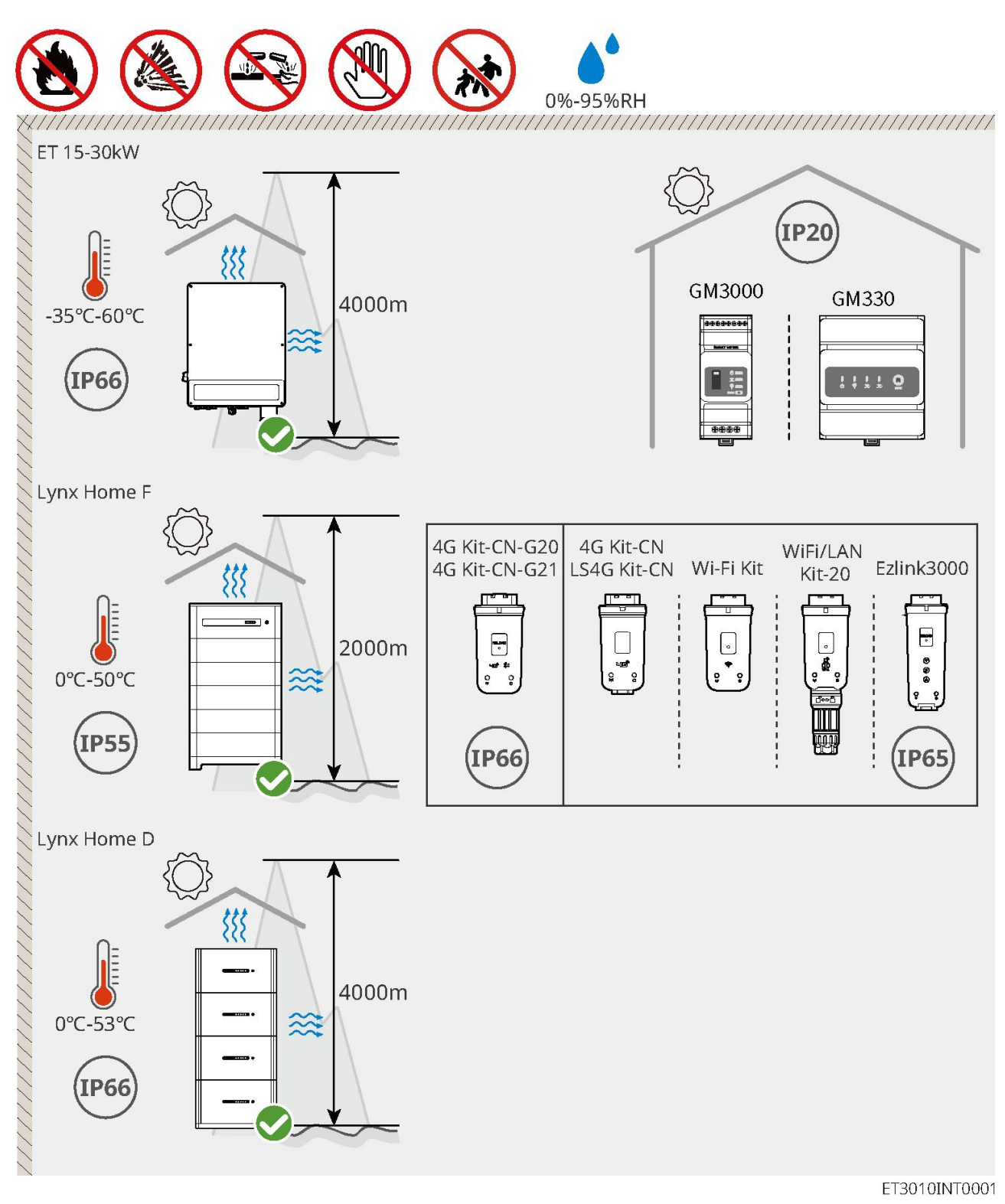

# 5.2.2 Requisitos de Espaço para Instalação

Reserve espaço suficiente para operações e dissipação de calor ao instalar o sistema.

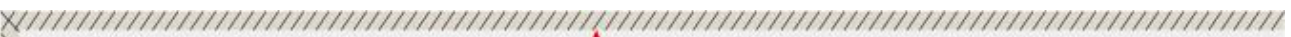

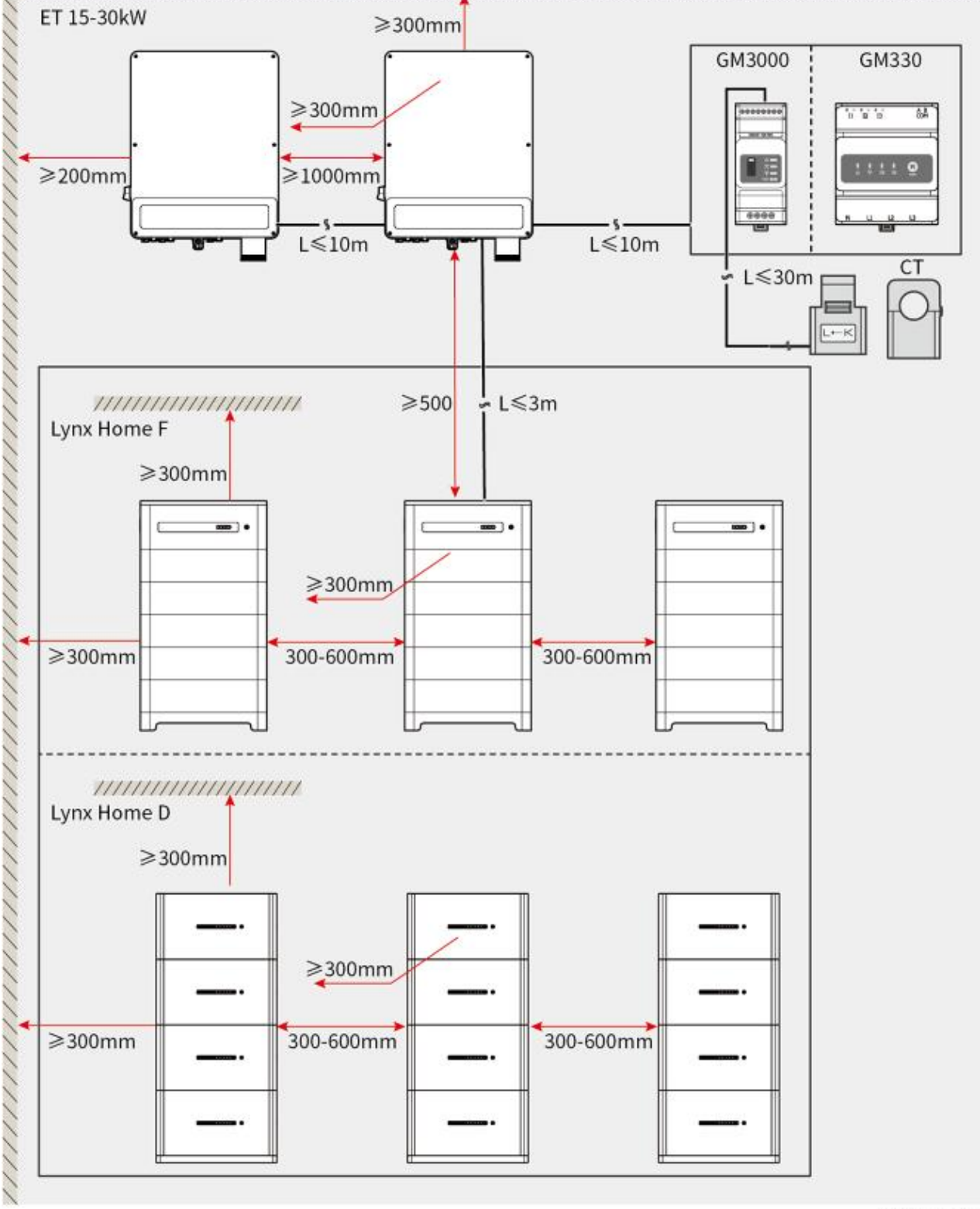

ET3010DSC0002

# 5.2.3 Requisitos de Ferramentas

AVISO As ferramentas a seguir são recomendadas ao instalar o equipamento. Use outras ferramentas auxiliares no local, se necessário.

#### Ferramentas de Instalação

| Ferramenta  | Descrição                      | Ferramenta             | Descrição                                              |
|-------------|--------------------------------|------------------------|--------------------------------------------------------|
|             | Alicates diagonais             |                        | Ferramenta de crimpagem<br>RJ45                        |
| Lo internet | Desencapador de fio            |                        | Alicates hidráulicos YQK-70                            |
|             | Alicate hidráulico VXC9        | (∄ — <sup>™</sup> — ⊗) | Nível                                                  |
|             | Chave inglesa                  |                        | Ferramenta de conector<br>fotovoltaico<br>PV-CZM-61100 |
| 75          | Furadeira de impacto<br>(Φ8mm) |                        | Torquês<br>M5/M6/M8                                    |
|             | Martelo de borracha            |                        | Conjunto de chaves<br>soquete                          |
|             | Caneta marcadora               |                        | Multímetro<br>Faixa ≤ 1100 V                           |
|             | Tubo termoencolhível           |                        | Soprador térmico                                       |
|             | Presilhas de cabo              |                        | Aspirador de pó                                        |

### Equipamento de Proteção Individual

| Ferramenta | Descrição | Ferramenta | Descrição |
|------------|-----------|------------|-----------|
|            |           |            |           |

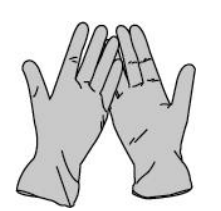

Luvas de isolamento e luvas de segurança

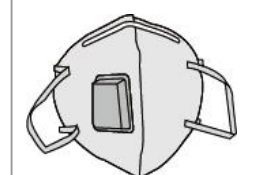

Máscara contra poeira

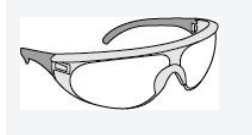

Óculos de segurança

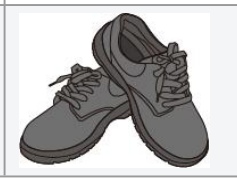

Calçados de segurança

### 5.2.4 Requisitos de Transporte

# 

- Operações como transporte, movimentação, instalação e assim por diante devem atender aos requisitos das leis e regulamentos locais.
- Mova o equipamento para o local antes da instalação. Siga as instruções abaixo para evitar ferimentos ou danos ao equipamento.
  - 1. Considere o peso do equipamento antes de movê-lo. Designe pessoal suficiente para mover o equipamento, para evitar ferimentos.
  - 2. Use luvas de segurança para evitar ferimentos.
  - 3. Mantenha o equilíbrio para evitar quedas ao movimentar o equipamento.

# 5.3 Instalação do inversor

- Evite os canos de água e cabos dentro da parede ao fazer furos.
- Use óculos de proteção e uma máscara contra poeira para evitar que a poeira seja inalada ou entre em contato com os olhos ao fazer furos.
- Certifique-se de que o inversor esteja firmemente instalado em caso de queda.

**Passo 1:** Posicione a placa na parede horizontalmente e marque as posições para fazer os furos. **Passo 2:** Fure buracos com a furadeira de impacto.

**Passo 3:** Use os parafusos de expansão para fixar o inversor na parede.

**Passo 4: (Opcional)** Prenda o interruptor CC com a trava dele, garantindo que o interruptor CC esteja DESLIGADO durante a instalação. Instale o inversor na placa de montagem. A trava do interruptor CC de tamanho apropriada deve ser preparada pelos clientes.

Passo 5: (Opcional) Coloque as alças para baixo.

**Passo 6:** Aperte as porcas para fixar a placa de montagem e o inversor.

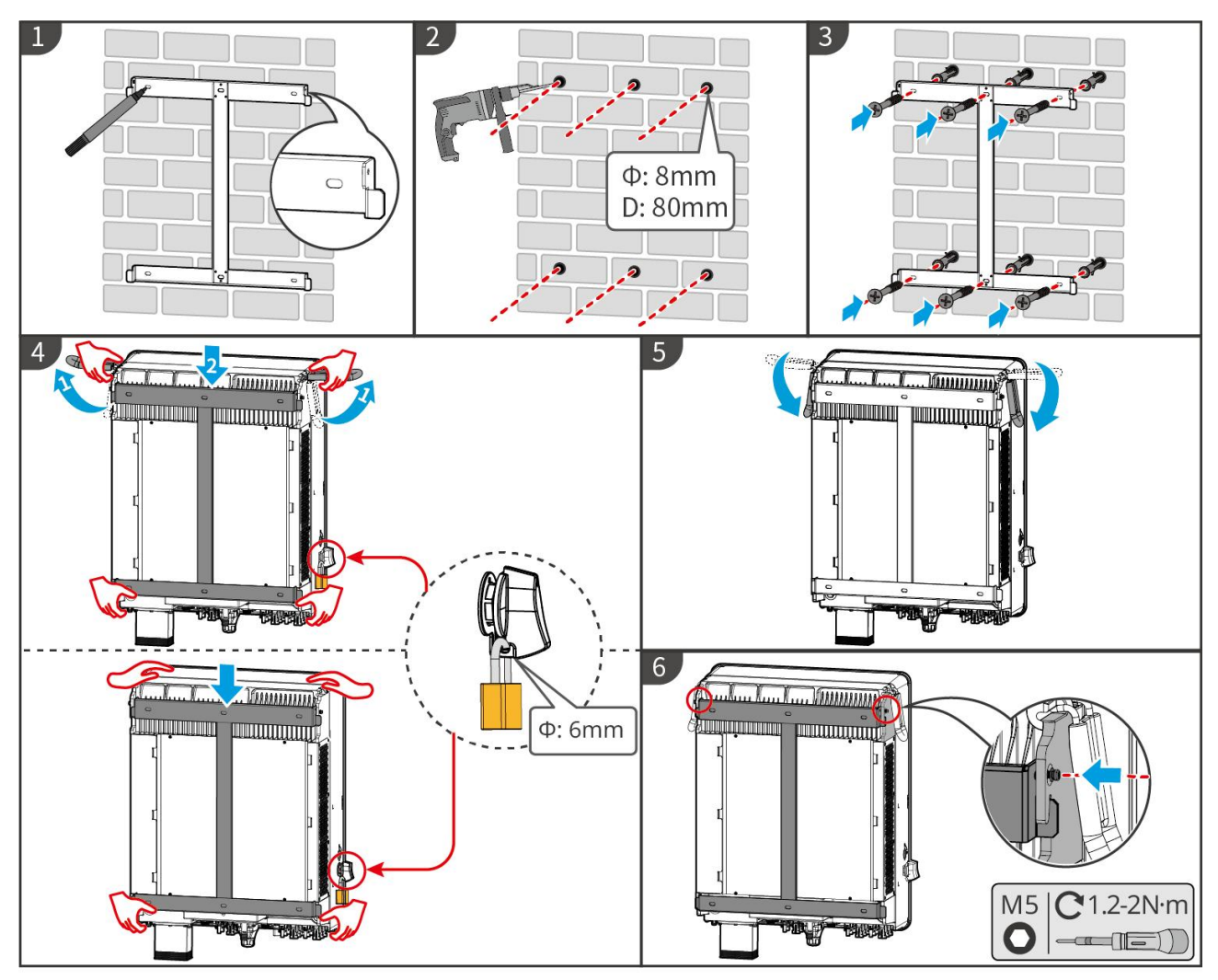

ET3010INT0002

# 5.4 Instalação do sistema de bateria

## 5.4.1 Instalando o Lynx Home F

# 

- Certifique-se de que a PCU esteja instalada acima dos módulos de bateria. Não instale nenhum módulo de bateria acima da PCU.
- Certifique-se de que o sistema de bateria esteja instalado verticalmente e com segurança. Alinhe os orifícios de instalação da base de bateria, dos módulos de bateria e da PCU. Certifique-se de que o suporte de bloqueio esteja aderido ao chão, parede ou sistema de bateria.
- Cubra o equipamento com papelão para evitar corpos estranhos ao fazer furos. Caso contrário, o sistema pode ser danificado.
- Remova a capa protetora na parte de conexão do sistema de bateria antes da instalação.
- Remova a tampa da porta de conexão do módulo de bateria antes de instalar o sistema de bateria.

**Passo 1** Instale o suporte de bloqueio na base.

**Passo 2** Coloque a base aderida à parede e marque as posições para perfuração. Em seguida, remova a base.

**Passo 3** Fure buracos com a furadeira de impacto.

**Passo 4** Parafuse os parafusos de expansão para fixar a base. Certifique-se de que a base esteja instalada na direção correta.

**Passo 5** Remova a cobertura protetora do conector de encaixe cego.

**Passo 6** Coloque o módulo da bateria na base e certifique-se de que a base e a bateria estejam instaladas na mesma direção. Instale as baterias restantes e a PCU com base nas necessidades reais.

**Passo 7** Pré-instale o suporte de bloqueio na PCU.

**Passo 8** Coloque a PCU acima do módulo de bateria instalado de forma segura. Marque o furo usando um marcador e remova a PCU.

**Passo 9** Fure buracos com a furadeira de impacto.

**Passo 10** Fixe o suporte de travamento na parede.

**Passo 11** Instale o suporte de bloqueio na PCU.

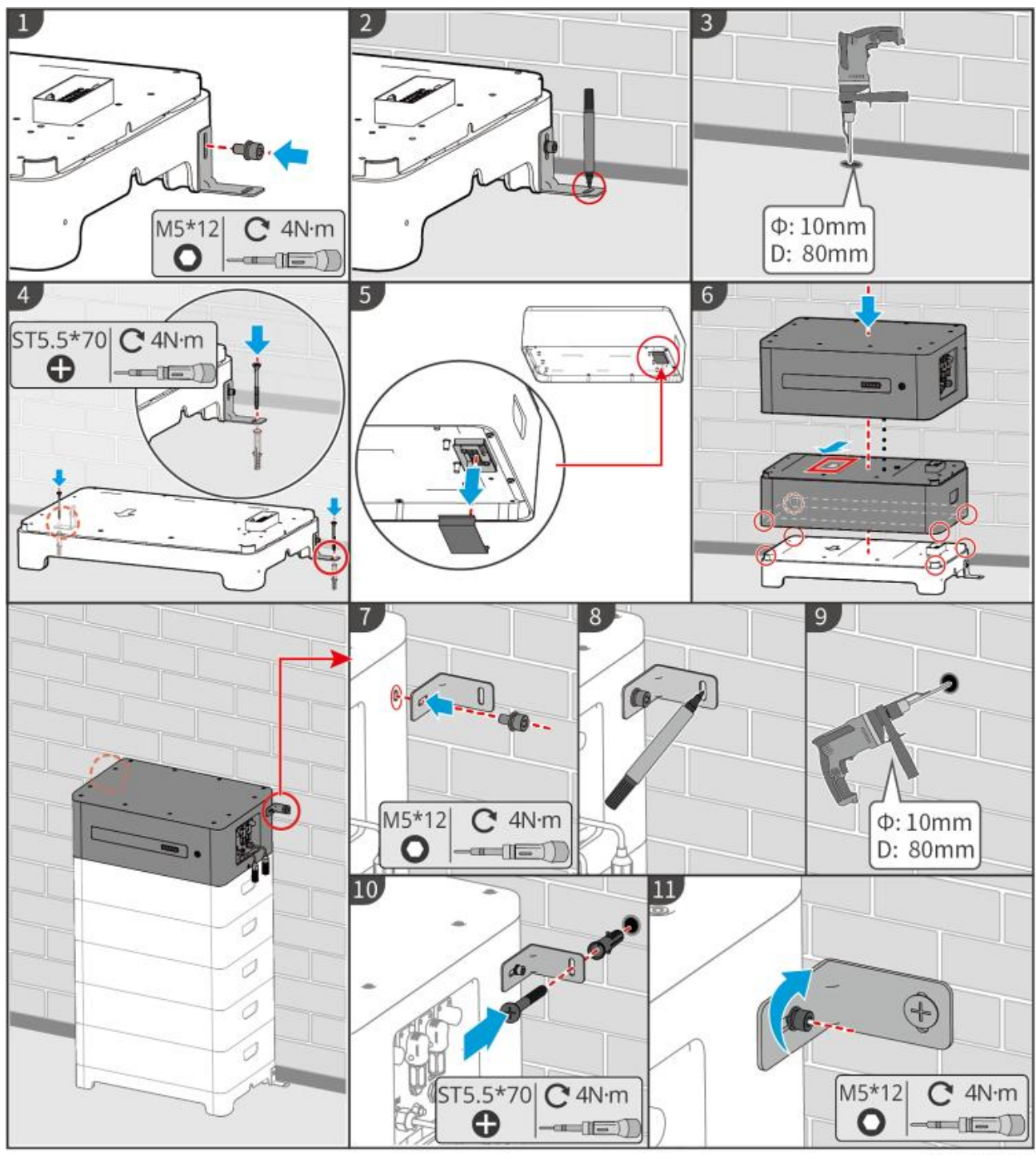

LXF10INT0002

### 5.4.2 Instalando Lynx Home F Plus+

Passo 1 (Opcional) Instale os pés ajustáveis na base.

**Passo 2** Instale o suporte de bloqueio na base.

**Passo 3** Coloque a base aderente à parede e marque as posições para perfuração. Em seguida, remova a base.

Passo 4 Faça furos com a furadeira de impacto.

**Passo 5** Parafuse os parafusos de expansão para fixar a base. Certifique-se de que a base esteja instalada na direção correta.

Passo 6 Remova a capa protetora do conector cego.

Passo 7 Coloque o módulo da bateria na base e certifique-se de que a base e a bateria estão

instaladas na mesma direção. Instale as baterias restantes e a PCU com base nas necessidades reais.

**Passo 8** Pré-instale o suporte de bloqueio na base.

**Passo 9** Coloque a PCU acima do módulo de bateria instalado de forma segura. Marque o furo usando um marcador e remova a PCU.

**Passo 10** Faça furos com a furadeira de impacto.

Passo 11 Fixe o suporte de travamento na parede.

**Passo 12** Instale o suporte de travamento na PCU.

**Passo 13 (Opcional)** Verifique o sistema de bateria para garantir que está instalado verticalmente e de forma segura. Em caso de inclinação ou tremor, o sistema de bateria pode ser ajustado girando os pés ajustáveis.

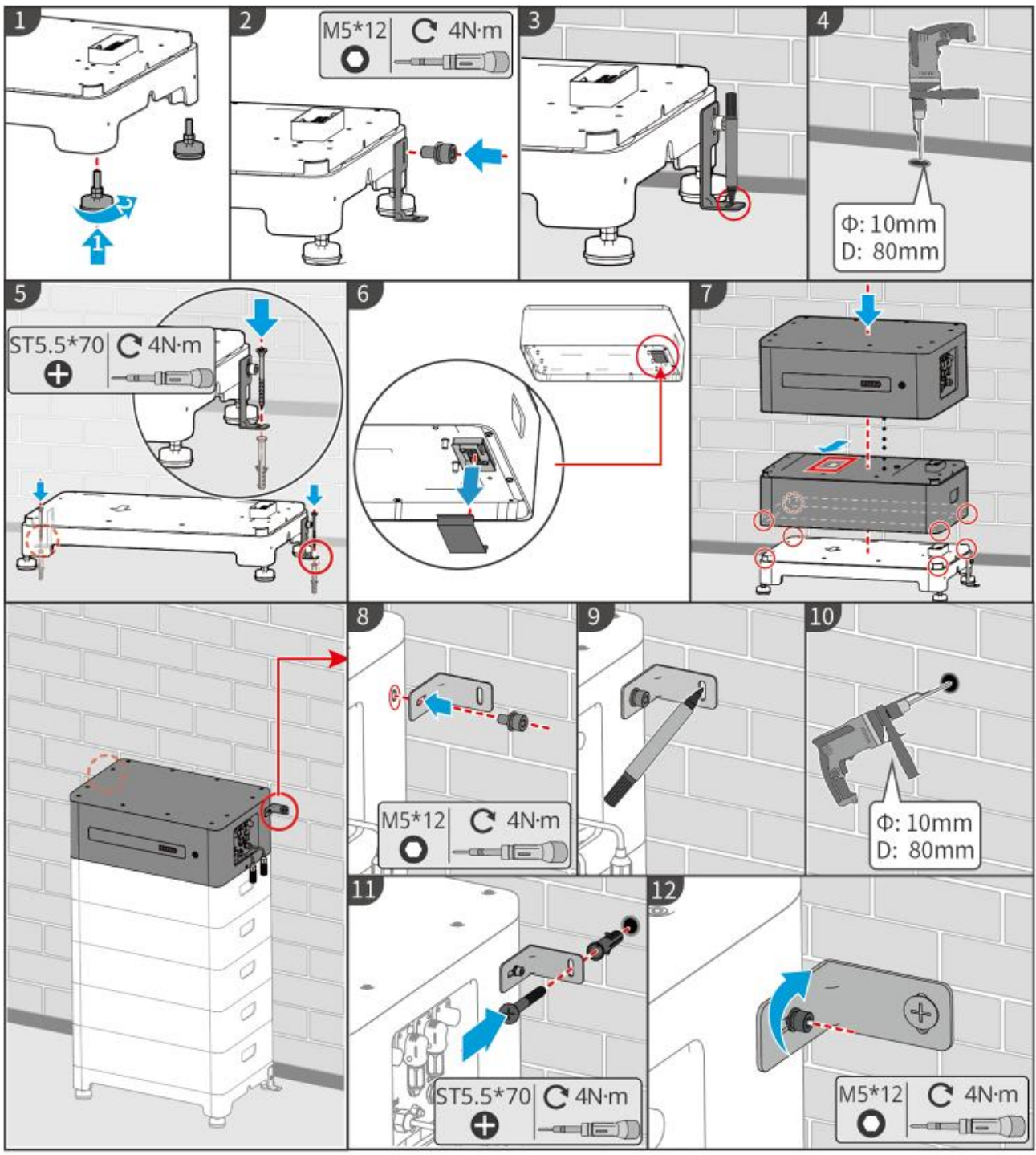

LXF10INT0003

# 5.4.3 Instalação do Lynx Home F G2

Passo 1 (Opcional) Instale os pés ajustáveis na base.

**Passo 2** Instale o suporte de bloqueio na base.

**Passo 3** Coloque a base aderente à parede e marque as posições para perfuração. Em seguida, remova a base.

Passo 4 Faça furos com a furadeira de impacto.

**Passo 5** Parafuse os parafusos de expansão para fixar a base. Certifique-se de que a base esteja instalada na direção correta.

**Passo 6** Coloque o módulo da bateria na base e certifique-se de que a base e a bateria estejam instaladas na mesma direção. Instale as baterias restantes e a PCU com base nas necessidades reais.

**Passo 7** Instale o suporte de bloqueio da PCU.

**Passo 8** Coloque a PCU acima do módulo de bateria instalado de forma segura. Marque o furo usando um marcador e remova a PCU.

**Passo 9** Fure buracos com a furadeira de impacto.

**Passo 10** Fixe o suporte de bloqueio para evitar que a PCU caia.

**Passo 11 (Opcional)** Verifique o sistema de bateria para garantir que está instalado verticalmente e de forma segura. Em caso de inclinação ou tremor, o sistema de bateria pode ser ajustado girando os pés reguláveis.

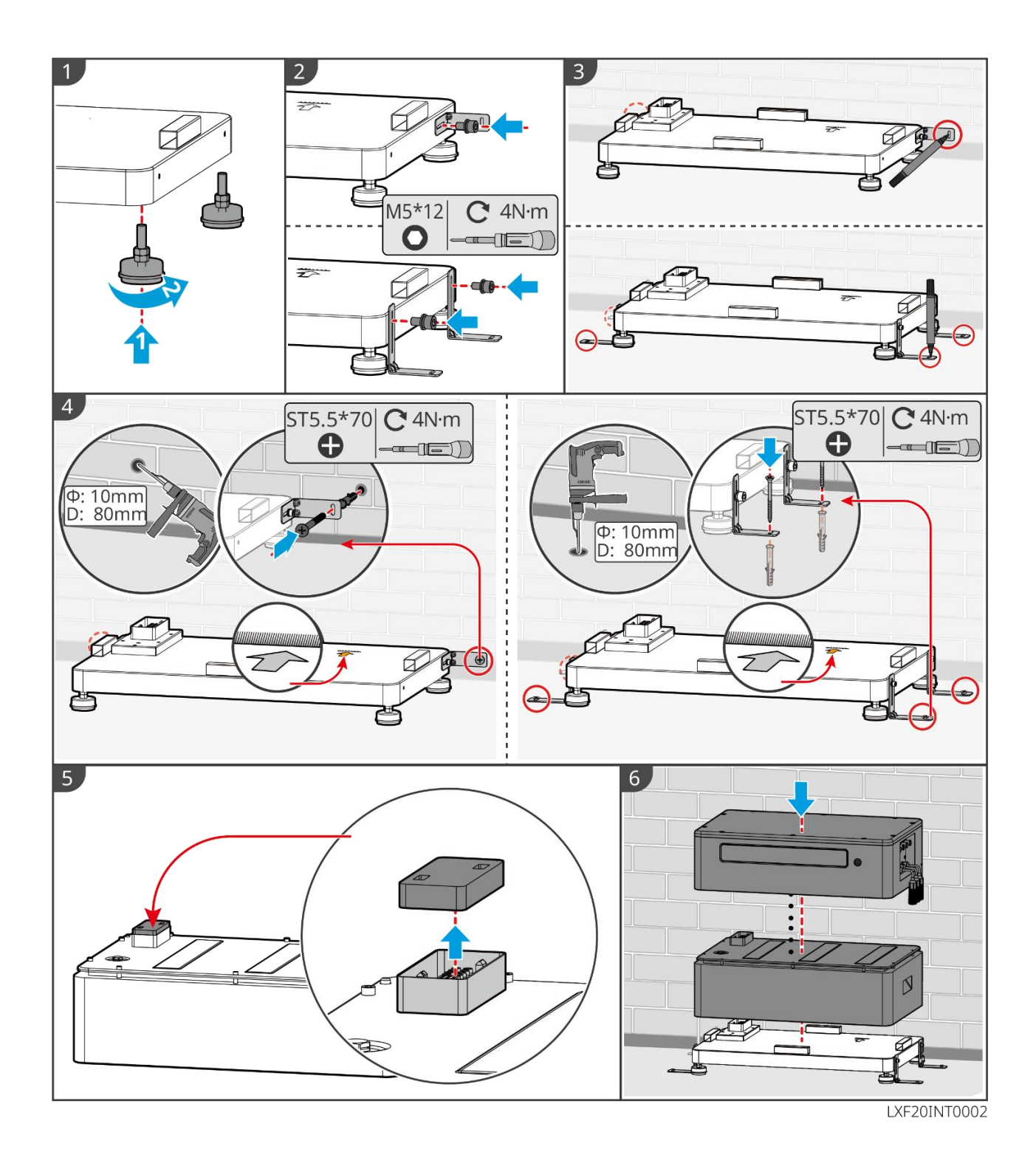

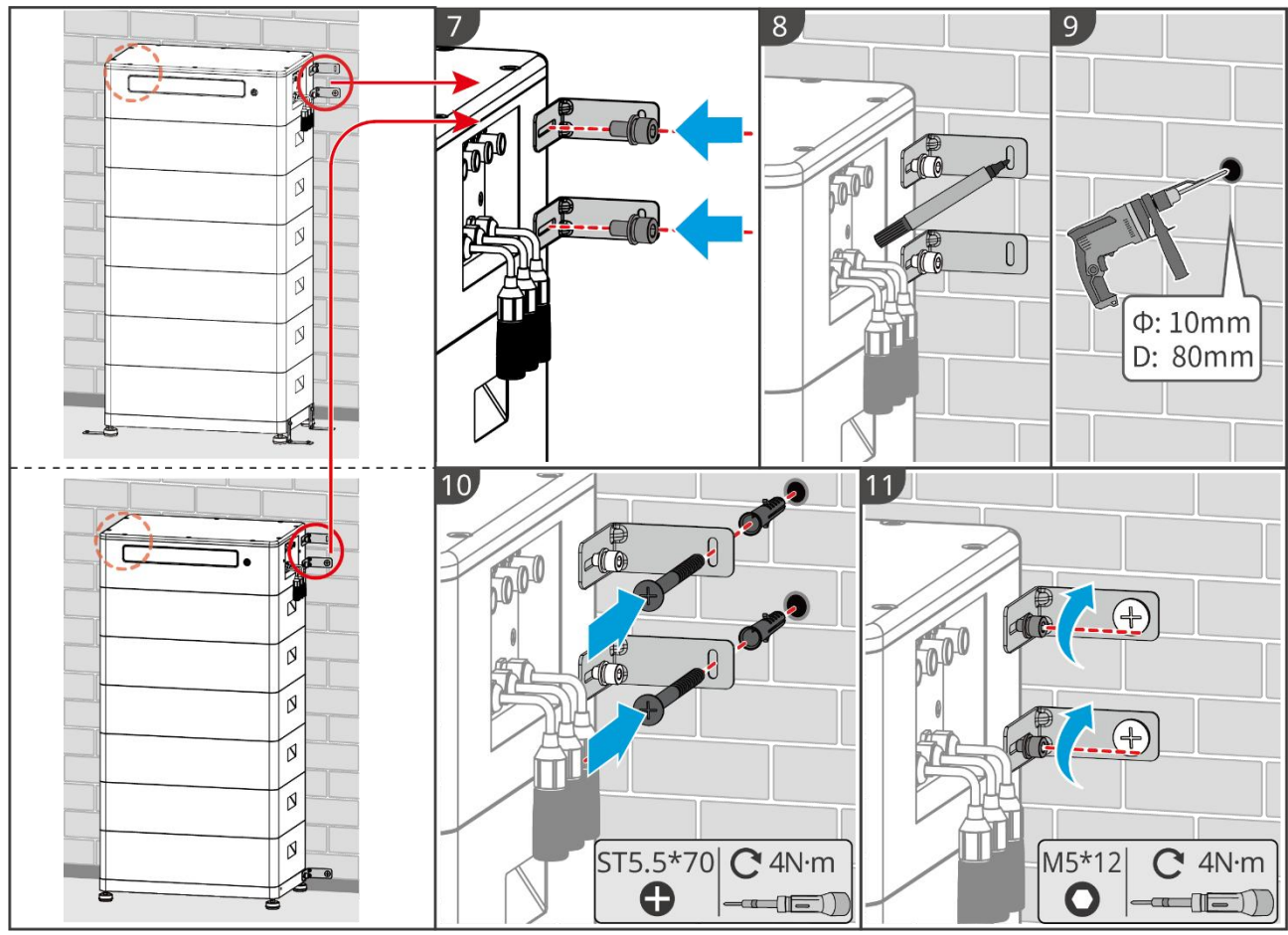

LXF20INT0003

### 5.4.4 Instalando o Lynx Home D

#### **AVISO**

- O sistema de bateria deve ser instalado em uma base ou em um suporte de montagem na parede.
- Ao empilhar baterias, ferramentas auxiliares precisam ser usadas para a instalação.
- Quando um único grupo de baterias excede 3 peças, recomenda-se usar uma instalação de base.
- Por favor, empilhe as baterias com base no método de empilhamento recomendado.

| Método de Empilhamento de Baterias       |                        |                       |  |  |  |
|------------------------------------------|------------------------|-----------------------|--|--|--|
| Quantidade Total de Baterias<br>(blocos) | Primeiro bloco (pilha) | segundo bloco (pilha) |  |  |  |
| 8                                        | 4                      | 4                     |  |  |  |
| 7                                        | 4                      | 3                     |  |  |  |
| 6                                        | 3                      | 3                     |  |  |  |
| 5                                        | 3                      | 2                     |  |  |  |
| 4                                        | 2                      | 2                     |  |  |  |
| 3                                        | 3                      | -                     |  |  |  |
| 2                                        | 2                      | -                     |  |  |  |
| 1                                        | 1                      | _                     |  |  |  |

#### Instalando o Suporte de Montagem na Parede (Opcional)

**Passo 1** Faça o suporte de montagem aderir firmemente à parede. Certifique-se de que o suporte está fixado de forma segura e use uma régua de nível para verificar se o suporte está nivelado.

**Passo 2** Após ajustar a posição e o nivelamento do suporte, marque os pontos de perfuração, em seguida, remova o suporte.

**Passo 3** Perfure os buracos e instale o parafuso de expansão.

- 1. Fure buracos com a furadeira de impacto.
- 2. Limpe o buraco.
- 3. Use um martelo de borracha para instalar o parafuso de expansão na furação.
- 4. Use uma chave hexagonal externa para apertar a porca no sentido horário e expandir o parafuso.
- 5. Gire a porca no sentido anti-horário para removê-la.

**Passo 4** Use uma chave hexagonal externa para instalar o suporte na parede.

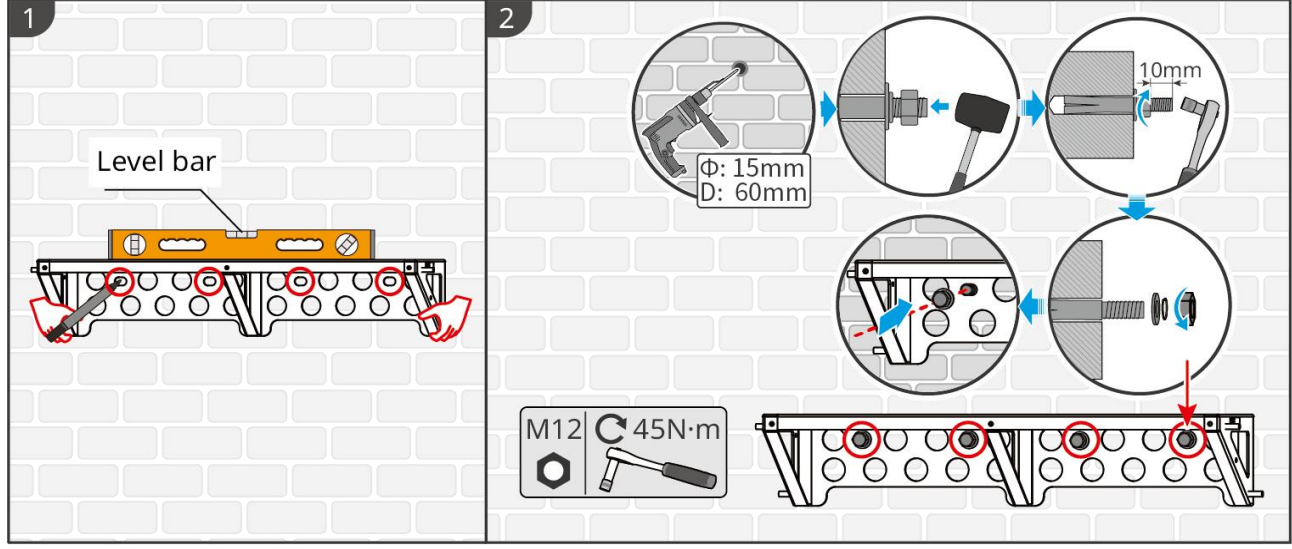

LXD10INT0005

#### Instalando a Base (Opcional)

**AVISO** Verifique se há pés ajustáveis no pacote. Se não os tiver e precisar deles, entre em contato com o revendedor ou serviço de pós-venda para obtê-los.

instale os pés ajustáveis na base.

Coloque a base a 15-20 mm da parede, paralela à parede, e certifique-se de que o chão está nivelado.

Ao instalar a bateria usando a base, certifique-se de que o lado esquerdo da bateria esteja firmemente contra o bloco limitador na base.

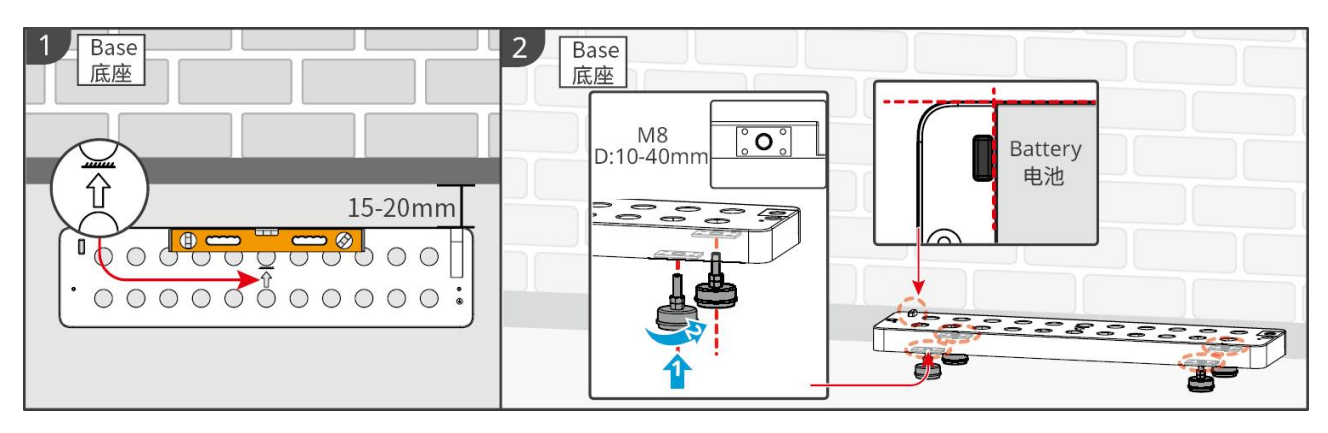

#### Instalando a Bateria

Passo 1 Pré-instale o suporte de travamento no PCU.

**Passo 2** Coloque a bateria no suporte ou base instalada. Coloque o suporte de bloqueio firmemente contra a parede e marque a posição de perfuração, ou use uma régua de nível para marcar a posição de perfuração.

**Passo 3** Instale os parafusos de expansão e fixe a bateria.

- 1. Use uma furadeira de impacto para fazer furos.
- 2. Limpe os furos.

3. Use um martelo de borracha para instalar o parafuso de expansão nos furos.

4. Use uma chave hexagonal externa para apertar a porca no sentido horário e expandir o parafuso de expansão.

5. Gire a porca no sentido anti-horário para removê-la.

6. Instale a bateria na base ou no suporte novamente e mantenha a bateria a 15-20 mm de distância da parede.

7. Use uma chave hexagonal externa para fixar a bateria na parede e utilize um torquímetro para apertar o suporte de bloqueio e a bateria.

**Passo 4** Instale e aperte o suporte de travamento entre as baterias.

Se várias baterias precisarem ser instaladas, repita os passos de 1 a 4 para completar a instalação de todas as baterias. O número de baterias empilhadas em um único grupo não deve exceder 4.

**Passo 5** Instale e aperte o suporte de travamento entre a bateria e a base ou o suporte.

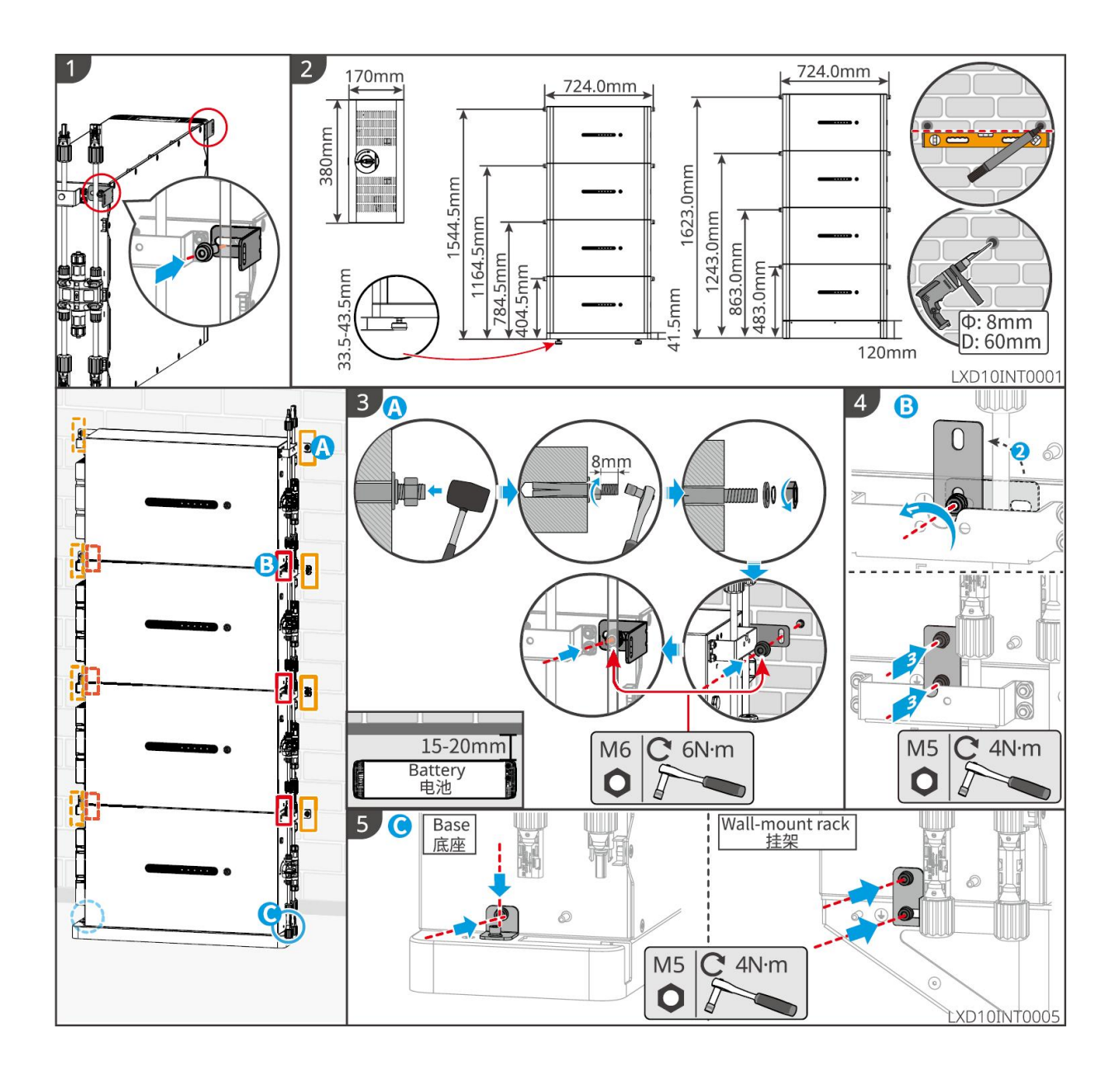

# 5.5 Instalando o Medidor Inteligente

AVISO

Em áreas com risco de raios, se o cabo do medidor exceder 10 metros e os cabos não estiverem conectados com conduítes metálicos aterrados, recomenda-se o uso de um dispositivo de proteção contra raios externo.

GM3000

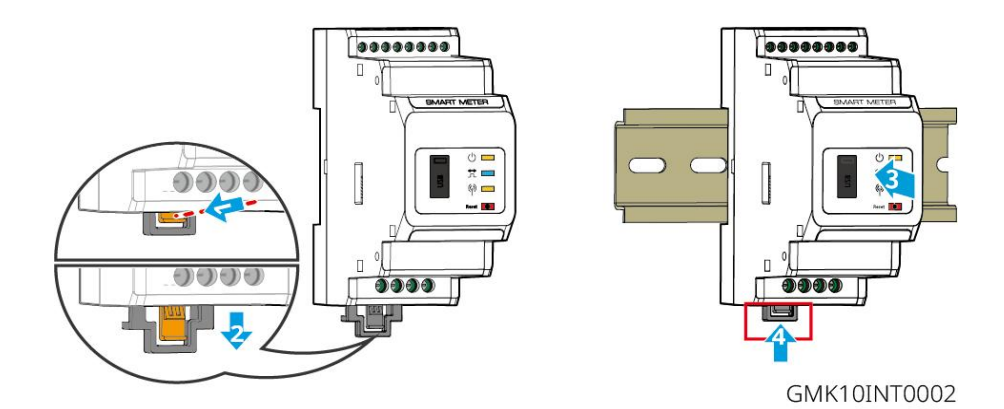

GM330

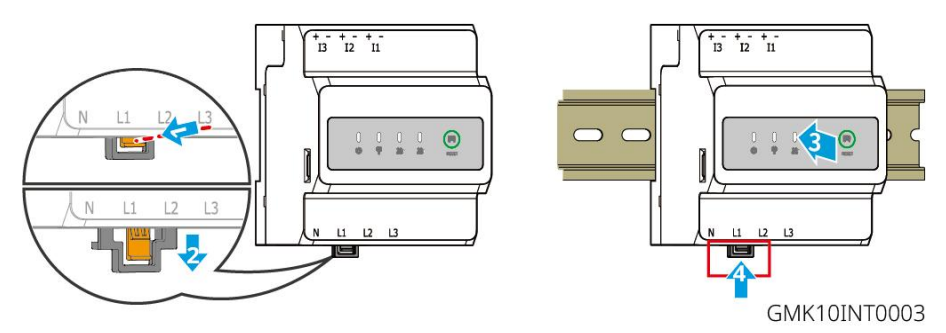

# Fiação do Sistema

# PERIGO

- Realize as conexões elétricas de acordo com as leis e regulamentos locais. Incluindo especificações de operações, cabos e componentes.
- Desconecte os interruptores de corrente contínua (DC) e os interruptores de saída de corrente alternada (AC) para desligar o equipamento antes de qualquer conexão elétrica. Não trabalhe com ele ligado. Caso contrário, pode ocorrer choque elétrico.
- Amarre cabos do mesmo tipo e coloque-os separados de cabos de tipos diferentes. Não coloque os cabos emaranhados ou cruzados.
- Se o cabo suportar muita tensão, a conexão pode ser ruim. Reserve um certo comprimento do cabo antes de conectá-lo à porta do cabo do inversor.
- Certifique-se de que o condutor do cabo esteja em pleno contato com os terminais durante a crimpagem. Não crimpe o revestimento do cabo com o terminal. Caso contrário, o equipamento pode não conseguir operar, ou seu bloco de terminais pode ser danificado devido ao aquecimento e outros fenômenos devido a uma conexão não confiável após a operação.

#### AVISO

- Use equipamento de proteção pessoal como sapatos de segurança, luvas de segurança e luvas isolantes durante as conexões elétricas.
- Todas as conexões elétricas devem ser realizadas por profissionais qualificados.
- As cores dos cabos nesse documento são apenas para referência. As especificações de cabos devem atender às leis e regulamentos locais.
- Para sistemas paralelos, siga as precauções de segurança nos manuais de usuário dos produtos relacionados ao sistema.

# 6.1 Diagrama de fiação do sistema

#### **AVISO**

- A fiação N e PE via portas ON-GRID e BACK-UP do inversor são diferentes com base nos requisitos de regulamentação de diferentes regiões. Consulte os requisitos específicos dos regulamentos locais.
- Existem relés integrados dentro das portas ON-GRID e BACK-UP CA do inversor. Quando o inversor está no modo off-grid, o relé ON-GRID integrado fica aberto; já quando o inversor está no modo grid-tied, ele fica fechado.
- Quando o inversor é ligado, a porta BACK-UP CA é carregada. Desligue o inversor primeiro se for necessária manutenção nas cargas conectadas às portas de BACK-UP. Caso contrário, pode causar choque elétrico.

#### Os cabos N e PE são conectados juntos no Painel principal para fiação.

#### AVISO

• Para manter a integridade neutra, o cabo neutro do lado ON-GRID e do lado de BACK-UP devem ser conectados juntos, caso contrário a função de BACK-UP não funcionará.

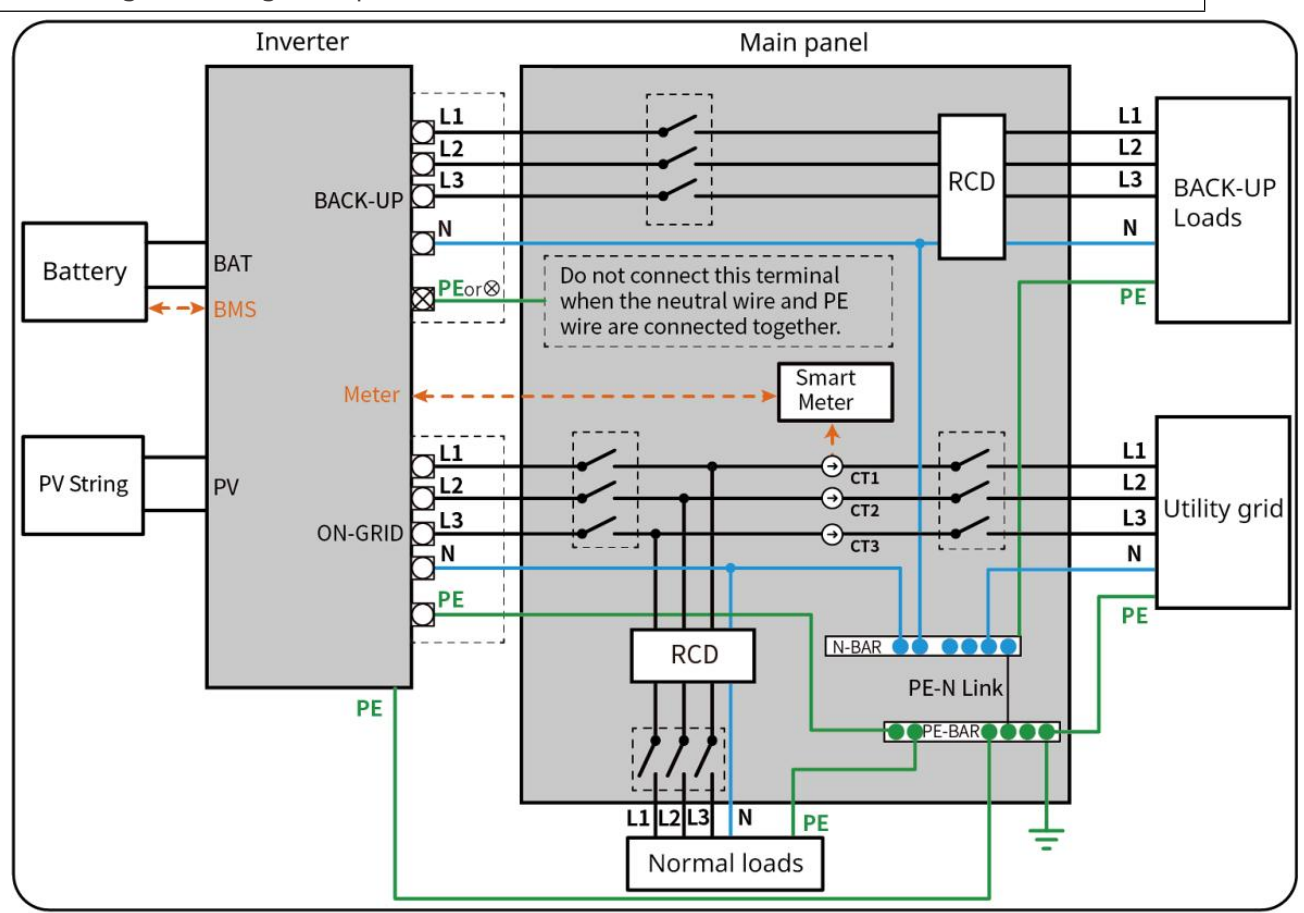

• O diagrama a seguir é aplicável a áreas na Austrália e Nova Zelândia.

ET3010NET0015

#### Os cabos N e PE são conectados separadamente no painel principal.

#### AVISO

- Certifique-se de que o aterramento do BACK-UP esteja correto e apertado. Caso contrário, a função BACK-UP pode ser anormal em caso de falha na rede.
- O diagrama a seguir é aplicável a áreas exceto Austrália ou Nova Zelândia.
- Na Alemanha, o relé interno conectará automaticamente o fio N e o cabo PE no modo de back-up dentro de 100 ms e desconectará automaticamente no modo on-grid.
- Em regiões fora da Alemanha, o relé interno fica desconectado por padrão em qualquer um dos modos.

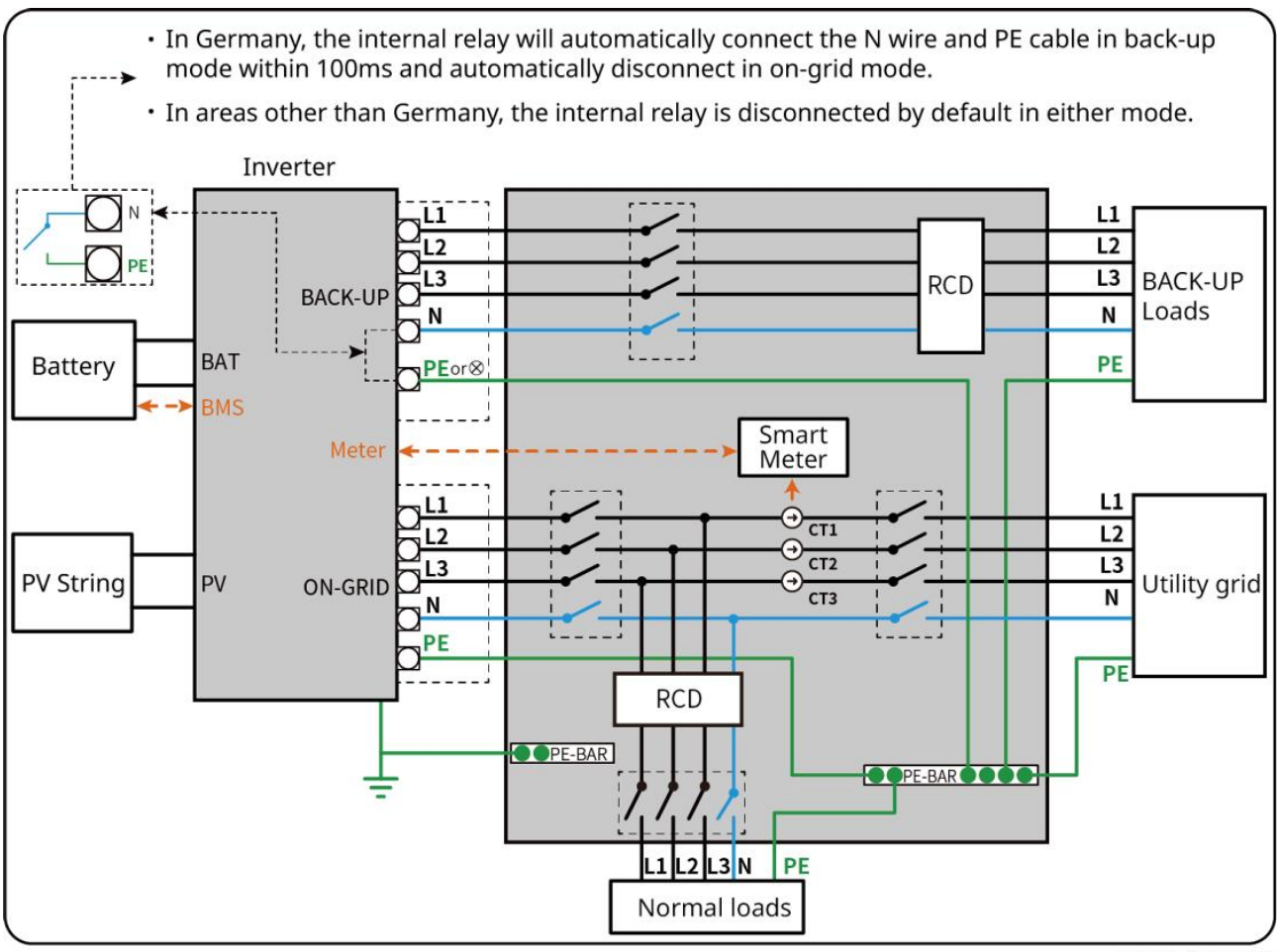

ET3010NET0016

# 6.2 Diagrama Detalhado de Fiação do Sistema

O diagrama de fiação do sistema toma alguns modelos como exemplo; consulte a seção de conexão elétrica e os produtos efetivamente utilizados para obter instruções mais detalhadas.

### 6.2.1 Diagrama Detalhado da Fiação do Sistema para um Inversor

### Único

Use o GM3000 no sistema

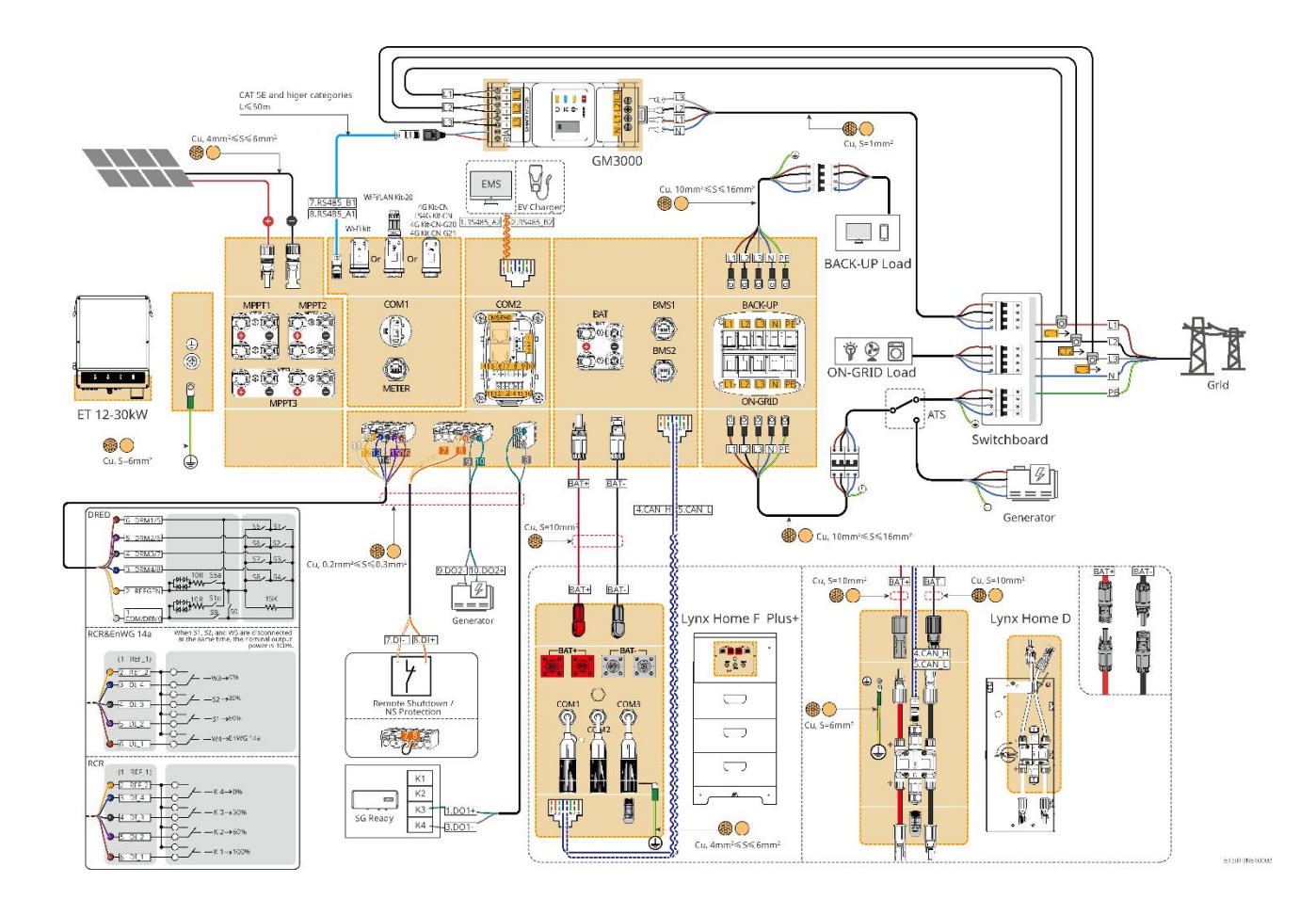

Use o GM330 no sistema

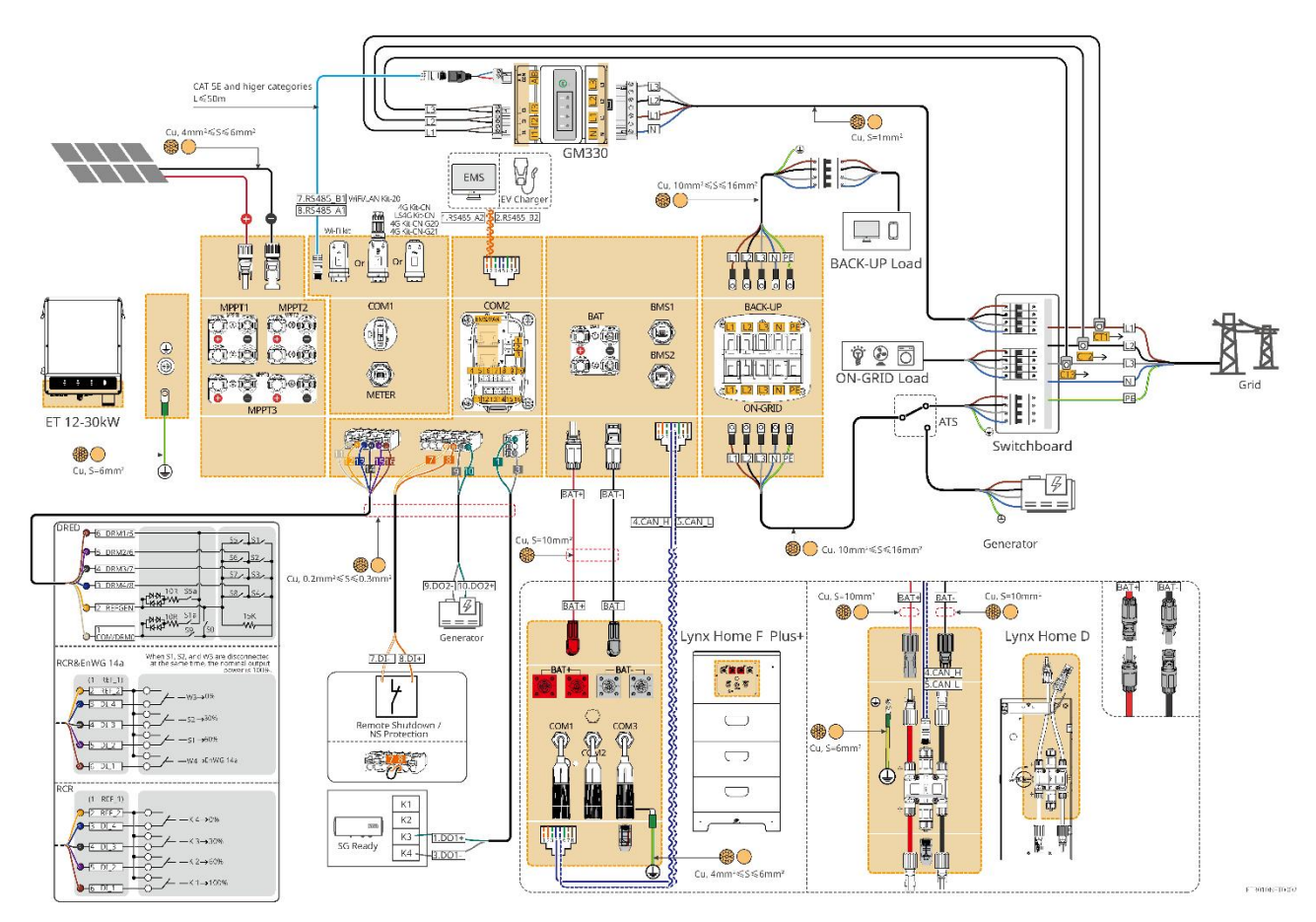

### 6.2.2 Diagrama Detalhado de Fiação do Sistema Paralelo

- Em cenários paralelos, o inversor conectado ao Ezlink3000 e ao medidor inteligente é considerado o inversor principal, enquanto todos os outros são inversores secundários.
   Não conecte nenhum dongle inteligente aos inversores secundários.
- Dispositivos como o dispositivo DRED, dispositivo RCR, dispositivo de desligamento remoto, dispositivo de proteção NS e bomba de calor SG Ready devem ser conectados ao inversor mestre.
- O diagrama a seguir apresenta principalmente conexões paralelas. Para outras conexões de portas, consulte o sistema único.

#### Use o GM3000 no sistema

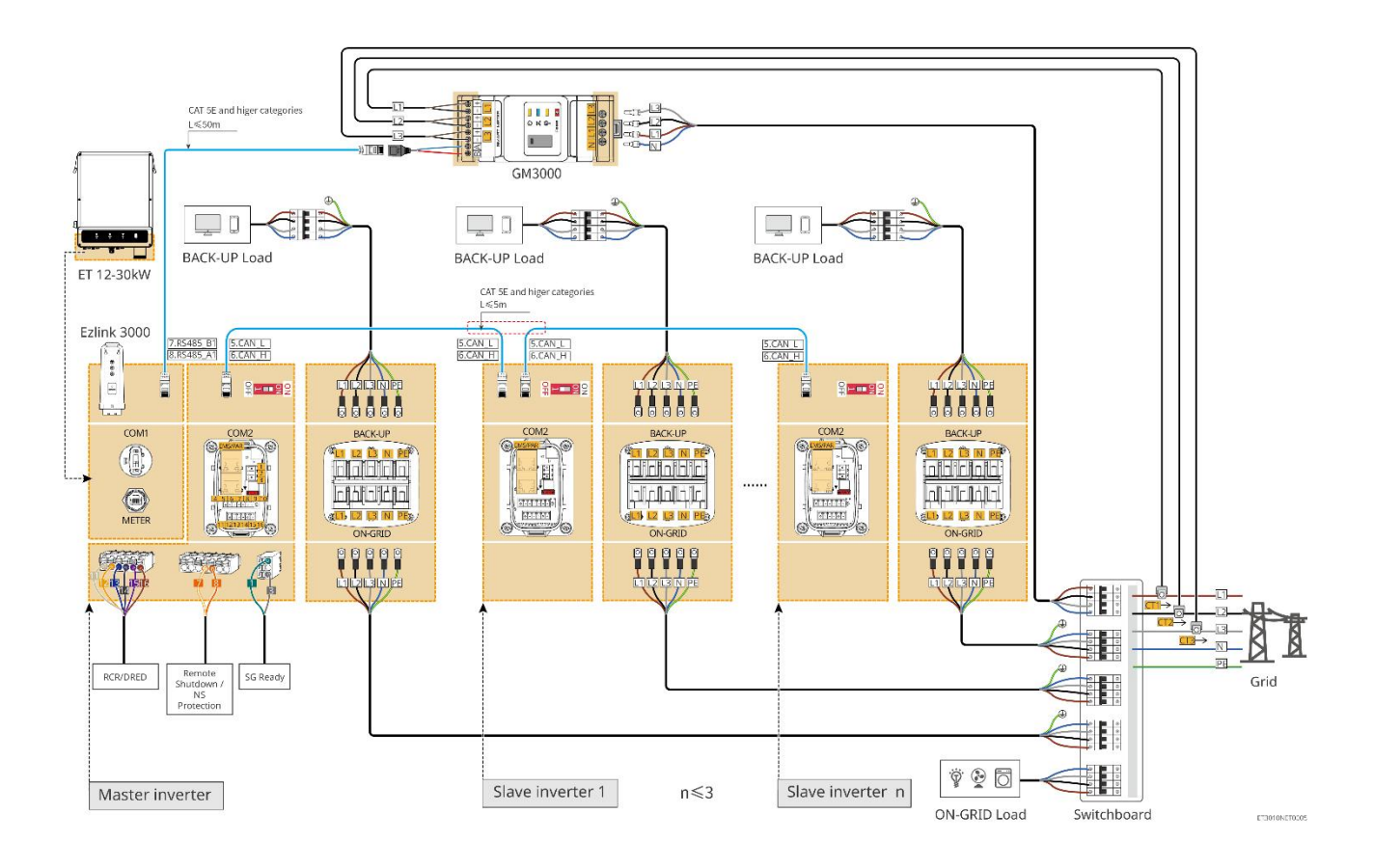

#### Use o GM330 no sistema

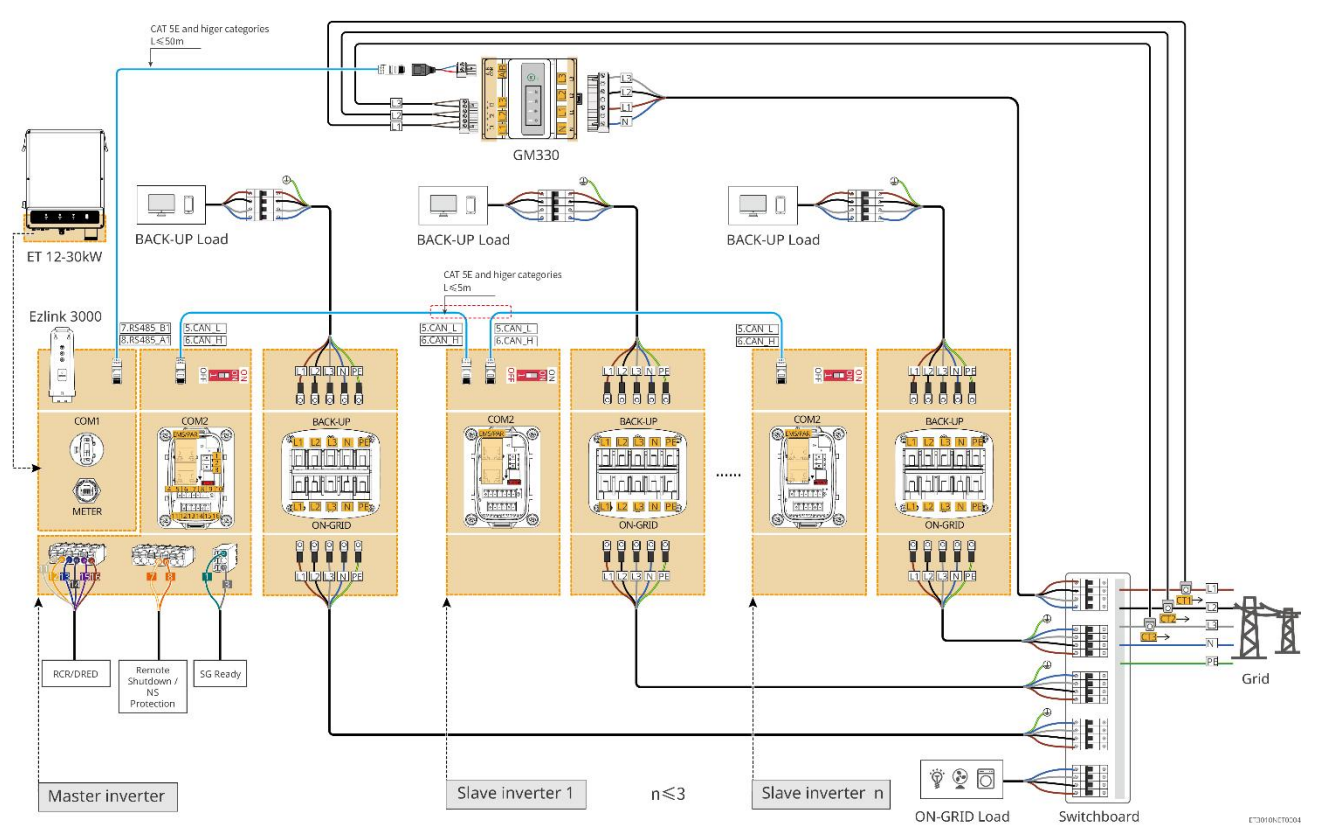

# 6.3 Preparando Materiais

# 

- Não conecte cargas entre o inversor e o interruptor CA conectado diretamente ao inversor.
- Instale um disjuntor CA de saída para cada inversor. O disjuntor CA não pode ser compartilhado por mais de um inversor.
- Um disjuntor CA deve ser instalado no lado CA para garantir que o inversor possa desconectar a rede com segurança quando ocorrer uma exceção. Selecione o disjuntor CA apropriado em conformidade com as leis e regulamentos locais.
- Quando o inversor estiver ligado, a porta AC de reserva estará energizada. Desligue o inversor primeiro se for necessária manutenção nas cargas conectadas às portas de BACK-UP. Caso contrário, pode causar choque elétrico.
- O sistema suporta apenas o cenário de máquina única, onde o gerador é conectado através do interruptor ATS, permitindo a comutação entre a alimentação da rede elétrica e do gerador. O interruptor ATS está conectado à rede por padrão.

| Não. | Disjuntor                                    | Especificações recomendadas                                                                                                    | Fonte                        |
|------|----------------------------------------------|----------------------------------------------------------------------------------------------------|------------------------------|
| 1    | Disjuntor ON-GRID<br>Disjuntor de<br>BACK-UP | <ul> <li>GW15K-ET: Corrente nominal ≥ 32 A,<br/>Tensão nominal ≥ 400 V</li> <li>GW20K-ET: Corrente nominal ≥ 40 A,<br/>Tensão nominal ≥ 400 V</li> <li>GW25K-ET: Corrente nominal ≥ 50 A,<br/>Tensão nominal ≥ 400 V</li> <li>GW29.9K-ET, GW30K-ET: Corrente<br/>nominal ≥ 63 A, Tensão nominal ≥ 400 V</li> <li>GW12KL-ET: Corrente nominal ≥ 400 A,<br/>Tensão nominal ≥ 230 V</li> <li>GW18KL-ET: Corrente nominal ≥ 63 A,<br/>Tensão nominal ≥ 230 V</li> </ul> | Preparado pelos<br>clientes. |
| 2    | Interruptor ATS                              | <ul> <li>Os interruptores ATS e os disjuntores</li> <li>ON-GRID do mesmo modelo têm</li> <li>especificações consistentes. Requisitos de</li> <li>especificação (recomendados):</li> <li>GW15K-ET: Corrente nominal≥ 32A</li> <li>GW20K-ET: Corrente nominal≥ 40 A</li> <li>GW25K-ET: Corrente nominal≥ 50A</li> <li>GW29.9K-ET, GW30K-ET: Corrente nominal≥ 63 A</li> <li>GW12KL-ET: Corrente nominal≥ 40 A</li> <li>GW12KL-ET: Corrente nominal≥ 40 A</li> </ul>   | Preparado pelos<br>clientes. |

# 6.3.1 Preparando Disjuntores

| 3 | Disjuntor de<br>bateria                  | <ul> <li>Opcional em conformidade com as leis e regulamentos locais</li> <li>Disjuntor CC 2P</li> <li>Corrente nominal ≥ 63 A</li> <li>Tensão nominal ≥ 1000 V</li> </ul> | Preparado pelos<br>clientes. |
|---|------------------------------------------|----------------------------------------------------------------------------------------------------|------------------------------|
| 4 | RCD                                      | <ul> <li>Opcional em conformidade com as leis e regulamentos locais</li> <li>Tipo A</li> <li>RCD ON-GRID: 300 mA</li> <li>RCD DE BACKUP: 30 mA</li> </ul>                 | Preparado pelos<br>clientes. |
| 5 | Disjuntor para<br>medidor<br>inteligente | <ul><li>Tensão nominal: 380V/ 400V</li><li>Corrente nominal: 0.5A</li></ul>                                                                                               | Preparado pelos<br>clientes. |

# 6.3.2 Preparando Cabos

| Não. | Cabo                      | Especificações recomendadas                                                                                                    | Fonte                                                    |
|------|---------------------------|----------------------------------------------------------------------------------------------------|----------------------------------------------------------|
| 1    | Cabo de PE do<br>inversor | <ul> <li>Cabo de cobre unipolar para uso externo</li> <li>Área da seção transversal do condutor:<br/>S=6mm<sup>2</sup></li> </ul>                                                             | Preparado pelos<br>clientes.                             |
| 2    | Cabo de bateria PE        | <ul> <li>Cabo de cobre unipolar para uso externo</li> <li>Área da seção transversal do condutor: 6<br/>mm<sup>2</sup></li> </ul>                                                              | Preparado pelos<br>clientes.                             |
| 3    | Cabo CC de PV             | <ul> <li>Cabo fotovoltaico externo comumente utilizado</li> <li>Área da seção transversal do condutor: 4mm<sup>2</sup>- 6mm<sup>2</sup></li> <li>Diâmetro externo: 5,9 mm a 8,8 mm</li> </ul> | Preparado pelos<br>clientes.                             |
| 4    | Cabo de bateria DC        | <ul> <li>Cabo de cobre unipolar para uso externo</li> <li>Área da seção transversal do condutor:<br/>10mm<sup>2</sup></li> <li>Diâmetro externo: 6,5 mm a 8,5 mm</li> </ul>                   | Preparado pelos<br>clientes ou<br>comprado da<br>GoodWe. |
| 5    | Cabo AC                   | <ul> <li>Cabo de cobre multicore para uso<br/>externo</li> <li>Área da seção transversal do<br/>condutor: 10mm<sup>2</sup>- 16mm<sup>2</sup></li> <li>Diâmetro externo: 21mm-26mm</li> </ul>  | Preparado pelos<br>clientes.                             |

| 6  | Cabo de força do<br>medidor inteligente                                    | Cabo de cobre para área externa<br>Área da seção transversal do condutor:<br>1mm²                                                                                                  | Preparado pelos<br>clientes.                                                            |
|----|----------------------------------------------------------------------------|----------------------------------------------------------------------------------------------------|-----------------------------------------------------------------------------------------|
| 7  | Cabo de<br>comunicação BMS                                                 | Especificações recomendadas, se necessário:<br>Cabo de rede padrão CAT 5E ou superior<br>com conector RJ45.                                                                        | Incluído no pacote<br>do inversor.                                                      |
| 8  | Cabo de<br>comunicação RS485<br>para o medidor<br>inteligente              | Cabo de rede padrão: Cabo de rede de<br>categoria CAT 5E ou superior com conector<br>RJ45.                                                                                         | Adaptador<br>RJ45-2PIN e cabo de<br>rede padrão:<br>incluídos no pacote<br>do inversor. |
| 9  | Cabo de<br>comunicação para<br>conexão em<br>paralelo de baterias          | Cabo de rede padrão CAT 5E ou superior<br>com conector RJ45.                                                                                                    | Preparado pelos<br>clientes.                                                            |
| 10 | Cabo de<br>comunicação DO<br>para controle de<br>carga                     | • Cabo blindado que atende aos requisitos                                                                                                    | Preparado pelos<br>clientes.                                                            |
| 11 | Cabo de<br>comunicação para<br>desligamento à<br>distância                 | <ul> <li>locais</li> <li>Área da seção transversal do condutor:<br/>0,2 mm<sup>2</sup> a 0,3 mm<sup>2</sup></li> <li>Diâmetro externo: 5mm-8mm</li> </ul>                          | Preparado pelos<br>clientes.                                                            |
| 12 | Cabo de<br>comunicação<br>RCR/DRED                                         |                                                                                                    | Preparado pelos<br>clientes.                                                            |
| 13 | Cabo de<br>comunicação para<br>inversores<br>conectados em<br>paralelo     | Cabo de rede padrão CAT 5E ou superior<br>com conector RJ45.                                                                                                    | Preparado pelos<br>clientes.                                                            |
| 14 | Cabo de<br>comunicação de<br>EMS / Cabo de<br>comunicação do<br>carregador | Cabo de rede padrão CAT 5E ou superior<br>com conector RJ45.                                                                                                    | Preparado pelos<br>clientes.                                                            |
| 15 | Fonte de<br>alimentação de 12V                                             | <ul> <li>Cabo de cobre para área externa</li> <li>Área da seção transversal do condutor:<br/>0,2 mm<sup>2</sup> a 0,3 mm<sup>2</sup></li> <li>Diâmetro externo: 5mm-8mm</li> </ul> | Preparado pelos<br>clientes.                                                            |

# 6.4 Conexão do cabo PE

# 

- Conecte primeiro o cabo PE ao instalar o equipamento. Desconecte o cabo PE por último ao remover o equipamento.
- O cabo PE conectado ao invólucro do inversor não pode substituir o cabo PE conectado à porta de saída CA. Certifique-se de que ambos os cabos PE estejam conectados firmemente.
- Certifique-se de que todos os pontos de aterramento nos invólucros estejam conectados equipotencialmente quando houver vários inversores.
- Para melhorar a resistência à corrosão do terminal, é recomendável aplicar sílica gel ou tinta no terminal de aterramento após a instalação do cabo PE.

#### Inversor

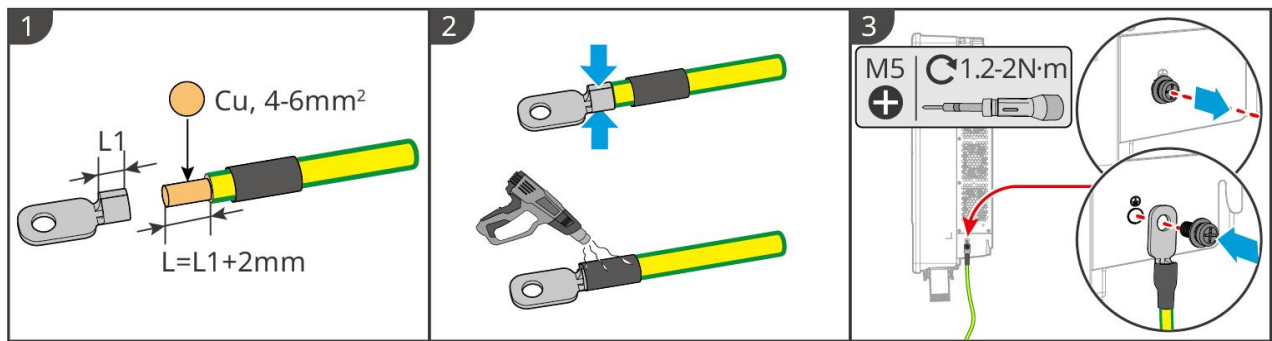

ET3010ELC0001

#### Sistema de bateria

#### AVISO

A força de trefilação do cabo após a crimpagem deve ser de pelo menos 400 N.

#### Série Lynx Home F

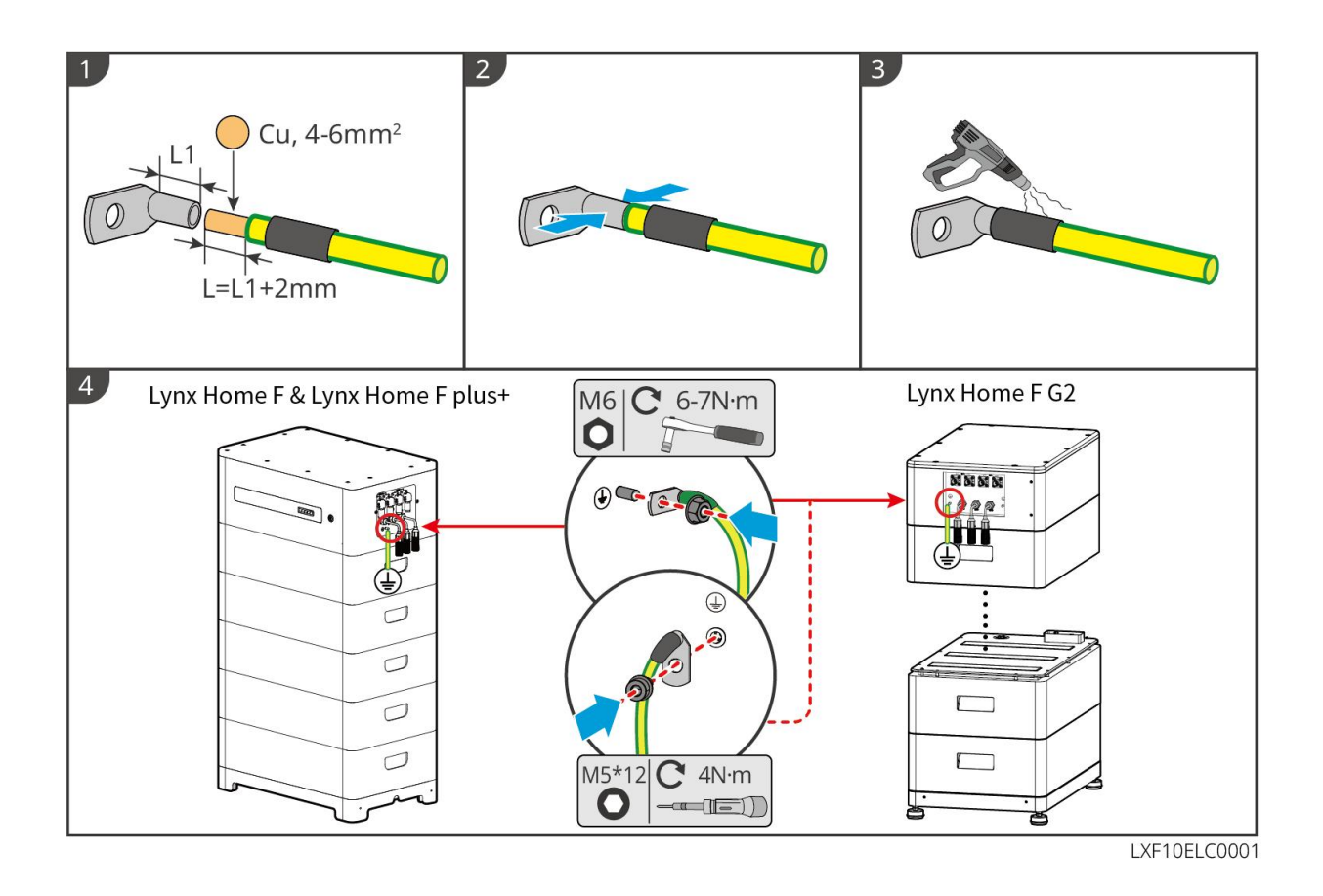

#### Casa Lynx D

Conecte o cabo de aterramento a qualquer ponto de aterramento do sistema de bateria.

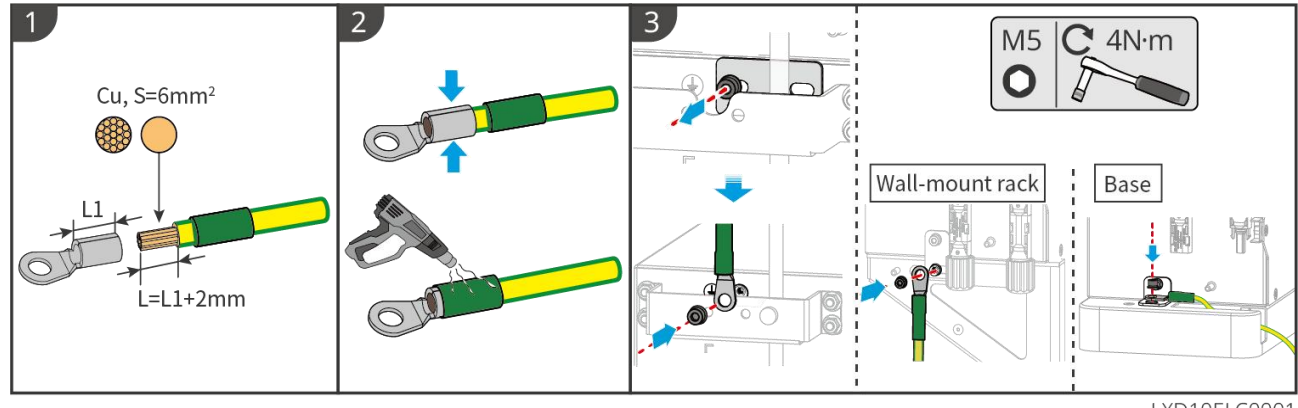

LXD10ELC0001

# 6.5 Conectando o Cabo PV

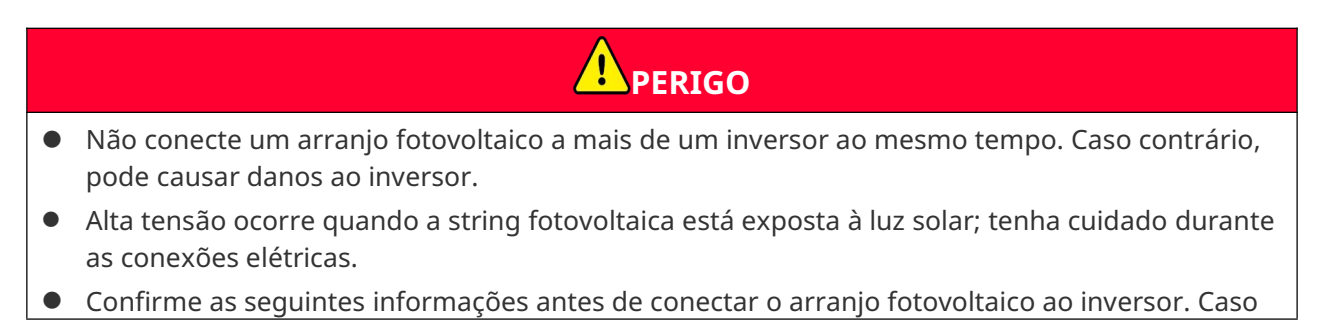

contrário, o inversor pode ser danificado permanentemente ou até mesmo causar incêndio, além de perdas pessoais e materiais.

- 1. Certifique-se de que a corrente máxima de curto-circuito e a tensão máxima de entrada por rastreamento do ponto de máxima potência (MPPT) estejam dentro da faixa permitida.
- 2. Certifique-se de que o polo positivo do arranjo fotovoltaico se conecta ao PV+ do inversor. E o polo negativo do arranjo fotovoltaico se conecta ao PV- do inversor.

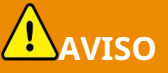

- Os arranjos fotovoltaicos não podem ser aterrados. Certifique-se de que a resistência mínima de isolamento do arranjo fotovoltaico ao solo atende aos requisitos mínimos de resistência de isolamento antes de conectar o arranjo fotovoltaico ao inversor (R = tensão de entrada máxima / 30 mA).
- Certifique-se de que os cabos CC estejam conectados firmemente e de forma segura.
- Meça os cabos CC com um multímetro para evitar conexões de polaridade inversa. Além disso, a tensão deve estar dentro da faixa permitida.

#### AVISO

Os dois arranjos de entrada por MPPT devem ser do mesmo tipo e ter o mesmo número de módulos, a mesma inclinação e o ângulo para garantir a melhor eficiência.

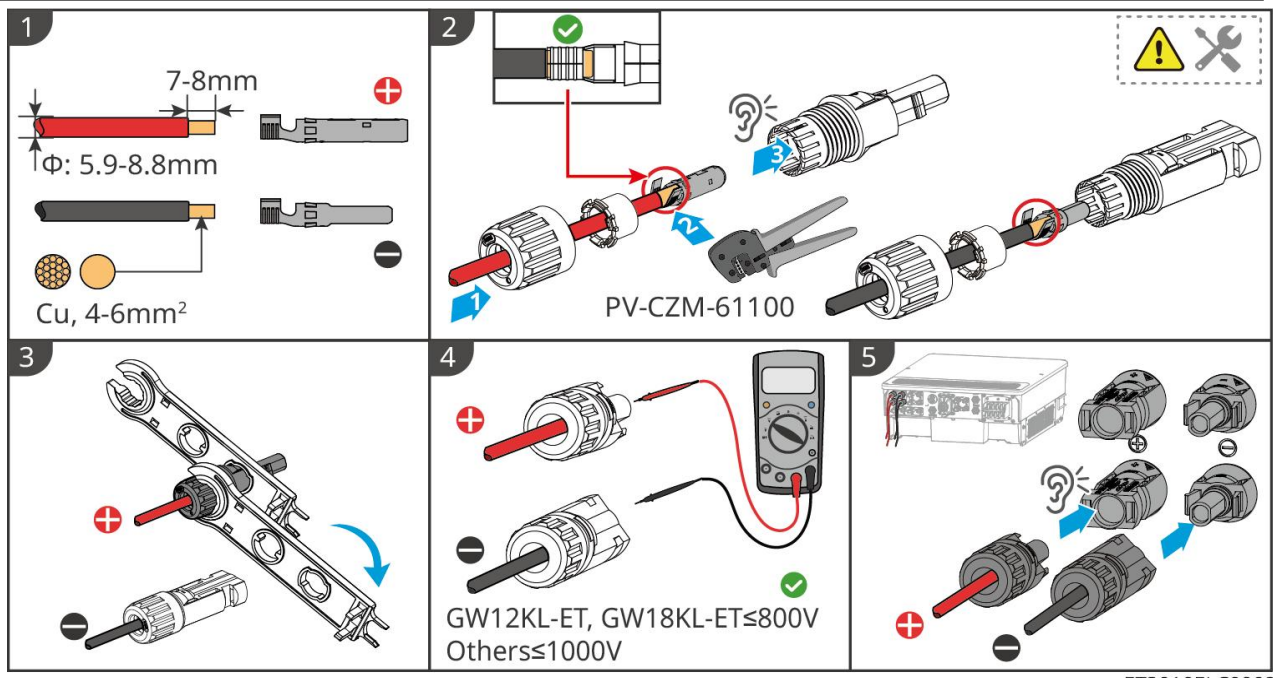

ET3010ELC0002

# 6.6 Conexão do cabo da bateria

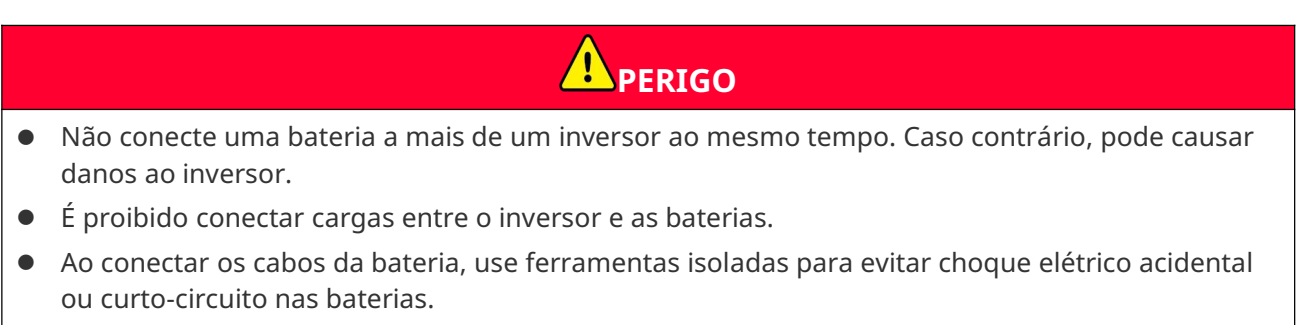

• Certifique-se de que a tensão de circuito aberto da bateria esteja dentro da faixa permitida do

inversor.

• Instale um disjuntor DC entre o inversor e a bateria em conformidade com as leis e regulamentos locais.

#### Atenção

Ao usar as baterias Lynx Home D:

- Por favor, escolha os terminais de crimpagem apropriados para os cabos com base nos dispositivos conectados.
- Por favor, use alicates hidráulicos adequados de acordo com o modelo do conector DC. As especificações recomendadas são:
  - A ferramenta recomendada para crimpar terminais DC de bateria sem rótulos de terminal HD Locking no saco ziplock na entrega é o alicate hidráulico YQK-70.
  - A ferramenta recomendada para crimpar terminais DC de bateria sem rótulos de terminal HD Locking no saco ziplock na entrega é o alicate hidráulico YQK-70.
  - Se o alicate hidráulico recomendado não puder ser adquirido, escolha a ferramenta de crimpagem de acordo com o tamanho do terminal para garantir que os terminais crimpados atendam aos requisitos de uso.
- Por favor, utilize os conectores e terminais CC entregues para conectar os cabos de alimentação.
  - Para o cabo de alimentação preto do sistema de bateria com um rótulo de palavra HD ou com um tubo numérico branco, por favor, conecte-o ao conector com o rótulo de terminal de travamento HD no saco ziplock na entrega.
  - Para o cabo de alimentação preto do sistema de bateria sem uma etiqueta com a palavra HD ou sem um tubo numérico branco, por favor, verifique se o rótulo de terminal HD Locking está afixado ao saco ziplock que contém os conectores de energia. Se não, os conectores macho e fêmea devem ser encaixados um no outro. Se houver uma etiqueta de terminal HD Locking, por favor, entre em contato com o revendedor ou com o serviço de pós-venda.

| Quantidade do<br>sistema de<br>bateria | Sistema de bateria conectado<br>a BAT1 | Sistema de bateria conectado<br>a BAT2 |
|----------------------------------------|----------------------------------------|----------------------------------------|
| 1                                      | 1                                      | 0                                      |
| 2                                      | 1                                      | 1                                      |
| 3                                      | 2                                      | 1                                      |
| 4                                      | 2                                      | 2                                      |
|                                        |                                        |                                        |
| 15                                     | 8                                      | 7                                      |
| 16                                     | 8                                      | 8                                      |

Existem duas portas de entrada para bateria nos modelos GW18KL-ET, GW25K-ET, GW29.9K-ET e GW30K-ET; siga as regras abaixo ao conectar o sistema de bateria ao inversor.

#### Diagrama de fiação do sistema de bateria

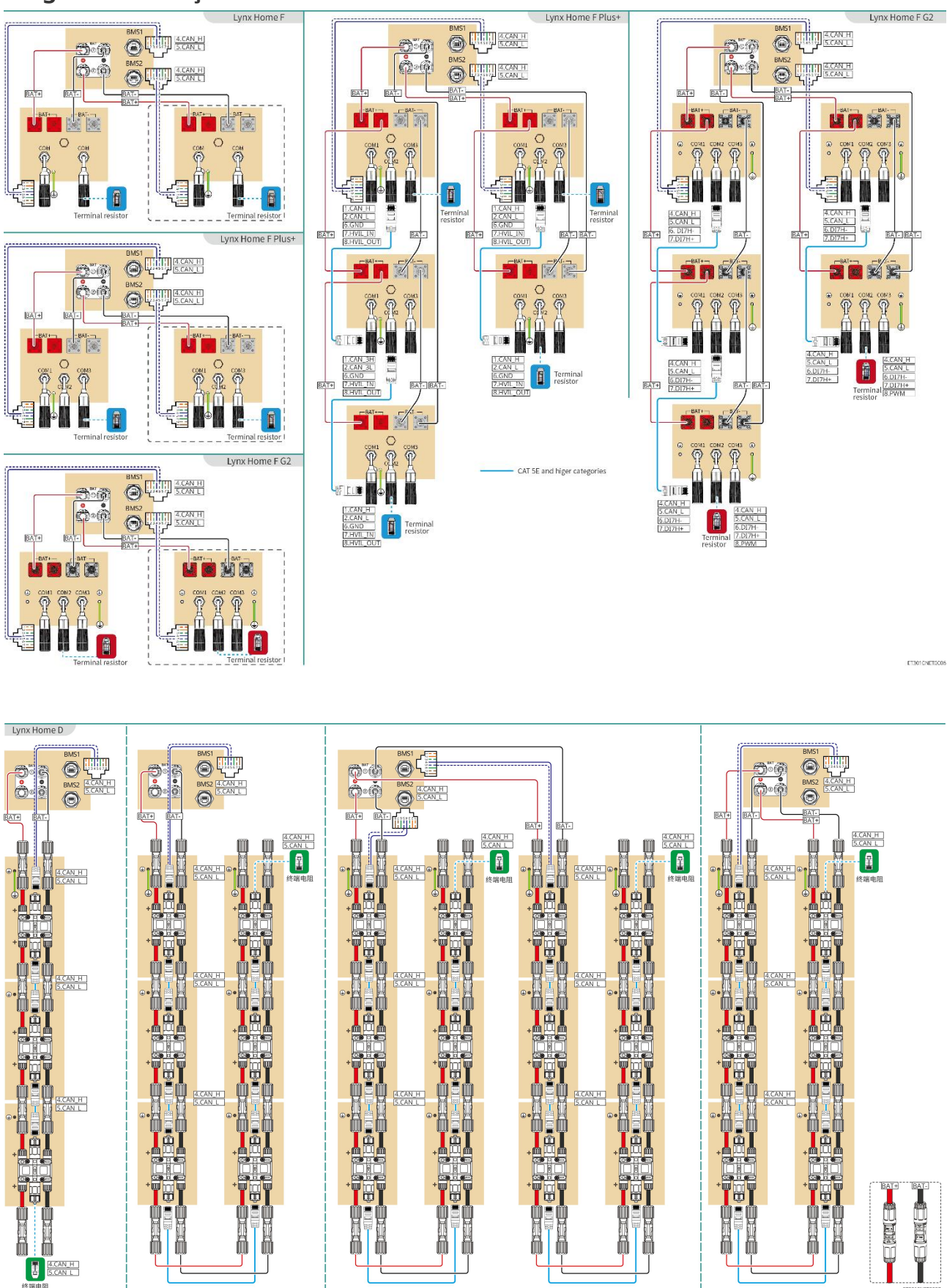

Comunicação BMS entre o inversor e a bateria da série Lynx Home F:

| Porta do<br>inversor | Conectado à<br>porta da<br>bateria | Definição<br>da porta | Descrição                                                                                                    |
|----------------------|------------------------------------|-----------------------|----------------------------------------------------------------------------------------------------|
| BMS1/BMS2            | COM1/COM2/CO<br>M                  | 4: CAN_H<br>5: CAN_L  | <ul> <li>O inversor se comunica com a bateria através do CAN.</li> <li>Conecte a porta BMS1 do inversor à porta COM1 da bateria.</li> <li>Quando a corrente nominal de descarga/carga da bateria for superior a 50A, recomenda-se que a bateria seja conectada às portas BAT1 e BAT2 do inversor. O cabo de comunicação BMS deve ser conectado à porta BMS1 do inversor e à porta COM1 da bateria.</li> </ul> |

#### Definição da porta de comunicação da bateria (Lynx Home F):

| PIN              | СОМ   | Descrição                             |
|------------------|-------|---------------------------------------|
| 4                | CAN_H | Conecta à porta de comunicação BMS do |
| 5                | CAN_L | ao resistor terminal.                 |
| 1, 2, 3, 6, 7, 8 | -     | -                                     |

#### Comunicação entre as baterias Lynx Home F Plus+ conectadas em paralelo:

| PIN | COM1     | COM2     | СОМЗ  | Descrição                                 |
|-----|----------|----------|-------|-------------------------------------------|
| 1   | CAN_H    | CAN_H    | CAN_H | Comunicação BMS para conexões             |
| 2   | CAN_L    | CAN_L    | CAN_L | paralelas do sistema de bateria           |
| 3   | -        | -        | -     | Reservado                                 |
| 4   | CAN_H    | -        | -     | • COM1: conecta-se à porta de             |
| 5   | CAN_L    | -        | -     | <ul> <li>COM2, COM3: reservado</li> </ul> |
| 6   | GND      | GND      | GND   | PIN para aterramento.                     |
| 7   | HVIL_IN  | HVIL_IN  | -     | • COM1, COM2: função de                   |
| 8   | HVIL_OUT | HVIL_OUT | -     | <ul><li>COM3: reservado</li></ul>         |

### Comunicação entre as baterias Lynx Home F G2 conectadas em paralelo:

| PIN | COM1     | COM2     | СОМ3      | Descrição                            |
|-----|----------|----------|-----------|--------------------------------------|
| 1   | RS485_A1 | RS485_A1 | Reservado | Conecta o dispositivo de comunicação |

| 2 | RS485_B1 | RS485_B1 | externa através de RS485                 |
|---|----------|----------|------------------------------------------|
| 3 | -        | -        | Reservado                                |
| 4 | CAN_H    | CAN_H    | Conecta a porta de comunicação do        |
| 5 | CAN_L    | CAN_L    | paralela da bateria.                     |
| 6 | DI7H-    | DI7H-    | Detecta o sinal de cluster do sistema de |
| 7 | DI7H+    | DI7H+    | bateria.                                 |
| 8 | -        | PWM      | Envia sinais PWM paralelos.              |

#### Comunicação BMS entre o inversor e a bateria Lynx Home D

| Porta do<br>inversor | Conectado à<br>porta da<br>bateria | Definição<br>da porta | Descrição                                                                                                    |
|----------------------|------------------------------------|-----------------------|----------------------------------------------------------------------------------------------------|
| BMS1                 | СОМ                                | 4: CAN_H<br>5: CAN_L  | <ul> <li>O inversor se comunica com a bateria<br/>através do CAN.</li> <li>Conecte a porta BMS1 do inversor à<br/>porta de comunicação da bateria.</li> </ul> |

Comunicação entre as baterias Lynx Home D conectadas em paralelo:

| PIN     | Porta da bateria | Descrição                                     |
|---------|------------------|-----------------------------------------------|
| 1       | RS485_A1         | Reservado                                     |
| 2       | RS485_B1         |                                               |
| 4       | CAN_H            | Para comunicação entre o inversor e a bateria |
| 5 CAN_L |                  | ou as baterias conectadas em paralelo.        |
| 3/6/7/8 | -                | -                                             |

## 6.6.1 Conectando o Cabo de Alimentação Entre o Inversor e a Bateria

|   | ΔΑνιso                                                                                                    |
|---|----------------------------------------------------------------------------------------------------|
| • | Meça os cabos CC com um multímetro para evitar conexões de polaridade inversa. Além<br>disso, a tensão deve estar dentro da faixa permitida.                 |
| • | Conecte os cabos da bateria aos terminais correspondentes, como BAT+, BAT- e portas de aterramento, corretamente. Caso contrário, causará danos ao inversor. |
| • | Certifique-se de que todos os núcleos do cabo estejam inseridos nos orifícios dos<br>terminais. Nenhuma parte do núcleo do cabo pode ser exposta.            |
| • | Certifique-se de que os cabos estejam conectados firmemente. Caso contrário, causará                                                                         |

danos ao inversor devido ao superaquecimento durante sua operação.

• Não conecte uma bateria a mais de um inversor ao mesmo tempo. Caso contrário, pode causar danos ao inversor.

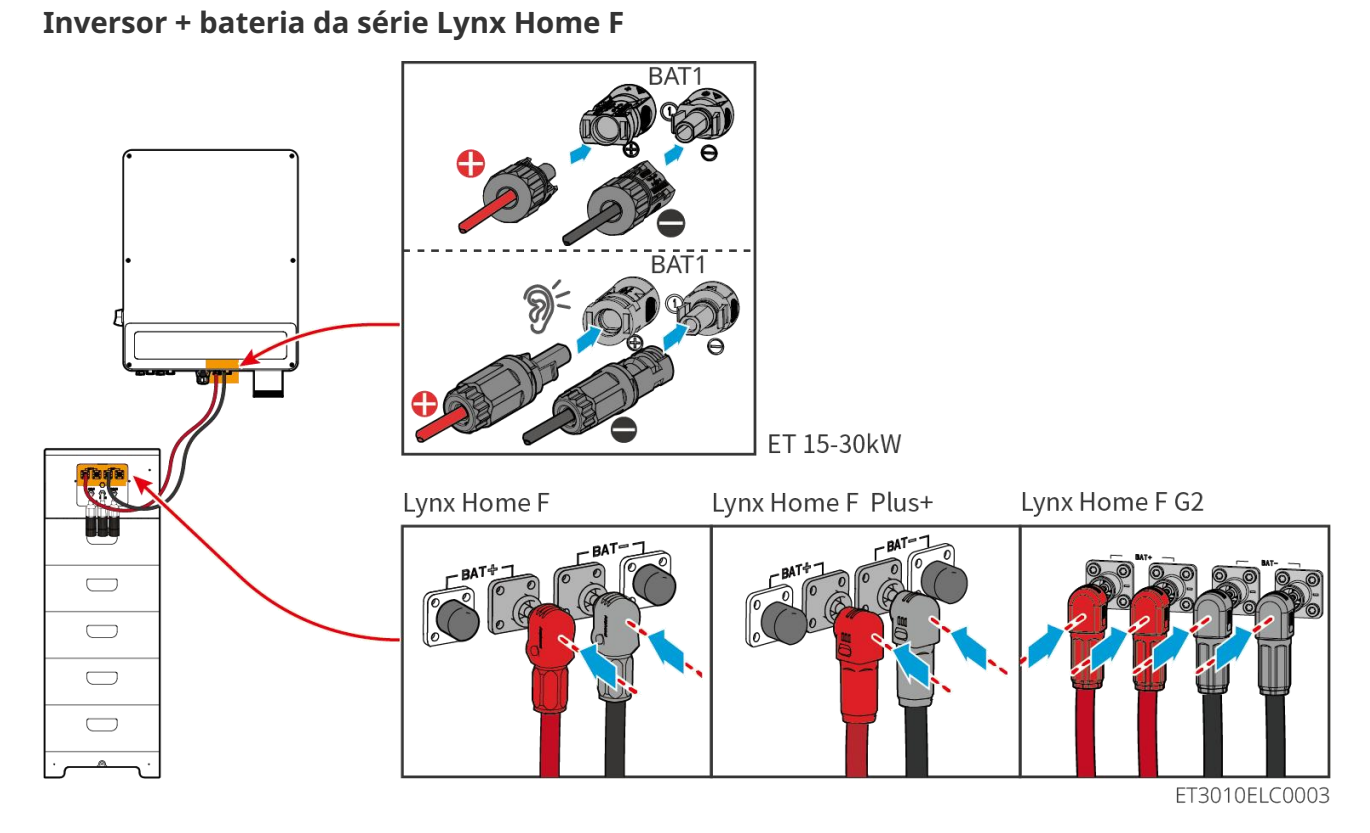

Inversor + baterias Lynx Home D
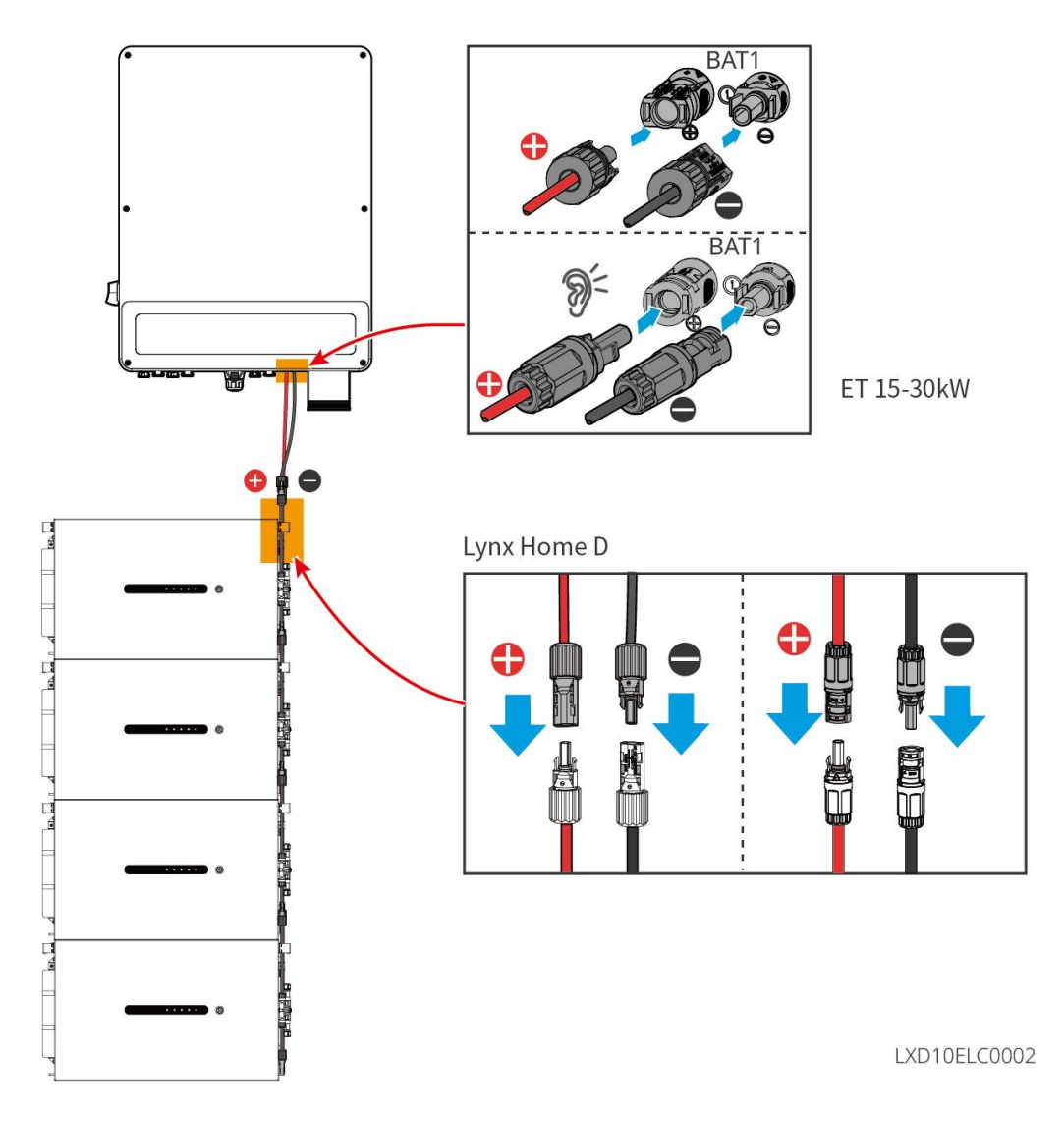

### Faça o cabo de alimentação do inversor

Tipo I

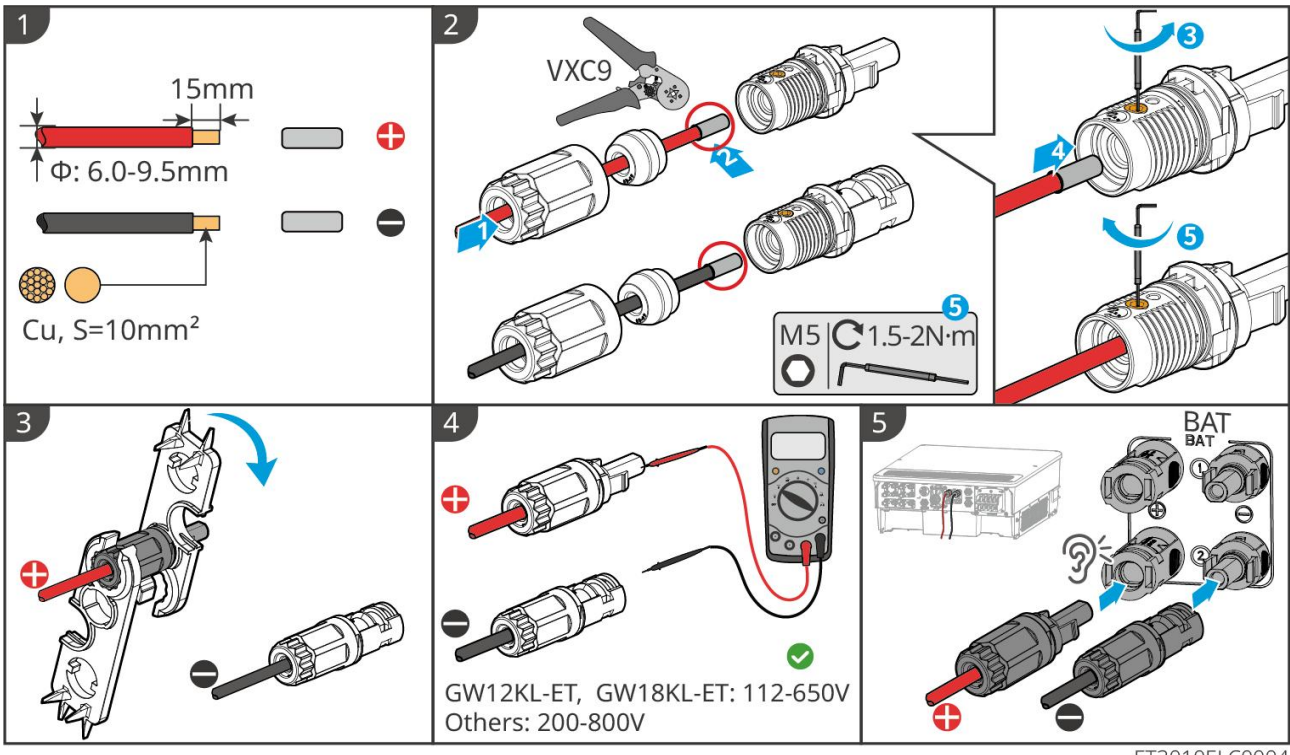

Tipo II

ET3010ELC0004

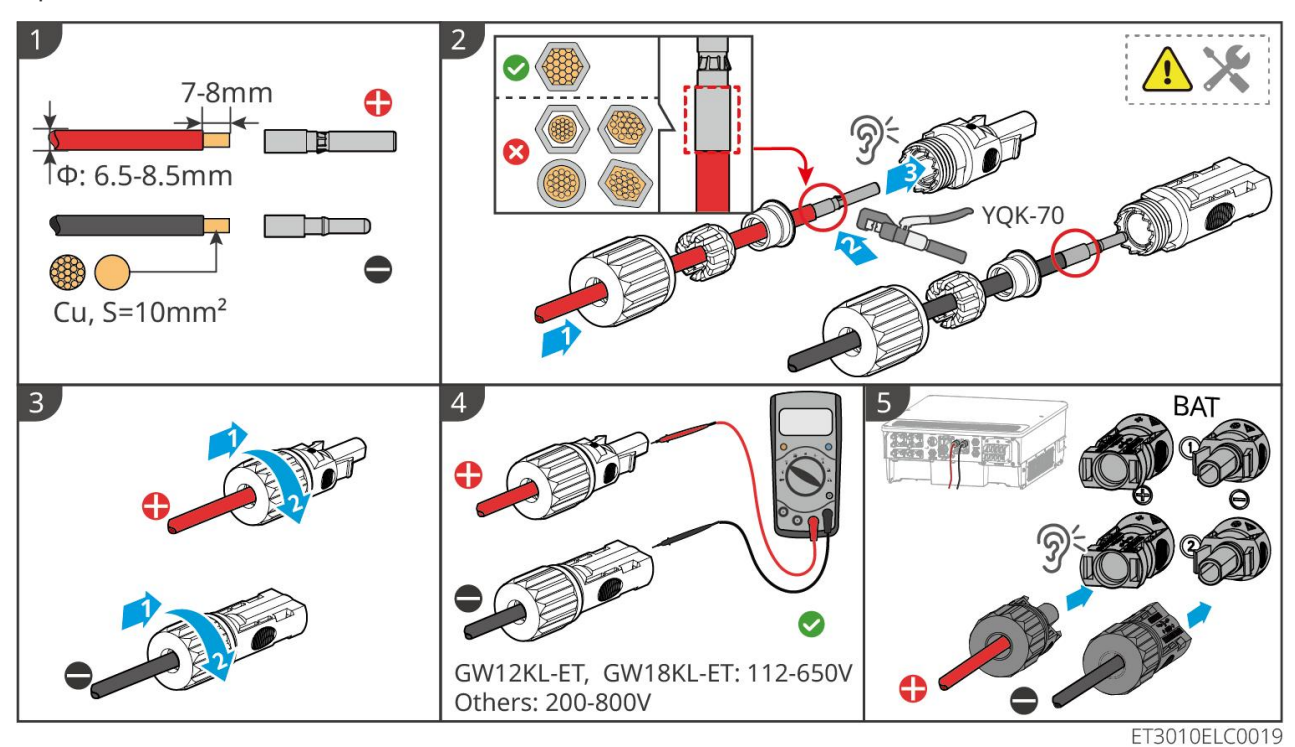

Faça o cabo de alimentação da bateria (Lynx Home F)

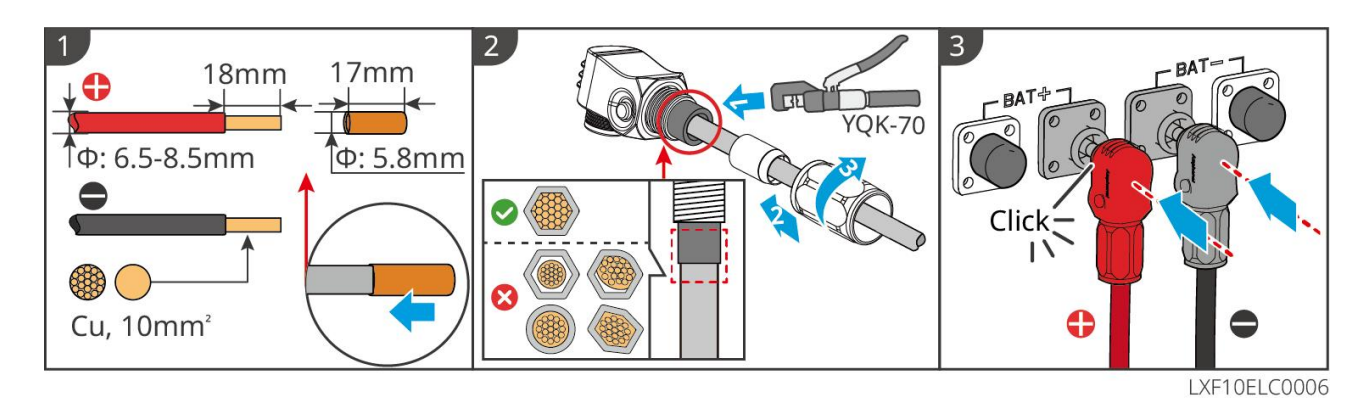

### Faça o cabo de alimentação da bateria (Lynx Home F Plus+)

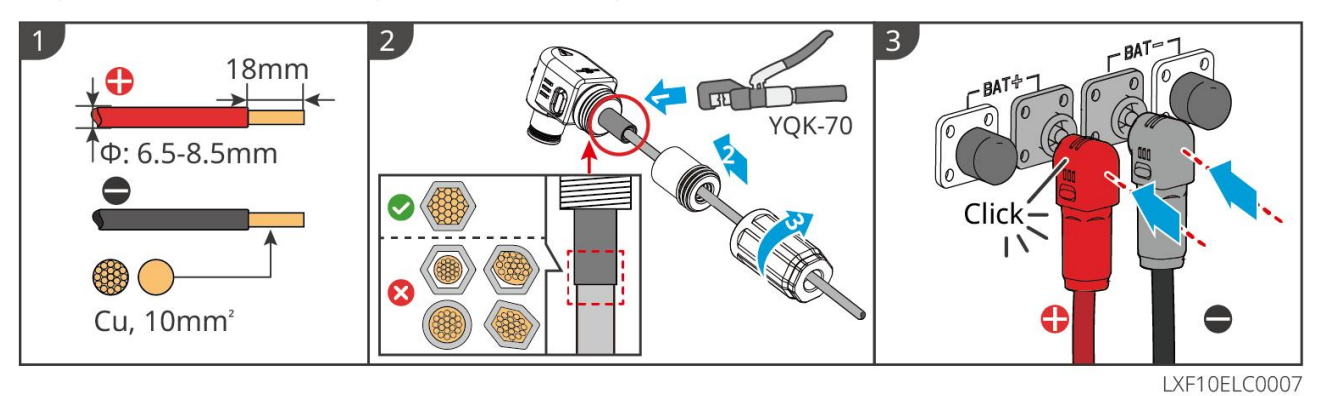

### Faça o cabo de alimentação da bateria (Lynx Home F G2)

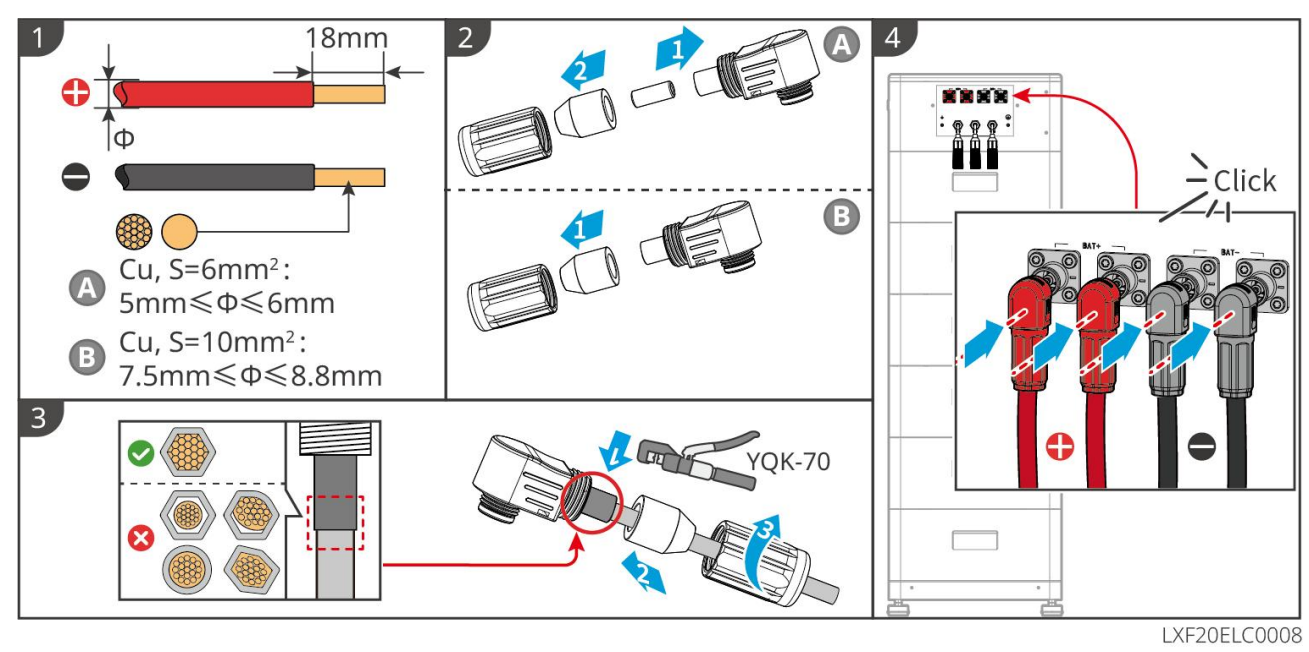

Faça o cabo de alimentação da bateria (Lynx Home D)

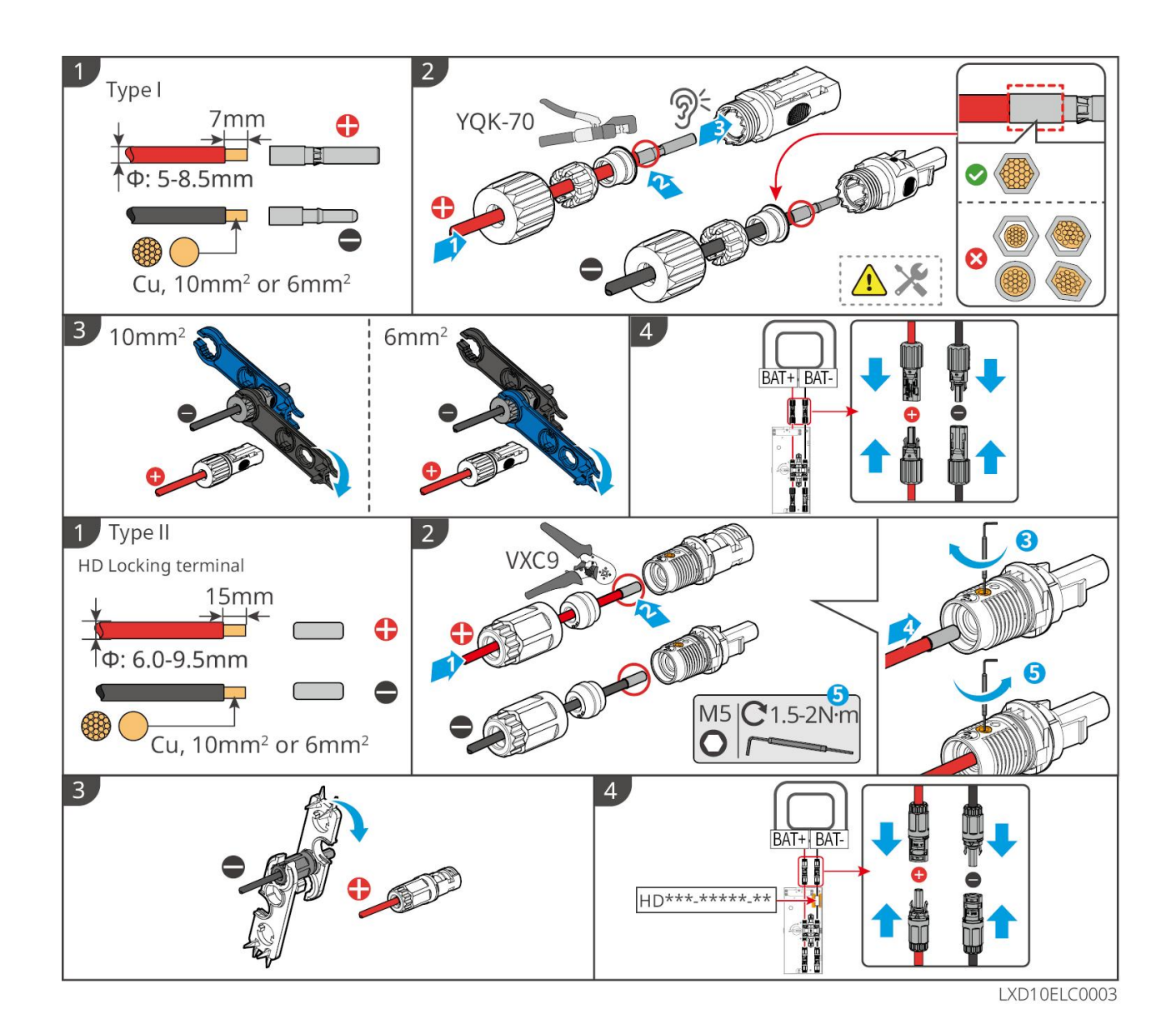

### 6.6.2 Conectando o Cabo de Comunicação Entre o Inversor e a

### Bateria

### AVISO

O cabo BMS está incluído no pacote do inversor; recomenda-se o uso do cabo de comunicação BMS incluído. Se mais cabos de comunicação forem necessários, prepare você mesmo os cabos de rede blindados e os conectores RJ para fazer o cabo. Crimpe apenas o PIN4 e o PIN5 do conector ao preparar o cabo, caso contrário a comunicação poderá falhar.

### Inversor + bateria da série Lynx Home F

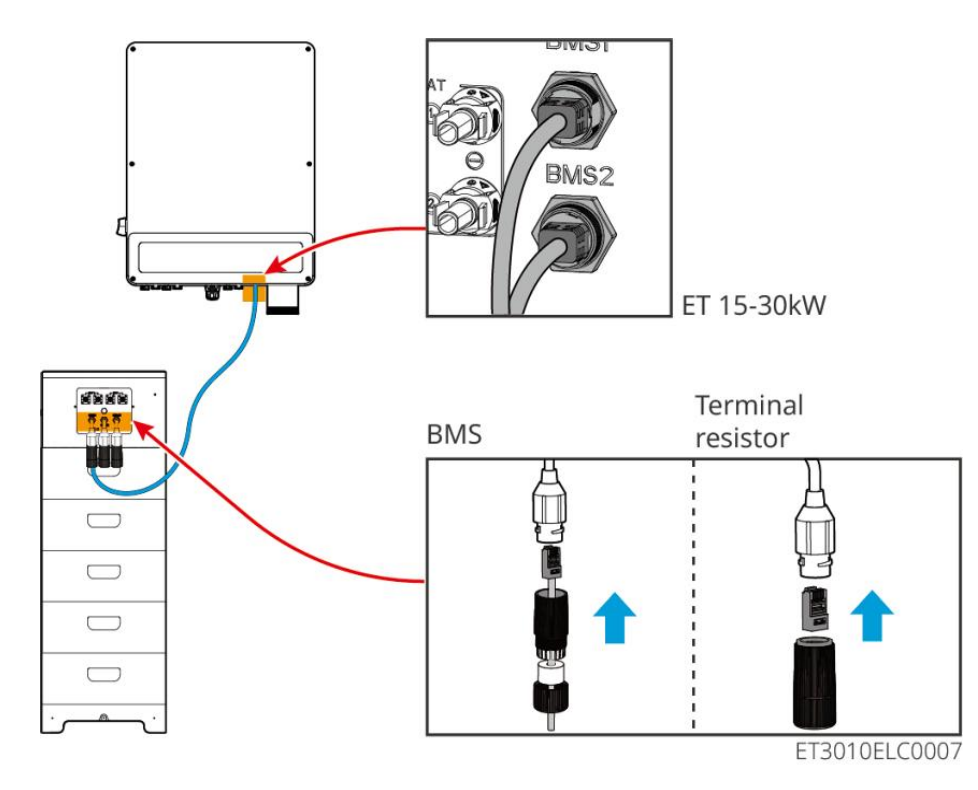

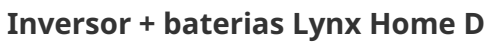

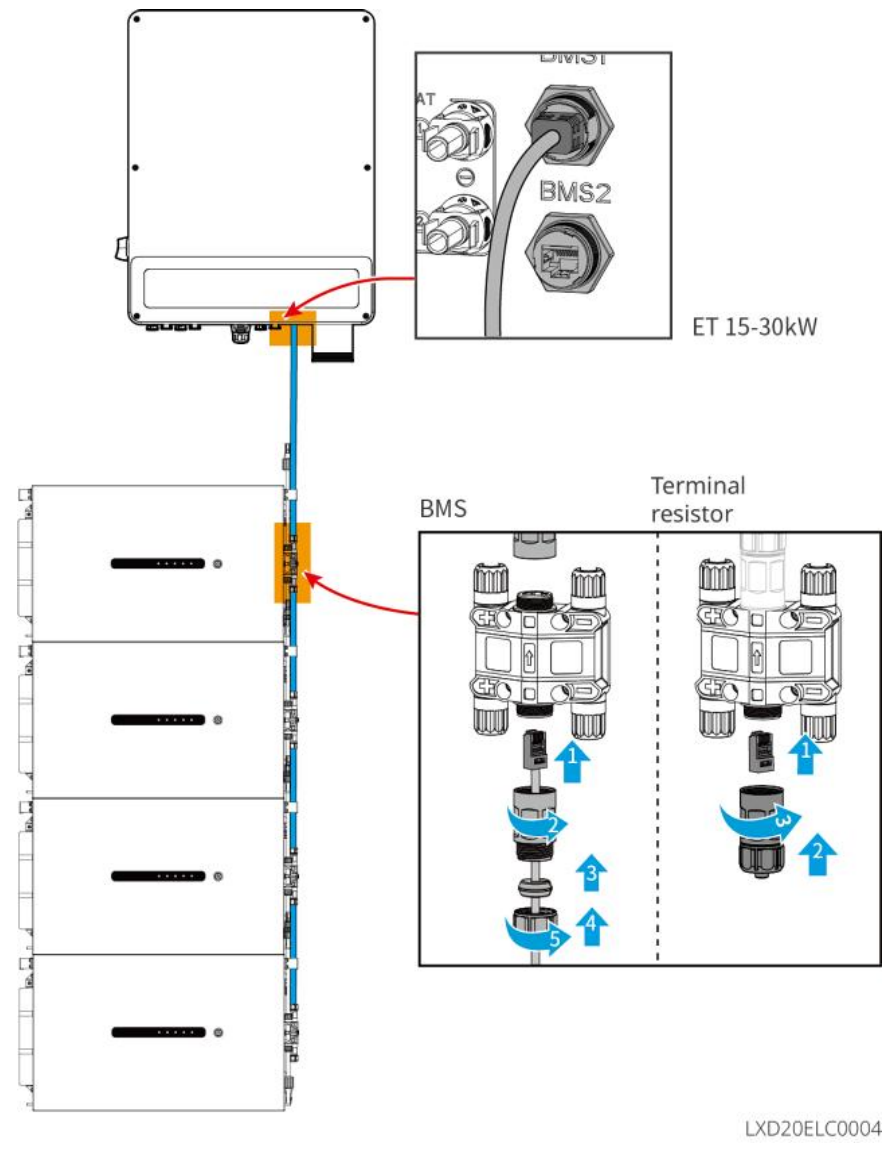

### 6.6.3 Conectando o Cabo de Alimentação e o Cabo de Comunicação

### entre as Baterias Lynx Home D

### 6.6.3.1 Cabo de alimentação

#### Crimpando o Cabo de Alimentação

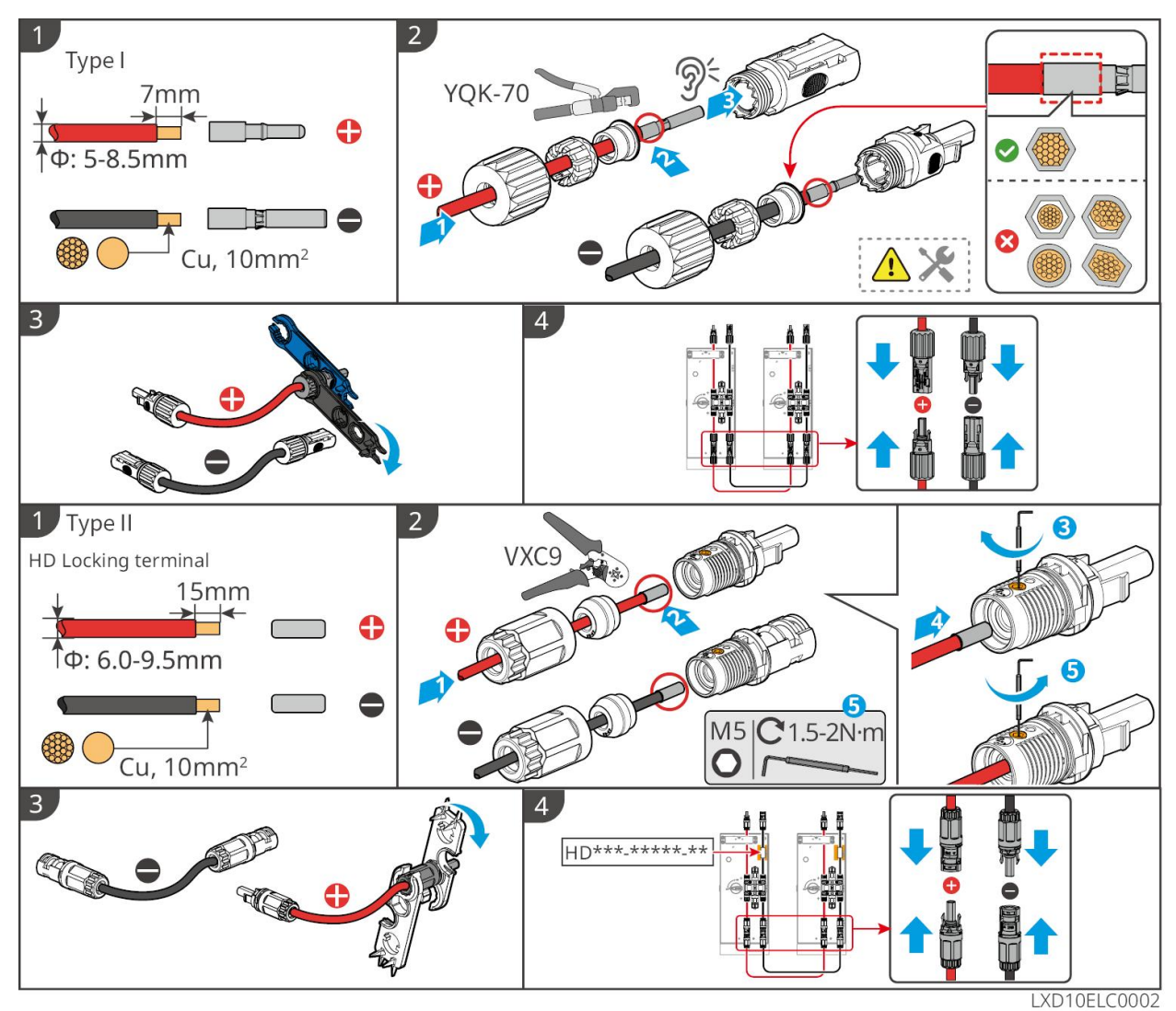

#### Conexão do cabo de energia

Tipo I

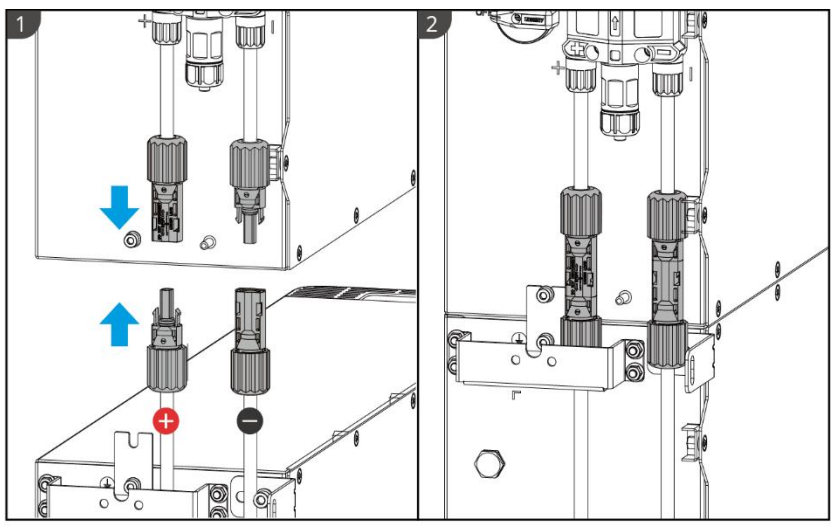

LXD10ELC0006

Tipo II

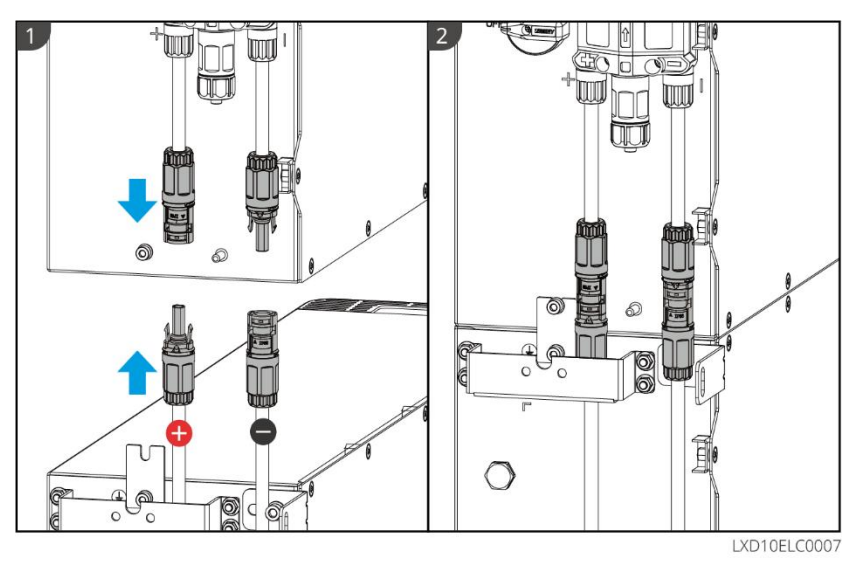

Use a ferramenta incluída no pacote e siga os passos abaixo para remover o conector de alimentação.

Tipo I

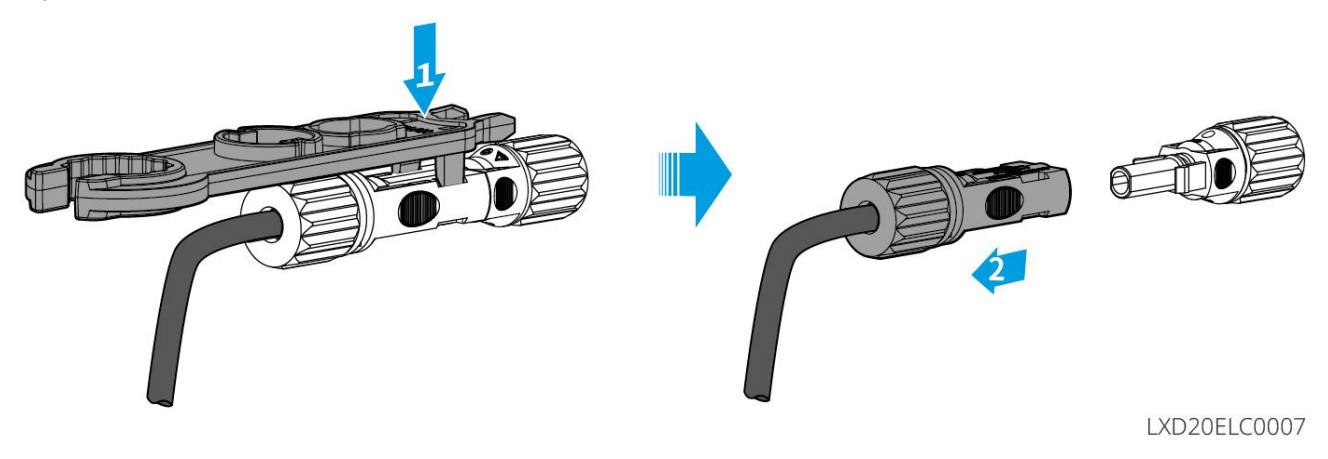

Tipo II

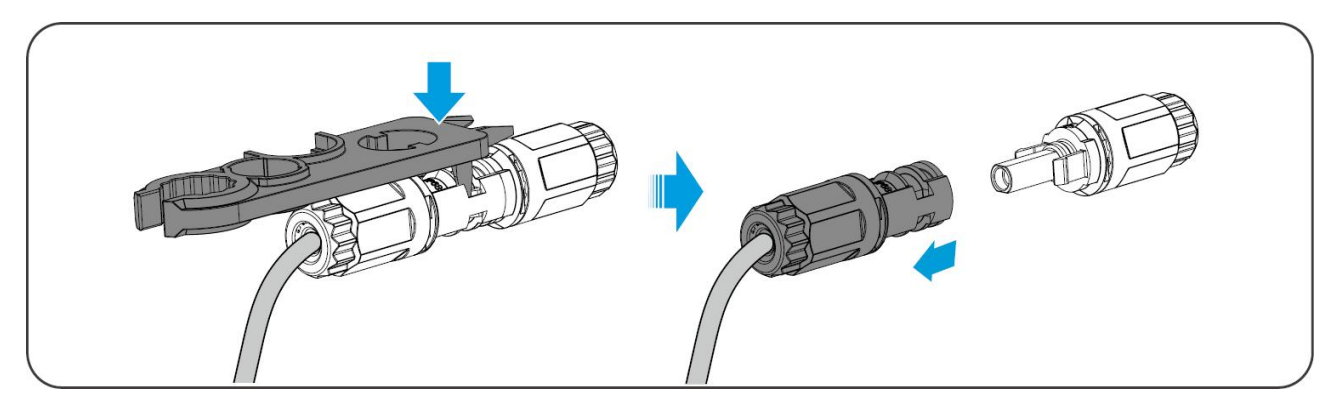

### 6.6.3.2 Cabo de Comunicação e Resistor de Terminação

Use o cabo de comunicação e o resistor terminal incluídos no pacote.

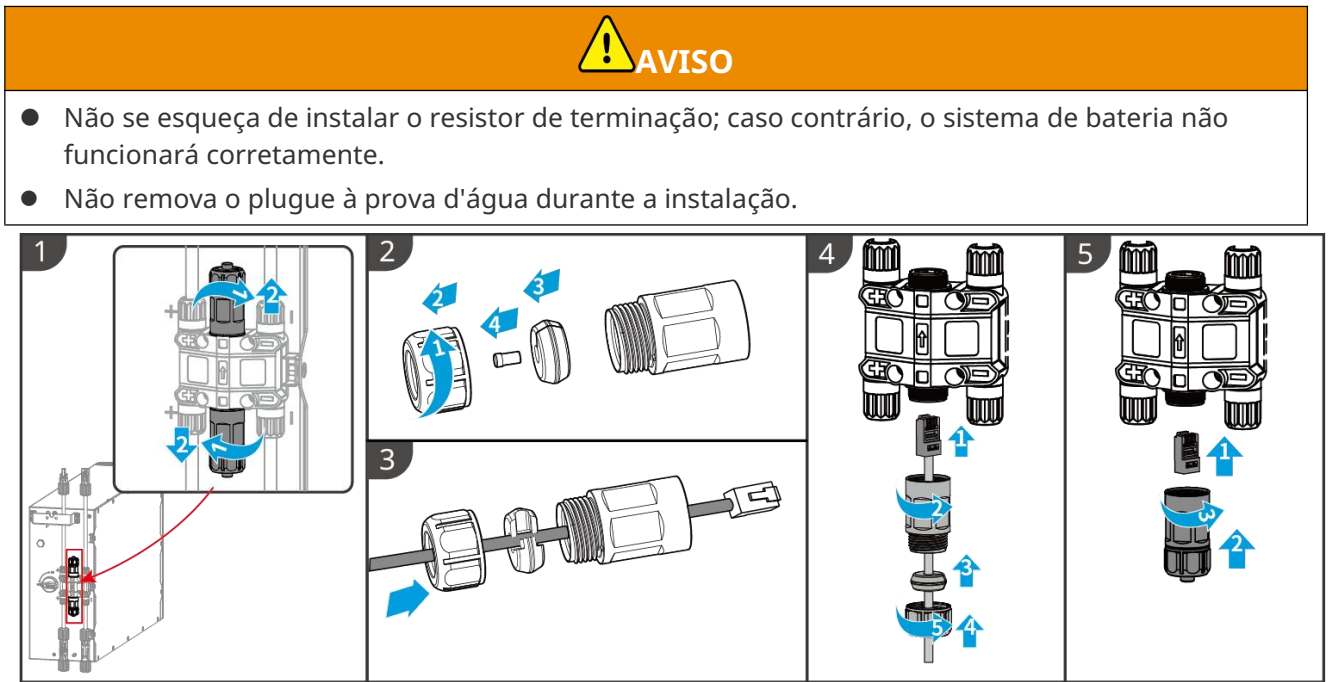

LXD10ELC0008

### 6.6.3.3 Instalando a Cobertura Protetora

#### AVISO

Remova o papel protetor na parte de trás da capa protetora antes de instalar a capa protetora frontal do rack.

**Passo 1** (Opcional) Somente para instalação no solo. Se nenhum cabo passar pela base, instale um tampão no furo aqui.

Passo 2 Instale a tampa lateral da bateria.

**Passo 3** (Opcional) Somente para instalação em parede. Instale a cobertura do suporte de montagem na parede.

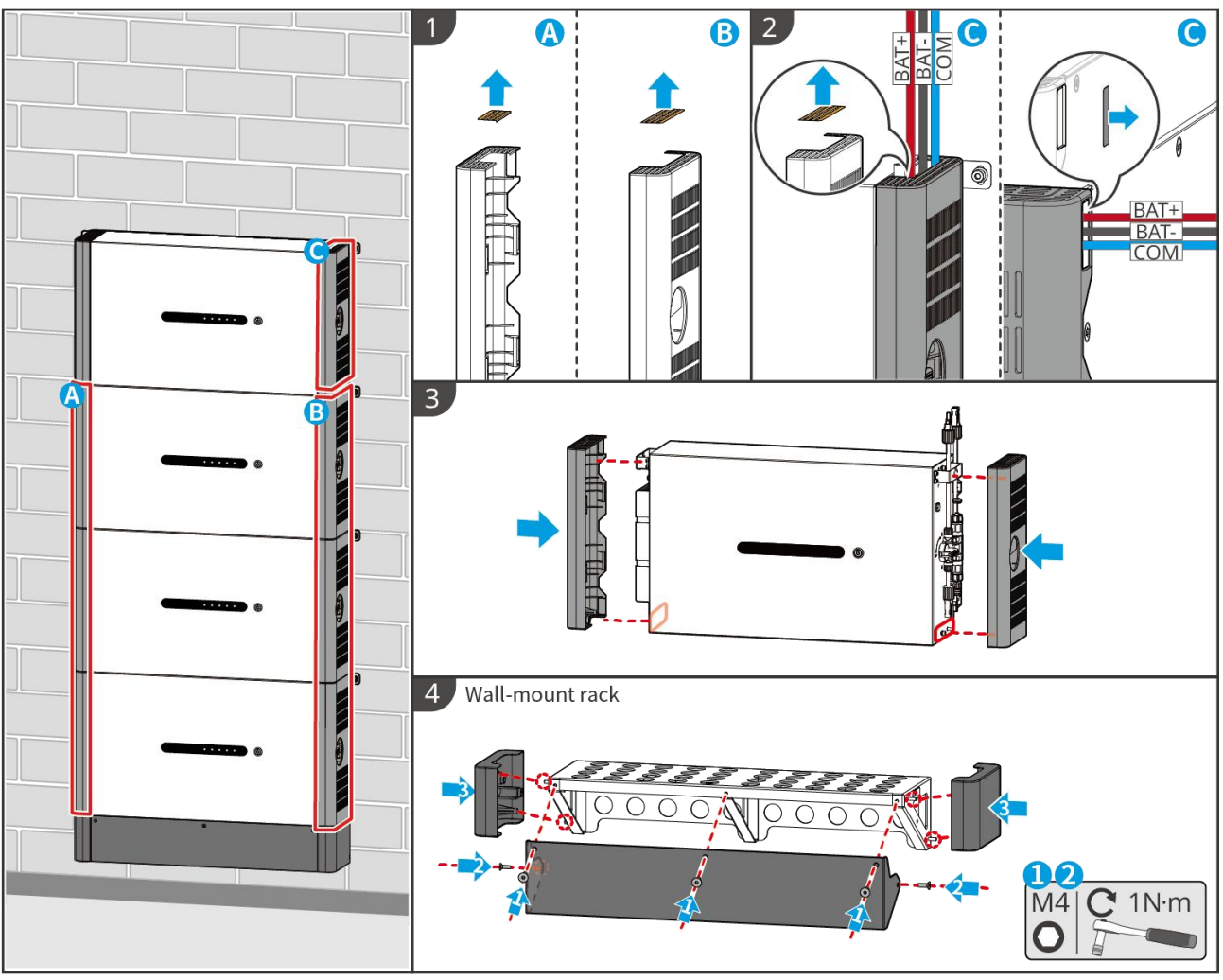

LXD10INT0014

### 6.7 Conexão do cabo CA

- A unidade de monitoramento de corrente residual (RCMU) está integrada ao inversor para evitar que a corrente residual exceda o limite. O inversor desconectará rapidamente a rede elétrica assim que detectar que a corrente residual ultrapassa o limite.
- Instale um disjuntor CA de saída para cada inversor. O disjuntor CA não pode ser compartilhado por mais de um inversor.
- Um disjuntor CA deve ser instalado no lado CA para garantir que o inversor possa desconectar a rede com segurança quando ocorrer uma exceção. Selecione o disjuntor CA apropriado em conformidade com as leis e regulamentos locais.
- Quando o inversor estiver ligado, a porta AC de reserva estará energizada. Desligue o inversor primeiro se for necessária manutenção nas cargas conectadas às portas de BACK-UP. Caso contrário, pode causar choque elétrico.
- Conecte os cabos CA aos terminais correspondentes, como as "L1", "L2", "L3", "N" e "PE", corretamente. Caso contrário, causará danos ao inversor.
- Certifique-se de que todos os núcleos do cabo estejam inseridos nos orifícios dos terminais. Nenhuma parte do núcleo do cabo pode ser exposta.

- Certifique-se de que a placa de isolamento esteja inserida firmemente no terminal CA.
- Certifique-se de que os cabos estejam conectados firmemente. Caso contrário, causará danos ao inversor devido ao superaquecimento durante sua operação.
- O RCD tipo A pode ser conectado ao inversor para proteção de acordo com as leis e regulamentos locais. Especificações recomendadas: RCD ON-GRID: 300 mA; RCD DE BACK-UP: 30 mA.
- É suportado conectar um gerador a um sistema de inversor único, e o gerador pode fornecer energia ao sistema de armazenamento de energia através da porta ON-GRID quando a rede elétrica estiver cortada.

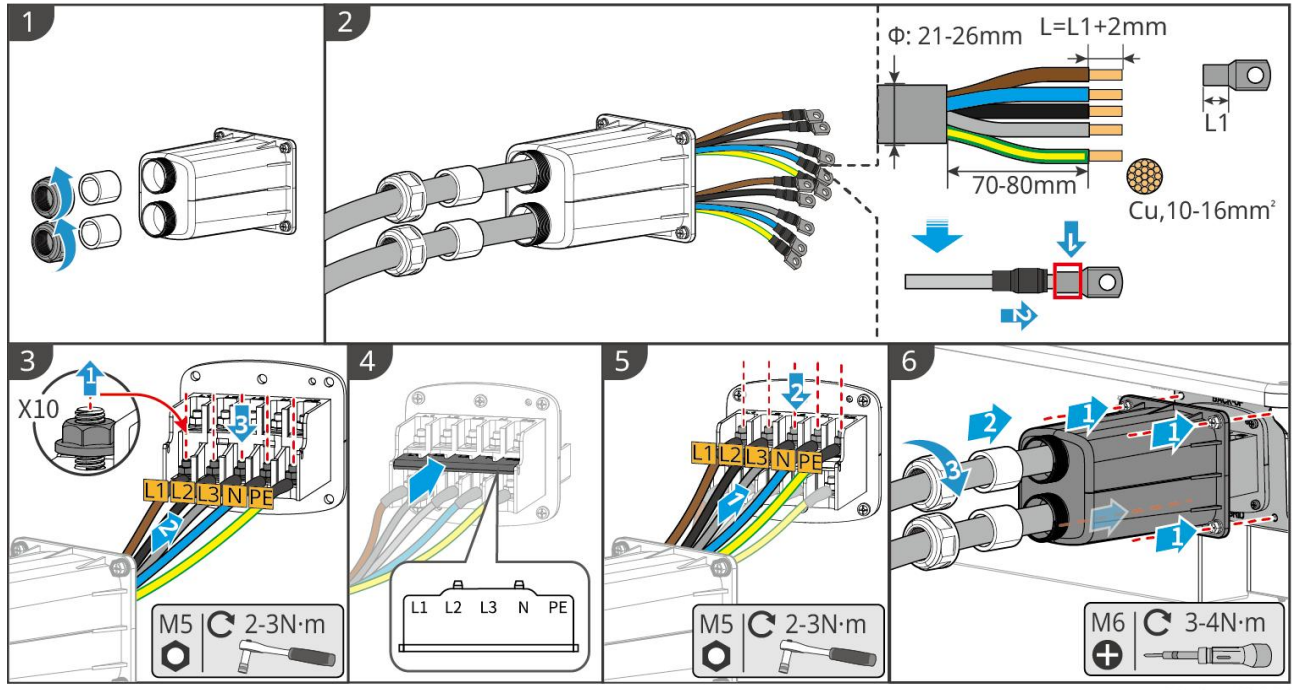

ET3010ELC0006

### 6.8 Conectando o cabo do medidor

### AVISO

- O medidor inteligente incluído no pacote é destinado a um único inversor. Não conecte um medidor inteligente a vários inversores. Entre em contato com o fabricante para obter medidores inteligentes adicionais se vários inversores estiverem conectados.
- Certifique-se de que o CT está conectado na direção correta e nas sequências de fase corretas, caso contrário, os dados de monitoramento estarão incorretos.
- Certifique-se de que os cabos estejam conectados firmemente, de maneira segura e correta. Fiação inadequada pode causar contatos ruins e danificar o equipamento.
- Em áreas com risco de raios, se o cabo do medidor exceder 10 metros e os cabos não estiverem conectados com conduítes metálicos aterrados, recomenda-se o uso de um dispositivo de proteção contra raios externo.

#### Fiação do GM3000

### AVISO

- O diâmetro externo do cabo AC deve ser menor que o diâmetro do orifício do TC, para que o cabo AC possa ser passado pelo TC.
- Para garantir a detecção precisa de corrente, recomenda-se que o cabo de CT tenha menos de 30

metros.

- Não use cabo de rede como cabo de CT, caso contrário, o medidor inteligente pode ser danificado devido à alta corrente.
- Os CTs variam ligeiramente em dimensões e aparência dependendo do modelo, mas são instalados e conectados da mesma forma.

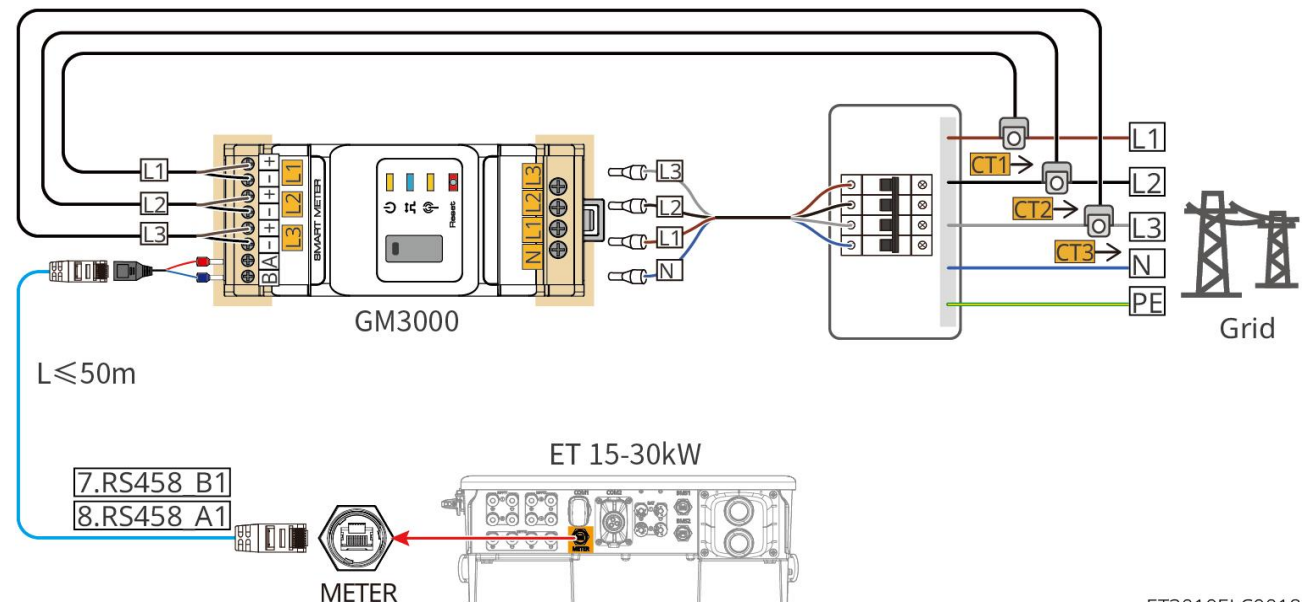

ET3010ELC0018

#### Passos de conexão

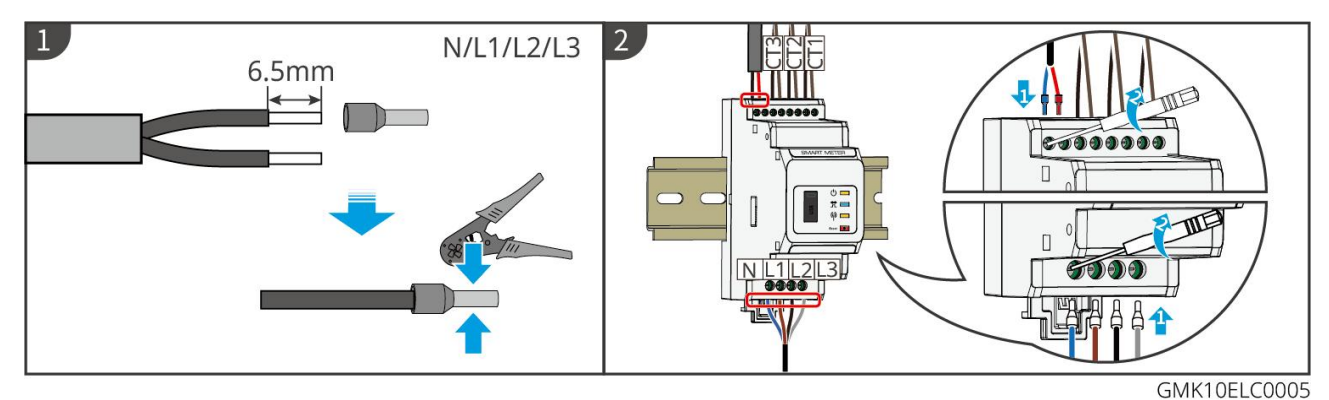

Fiação do GM330

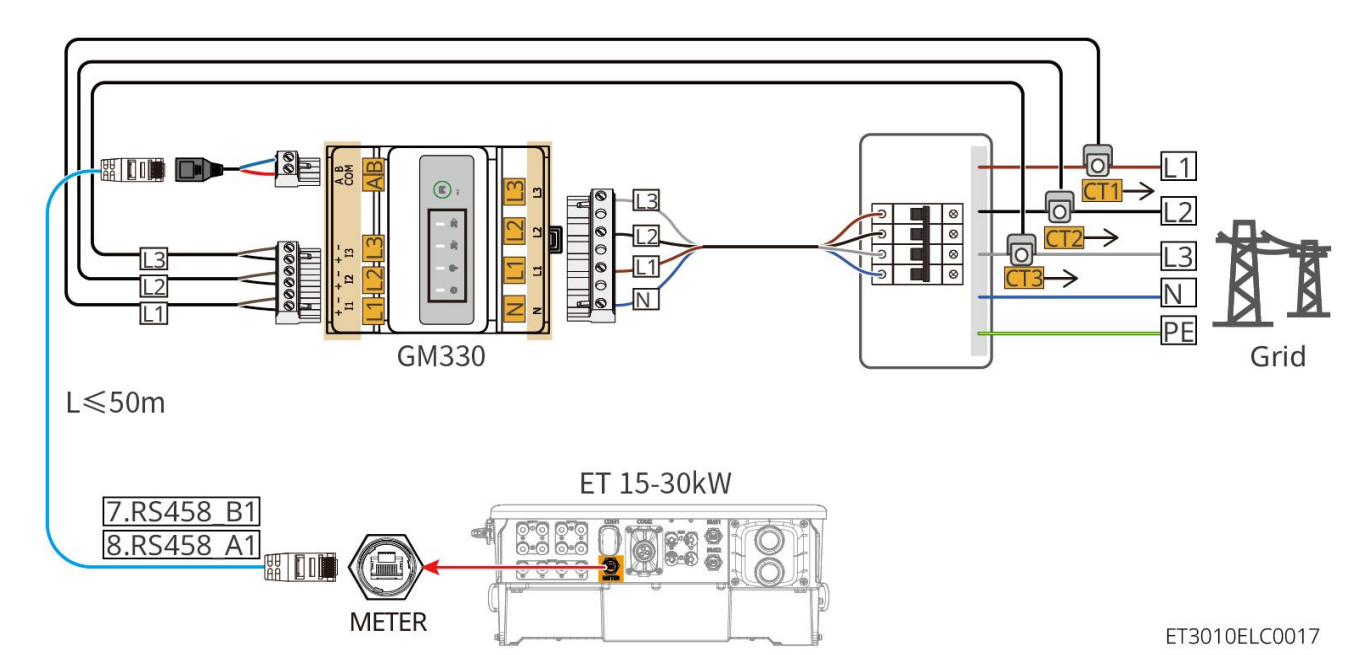

Passos de conexão

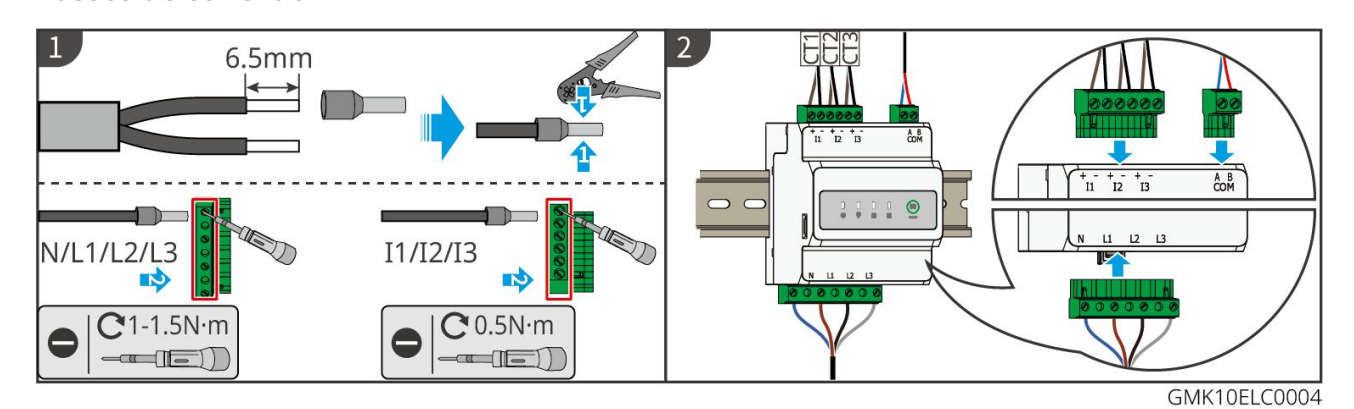

Instalando o CT (Tipo I)

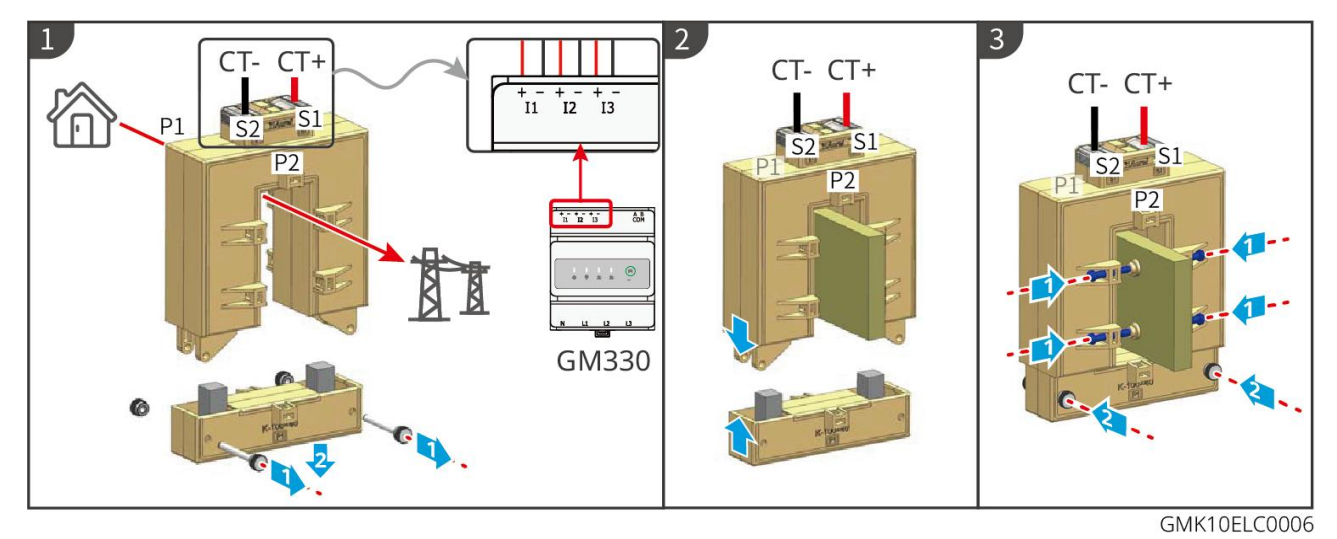

Instalando o TC (Tipo II)

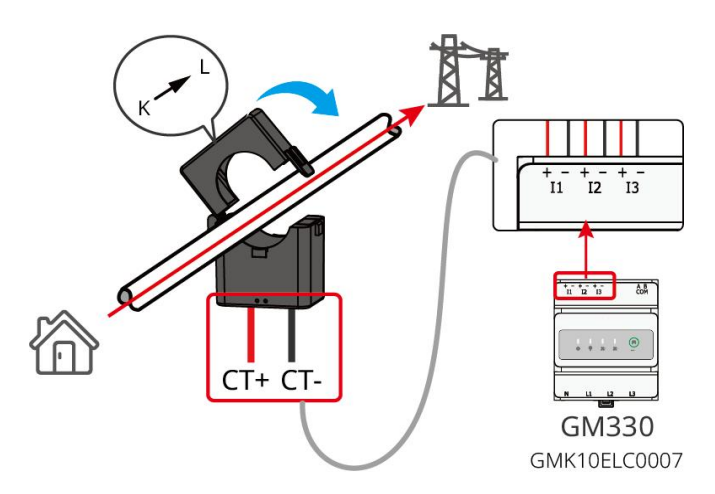

### 6.9 Conectando o Cabo de Comunicação do Inversor

#### AVISO

- As funções de comunicação são opcionais. Conecte os cabos com base nas necessidades reais.
- Ative a função DRED, RCR ou desligamento remoto pelo aplicativo SolarGo após as conexões de cabos.
- Se o inversor não estiver conectado ao dispositivo DRED ou ao dispositivo de desligamento remoto, não habilite essas funções no aplicativo SolarGo, caso contrário, o inversor não poderá ser conectado à rede para operação.
- Para realizar funções como desligamento remoto, DRED e RCR, o cabo de comunicação deve ser conectado ao inversor mestre. Caso contrário, as funções não funcionarão corretamente.
- Os sinais conectados à porta de comunicação DO do inversor devem atender às especificações. Max≤24Vdc, 1A.
- Porta de comunicação EMS: conecta-se a dispositivos de terceiros. O dispositivo de terceiros não é compatível com um sistema em paralelo.
- Para garantir proteção à prova d'água, não remova o selo impermeável das portas não utilizadas.
- Comprimento recomendado do cabo de comunicação paralela: Cabo Ethernet blindado CAT 5E ou CAT 6E até 5m; Cabo Ethernet blindado CAT 7 até 10m. Certifique-se de que o cabo de comunicação paralela não exceda 10 metros, caso contrário, a comunicação pode ser anormal.
- Para usar o EnWG 14a, certifique-se de que a versão do software ARM seja 13.435 ou superior e de que a versão do SolarGo seja 6.0.0 ou superior.

#### Descrições de Comunicação

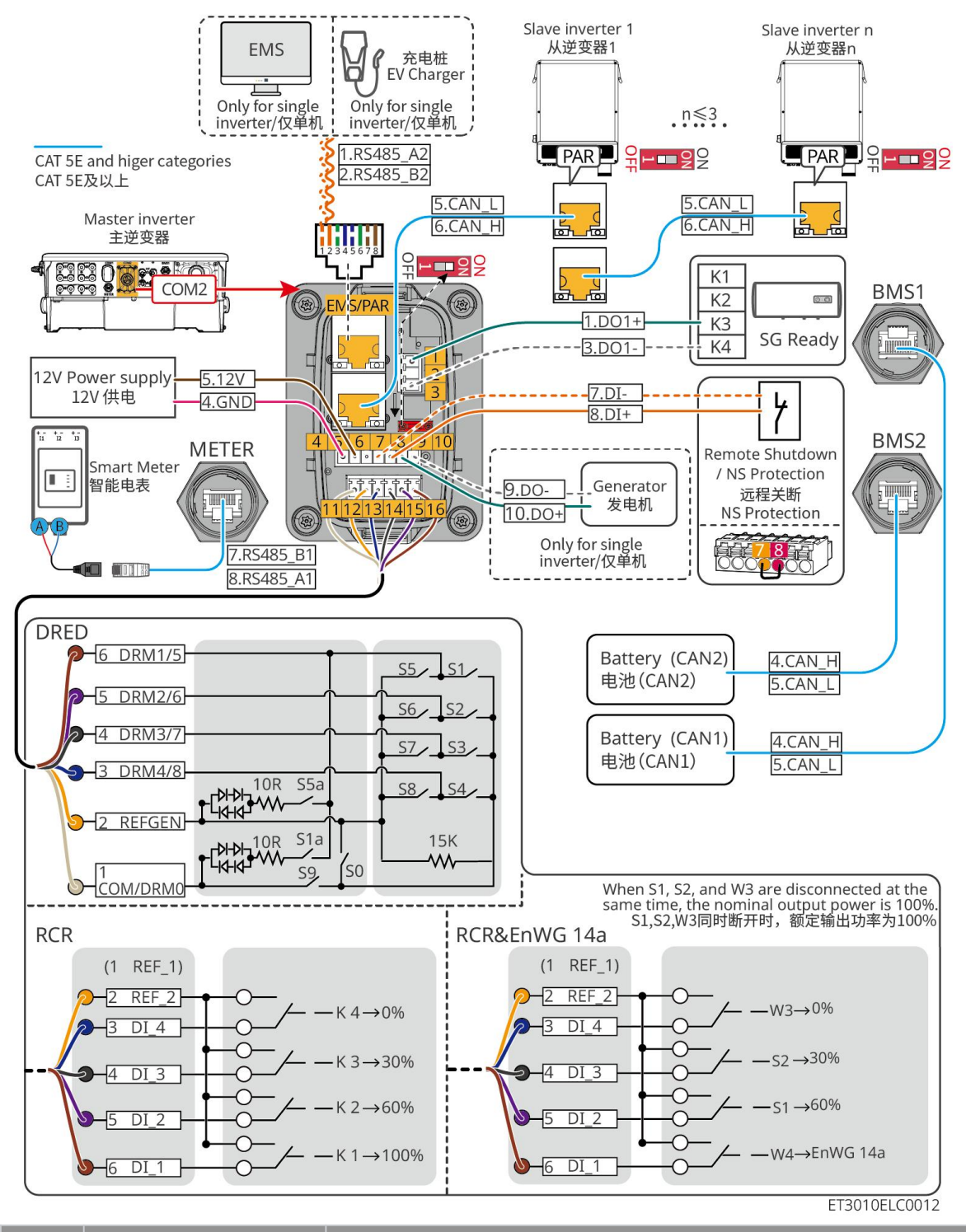

| Não. | Função                                | Descrição                                                                                                    |  |
|------|---------------------------------------|----------------------------------------------------------------------------------------------------|--|
| 1,3  | Controle de Carga<br>(Pronto para SG) | <ul> <li>Suporta a conexão com sinais de contato seco para realizar<br/>funções como o controle de carga. A capacidade de<br/>comutação do DO é de 12V DC a 1A. NO/COM é o contato<br/>normalmente aberto.</li> </ul> |  |
|      |                                       | <ul> <li>Suporta bomba de calor SG Ready, que pode ser controlada<br/>pelo sinal de contato seco.</li> </ul>                                                                                                    |  |
|      |                                       | <ul> <li>Modos de trabalho suportados:</li> </ul>                                                                                                    |  |
|      |                                       | <ul> <li>Modo de trabalho 2 (sinal: 0:0): modo de economia de<br/>energia, a bomba de calor funciona em modo de</li> </ul>                                                                                            |  |

|             |                                                                                                    | economia de energia.                                                                                                    |  |
|-------------|----------------------------------------------------------------------------------------------------|----------------------------------------------------------------------------------------------------|--|
|             |                                                                                                    | <ul> <li>Modo de operação 3 (sinal: 0:1): A bomba de calor<br/>armazena mais água quente enquanto opera no modo<br/>existente.</li> </ul>                                                                                                    |  |
| 4-5         | Fonte de<br>alimentação de 12V                                                                                                    | O inversor fornece uma porta de alimentação de 12V e suporta<br>dispositivos de até 5W. A porta suporta proteção contra<br>curto-circuito.                                                                                                    |  |
| 7-8         | Desligamento<br>remoto/Proteção NS                                                                                                    | <ul> <li>Fornece porta de controle de sinal para controlar o desligamento remoto do equipamento ou realizar a função de proteção NS.</li> <li>Controla o dispositivo e o pare assim que qualquer acidente acontecer.</li> <li>O dispositivo de desligamento remoto deve ser de contato normalmente fechado.</li> <li>Antes de habilitar a função RCR ou DRED, certifique-se de que o dispositivo de desligamento remoto está conectado ou que a porta de desligamento remoto está em curto-circuito.</li> </ul>                                                                       |  |
| 11-16       | Porta DRED/RCR ou<br>EnWG 14a<br>(DRED/RCR ou EnWG<br>14a)                                                                                   | <ul> <li>RCR (Receptor de Controle de Ripple): o inversor possui certificação RCR da Alemanha e oferece portas para controle de sinal RCR.</li> <li>DRED (Dispositivo de ativação de resposta de demanda): o inversor atende à certificação de DRED australiana e apresenta portas de controle de sinal DRED.</li> <li>EnWG (Lei do Setor de Energia) 14a: Todas as cargas controláveis precisam aceitar o atenuamento de emergência da rede. Os operadores de rede podem reduzir temporariamente a potência máxima de compra da rede das cargas controláveis para 4,2 kW.</li> </ul> |  |
| EMS/<br>PAR | <ul> <li>Porta de<br/>comunicação<br/>EMS ou porta de<br/>comunicação do<br/>carregador</li> <li>Porta de conexão<br/>em paralelo</li> </ul> | <ul> <li>Porta de comunicação EMS: Utilizada para conectar<br/>equipamentos EMS de terceiros e postos de carregamento.<br/>Cenários de operação em paralelo não suportam a conexão<br/>de equipamentos EMS de terceiros e postos de carregamento.</li> <li>Porta de comunicação PAR: serve como porta de comunicação<br/>para o paralelismo do inversor.</li> </ul>                                                                                                    |  |
| 9-10        | Porta de controle de<br>início/parada do<br>gerador                                                                                          | Apenas suporta a conexão do sinal de controle de gerador em<br>sistema de inversor único.<br>O modo de controle do gerador está desativado por padrão, e o<br>sinal de contato seco está em circuito aberto; Após o modo de<br>controle do gerador ser habilitado, o sinal de contato seco se<br>torna em curto-circuito.                                                                                                    |  |

### Conexão do cabo de comunicação

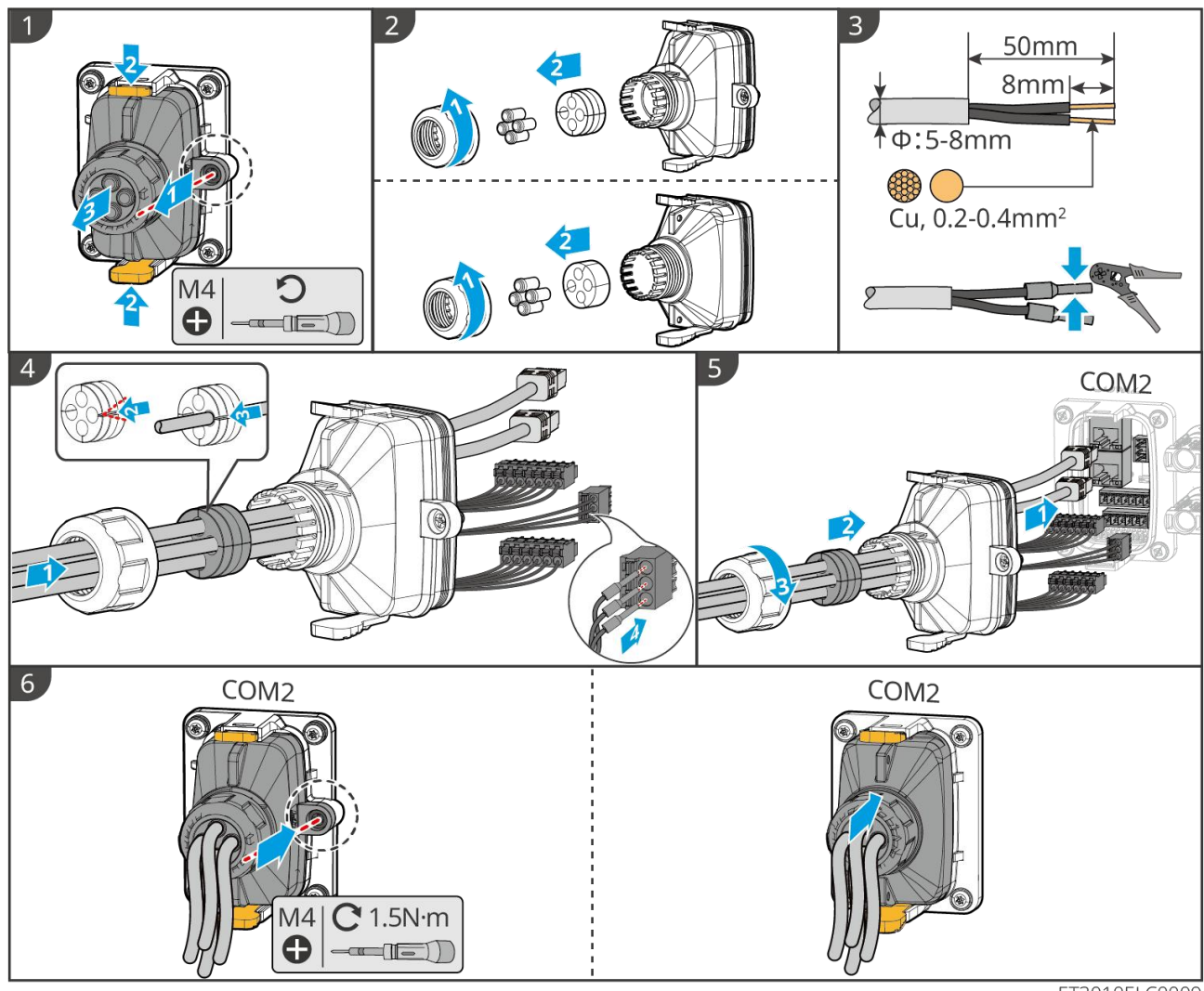

ET3010ELC0009

### 6.10 Conectando o Dongle Inteligente

#### AVISO

- Conecte um módulo de comunicação no inversor para estabelecer uma conexão entre o inversor e o smartphone ou páginas da web. O módulo de comunicação pode ser um módulo Bluetooth, módulo WiFi ou módulo LAN. Defina os parâmetros do inversor, verifique as informações de operação e de falha e observe o status do sistema em tempo hábil por meio do smartphone ou das páginas da web.
- Quando vários inversores estão conectados em um sistema paralelo, o Ezlink3000 deve ser instalado no inversor mestre.
- O WiFi-kit ou WiFi/LAN Kit-20 pode ser usado quando há apenas um inversor.
- Instale um kit WiFi, WiFi/LAN Kit-20 ou Ezlink3000 quando o inversor estiver conectado ao roteador via WiFi.
- Instale um kit WiFi/LAN Kit-20 ou Ezlink3000 quando o inversor estiver conectado ao roteador via LAN.

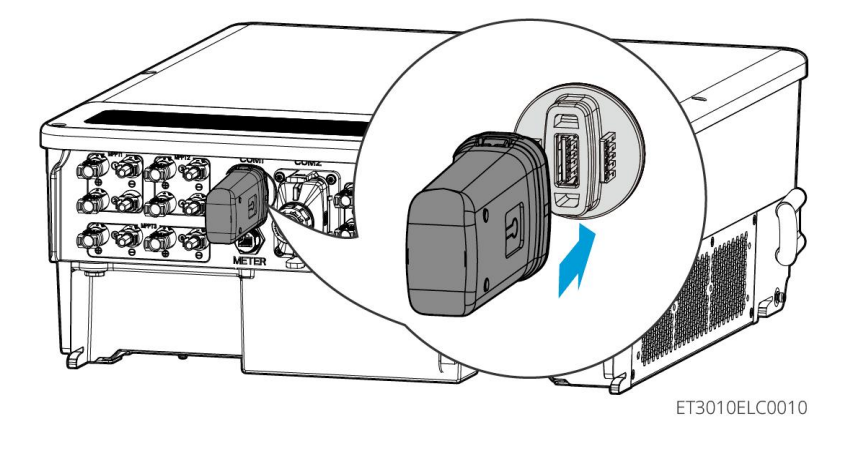

# 7 Comissionamento do sistema

### 7.1 Verificação antes de ligar

| Não. | Definição da porta                                                                                                    |
|------|----------------------------------------------------------------------------------------------------|
| 1    | O inversor está instalado firmemente em um local limpo, bem ventilado e fácil de<br>operar.                                      |
| 2    | Os cabos PE, de entrada DC, de saída AC, de comunicação e os resistores terminais estão conectados corretamente e com segurança. |
| 3    | As braçadeiras de cabo estão intactas, roteadas de maneira adequada e<br>uniforme.                                               |
| 4    | Os orifícios de cabo não utilizados estão encaixados usando as porcas à prova<br>d'água.                                         |
| 5    | Os buracos dos cabos usados estão selados.                                                                                       |
| 6    | A voltagem e a frequência no ponto de conexão atendem às exigências de conexão à rede do inversor requisitos.                    |

# 7.2 Ligar

Ao ligar o sistema em paralelo, certifique-se de que todos os disjuntores CA dos inversores escravos estejam ligados dentro de um minuto depois de ligar o disjuntor CA do inversor mestre.

### Sistema de Inversor Único

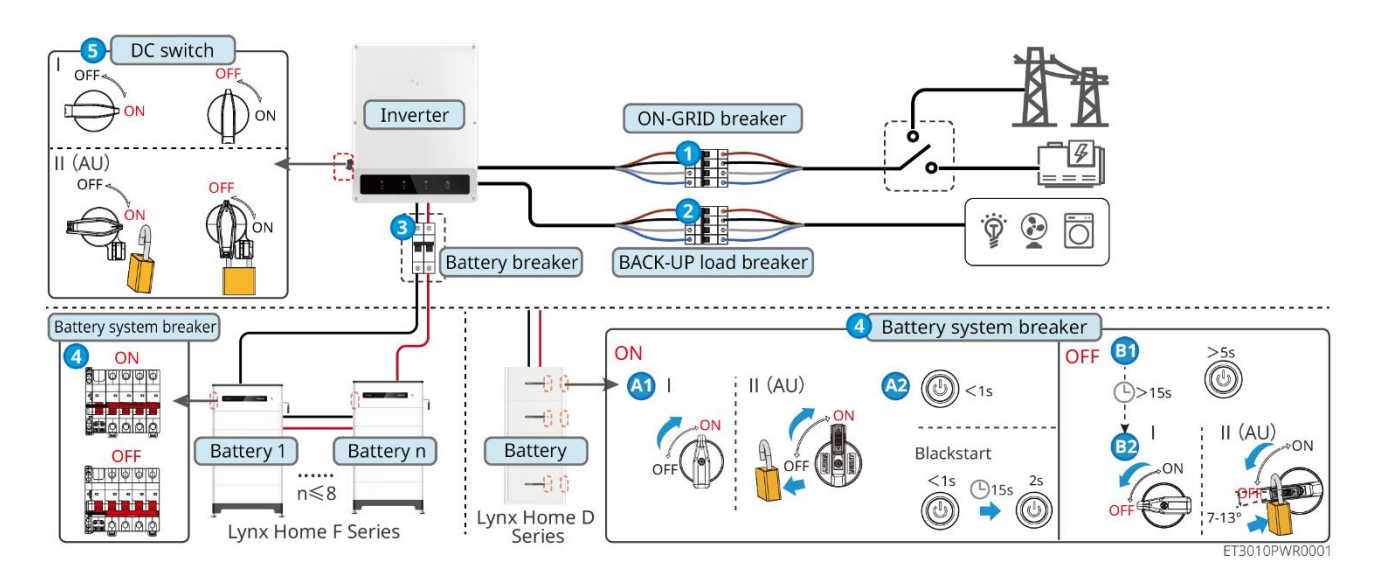

Ligar/Desligar:  $1 \rightarrow 2 \rightarrow 3 \rightarrow 4 \rightarrow 5$ 

**3** : Opcional em conformidade com as leis e regulamentos locais.

#### Sistema de inversor paralelo

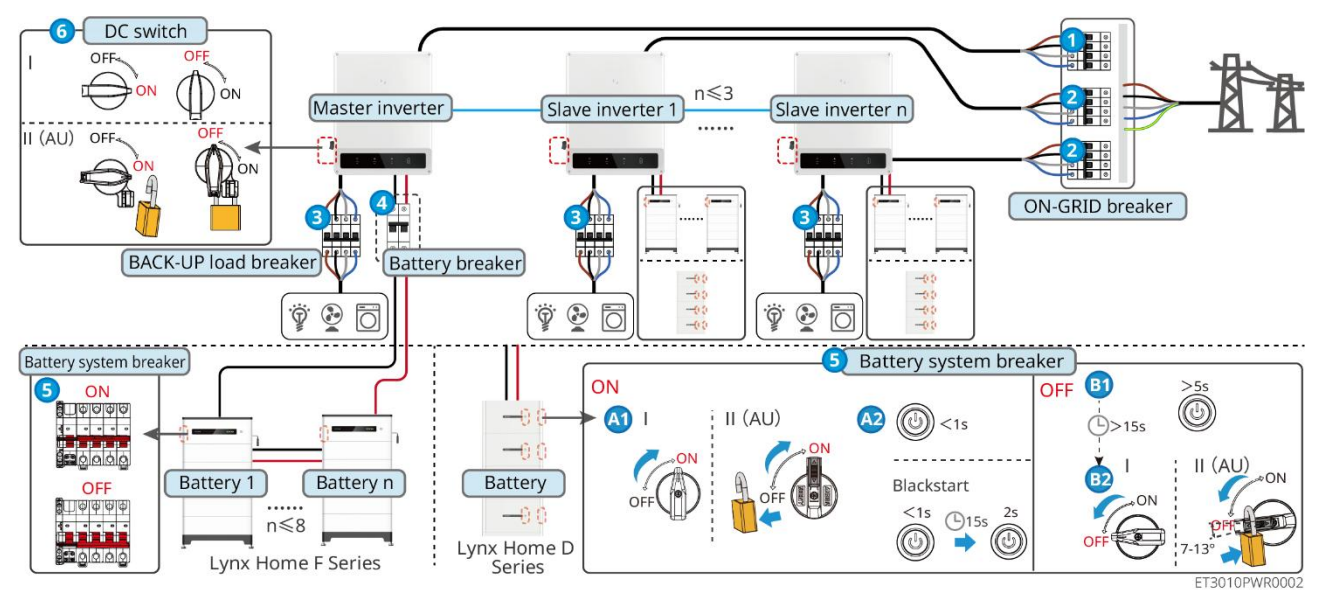

### Ligar/Desligar: $1 \rightarrow 2 \rightarrow 3 \rightarrow 4 \rightarrow 5 \rightarrow 6$

④ : Opcional em conformidade com as leis e regulamentos locais.

### 7.3 Indicadores

### 7.3.1 Indicadores do Inversor

| Indica<br>dor  | Status | Descrição                                                                                        |
|----------------|--------|--------------------------------------------------------------------------------------------------|
|                |        | O inversor está ligado e no modo de espera.                                                      |
|                |        | O inversor está inicializando e no modo de<br>autoverificação.                                   |
| $(\mathbf{I})$ |        | O inversor está em operação normal nos modos grid-tied<br>ou off-grid.                           |
|                |        | Sobrecarga de saída de BACK-UP.                                                                  |
|                |        | Falha do sistema.                                                                                |
|                |        | O inversor está desligado.                                                                       |
|                |        | A rede está anormal e a fonte de alimentação para a porta<br>de BACK-UP do inversor está normal. |
| V              |        | A rede está normal e a fonte de alimentação para a porta                                         |

|               |    | de BACK-UP do inversor está normal.                                   |
|---------------|----|-----------------------------------------------------------------------|
|               | 10 | A porta de BACK-UP não tem fonte de alimentação.                      |
|               |    | O módulo de monitoramento do inversor está reiniciando.               |
|               |    | O inversor não consegue se conectar ao terminal de comunicação.       |
| <b>((</b> ๆ)) |    | Falha de comunicação entre o terminal de comunicação e<br>o servidor. |
|               |    | O monitoramento do inversor está funcionando bem.                     |
|               |    | O módulo de monitoramento do inversor ainda não foi<br>iniciado.      |

| Indicador                                                                                                    | Descrição                   |  |
|----------------------------------------------------------------------------------------------------|-----------------------------|--|
| Ê                                                                                                    | 75% < SOC ≤ 100%            |  |
|                                                                                                    | 50% < SOC ≤ 75%             |  |
|                                                                                                    | $25\% < SOC \leqslant 50\%$ |  |
|                                                                                                    | $0\% < SOC \leqslant 25\%$  |  |
|                                                                                                    | Nenhuma bateria conectada.  |  |
| Luz indicadora piscando durante a descarga da bateria: por exemplo, quando o estado de carga da bateria está entre 25% e 50%, a luz na posição de 50% pisca. |                             |  |

### 7.3.2 Indicadores da Bateria

### Lynx Home F

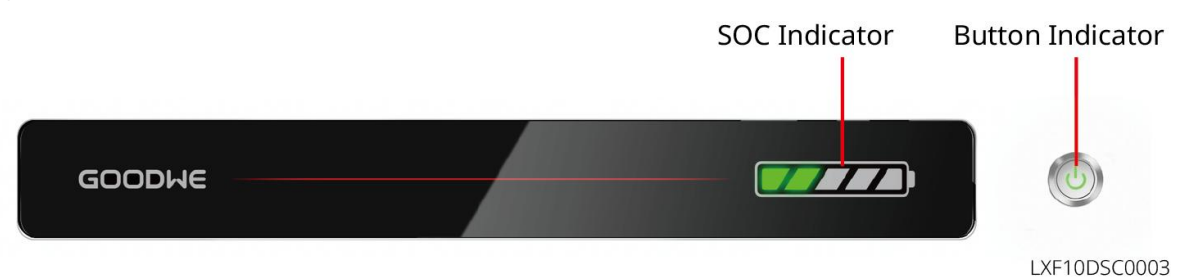

Status normal

| Indicador SOC                                                                                                    | Indicador do botão                       | Status do sistema de bateria                                                                                                    |
|----------------------------------------------------------------------------------------------------|------------------------------------------|----------------------------------------------------------------------------------------------------|
| O indicador de SOC mostra a<br>porcentagem de carga do                                                                                                    | A luz verde pisca 1<br>vez/s             | O sistema de bateria está em<br>modo de espera.                                                                                                    |
| sistema de bateria.                                                                                                    | A luz verde pisca 2<br>vezes por segundo | O sistema de bateria está em<br>modo ocioso.                                                                                                    |
| ↓       5%≤SOC<25%                                                                                                    | Luz verde contínua<br>acesa              | O sistema de bateria está<br>carregando.<br>Aviso: Quando o SOC da bateria<br>atinge o SOC de corte de<br>carregamento, a bateria para de<br>carregar.                                                                                                   |
| <ul> <li>O último indicador SOC pisca<br/>1 vez/segundo.</li> <li>Quando 5% ≤ SOC &lt; 25%,<br/>o SOC pisca 1 vez.</li> <li>Quando<br/>25% ≤ SOC &lt; 50%, o SOC<br/>pisca 2 vezes.</li> <li>Quando<br/>50% ≤ SOC &lt; 75%, o SOC<br/>pisca 3 vezes.</li> <li>Quando<br/>75% ≤ SOC &lt; 95%, o SOC<br/>pisca 4 vezes.</li> <li>Quando<br/>95% ≤ SOC ≤ 100%, o<br/>SOC pisca 5 vezes.</li> </ul> | Luz verde contínua<br>acesa              | O sistema de bateria está com<br>status de descarga.<br>Observação: Quando o sistema<br>não precisar fornecer energia para<br>a carga ou o SOC da bateria estiver<br>abaixo da profundidade de<br>descarga definida, a bateria não<br>descarregará mais. |

#### Status anormal

| Indicador do<br>botão                           | Status do<br>sistema de<br>bateria | Descrição                                                                                                    |
|-------------------------------------------------|------------------------------------|----------------------------------------------------------------------------------------------------|
| A luz vermelha pisca<br>uma vez por<br>segundo. | Alarme do sistema<br>de bateria    | Quando ocorrer um alarme, o sistema de<br>bateria realizará uma autoverificação. Após a<br>conclusão da autoverificação, o sistema de<br>bateria entra em modo de operação ou falha.               |
| Luz vermelha<br>contínua acesa                  | Falha do sistema<br>de bateria     | Verifique o status do indicador do botão e do<br>indicador SOC para determinar a falha que<br>ocorreu e lidar com o problema seguindo os<br>métodos recomendados na seção Solução de<br>problemas. |

### Casa Lynx D

#### Status normal

| Indicador SOC<br>Indicador SOC<br>Indica | Indicador do<br>botão       | Status do sistema de bateria                                                                                                    |
|----------------------------------------------------------------------------------------------------|-----------------------------|----------------------------------------------------------------------------------------------------|
| O indicador de SOC mostra a<br>porcentagem de carga do sistema de<br>bateria.                                                                                                    | A luz verde<br>pisca        | O sistema de bateria está em<br>modo de espera.                                                                                                    |
| $\bigcirc$ $\bigcirc$                                                                                                    | Luz verde<br>contínua acesa | O sistema de bateria está<br>carregando.<br>Aviso: Quando o SOC da bateria<br>atinge o SOC de corte de<br>carregamento, a bateria para<br>de carregar.                                                                                                    |
| <ul> <li>O último indicador SOC pisca 1<br/>vez/segundo.</li> <li>Quando 5% ≤ SOC &lt; 25%, o SOC<br/>pisca 1 vez.</li> <li>Quando 25% ≤ SOC &lt; 50%, o SOC<br/>pisca 2 vezes.</li> <li>Quando 50% ≤ SOC &lt; 75%, o SOC<br/>pisca 3 vezes.</li> <li>Quando 75% ≤ SOC &lt; 95%, o SOC<br/>pisca 4 vezes.</li> </ul>                                                                                                    | Luz verde<br>contínua acesa | O sistema de bateria está com<br>status de descarga.<br>Observação: Quando o sistema<br>não precisar fornecer energia<br>para a carga ou o SOC da<br>bateria estiver abaixo da<br>profundidade de descarga<br>definida, a bateria não<br>descarregará mais. |

| • | Quando 95% $\leqslant$ SOC $\leqslant$ 100%, o SOC |  |
|---|----------------------------------------------------|--|
|   | pisca 5 vezes.                                     |  |

### Status anormal

| Indicador do<br>botão          | Status do<br>sistema de<br>bateria | Descrição                                                                                                    |
|--------------------------------|------------------------------------|----------------------------------------------------------------------------------------------------|
| A luz vermelha pisca           | Alarme do sistema<br>de bateria    | Quando ocorrer um alarme, o sistema de<br>bateria realizará uma autoverificação. Após o<br>sistema de bateria<br>O auto-teste está completo, o sistema de<br>bateria entra em modo de operação ou modo<br>de falha.<br>Verifique as informações do alarme pelo<br>aplicativo SolarGo. |
| Luz vermelha<br>contínua acesa | Falha do sistema<br>de bateria     | Verifique tanto o indicador do botão quanto o<br>status do indicador SOC ou o aplicativo<br>SolarGo para determinar a falha que ocorreu e<br>lidar com o problema seguindo os métodos<br>recomendados na seção de Solução de<br>Problemas.                                            |

## 7.3.3 Indicador de Medidor Inteligente

### GM3000

| Тіро                                | Status            | Descrição                                                                                                    |  |
|-------------------------------------|-------------------|----------------------------------------------------------------------------------------------------|--|
| Indicador de potência               | Mantenha-se firme | O medidor inteligente está ligado.                                                                                                    |  |
| Ċ                                   | Desligado         | O medidor inteligente está desligado.                                                                                                    |  |
| Indicador de                        | Mantenha-se firme | Importando da rede.                                                                                                    |  |
| importação ou<br>exportação         | Pisca             | Exportando para a rede.                                                                                                    |  |
|                                     | Pisca             | Comunicação está OK.                                                                                                    |  |
| Indicador de<br>comunicação<br>(ှာ) | Piscando 5 vezes  | <ul> <li>Pressione o botão Reset por menos de 3 segundos: Redefinir o medidor.</li> <li>Pressione o botão Reset por 5 segundos: Redefinir os parâmetros do medidor para as configurações de fábrica.</li> <li>Pressione o botão Reset por mais de 10 segundos: Redefinir os parâmetros do medidor para as configurações de fábrica e redefinir os dados de energia para zero.</li> </ul> |  |

| D | Desligado | O medidor não tem conexão de comunicação. |
|---|-----------|-------------------------------------------|
|---|-----------|-------------------------------------------|

### GM330

| Тіро                                        | Status            | Descrição                                                                                                    |
|---------------------------------------------|-------------------|----------------------------------------------------------------------------------------------------|
|                                             | Mantenha-se firme | Ligado, sem comunicação RS485.                                                                                                    |
| U                                           | Pisca             | Ligado, a comunicação RS485 funciona adequadamente.                                                                                                    |
| · ·                                         | Desligado         | O medidor inteligente está desligado.                                                                                                    |
| Indicador de                                | Desligado         | Reservado                                                                                                    |
| comunicação                                 | Pisca             | Pressione o botão Reset por mais de 5<br>segundos; a luz de energia e a luz indicadora<br>de compra ou venda de eletricidade piscarão.<br>Redefinir o medidor. |
| Indicador de<br>importação ou<br>exportação | Mantenha-se firme | Importando da rede.                                                                                                    |
|                                             | Pisca             | Exportando para a rede.                                                                                                    |
|                                             | Desligado         | Exportando para a rede.                                                                                                    |
| щ.                                          | Reservado         |                                                                                                    |

# 7.3.4 Indicador de Dongle Inteligente

### Kit Wi-Fi

| Indica<br>dor                    | Cor   | Status    | Descrição                                                                              |
|----------------------------------|-------|-----------|----------------------------------------------------------------------------------------|
| Painel<br>de<br>distribu<br>ição | Verde | LIGADA    | O Kit Wi-Fi está ligado.                                                               |
|                                  |       | DESLIGADO | O Wi-Fi Kit está reiniciando ou desligado.                                             |
| сом<br>((ရှာ))                   | Azul  | LIGADA    | WiFi está conectado ao roteador.                                                       |
|                                  |       | DESLIGADO | <ul><li>Comunicação inadequada no Kit Wi-Fi.</li><li>O kit está reiniciando.</li></ul> |

### AVISO

- Clique duas vezes no botão Recarregar para ativar o sinal de bluetooth, e o indicador passa a piscar uma única vez. Se não houver nenhum dispositivo conectado ao Dongle Inteligente em 5 minutos, o Bluetooth será desligado automaticamente.
- O indicador só muda para um piscar único após clicar duas vezes no botão Recarregar.

| Indicador                 | Status | Descrição                                                                                                    |
|---------------------------|--------|----------------------------------------------------------------------------------------------------|
| Painel de<br>distribuição |        | O dongle inteligente está ligado.                                                                                     |
| O                         |        | Apagado: O dongle inteligente está desligado.                                                                         |
|                           |        | A comunicação WiFi ou LAN está funcionando<br>bem.                                                                    |
| сом<br>(((Դ)))            |        | Piscar uma vez: O sinal bluetooth do Smart<br>Dongle está ligado e aguardando conexão<br>com o aplicativo.            |
|                           |        | Pisca duas vezes: O Dongle Inteligente não está conectado ao roteador.                                                |
|                           |        | Quatro piscadelas: O Dongle Inteligente está<br>se comunicando com o roteador, mas não está<br>conectado ao servidor. |
|                           |        | Seis flashes: O Dongle Inteligente está<br>reconhecendo o dispositivo conectado.                                      |
|                           |        | Apagado: O software do Smart Dongle está em reset ou desligado.                                                       |

| Indicador                                   | Cor     | Status            | Descrição                                                                                                    |
|---------------------------------------------|---------|-------------------|----------------------------------------------------------------------------------------------------|
| Indicador de<br>comunicação na<br>porta LAN | Verde   | Mantenha-se firme | A conexão da rede cabeada a<br>100Mbps está normal.                                                                                                    |
|                                             |         | DESLIGADO         | <ul> <li>O cabo Ethernet não está conectado.</li> <li>A conexão da rede cabeada de 100Mbps está anormal.</li> <li>A conexão da rede cabeada a 10Mbps está normal.</li> </ul> |
|                                             | Amarelo | Mantenha-se firme | A conexão da rede cabeada a 10<br>Mbps está normal, mas nenhum dado<br>de comunicação está sendo recebido<br>ou transmitido.                                                 |
|                                             |         | Pisca             | Os dados de comunicação estão                                                                                                    |

|           | sendo transmitidos ou recebidos.    |
|-----------|-------------------------------------|
| DESLIGADO | O cabo Ethernet não está conectado. |

| Botão  | Descrição                                                                                           |
|--------|----------------------------------------------------------------------------------------------------|
| reload | Pressione e segure de 0,5 a 3 segundos para reiniciar o Smart<br>Dongle.                            |
|        | Pressione e segure de 6 a 20 segundos para restaurar o Smart<br>Dongle às configurações de fábrica. |
|        | Clique duas vezes para ligar o sinal de Bluetooth (dura apenas 5 minutos).                          |

#### Ezlink3000

| Indicador/S<br>erigrafia | Cor   | Status     | Descrição                                                                                                    |
|--------------------------|-------|------------|----------------------------------------------------------------------------------------------------|
| Painel de                |       |            | Pisca: O Ezlink3000 está funcionando corretamente.                                                                                                    |
|                          | Azul  |            | APAGADA: O Ezlink3000 está desligado.                                                                                                    |
| сом<br>(((Դ)))           | Verde |            | LIGADO: O Ezlink3000 está conectado ao servidor.                                                                                                    |
|                          |       | <u>н н</u> | Pisca 2: O Ezlink3000 não está conectado ao roteador.                                                                                                    |
|                          |       | ш ш        | Pisca 4: O Ezlink3000 está conectado ao roteador, mas<br>não está conectado ao servidor.                                                                                                   |
| RELOAD                   | -     | -          | <ul> <li>Pressione brevemente por 3 segundos para<br/>reiniciar o Ezlink3000.</li> <li>Pressione longamente por 3 a 10 segundos para<br/>restaurar as configurações de fábrica.</li> </ul> |

# 8 Comissionamento Rápido do Sistema

### 8.1 Baixando o App

Certifique-se de que o telefone celular atende aos seguintes requisitos:

- Sistema operacional do telefone celular: Android 4.3 ou posterior, iOS 9.0 ou posterior.
- O telefone celular pode acessar a Internet.
- O telefone celular suporta WLAN ou Bluetooth.

Método 1: Pesquise por SolarGo no Google Play (Android) ou na App Store (iOS) para baixar e instalar o aplicativo.

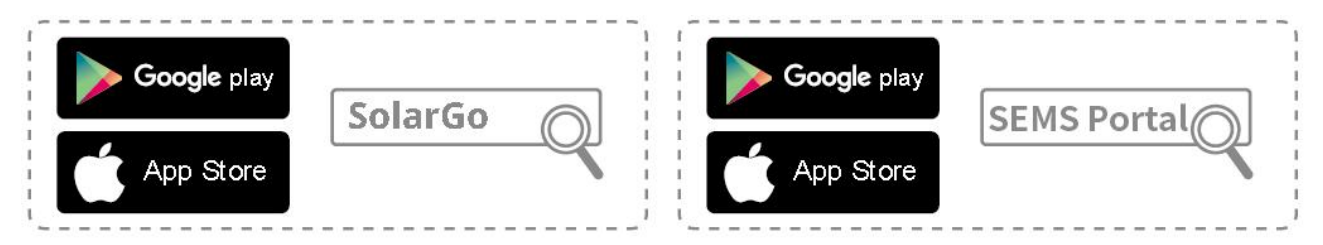

Método 2: Escaneie o código QR abaixo para baixar e instalar o app.

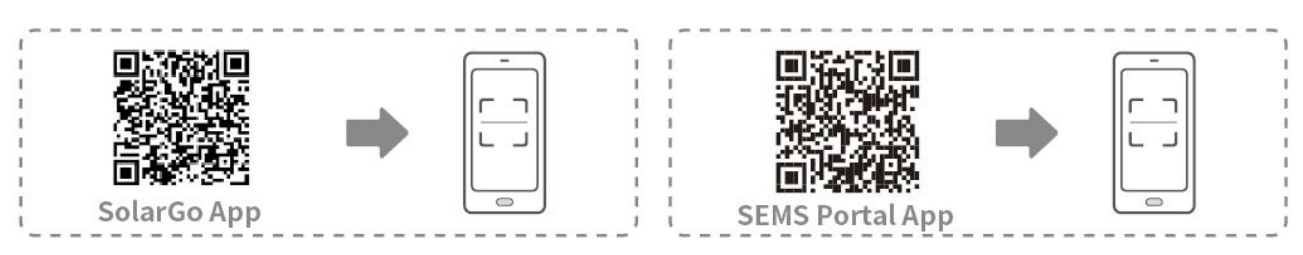

### 8.2 Conectando o Inversor

### AVISO

O nome do dispositivo varia de acordo com o modelo do inversor ou tipo de dongle inteligente.

- Kit Wi-Fi: Solar-WiFi\*\*\*
- Módulo Bluetooth: Solar-BLE\*\*\*
- Kit WiFi/LAN-20: WLA-\*\*\*
- Ezlink3000: CCM-BLE\*\*\*; CCM-\*\*\*; \*\*\*

#### Conectando o inversor via Bluetooth

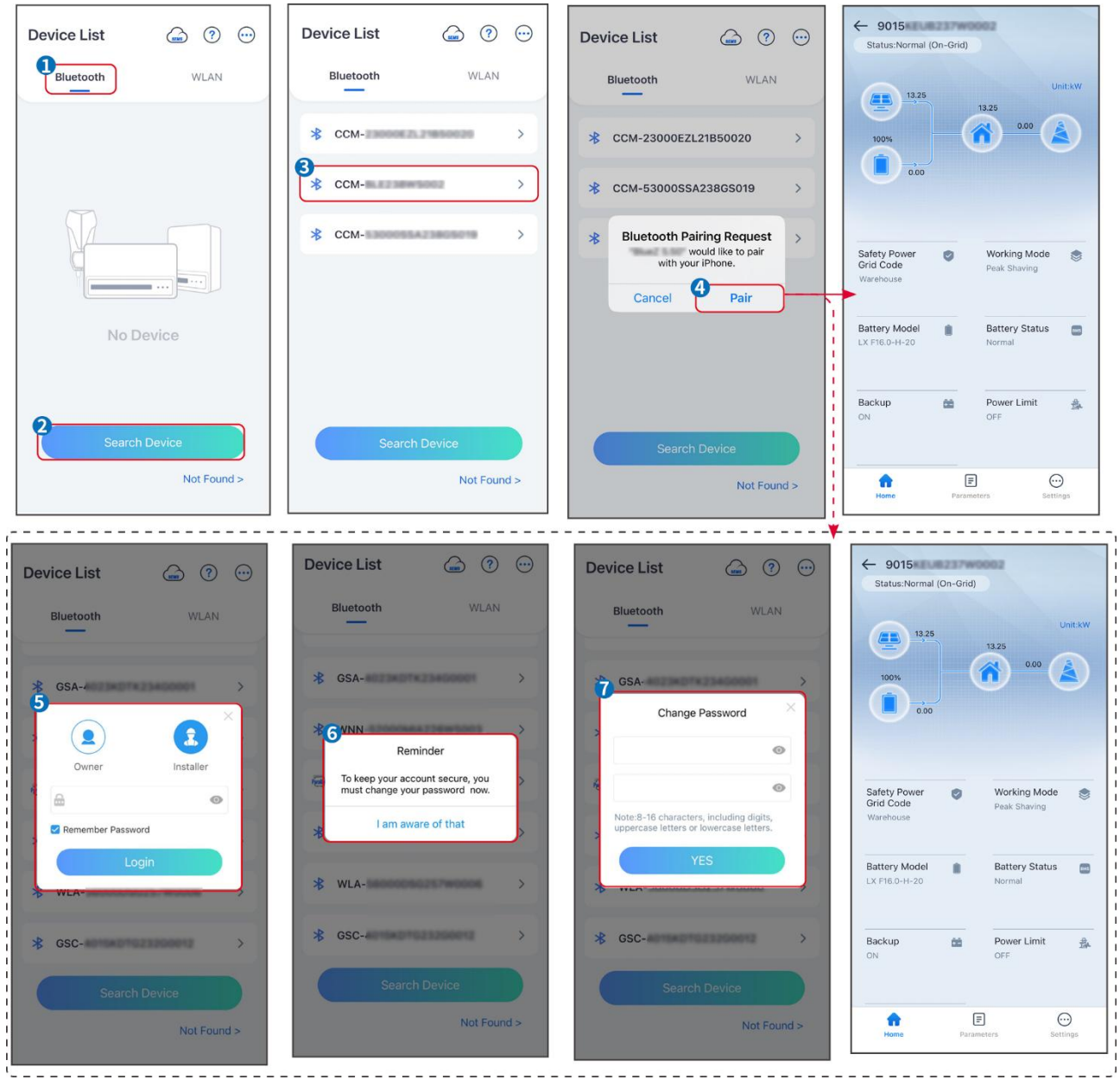

Conectando o inversor via Wi-Fi

| Device List 🝙 🧿 😁 | Device List 🍙 📀 💬                                                                                                    | Device List 🍙 🤊 😳 | ← 9015<br>Status:Fault Mode                           |
|-------------------|----------------------------------------------------------------------------------------------------|-------------------|-------------------------------------------------------|
| Bluetooth         | Bluetooth WLAN                                                                                                    | Bluetooth WLAN    | 0.00 Unit:kW                                          |
|                   | 3<br>Tips                                                                                                    | Solar-            |                                                       |
|                   | Your mobile phone has not turned on the<br>WLAN:<br>1.Please turn on WLAN.<br>2.Find Solar-WIFIXXXXXXXX<br>(XXXXXXX is the last 8 characters of<br>the inverter SN).<br>3.Foter the dirapit password: 12345678. | ⇔ Solar-          | Safety Power Working Mode                             |
|                   | 4.Return to App and click button [Search<br>Device] to refresh the list.                                                                                                    |                   | Warehouse                                             |
| No Device         | Cancel Sure                                                                                                    |                   | Battery Model Battery Status<br>GW60KWH-D-10*1 Normal |
| 2 Search Device   | Search Device                                                                                                    | Search Device     | Backup 📸 Power Limit 🏤<br>OFF OFF                     |
| Not Found >       | Not Found >                                                                                                    | Not Found >       | Home Parameters Settings                              |

### 8.3 Configurações de Comunicação

#### **AVISO**

A interface de configuração de comunicação varia de acordo com o método de comunicação.

# Passo 1: Toque em **Início > Configurações > Configurações de Comunicação > WLAN/LAN** para definir os parâmetros.

Passo 2: Defina os parâmetros WLAN ou LAN com base na situação real.

| Não. | Nome/Ícone             | Descrição                                                                                                    |
|------|------------------------|----------------------------------------------------------------------------------------------------|
| 1    | Nome da Rede           | Apenas para WLAN. Selecione Wi-Fi com base na conexão real.                                                                                                    |
| 2    | Senha                  | Apenas para WLAN. Senha do Wi-Fi para a rede conectada real.                                                                                                    |
| 3    | DHCP                   | <ul> <li>Habilite o DHCP quando o roteador estiver no modo IP dinâmico.</li> <li>Desative o DHCP quando um switch for usado ou o roteador estiver no modo de IP estático.</li> </ul> |
| 4    | Endereço IP            |                                                                                                    |
| 5    | Máscara de<br>sub-rede | <ul> <li>Não configure os parâmetros quando o DHCP estiver habilitado.</li> <li>Configure os parâmetros de acordo com as informações do</li> </ul>                                   |
| 6    | Endereço de<br>gateway | roteador ou interruptor quando o DHCP estiver desabilitado.                                                                                                    |
| 7    | Servidor DNS           |                                                                                                    |

### 8.4 Configurações Rápidas

### AVISO

- Os parâmetros serão configurados automaticamente após a seleção do país/região de segurança, incluindo proteção contra sobretensão, proteção contra subtensão, proteção contra sobrefrequência, proteção contra subfrequência, proteção de conexão tensão/frequência, curva cosφ, curva Q(U), curva P(U), curva FP, HVRT, LVRT, etc.
- A eficiência de geração de energia é diferente em diferentes modos de operação.
   Defina o modo de operação de acordo com os requisitos e a situação local.
- Se o inversor com função de bateria pronta não ativou a função de bateria, os usuários só podem definir o código de segurança em **Configurações Rápidas**.

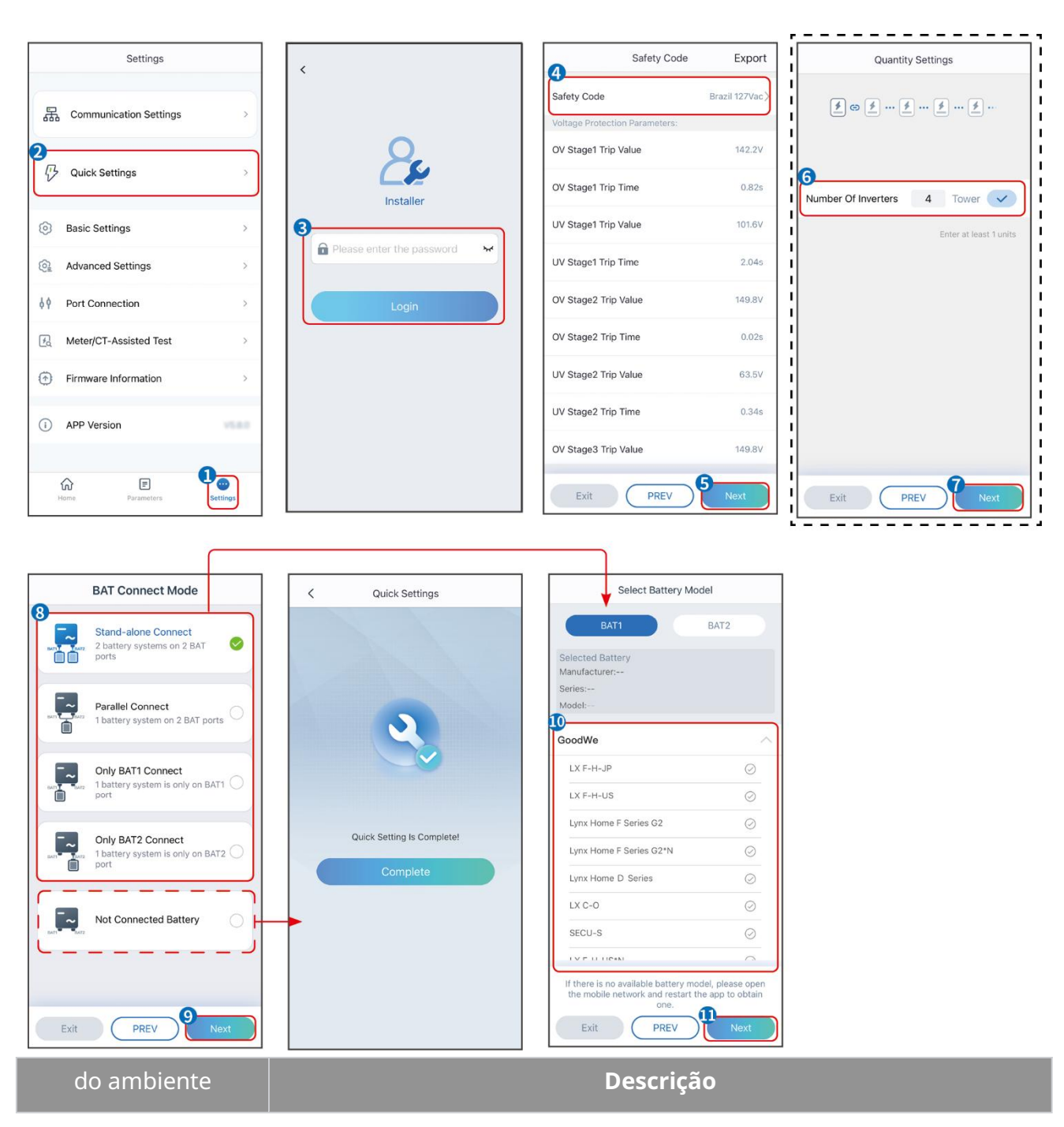

| Código de Segurança              | Selecione o país seguro de acordo.                                                                                                    |
|----------------------------------|----------------------------------------------------------------------------------------------------|
| Configurações de<br>Quantidade   | Em cenários paralelos, defina o número de inversores no sistema paralelo com base na situação atual.                                                                                                    |
| Modo de Conexão do<br>BAT        | Selecione o modo atual em que a bateria está conectada ao inversor. Não é<br>necessário definir o modelo da bateria e o modo de funcionamento se não<br>houver bateria conectada. O sistema funcionará no modo de autouso por<br>padrão. |
| Selecione o Modelo de<br>Bateria | Selecione o modelo correto da bateria.                                                                                                    |
| Modo de Operação                 | Defina o modo de operação com base nas necessidades reais. Suportes:<br>Modo de redução de picos e Modo de autoconsumo.                                                                                                    |

A interface do aplicativo é a seguinte quando o modo de uso próprio é selecionado. Acesse as Configurações Avançadas para definir o modo de funcionamento detalhado e os parâmetros relacionados.

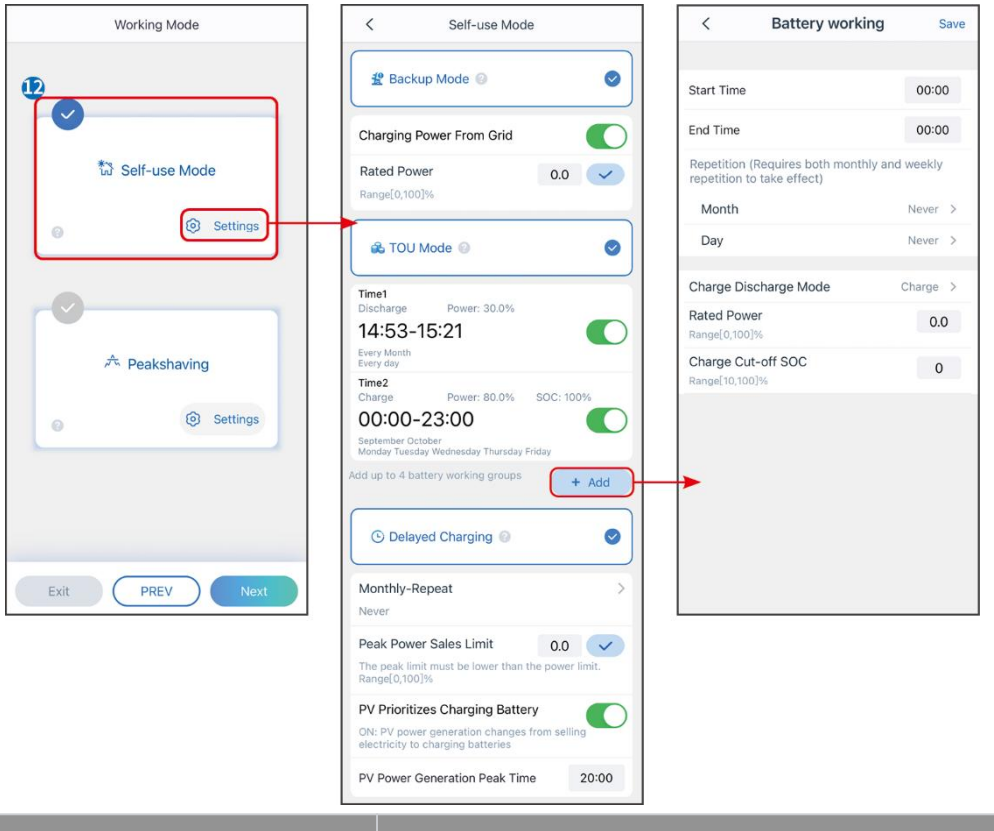

#### do ambiente

Descrição

Modo de uso próprio: com base no modo de uso próprio, o modo de Reserva, o modo Econômico e o Carregamento Inteligente podem ser ativados ao mesmo tempo, e o inversor selecionará automaticamente o modo de funcionamento. Prioridade de trabalho: Modo de reserva > Modo TOU > Carregamento inteligente

Modo de back-up

| Carregando da Rede                        | Ative o Carregamento da Rede para permitir a compra de energia da<br>rede de utilidade pública.                                                                                                    |
|-------------------------------------------|----------------------------------------------------------------------------------------------------|
| Potência nominal                          | A porcentagem do poder de compra em relação à potência nominal do inversor.                                                                                                    |
| Modo TOU                                  |                                                                                                    |
| Hora de Início                            | Dentro do Horário de Início e Horário de Término, a bateria é carregada                                                                                                    |
| Hora de Término                           | ou descarregada conforme o Modo de Bateria estabelecido e a Potência<br>Nominal.                                                                                                    |
| Modo Bateria                              | Defina o Modo de Bateria para Carregamento ou Descarregamento conforme necessário.                                                                                                    |
| Potência nominal                          | A porcentagem da potência de carga/descarga em relação à potência<br>nominal do inversor.                                                                                                    |
| Corte de carga ao atingir o<br>SOC limite | A bateria para de carregar/descarregar quando o SOC da bateria atinge o<br>SOC de corte de carga.                                                                                                    |
| Carregamento inteligente                  |                                                                                                    |
| Mês do Carregamento<br>Inteligente        | Defina os meses de carregamento inteligente. Mais de um mês pode ser<br>configurado.                                                                                                    |
| Limitação de Potência de<br>Pico          | Defina a Limitação de Potência de Pico em conformidade com as leis e<br>regulamentos locais. A Potência Limite de Pico deve ser inferior ao limite<br>de potência de saída especificado pelos requisitos locais. |
| Mudar para Carregar                       | Durante o tempo de carregamento, a energia fotovoltaica carregará a bateria.                                                                                                    |

# A interface do aplicativo é a seguinte quando o modo de Limitação de Pico é selecionado.

| Working Mode <                                                                                                    | Peakshaving                                                                                                    |
|----------------------------------------------------------------------------------------------------|----------------------------------------------------------------------------------------------------|
| Self-use Mode     Settings     Anage     Anage | Time 15:00   me 20:00   Power Purchase Limit 18:00   0:000lww   ved SOC For   10   0:1001%                                                                                                    |
| do ambiente                                                                                                    | Descrição                                                                                                    |
| Limitação de pico                                                                                                    |                                                                                                    |
| Hora de Início                                                                                                    | A rede elétrica carregará a bateria entre o Horário de Início e o Horário                                                                                                    |
| Hora de Término                                                                                                    | de Fim se o consumo de energia da carga não exceder a cota de<br>potência. Caso contrário, apenas a energia fotovoltaica pode ser usada<br>para carregar a bateria.                                                                                                    |
| Limite de Potência de<br>Importação                                                                                                    | Defina o limite máximo de potência permitida para compra da rede.<br>Quando o consumo de potência das cargas exceder a soma da<br>potência gerada no sistema solar e <b>Limite de Potência de</b><br><b>Importação</b> , a potência excedente será compensada pela bateria. |
| SOC Reservado para Pico de<br>Carga                                                                                                    | No modo de Limitação de Pico, o SOC da bateria deve ser inferior ao<br>SOC Reservado Para Limitação de Pico. Uma vez que o SOC da bateria<br>esteja acima do SOC Reservado Para Limitação de Pico, o modo de<br>limitação de pico falha.                                    |

Toque em **Concluir** para finalizar as configurações e reinicie o equipamento seguindo as instruções.

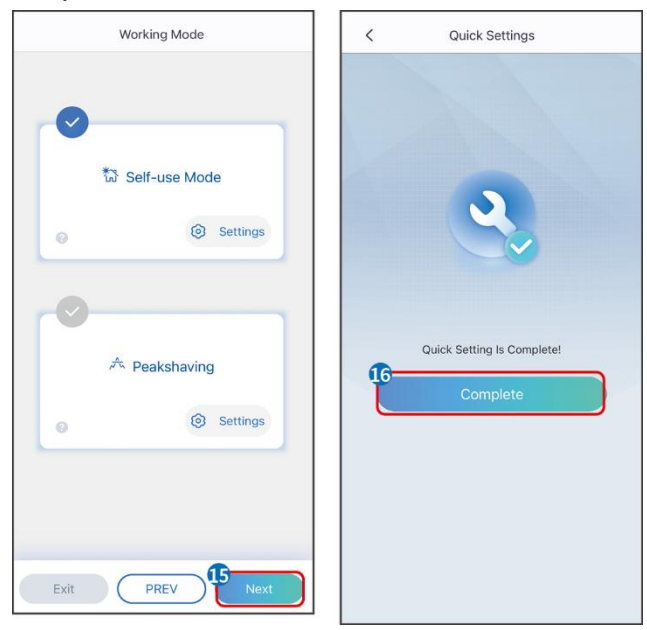

### 8.5 Criando Usinas de Energia

AVISO

Faça login no aplicativo SEMS Portal usando a conta e a senha antes de criar usinas de energia. Se você tiver alguma dúvida, consulte a seção de Monitoramento de Plantas.

Passo 1 Entre na página Criar Planta.

**Passo 2** Leia as instruções e preencha as informações solicitadas sobre a planta com base na situação real. (\* refere-se aos itens obrigatórios)

**Passo 3** Siga as instruções para adicionar dispositivos e criar a instalação.
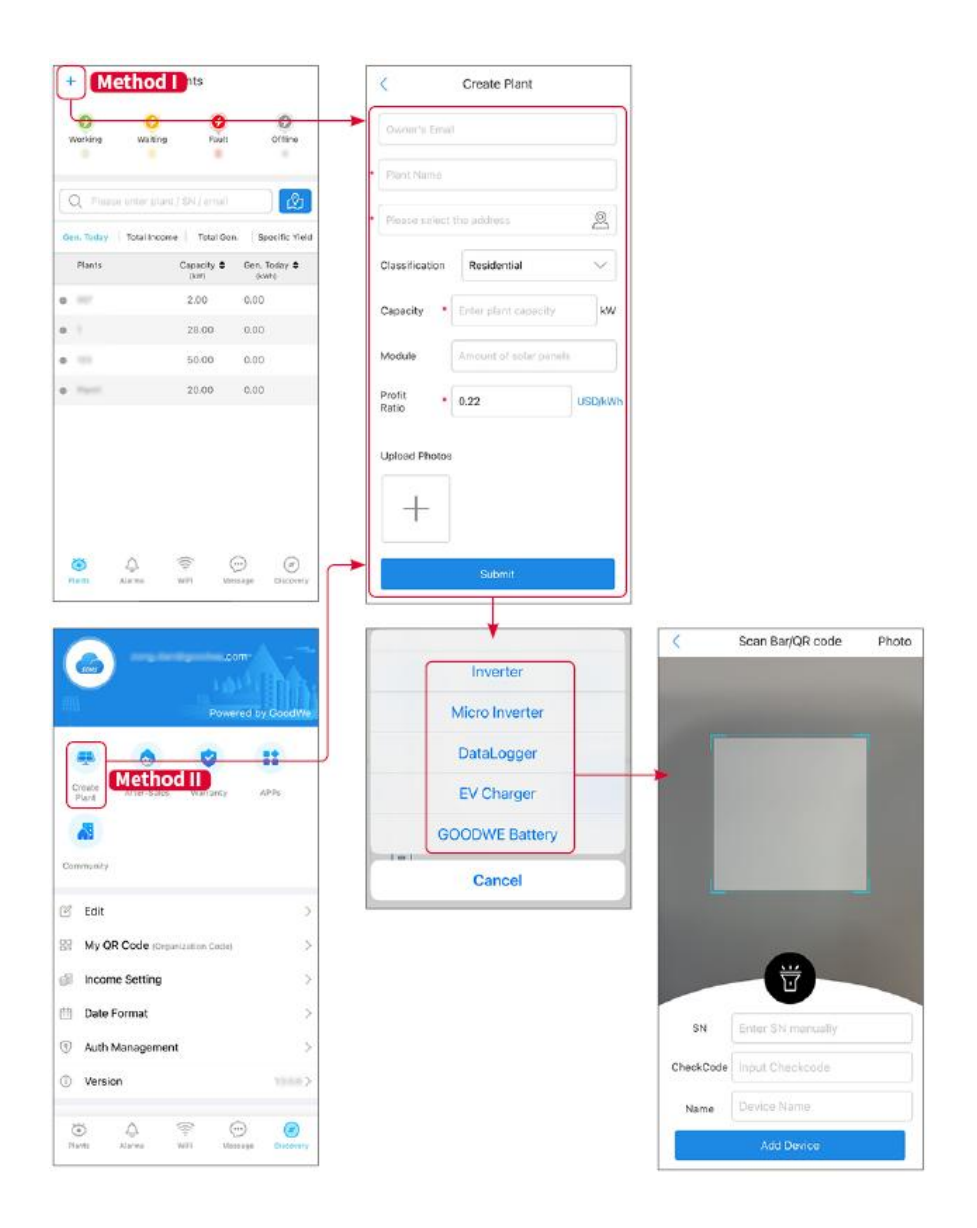

# 9 Comissionamento do sistema

## 9.1 Visão Geral do SolarGo

O aplicativo SolarGo é um aplicativo móvel que se comunica com o inversor por meio de módulos bluetooth ou WiFi. As funções comumente usadas são as seguintes:

- 1. Verificar os dados operacionais, versão do software, alarmes etc.
- 2. Defina os parâmetros de rede, os parâmetros de comunicação, os países de segurança, a limitação de energia etc.
- 3. Manutenção do equipamento.
- 4. Atualize a versão do firmware do equipamento.

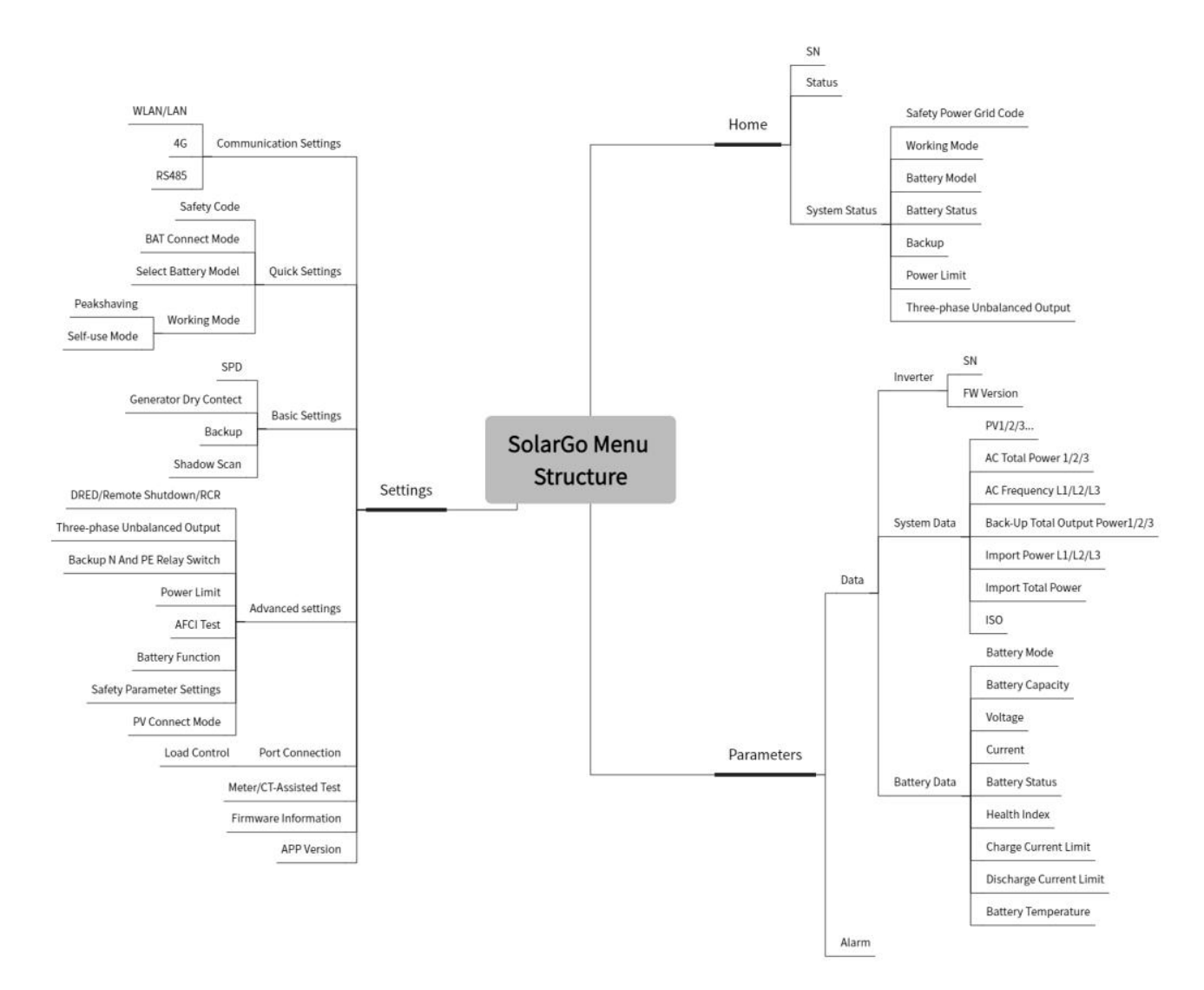

### 9.1.1 Estrutura do Menu do Aplicativo

## 9.1.2 Página de Login do Aplicativo SolarGo

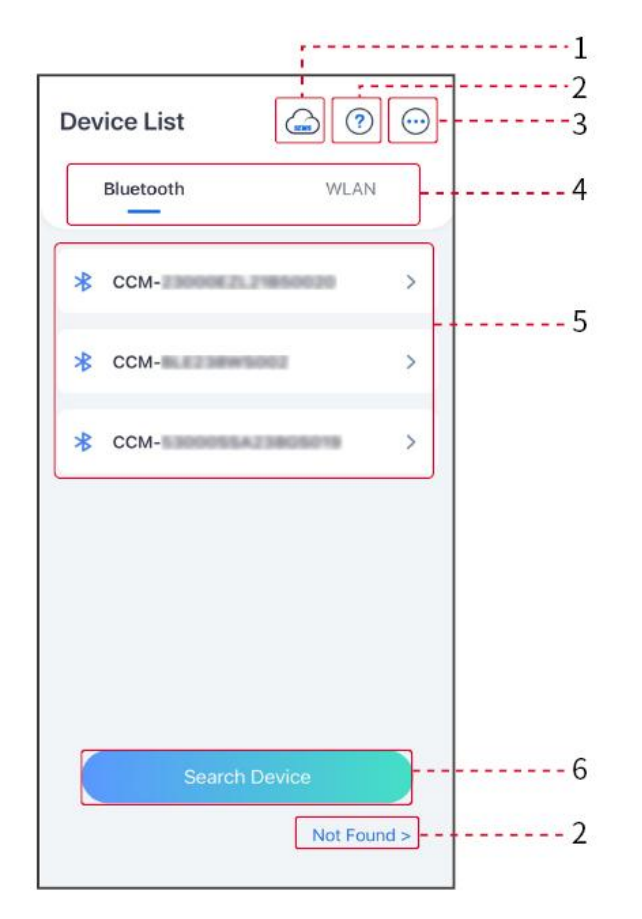

| Não. | Nome/Íco<br>ne           | Descrição                                                                                                    |  |  |  |
|------|--------------------------|----------------------------------------------------------------------------------------------------|--|--|--|
| 1    | SEMS                     | Toque no ícone para abrir a página e baixar o app SEMS Portal.                                                                                                    |  |  |  |
| 2    | ?                        | Toque para ler o quia de copexão                                                                                                    |  |  |  |
| 2    | Não<br>encontrado        | oque para ler o guia de coriexao.                                                                                                    |  |  |  |
| 3    | $\bigcirc$               | <ul> <li>Verifique informações como versão do aplicativo, contatos locais, etc.</li> <li>Outras configurações, como data de atualização, alterar idioma, definir unidade de temperatura, etc.</li> </ul>                                                                                   |  |  |  |
| 4    | Bluetooth/<br>WLAN       | Selecione com base no método de comunicação real. Se você tiver algum problema, toque ou toque em Não encontrado para ler os guias de conexão.                                                                                                    |  |  |  |
| 5    | Lista de<br>Dispositivos | <ul> <li>A lista de todos os dispositivos. Os últimos dígitos do nome do dispositivo são normalmente o número de série do dispositivo.</li> <li>Selecione o dispositivo verificando o número de série do inversor principal guando múltiplos inversores estiverem conectados em</li> </ul> |  |  |  |

|   |                          | <ul> <li>paralelo.</li> <li>O nome do dispositivo varia dependendo do modelo do inversor ou do módulo de comunicação.</li> </ul> |
|---|--------------------------|----------------------------------------------------------------------------------------------------|
| 6 | Pesquisar<br>Dispositivo | Toque em <b>Buscar Dispositivo</b> se o dispositivo não for encontrado.                                                          |

# 9.1.3 Página inicial do aplicativo SolarGo

| Inversor único | Múltiplos Inversores |
|----------------|----------------------|
| Inversor único | Múltiplos Inversores |

| ← 9015<br>Status:Fault Mode<br>0.00<br>0.00<br>0.00<br>0.00<br>0.00<br>0.00<br>0.00<br>0.00<br>0.00<br>0.00<br>0.00 | 1                                                          | UnitkW Master-9015 Slave1-929K Slave2-929K |
|----------------------------------------------------------------------------------------------------|------------------------------------------------------------|--------------------------------------------|
| Safety Power Working Mode Strid Code Peak Shaving Warehouse                                                         | 8 Online Off 3 Off                                         |                                            |
| Battery Model Battery Status CW60KWH-D-10*1 Normal                                                                  | Safety Power Status:<br>Grid Code Self-use Mo<br>Warehouse | de :                                       |
| Backup in Power Limit A                                                                                             | Meter/CT Status Backup<br>Not Detected OFF                 |                                            |
| Home Parameters                                                                                                    | Hame (Parameters                                           | CO<br>Cetting                              |

| Não. | Nome/Ícone                     | Descrição                                                                                                    |
|------|--------------------------------|----------------------------------------------------------------------------------------------------|
| 1    | Número de Série                | Número de série do inversor conectado ou número de série do inversor mestre no sistema paralelo.                                                                                      |
| 2    | Status do<br>Dispositivo       | Indica o status do inversor, como em Funcionamento, com Falha, etc.                                                                                                    |
| 3    | Gráfico de Fluxo<br>de Energia | Indica o gráfico de fluxo de energia do sistema fotovoltaico. A página atual prevalece.                                                                                               |
| 4    | Status do sistema              | Indica o status do sistema, como Código de Segurança, Modo de<br>Funcionamento, Modelo de Bateria, Status da Bateria, Limite de<br>Potência, Saída Desequilibrada de Três Fases, etc. |
| 5    | <b>P</b> ágina inicial         | Página inicial. Toque em Início para verificar o Número de Série, o<br>Status do Dispositivo, o Gráfico de Fluxo de Energia, o Status do<br>Sistema, etc.                             |

| 6 | <b>E</b><br>do ambiente | Parâmetros. Toque em Parâmetros para verificar os parâmetros de<br>funcionamento do sistema.                                                                                 |
|---|-------------------------|----------------------------------------------------------------------------------------------------|
| 7 | Configurações           | Configurações. Faça login antes de acessar as Configurações Rápidas<br>e as Configurações Avançadas. Senha inicial: goodwe2010 ou 1111.                                      |
| 8 | Paralelo                | Toque em Número Total para verificar o número de série de todos os<br>inversores. Toque no número de série para acessar a página de<br>configurações do inversor individual. |

## 9.2 Conectando o Inversor ao Aplicativo SolarGo

#### **AVISO**

O nome do dispositivo varia dependendo do modelo do inversor ou do módulo de comunicação:

- Kit Wi-Fi: Solar-WiFi\*\*\*
- Módulo Bluetooth: Solar-BLE\*\*\*
- Kit WiFi/LAN-20: WLA-\*\*\*
- Ezlink3000: CCM-BLE\*\*\*; CCM-\*\*\*; \*\*\*

Conectando o inversor via Bluetooth

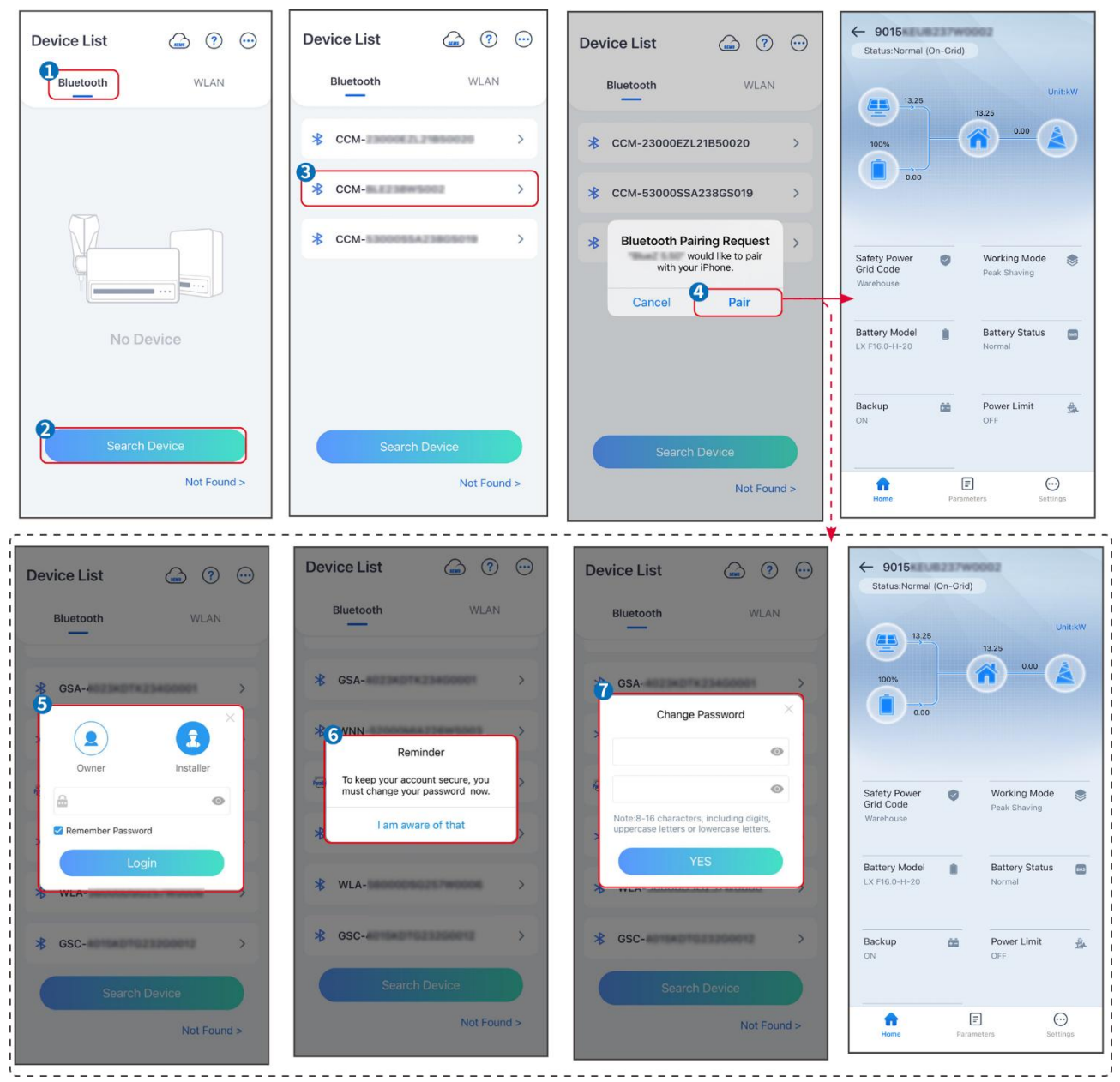

#### Conectando o inversor via Wi-Fi

| Device List 🝙 🕜 😳  | Device List 🍙 🧿 💬                                                                                                    | Device List 🍙 🕐 😳 | ← 9015<br>Status:Fault Mode                        |
|--------------------|----------------------------------------------------------------------------------------------------|-------------------|----------------------------------------------------|
| Bluetooth          | Bluetooth WLAN                                                                                                    | Bluetooth WLAN    | 0.00 Unit:kW                                       |
|                    | 3                                                                                                    | © Solar-          |                                                    |
|                    | Tips<br>Your mobile phone has not turned on the<br>WLAN:                                                                                                    | ≈ 5500 >          | 0.00                                               |
|                    | 1.Please turn on WLAN.<br>2.Find Solar-WiFiXXXXXXXXX<br>(XXXXXXXX) is the last 8 characters of<br>the inverter SN).<br>2. Enter the offend memourset 12346678 | ⇔ Solar- >        | Safety Power Vorking Mode                          |
|                    | 4.Return to App and click button [Search<br>Device] to refresh the list.                                                                                      |                   | Warehouse Peak Snaving                             |
| No Device          | Cancel Sure                                                                                                    |                   | Battery Model Battery Status CW60KWH-D-10*1 Normal |
| 2<br>Search Device | Search Device                                                                                                    | Search Device     | Backup 📸 Power Limit 🚔<br>OFF OFF                  |
| Not Found >        | Not Found >                                                                                                    | Not Found >       | Home Parameters Settings                           |

# 9.3 Configurações de Comunicação

#### AVISO

A página de configuração de comunicação varia dependendo do método de comunicação.

#### Configuração de Privacidade e Segurança

#### Tipo I

Passo 1 Toque em Início > Configurações > Configuração de Comunicação > Privacidade e Segurança para definir os parâmetros.

**Passo 2** Defina a nova senha para o hotspot WiFi do módulo de comunicação e toque em **Salvar**.

**Passo 3** Abra as configurações de WiFi do seu telefone e conecte-se ao sinal WiFi do inversor (SolarWiFi\*\*\*) com a nova senha.

#### Tipo II

**Passo 1** Toque em **Início > Configurações > Configuração de Comunicação > Privacidade e Segurança** para definir os parâmetros.

Passo 2 Ative o Bluetooth ou controle WLAN conforme as necessidades reais.

Configuração de Parâmetros WLAN/LAN

Passo 1 Toque em Início > Configurações > Configuração de Comunicação > Configurações de Rede para definir os parâmetros.

**Passo 2** Defina os parâmetros WLAN ou LAN com base na situação atual.

| Não. | Nome/Íco<br>ne         | Descrição                                                                                                    |
|------|------------------------|----------------------------------------------------------------------------------------------------|
| 1    | Nome da<br>Rede        | Apenas para WLAN. Selecione Wi-Fi com base na conexão real.                                                                                                    |
| 2    | Senha                  | Apenas para WLAN. Senha do Wi-Fi para a rede conectada real.                                                                                                    |
| 3    | DHCP                   | <ul> <li>Habilite o DHCP quando o roteador estiver no modo IP dinâmico.</li> <li>Desative o DHCP quando um switch for usado ou o roteador estiver no modo de IP estático.</li> </ul> |
| 4    | Endereço IP            |                                                                                                    |
| 5    | Máscara de<br>sub-rede | <ul> <li>Não configure os parâmetros quando o DHCP estiver habilitado.</li> </ul>                                                                                                    |
| 6    | Endereço de<br>gateway | <ul> <li>Configure os parâmetros de acordo com as informações do roteado<br/>ou interruptor quando o DHCP estiver desabilitado.</li> </ul>                                           |
| 7    | Servidor<br>DNS        |                                                                                                    |

## 9.4 Configurações Rápidas

#### AVISO

- Os parâmetros serão configurados automaticamente após a seleção do país/região de segurança, incluindo proteção contra sobretensão, proteção contra subtensão, proteção contra sobrefrequência, proteção contra subfrequência, proteção de conexão tensão/frequência, curva cosφ, curva Q(U), curva P(U), curva FP, HVRT, LVRT, etc.
- A eficiência de geração de energia é diferente em diferentes modos de operação. Defina o modo de operação de acordo com os requisitos e a situação local.
- Se o inversor com função de bateria pronta não ativou a função de bateria, os usuários só podem definir o código de segurança em **Configurações Rápidas**.

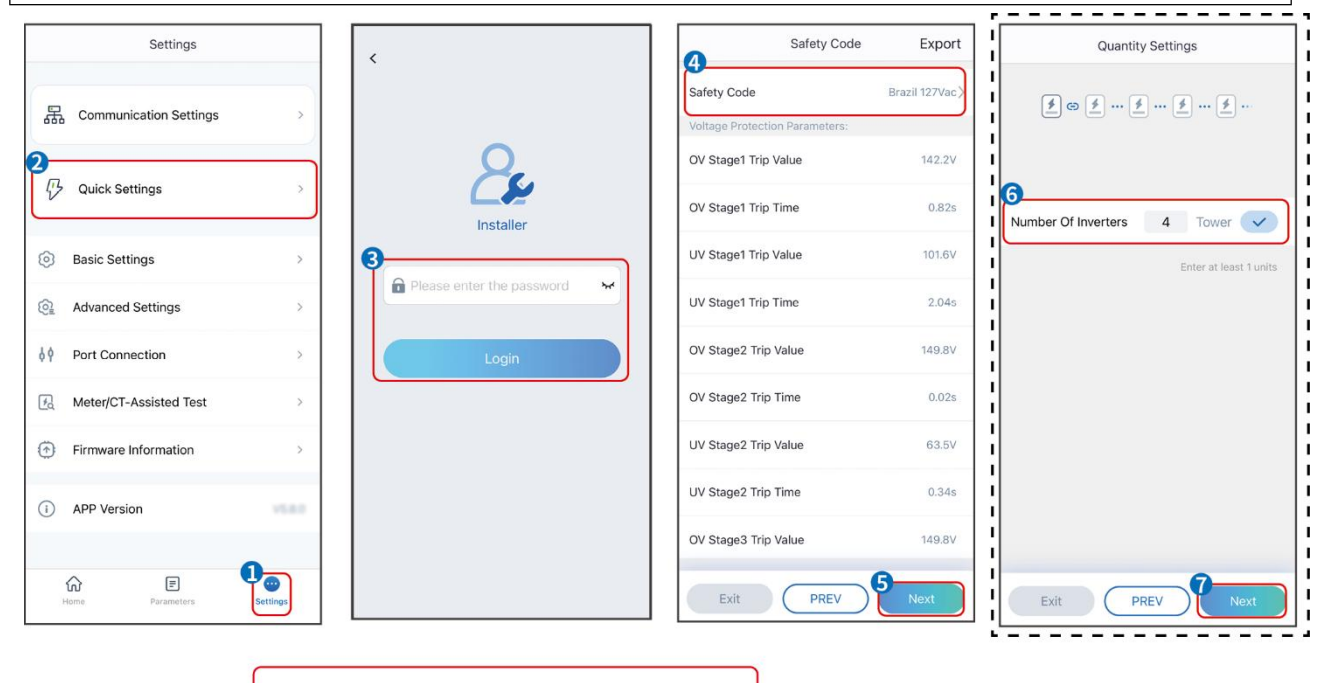

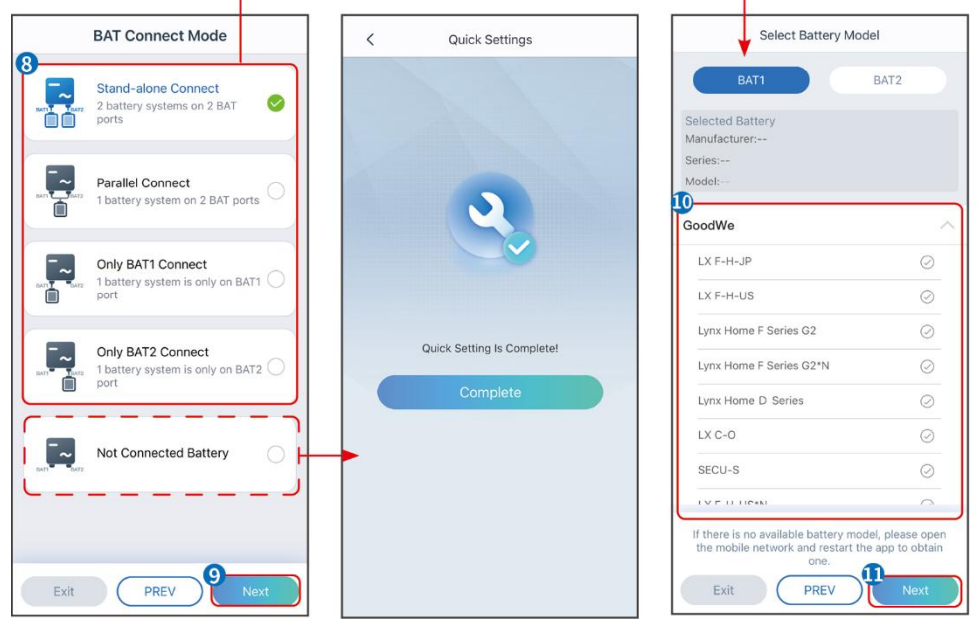

| do ambiente                      | Descrição                                                                                                    |
|----------------------------------|----------------------------------------------------------------------------------------------------|
| Código de Segurança              | Selecione o país seguro de acordo.                                                                                                    |
| Configurações de<br>Quantidade   | Em cenários paralelos, defina o número de inversores no sistema paralelo com base na situação atual.                                                                                                    |
| Modo de Conexão do<br>BAT        | Selecione o modo atual em que a bateria está conectada ao inversor.<br>Não é necessário definir o modelo da bateria e o modo de<br>funcionamento se não houver bateria conectada. O sistema funcionará<br>no modo de autouso por padrão. |
| Selecione o Modelo de<br>Bateria | Selecione o modelo correto da bateria.                                                                                                    |
| Modo de Operação                 | Defina o modo de operação com base nas necessidades reais. Suportes:<br>Modo de redução de picos e Modo de autoconsumo.                                                                                                    |

A interface do aplicativo é a seguinte quando o modo de uso próprio é selecionado. Acesse as Configurações Avançadas para definir o modo de funcionamento detalhado e os parâmetros relacionados.

| Working Mode    | K Self-use Mode                                                                                                    | < Battery work                                                | ing Save       |
|-----------------|----------------------------------------------------------------------------------------------------|---------------------------------------------------------------|----------------|
| <sup>®</sup>    | £ Backup Mode 💿 📀                                                                                                    | Start Time                                                    | 00:00          |
|                 | Charging Power From Grid                                                                                                    | End Time                                                      | 00:00          |
| 🖏 Self-use Mode | Rated Power 0.0 ~                                                                                                    | Repetition (Requires both month<br>repetition to take effect) | hly and weekly |
| © Settings      | 👶 TOU Mode 💿 🛛 🥑                                                                                                    | Day                                                           | Never >        |
|                 | Time1                                                                                                    | Charge Discharge Mode                                         | Charge >       |
|                 | Discharge Power: 30.0%<br>14:53-15:21                                                                                                    | Rated Power<br>Range[0,100]%                                  | 0.0            |
| A Peakshaving   | Every Month<br>Every day<br>Time2                                                                                                    | Charge Cut-off SOC<br>Range[10,100]%                          | 0              |
| Settings        | Charge Power: 80.0% SOC: 100%<br>00:00-23:00<br>Bestember October<br>Monday Tuesday Wednesday Thursday Friday<br>Add up to 4 battery working groups + Add | >                                                             |                |
|                 | ⓒ Delayed Charging                                                                                                    |                                                               |                |
| Exit PREV Next  | Monthly-Repeat ><br>Never                                                                                                    |                                                               |                |
|                 | Peak Power Sales Limit 0.0<br>The peak limit must be lower than the power limit.<br>Range[0,100]%<br>PV Prioritizes Charaing Battery                      |                                                               |                |
|                 | ON: PV power generation changes from selling electricity to charging batteries                                                                            |                                                               |                |
|                 | PV Power Generation Peak Time 20:00                                                                                                    |                                                               |                |

#### do ambiente

Descrição

Modo de uso próprio: com base no modo de uso próprio, o modo de Reserva, o modo Econômico e o Carregamento Inteligente podem ser ativados ao mesmo tempo, e o inversor selecionará automaticamente o modo de funcionamento. Prioridade de trabalho: Modo de reserva > Modo TOU > Carregamento inteligente

| Modo de back-up                           |                                                                                                    |  |  |
|-------------------------------------------|----------------------------------------------------------------------------------------------------|--|--|
| Carregando da Rede                        | Ative o Carregamento da Rede para permitir a compra de energia da rede<br>de utilidade pública.                                                                                                    |  |  |
| Potência nominal                          | A porcentagem do poder de compra em relação à potência nominal do inversor.                                                                                                    |  |  |
| Modo TOU                                  |                                                                                                    |  |  |
| Hora de Início                            | Dentro do Horário de Início e Horário de Término, a bateria é carregada ou                                                                                                    |  |  |
| Hora de Término                           | descarregada conforme o Modo de Bateria estabelecido e a Potência<br>Nominal.                                                                                                    |  |  |
| Modo Bateria                              | Defina o Modo de Bateria para Carregamento ou Descarregamento conforme necessário.                                                                                                    |  |  |
| Potência nominal                          | A porcentagem da potência de carga/descarga em relação à potência<br>nominal do inversor.                                                                                                    |  |  |
| Corte de carga ao<br>atingir o SOC limite | A bateria para de carregar/descarregar quando o SOC da bateria atinge o<br>SOC de corte de carga.                                                                                                    |  |  |
| Carregamento inteligente                  |                                                                                                    |  |  |
| Mês do Carregamento<br>Inteligente        | Defina os meses de carregamento inteligente. Mais de um mês pode ser<br>configurado.                                                                                                    |  |  |
| Limitação de Potência<br>de Pico          | Defina a Limitação de Potência de Pico em conformidade com as leis e<br>regulamentos locais. A Limitação de Potência de Pico deve ser inferior ao<br>limite de potência de saída especificado pelos requisitos locais. |  |  |
| Mudar para Carregar                       | Durante o tempo de carregamento, a energia fotovoltaica carregará a<br>bateria.                                                                                                    |  |  |

A interface do aplicativo é a seguinte quando o modo de Limitação de Pico é selecionado.

| Working Mode                                                           | < Peakshaving                                                                                                    |           |  |
|------------------------------------------------------------------------|----------------------------------------------------------------------------------------------------|-----------|--|
| Self-use Mode<br>Settings<br>Peakshaving<br>Settings<br>Exit PREV Next | Start Time 15:00<br>End Time 20:00<br>Peak Power Purchase Limit 18:00 V<br>Range[0,500]kW<br>Reserved SOC For<br>Peakshaving 10 V<br>Range[0,100]%                                                                                                    |           |  |
| do ambiente                                                            |                                                                                                    | Descrição |  |
| Limitação de pico                                                      | D                                                                                                    |           |  |
| Hora de Início                                                         | A rede elétrica carregará a bateria entre o Horário de Início e o Horário                                                                                                    |           |  |
| Hora de Término                                                        | de Fim se o consumo de energia da carga não exceder a cota de<br>potência. Caso contrário, apenas a energia fotovoltaica pode ser usada<br>para carregar a bateria.                                                                                                  |           |  |
| Limite de Potência de<br>Importação                                    | Defina o limite máximo de potência permitida para compra da rede.<br>Quando o consumo de potência das cargas exceder a soma da potência<br>gerada no sistema solar e <b>Limite de Potência de Importação</b> , a<br>potência excedente será compensada pela bateria. |           |  |
| SOC Reservado para<br>Pico de Carga                                    | No modo de Limitação de Pico, o SOC da bateria deve ser inferior ao<br>SOC Reservado Para Limitação de Pico. Uma vez que o SOC da bateria<br>esteja acima do SOC Reservado Para Limitação de Pico, o modo de<br>limitação de pico falha.                             |           |  |

Toque em **Concluir** para finalizar as configurações e reinicie o equipamento seguindo as instruções.

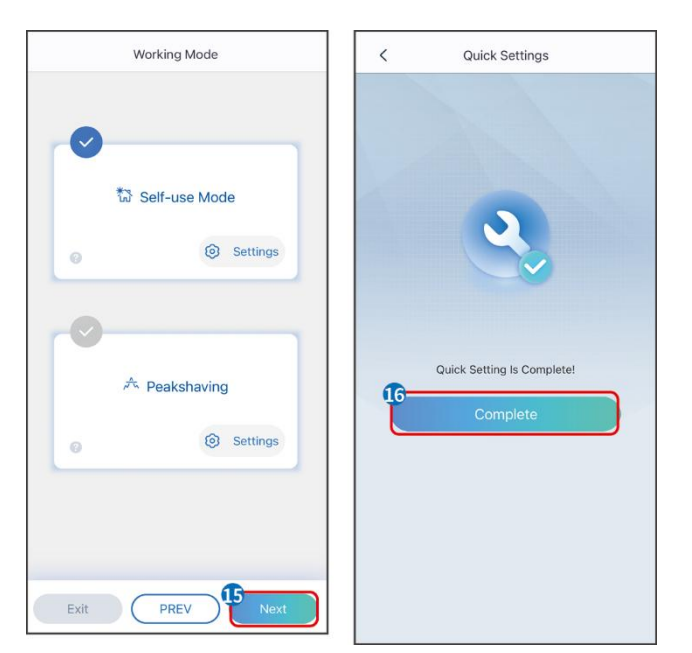

## 9.5 Configurando as Informações Básicas

### 9.5.1 Configurando a Varredura de Sombra e SPD

**Passo 1** Toque em **Início > Configurações > Configurações Básicas** para definir os parâmetros.

Passo 2 Defina as funções baseadas nas necessidades reais.

| Varredura | de | Sombra | е | SPD |
|-----------|----|--------|---|-----|
|           |    |        |   |     |

| Não. | do ambiente         | Descrição                                                                                                    |
|------|---------------------|----------------------------------------------------------------------------------------------------|
| 1    | Varredura de sombra | Ative o Escaneamento de Sombra quando os<br>painéis fotovoltaicos estiverem severamente<br>sombreados para otimizar a eficiência da geração<br>de energia. |
| 2    | SPD                 | Após ativar o <b>SPD</b> , quando o módulo SPD estiver<br>anormal, haverá um aviso de alarme de anomalia<br>do módulo SPD.                                 |

### 9.5.2 Configurando a Função de Backup

Após ativar o **Backup**, a bateria alimentará a carga conectada à porta de backup do inversor para garantir o fornecimento ininterrupto de energia quando a rede elétrica falhar.

**Passo 1** Toque em **Início > Configurações > Configurações Básicas** para definir os parâmetros.

Passo 2 Defina as funções baseadas nas necessidades reais.

| Não. | do ambiente                                                         | Descrição                                                                                                    |
|------|---------------------------------------------------------------------|----------------------------------------------------------------------------------------------------|
| 1    | Modo UPS -<br>Detecção de Onda<br>Total                             | Verifique se a tensão da rede elétrica está muito alta ou<br>muito baixa.                                                                                                    |
| 2    | Modo UPS -<br>Detecção de Meia<br>Onda                              | Verifique se a tensão da rede elétrica está muito baixa.                                                                                                    |
| 3    | Modo EPS -<br>Suporta baixa<br>tensão devido à<br>redução da tensão | Parar de detectar a tensão da rede elétrica.                                                                                                    |
| 4    | Primeira Partida a<br>Frio (Desconectado<br>da Rede)                | Entrar em vigor uma vez. No modo off-grid, ative a Primeira<br>Partida a Frio (Offgrid) para fornecer energia de reserva com<br>bateria ou painel fotovoltaico.                                                                                                    |
| 5    | Manutenção de<br>Partida a Frio<br>(Off-grid)                       | Ter efeito várias vezes. No modo off-grid, ative a Primeira<br>Partida a Frio (Off-grid) para fornecer energia de reserva com<br>bateria ou energia solar fotovoltaica.                                                                                                    |
| 6    | Limpar Histórico de<br>Sobrecarga                                   | Uma vez que a potência das cargas conectadas às portas de<br>BACK-UP do inversor exceda a potência nominal da carga, o<br>inversor será reiniciado e detectará a potência novamente. O<br>inversor realizará reinicializações e detecções várias vezes até<br>que o problema de sobrecarga seja resolvido. Toque em<br>Limpar Histórico de Sobrecarga para redefinir o intervalo de<br>tempo de reinicialização depois que a potência das cargas<br>conectadas às portas BACK-UP atender aos requisitos. O<br>inversor reiniciará imediatamente |

# 9.6 Configurando Parâmetros Avançados

### 9.6.1 Configurando o AFCI

Motivos para ocorrer arcos elétricos:

- Conectores danificados no sistema fotovoltaico ou de bateria.
- Cabos mal conectados ou quebrados.
- Conectores e cabos envelhecidos.

Métodos para detectar arcos elétricos:

• O inversor possui uma função de AFCI integrada que atende à norma IEC63027.

- Quando o inversor detecta um arco elétrico, os usuários podem encontrar a hora da falha e o fenômeno detalhado por meio do aplicativo.
- O inversor será desligado para proteção até que os alarmes de AFCI sejam apagados. Depois de apagar os alarmes, o inversor pode se reconectar automaticamente à rede.
  - O Reconexão automática: O alarme pode ser apagado automaticamente em 5 minutos se o inversor disparar uma falha menos de cinco vezes em 24 horas.
  - O Reconexão manual: O inversor será desligado para proteção após a 5ª falha de arco elétrico dentro de 24 horas. Não será possível operar o inversor normalmente até que a falha seja resolvida.

AFCI está desativado por padrão; ative-o por meio do aplicativo SolarGo, se necessário.

| Modelo     | Rótulo           | Descrição                                                                                                    |
|------------|------------------|----------------------------------------------------------------------------------------------------|
| GW12KL-ET  |                  | F: Cobertura total                                                                                                    |
| GW15K-ET   |                  | I: Integrado                                                                                                    |
| GW20K-ET   | F-I-AFPE-1-2/2-2 | <ul> <li>AFPE: Capacidade de detecção e interrupção fornecida</li> <li>1: 1 arranjo monitorado por porta de entrada</li> <li>2/2: 2/2 portas de entrada por canal</li> <li>2: 2 canais monitorados</li> </ul> |
| GW18KL-ET  |                  | F: Cobertura total                                                                                                    |
| GW20K-ET   | F-I-AFPE-1-2/4-2 | I: Integrado<br>AFPE: Capacidade de detecção e interrupção fornecida                                                                                                    |
| GW29.9K-ET |                  | 1: 1 arranjo monitorado por porta de entrada                                                                                                    |
| GW30K-ET   |                  | 2/4: 2/4 portas de entrada por canal<br>2: 2 canais monitorados                                                                                                    |

Passo 1 Toque em Início > Configurações > Configurações Avançadas > Detecção de AFCI CC para definir os parâmetros.

**Passo 2** Defina os parâmetros com base nas necessidades reais. Toque em ' √' ou em Salvar para salvar as configurações. Os parâmetros foram definidos com sucesso.

| do ambiente               | Descrição                                                                       |
|---------------------------|---------------------------------------------------------------------------------|
| Detecção de AFCI<br>em CC | Ative ou desative o AFCI conforme necessário.                                   |
| Status do Teste<br>AFCI   | O status do teste, como Não Autoverificação, autoverificação bem-sucedida, etc. |
| Limpar o Alarme<br>AFCI   | Limpar registros de alarmes de Falha ARC.                                       |
| Verificação<br>Automática | Toque para verificar se a função AFCI está funcionando normalmente.             |

### 9.6.2 Configurando o Modo de Conexão do PV

Apenas suporta a configuração do modo de conexão PV em sistemas de inversor único.

**Passo 1** Toque em **Início > Configurações > Configurações Avançadas > Modo PV Connect** para definir os parâmetros.

Passo 2 Selecione o Modo de Conexão PV com base nas necessidades reais.

| do ambiente                         | Descrição                                                                                                    |
|-------------------------------------|----------------------------------------------------------------------------------------------------|
| Conexão<br>Autônoma                 | Os strings fotovoltaicos estão conectados aos terminais do MPPT um a um.                                                                                                    |
| Conexão<br>Parcialmente<br>Paralela | Os strings fotovoltaicos estão conectados ao inversor tanto em conexão<br>autônoma quanto em conexão paralela. Por exemplo, um string PV conecta-se<br>ao MPPT1 e ao MPPT2, outro string PV conecta-se ao MPPT3. |
| Conexão Paralela                    | O string fotovoltaico externo está conectado a múltiplos terminais MPPT do inversor.                                                                                                    |

### 9.6.3 Configurando Parâmetros de Limite de Potência

**Passo 1** Toque em **Início > Configurações > Configurações Avançadas > Limite de Energia** para definir os parâmetros.

Passo 2 Ative ou desative a função de limite de potência conforme as necessidades reais.Passo 3 Insira os parâmetros e toque no √. Os parâmetros foram definidos com sucesso.

| Não. | do ambiente                                  | Descrição                                                                                                    |
|------|----------------------------------------------|----------------------------------------------------------------------------------------------------|
| 1    | Limite de potência                           | Ative o Limite de Potência quando o limite de potência for<br>exigido pelos padrões e requisitos da rede local. |
| 2    | Exportação de<br>Potência (W)                | Defina o valor com base na potência máxima real<br>alimentada na rede elétrica.                                 |
| 3    | Relação de<br>Transformação do<br>TC Externo | Defina a relação da corrente primária com a corrente secundária do CT externo.                                  |

### 9.6.4 Configuração dos parâmetros da bateria

Para inversor com bateria pronta, se a função de bateria for necessária, consulte a seção **13.1.3 Como Ativar a Função de Bateria** para ativar a função de bateria.

Passo 1 Toque em Início > Configurações > Configurações Avançadas > Função da

Bateria para ajustar os parâmetros.

**Passo 2** Insira os parâmetros e toque no  $\checkmark$ . Os parâmetros foram definidos com sucesso.

| Não    | do ambiente                               | Descrição                                                                                                    |
|--------|-------------------------------------------|----------------------------------------------------------------------------------------------------|
| Proteç | ão de Limite                              |                                                                                                    |
| 1      | Proteção SOC                              | Inicie a proteção da bateria quando a capacidade da bateria for inferior<br>à Profundidade de Descarga.                                                                                                    |
| 2      | Profundidade de<br>Descarga (Na<br>Rede)  | Indica a profundidade de descarga da bateria quando o inversor está                                                                                                    |
| 3      | Profundidade de<br>Descarga<br>(Off-grid) | na rede ou fora dela.                                                                                                    |
| 4      | Manutenção do<br>SOC de Reserva           | A bateria será carregada até o valor de proteção de SOC pré-definido<br>pela rede elétrica ou por energia fotovoltaica quando o sistema estiver<br>operando conectado à rede. Para que o SOC da bateria seja suficiente<br>para manter o funcionamento normal quando o sistema estiver<br>off-grid.                                                                                                    |
| Carreg | gamento Imediato                          |                                                                                                    |
| 5      | Carregamento<br>Imediato                  | Ative o carregamento da bateria pela rede imediatamente. Isso terá<br>efeito apenas uma vez. <b>Ativar</b> ou Desativar com base nas necessidades<br>reais.                                                                                                    |
| 6      | SOC para<br>Interromper o<br>Carregamento | Pare de carregar a bateria uma vez que o SOC da bateria atinja <b>SOC</b><br><b>Para Parar o Carregamento</b> .                                                                                                    |
| 7      | Potência de<br>Carga Imediata             | <ul> <li>Indica a porcentagem da potência de carga em relação à potência nominal do inversor ao habilitar Carga Imediata.</li> <li>Por exemplo, definir a Potência de Carga Imediata de um inversor de 10kW para 60 significa que a potência de carga do inversor é de 10kW*60%=6kW.</li> <li>Iniciar: Toque para iniciar o carregamento imediato.</li> <li>Pare: Toque para interromper a Carga Imediata.</li> </ul> |

# 9.7 Configuração do Controle de Carga

Passo 1 Toque em Início > Configurações > Conexão de Porta > Controle de Carga para

definir os parâmetros.

**Passo 2** Insira os parâmetros e toque no √. Os parâmetros foram definidos com sucesso.

**Modo de Contato Seco**: quando o interruptor está LIGADO, as cargas serão alimentadas; quando o interruptor está DESLIGADO, a energia será cortada. Ligue ou desligue o interruptor com base nas necessidades reais.

**Modo de Tempo**: defina o tempo para habilitar a carga, e a carga será alimentada automaticamente no período de tempo estabelecido. Selecione o modo padrão ou o modo inteligente.

| Não. | do ambiente                     | Descrição                                                                                                    |
|------|---------------------------------|----------------------------------------------------------------------------------------------------|
| 1    | Padrão                          | As cargas serão alimentadas dentro do período de tempo definido.                                                                                                    |
| 2    | Inteligente                     | Uma vez que a energia excedente do fotovoltaico ultrapasse a<br>potência nominal da carga dentro do período de tempo, as cargas<br>serão alimentadas.                                                                                        |
| 3    | Hora de Início                  | O modo de tempo estará ativo entre o Horário de Início e o Horário                                                                                                    |
| 4    | Hora de Término                 | de Término.                                                                                                    |
| 5    | Repetir                         | Os dias repetitivos.                                                                                                    |
| 6    | Tempo de<br>Consumo da<br>Carga | O menor tempo de trabalho da carga após a carga ser alimentada. O<br>tempo é ajustado para evitar que as cargas sejam ligadas e<br>desligadas frequentemente quando a potência fotovoltaica flutua<br>muito. Apenas para o modo Inteligente. |
| 7    | Potência Nominal<br>de Carga    | As cargas serão alimentadas quando a energia excedente do<br>fotovoltaico exceder a potência nominal da carga. Apenas para o<br>modo Inteligente.                                                                                            |

**Modo SOC**: o inversor possui um relé integrado que controla a porta, capaz de ligar ou desligar as cargas. No modo off-grid, a carga conectada à porta não será alimentada se a sobrecarga de BACKUP for detectada ou se o valor de SOC da bateria for inferior ao valor de proteção da bateria off-grid.

# 9.8 Configurando a Função de Controle do Gerador

O inversor suporta a conexão do sinal de controle do gerador, que pode controlar a partida e a parada do gerador conectado à porta ON-GRID do inversor. A função de controle do gerador é a seguinte:

- **Gerador não instalado:** Selecione esta opção quando o gerador não estiver instalado no sistema de armazenamento de energia.
- **Controle manual do gerador (Não suporta conexão de nó seco)**: O início e a parada do gerador devem ser controlados manualmente, e o inversor não pode controlar o início e a parada do gerador.

- Gerador de controle automático (Suporta conexão em nó seco): Quando o gerador possui uma porta de controle de contato seco e está conectado ao inversor, o modo de controle do gerador do inversor precisa ser configurado no aplicativo SolarGo Modo de Controle por Interruptor OU Modo de Controle Automático.
  - Modo de Controle de Chave: Quando o status do interruptor está aberto, o gerador funciona; o gerador pode parar automaticamente após o tempo de operação estabelecido.
  - O **Modo de Controle Automático**: o gerador é proibido de funcionar no período de trabalho proibido estabelecido, e é permitido funcionar no período de operação.

A função de controle do gerador está desativada por padrão; se necessário, ative-a pelo aplicativo SolarGo e configure as informações de controle do gerador e os parâmetros operacionais relacionados ao carregamento da bateria pelo gerador.

**Passo 1** Toque em **Início > Configurações > Conexão de Porta > Controle do Gerador** para ajustar os parâmetros.

**Passo 2** Insira os parâmetros e toque no √. Os parâmetros foram definidos com sucesso.

| do ambiente                    | Descrição                                                                                                    |  |
|--------------------------------|----------------------------------------------------------------------------------------------------|--|
| Modo de Controle por Chave     | eamento                                                                                                    |  |
| Chave de Nó Seco do<br>Gerador | Após ser ativado, o gerador começa a funcionar.                                                                                                    |  |
| Potência nominal               | Defina a potência nominal de geração do gerador                                                                                                    |  |
| Tempo de funcionamento         | O gerador continua a funcionar por um período de tempo, após o qual<br>o gerador para de funcionar.                                                                                                    |  |
| Modo de Controle Automático    |                                                                                                    |  |
| Horas de Trabalho<br>Proibidas | Defina um horário de trabalho proibido para o gerador.                                                                                                    |  |
| Potência nominal               | Defina a potência nominal de geração do gerador                                                                                                    |  |
|                                | O tempo de funcionamento contínuo do gerador após ser ligado, e o gerador para de funcionar após atingir esse tempo.                                                                                                    |  |
| Tempo de funcionamento         | Se o tempo de partida e funcionamento do gerador incluir um período<br>de <b>Horas Proibidas de Trabalho</b> , o gerador parará de funcionar<br>durante esse período; após as <b>Horas Proibidas de Trabalho</b> , o gerador<br>retomará a operação e a contagem do tempo. |  |

| do ambiente              | Descrição                                                  |
|--------------------------|------------------------------------------------------------|
| Alta Tensão              | Defina a faixa de tensão nominal de geração do gerador     |
| Tensão Inferior          |                                                            |
| Frequência Superior      | Defina a faixa de frequência nominal de geração do gerador |
| Frequência Inferior      |                                                            |
| Tempo de Espera Antes do | Defina o tempo de funcionamento antes que o gerador seja   |

| Carregamento                           | autorizado a se conectar ao inversor para geração de energia.                                        |  |  |
|----------------------------------------|----------------------------------------------------------------------------------------------------|--|--|
| Gerador Para Carregar a Bate           | Gerador Para Carregar a Bateria                                                                      |  |  |
| Interruptor                            | Escolha se deseja usar um gerador para gerar eletricidade e carregar a bateria.                      |  |  |
| Potência máxima de<br>carregamento (%) | Potência de carregamento para carregar a bateria com um gerador.                                     |  |  |
| SOC para Começar<br>o carregamento     | Quando o SOC da bateria estiver abaixo do valor estabelecido, o gerador carregará a bateria.         |  |  |
| SOC para Parar<br>o carregamento       | Quando o SOC da bateria estiver acima do valor estabelecido, o gerador parará de carregar a bateria. |  |  |

## 9.9 Configurando Parâmetros de Segurança

### 9.9.1 Configurando os Parâmetros Básicos de Segurança

| AVISO                                                                   |
|-------------------------------------------------------------------------|
| Os padrões de rede de alguns países ou regiões exigem que os inversores |
| configurem funções para atender aos requisitos locais.                  |

Passo 1 Toque em **Início > Configurações > Configurações Avançadas** para definir os parâmetros.

| Não. | do ambiente                                 | Descrição                                                                                                    |
|------|---------------------------------------------|----------------------------------------------------------------------------------------------------|
| 1    | Desligamento<br>Remoto/DRED/RCR/EnWG<br>14a | Ative DRED/Desligamento Remoto/RCR/EnWG 14a<br>antes de conectar o dispositivo de terceiros DRED,<br>desligamento remoto ou RCR, EnWG 14a, para cumprir<br>as leis e regulamentos locais.                          |
| 2    | Saída Trifásica<br>Desbalanceada            | Ative a Saída Trifásica Desequilibrada quando a<br>companhia de energia elétrica adotar a cobrança<br>separada por fase.                                                                                           |
| 3    | Chave de Relé de Backup<br>N e PE           | Para cumprir as leis e regulamentos locais, certifique-se<br>de que o relé dentro da porta de reserva permaneça<br>fechado e os fios N e PE estejam conectados quando o<br>inversor estiver operando fora da rede. |
| 4    | AutoTeste                                   | Ative o TESTE AUTOMÁTICO para configurar o teste<br>automático de conexão à rede em conformidade com<br>os padrões e requisitos da rede local.                                                                     |

### 9.9.2 Configurando Parâmetros de Segurança Personalizados

**AVISO** Defina os parâmetros de segurança personalizados em conformidade com os requisitos locais. Não altere os parâmetros sem o consentimento prévio da empresa de rede.

#### 9.9.2.1 Configurando o Modo de Potência Ativa

#### Definindo a Curva P(F)

Passo 1 Toque em Início > Configurações > Configurações Avançadas > Configurações de Parâmetros de Segurança > Modo de Potência Ativa para definir os parâmetros.

Passo 2 Defina os parâmetros com base nas necessidades reais.

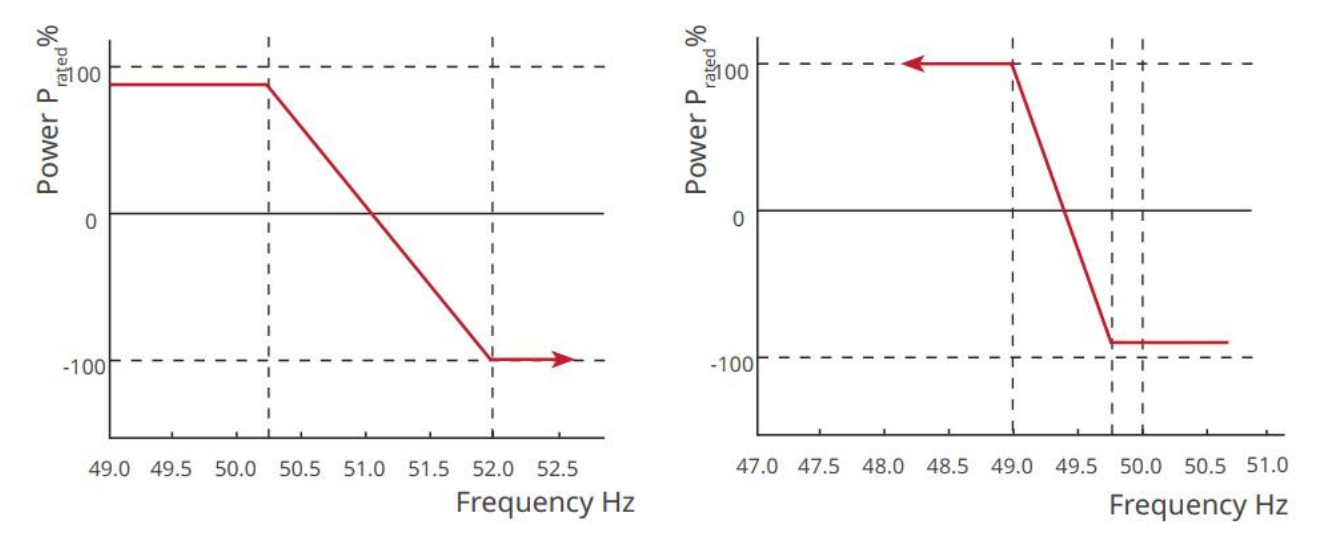

#### Definindo a Curva P(U)

Passo 1 Toque em Início > Configurações > Configurações Avançadas > Configurações de Parâmetros de Segurança > Modo de Potência Ativa para definir os parâmetros.

**Passo 2** Insira os parâmetros. O inversor ajustará a potência de saída ativa em relação à razão da potência aparente em tempo real, de acordo com a razão entre a tensão real da rede e a tensão nominal.

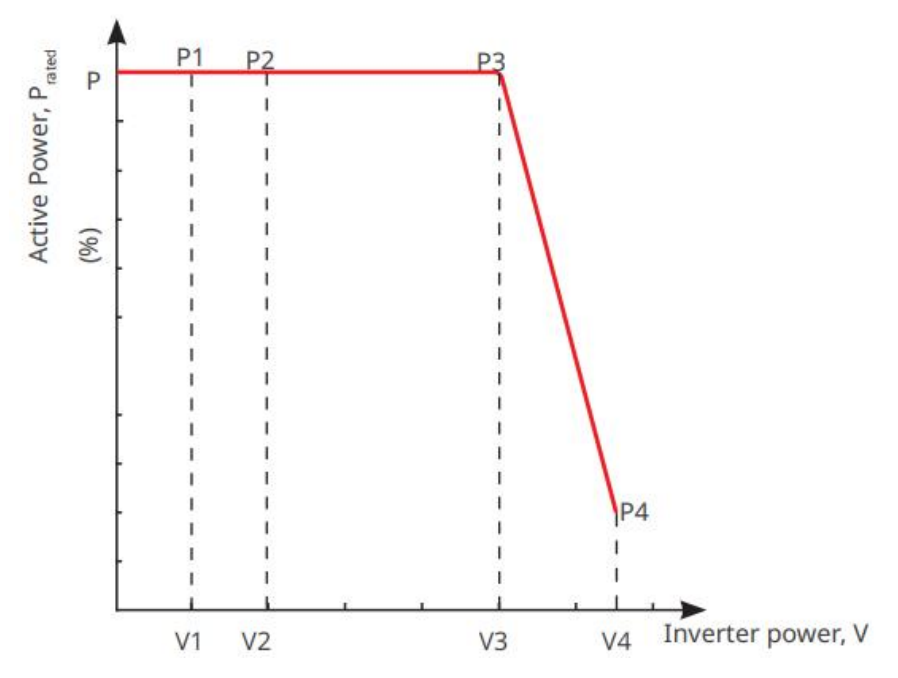

#### 9.9.2.2 Definindo o Modo de Potência Reativa

#### Definindo o PF Fixo

#### Passo 1 Toque em Início > Configurações > Configurações Avançadas > Configurações de Parâmetros de Segurança > Modo de Potência Reativa para definir os parâmetros.

**Passo 2** Defina o parâmetro com base nas necessidades reais. O fator de potência

permanece fixo durante o processo de trabalho do inversor.

| Não. | do<br>ambiente       | Descrição                                                                                    |
|------|----------------------|----------------------------------------------------------------------------------------------|
| 1    | Correção PF          | Ative o PF Fixo quando exigido pelos padrões e requisitos da rede<br>local.                  |
| 2    | Subexcitado          | Defina o fator de potência como atrasado ou adiantado com base nas                           |
| 3    | Sobreexcitado        | necessidades reais e nos padrões e requisitos da rede local.                                 |
| 4    | Fator de<br>potência | Defina o fator de potência com base nas necessidades reais. Faixa: 0 a<br>-0,8 ou +0,8 a +1. |

#### Definindo o Fix Q

Passo 1 Toque em Início > Configurações > Configurações Avançadas > Configurações de Parâmetros de Segurança > Modo de Potência Reativa para definir os parâmetros.

**Passo 2** Defina o parâmetro com base nas necessidades reais. A potência reativa de saída permanece fixa durante o processo de trabalho do inversor.

| Não. | do<br>ambiente | Descrição                                                           |
|------|----------------|---------------------------------------------------------------------|
| 1    | Fix Q          | Ative o Fix Q quando for exigido pelos padrões e requisitos da rede |

|   |                      | local.                                                                     |
|---|----------------------|----------------------------------------------------------------------------|
| 2 | Subexcitado          | Defina a potência reativa como indutiva ou capacitiva com base pas         |
| 3 | Sobreexcitad<br>o    | necessidades reais e nos padrões e requisitos da rede local.               |
| 4 | Fator de<br>potência | A porcentagem da potência reativa de saída em relação à potência aparente. |

#### Definindo a Curva Q(U)

Passo 1 Toque em Início > Configurações > Configurações Avançadas > Configurações de Parâmetros de Segurança > Modo de Potência Reativa para definir os parâmetros.

**Passo 2** Insira os parâmetros. O inversor ajustará a relação entre a potência reativa e a potência aparente em tempo real, de acordo com a relação entre a tensão real da rede e a tensão nominal.

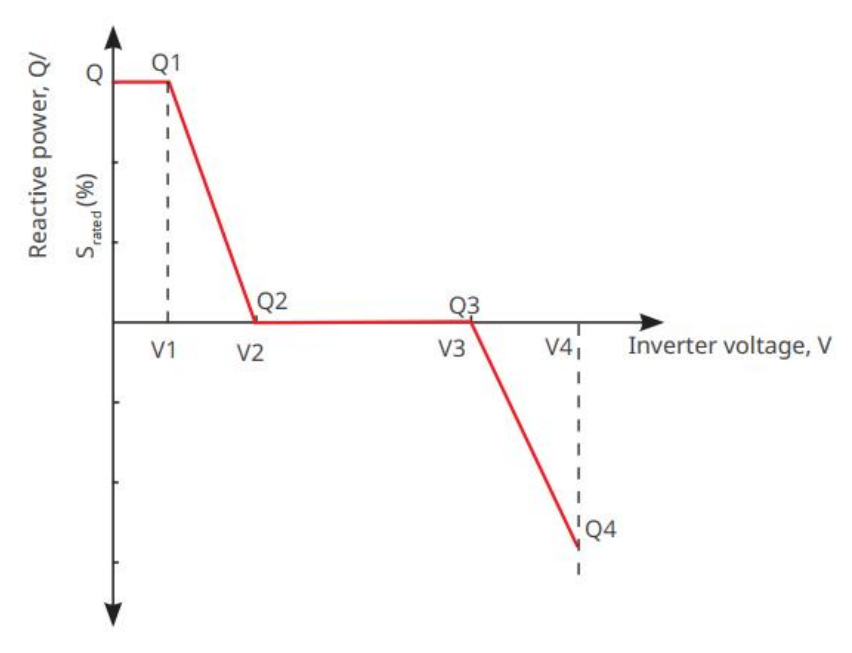

#### Definindo a Curva de Cosφ

Passo 1 Toque em Início > Configurações > Configurações Avançadas > Configurações de Parâmetros de Segurança > Modo de Potência Reativa para definir os parâmetros.
Passo 2 Insira os parâmetros. O inversor ajustará a potência de saída ativa em relação à razão da potência aparente em tempo real, de acordo com a razão entre a tensão real da rede e a tensão nominal.

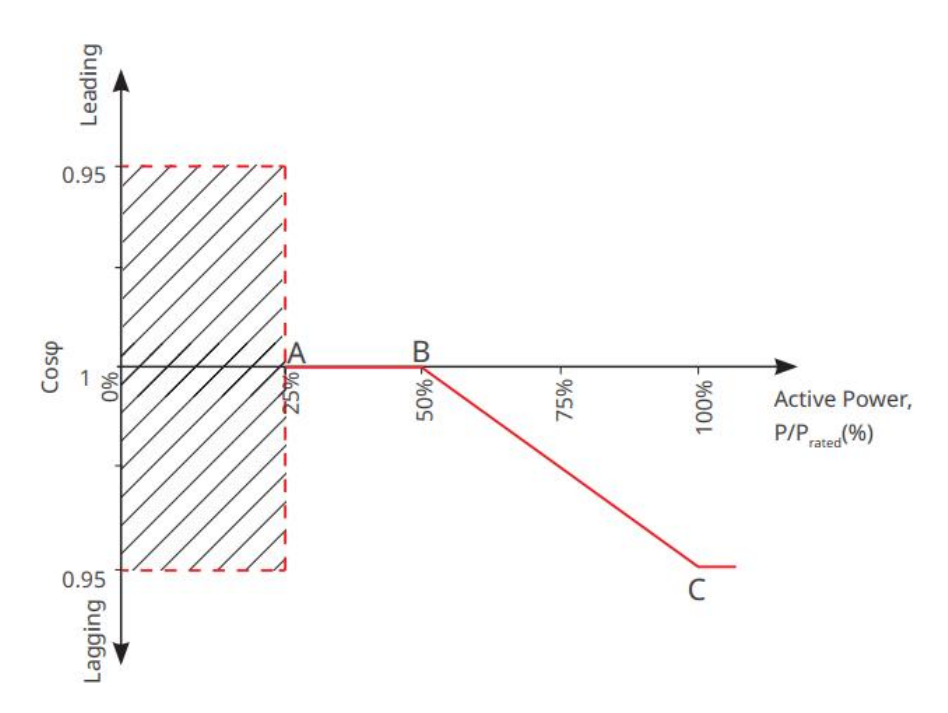

#### 9.9.2.3 Definindo Parâmetros de Proteção

Passo 1 Toque em Início > Configurações > Configurações Avançadas > Parâmetros de Segurança > Parâmetros de Proteção para definir os parâmetros.

| $10350 \ge DCIIIIO OS PULUIIICU OS COITI DUSC HUS HECCESHUUUCS FCUIS.$ |
|------------------------------------------------------------------------|
|------------------------------------------------------------------------|

| Não.                                 | do ambiente                                       | Descrição                                                                         |
|--------------------------------------|---------------------------------------------------|-----------------------------------------------------------------------------------|
| Parâmetros de Proteção de Tensão     |                                                   |                                                                                   |
| 1                                    | Valor de Desarme da<br>Etapa n de OV              | Defina o valor do limite de proteção contra sobretensão na rede, n = 1, 2, 3.     |
| 2                                    | Tempo de Desarme da<br>Etapa n por<br>Sobretensão | Defina o tempo de desarme da proteção contra sobretensão<br>da rede, n = 1, 2, 3. |
| 3                                    | Valor de Desarme da<br>Etapa UV n                 | Defina o valor do limite de proteção contra subtensão da rede, n = 1, 2, 3.       |
| 4                                    | Tempo de Desarme da<br>Etapa UV n                 | Defina o tempo de disparo da proteção contra subtensão da rede, n = 1, 2, 3.      |
| 5                                    | Sobretensão de 10 min<br>da rede                  | Defina o valor limite de proteção contra sobretensão de 10<br>minutos.            |
| Parâmetros de Proteção de Frequência |                                                   |                                                                                   |
| 6                                    | Valor de Desarme da<br>Etapa n de OF              | Defina o valor do limite de proteção contra sobrefrequência<br>da rede, n = 1, 2. |
| 7                                    | Tempo de Desarme da                               | Defina o tempo de disparo da proteção contra                                      |

|   | Etapa n de OF                        | sobrefrequência da rede, n = 1, 2.                                               |
|---|--------------------------------------|----------------------------------------------------------------------------------|
| 8 | Valor de Desarme da<br>Etapa n de UF | Defina o valor do limite de proteção contra subfrequência da rede, n = 1, 2.     |
| 9 | Tempo de Desarme da<br>Etapa n de UF | Defina o tempo de disparo da proteção contra subfrequência<br>da rede, n = 1, 2. |

#### 9.9.2.4 Configurando Parâmetros de Conexão

Passo 1 Toque em Início > Configurações > Configurações Avançadas > Parâmetros de Segurança > Parâmetros de Conexão para definir os parâmetros.

**Passo 2** Defina os parâmetros com base nas necessidades reais.

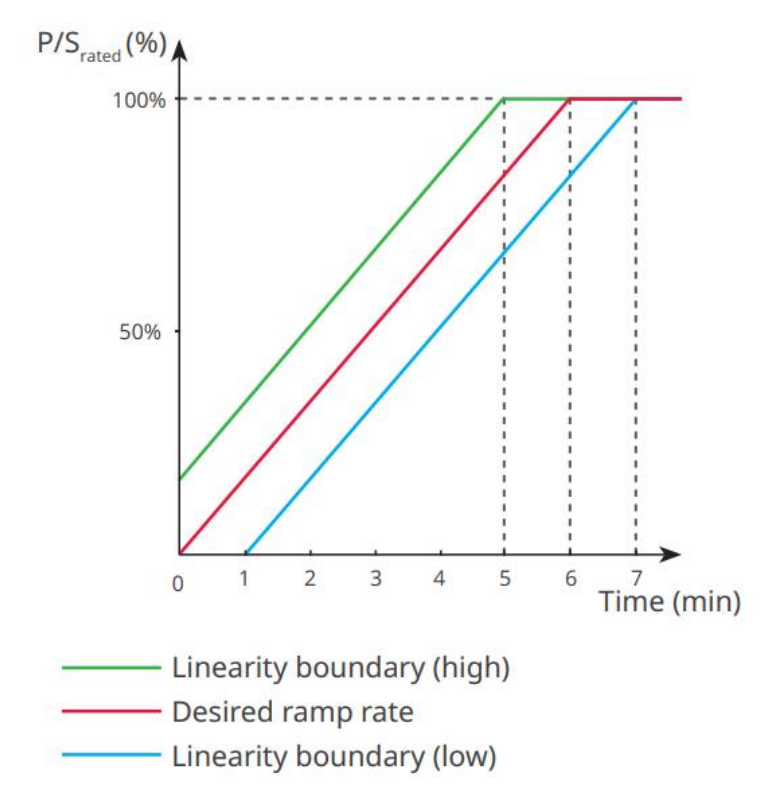

#### 9.9.2.5 Configurando Parâmetros de Ride Through de Tensão

Passo 1 Toque em Início > Configurações > Configurações Avançadas > Parâmetros de Segurança > Suporte de Tensão para definir os parâmetros.

**Passo 2** Defina os parâmetros com base nas necessidades reais.

| Não. | do ambiente                                 | Descrição                                                                                                    |
|------|---------------------------------------------|----------------------------------------------------------------------------------------------------|
| LVRT |                                             |                                                                                                    |
| 1    | Ponto de Início<br>da Tensão de<br>Passagem | O inversor não será desconectado imediatamente da rede elétrica<br>quando a tensão da rede estiver entre o Ponto de Início de Tensão de |
| 2    | Passeio pelo<br>Ponto Final de              | Permanência e o Ponto de Fim de Tensão de Permanência.                                                                                  |

|      | Tensão                                       |                                                                                                    |
|------|----------------------------------------------|----------------------------------------------------------------------------------------------------|
| 3    | Ponto de Início<br>do Passeio pelo<br>Tempo  | Indica a maior duração que o inversor pode permanecer conectado à<br>rede quando a tensão da rede está no Ponto de Início da Tensão de<br>Permanência. |
| 4    | Ponto Final da<br>Viagem Através<br>do Tempo | Indica a maior duração que o inversor pode permanecer conectado à<br>rede quando a tensão da rede está no Ponto Final de Tensão de<br>Permanência.     |
| 5    | Limite de<br>Disparo da<br>Viagem            | LVRT é permitido quando a tensão da rede está abaixo do Limite de<br>Disparo por Permanência                                                           |
| HVRT |                                              |                                                                                                    |
| 6    | Ponto de Início<br>da Tensão de<br>Passagem  | O inversor não será desconectado imediatamente da rede elétrica                                                                                        |
| 7    | Passeio pelo<br>Ponto Final de<br>Tensão     | Permanência e o Ponto de Fim de Tensão de Permanência.                                                                                                 |
| 8    | Ponto de Início<br>do Passeio pelo<br>Tempo  | Indica a maior duração que o inversor pode permanecer conectado à<br>rede quando a tensão da rede está no Ponto de Início da Tensão de<br>Permanência. |
| 9    | Ponto Final da<br>Viagem Através<br>do Tempo | Indica a maior duração que o inversor pode permanecer conectado à<br>rede quando a tensão da rede está no Ponto Final de Tensão de<br>Permanência.     |
| 10   | Limite de<br>Disparo da<br>Viagem            | HVRT é permitido quando a tensão da rede está acima do Limite de<br>Disparo por Elevação de Tensão                                                     |

# 10 Monitoramento da Usina de Energia

## 10.1 Visão Geral do Portal SEMS

O App do Portal SEMS é uma plataforma de monitoramento. As funções comumente usadas são as seguintes:

- 1. Gerenciar as informações da organização ou do usuário.
- 2. Adicionar e monitorar as informações da usina.
- 3. Manutenção do equipamento.

#### Página de Login do App Portal SEMS

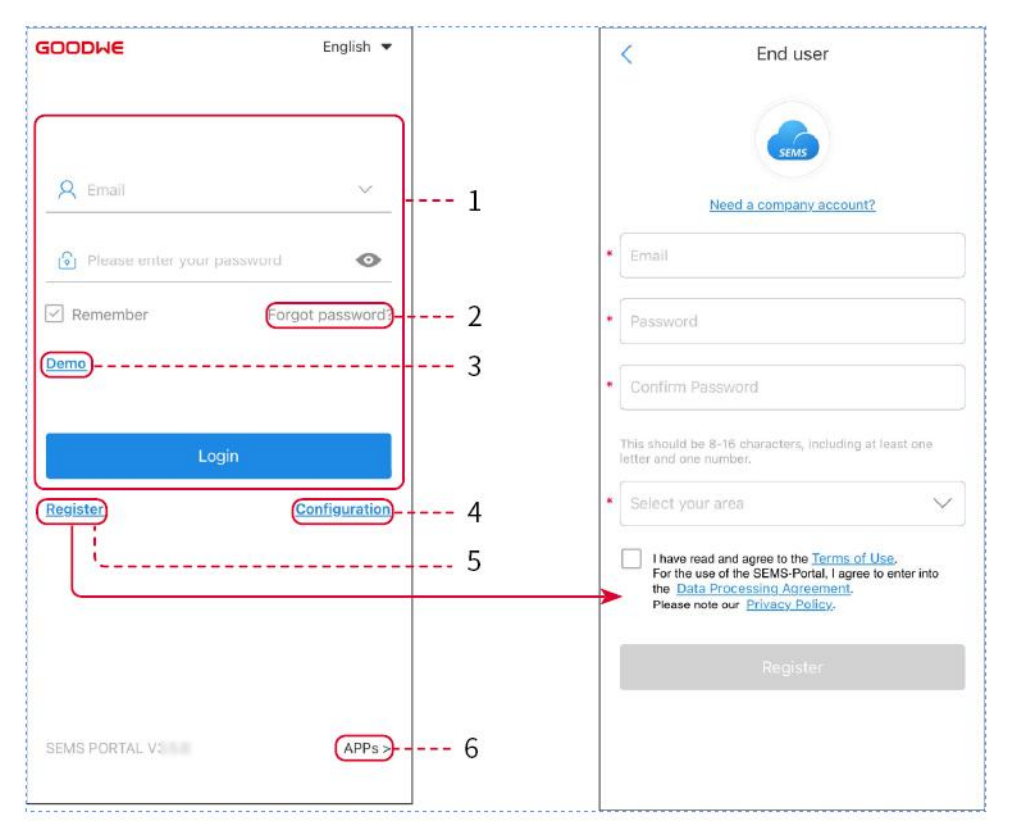

| Não. | Nome            | Descrição                                                                                                    |
|------|-----------------|----------------------------------------------------------------------------------------------------|
| 1    | Área de Login   | Digite o nome de usuário e a senha para entrar no aplicativo.                                                                                               |
| 2    | Esqueci a Senha | Toque para redefinir a senha, verificando a conta.                                                                                                    |
| 3    | Demonstração    | Toque para entrar na página da amostra de planta. A página de<br>amostra exibe apenas conteúdos com a conta de Visitante, que é<br>somente para referência. |
| 4    | Configuração    | Configure os parâmetros de WiFi para estabelecer a<br>comunicação entre o inversor e o servidor e realizar o<br>monitoramento e gerenciamento remotos.      |
| 5    | Inscrição       | Toque para registrar uma conta de usuário final. Entre em                                                                                                   |

|   |              | contato com o fabricante ou a empresa conforme solicitado se<br>precisar de uma conta empresarial.                                                          |
|---|--------------|----------------------------------------------------------------------------------------------------|
| 6 | Demonstração | Toque para entrar na página da amostra de planta. A página de<br>amostra exibe apenas conteúdos com a conta de Visitante, que é<br>somente para referência. |

### Página Inicial do Aplicativo Portal SEMS

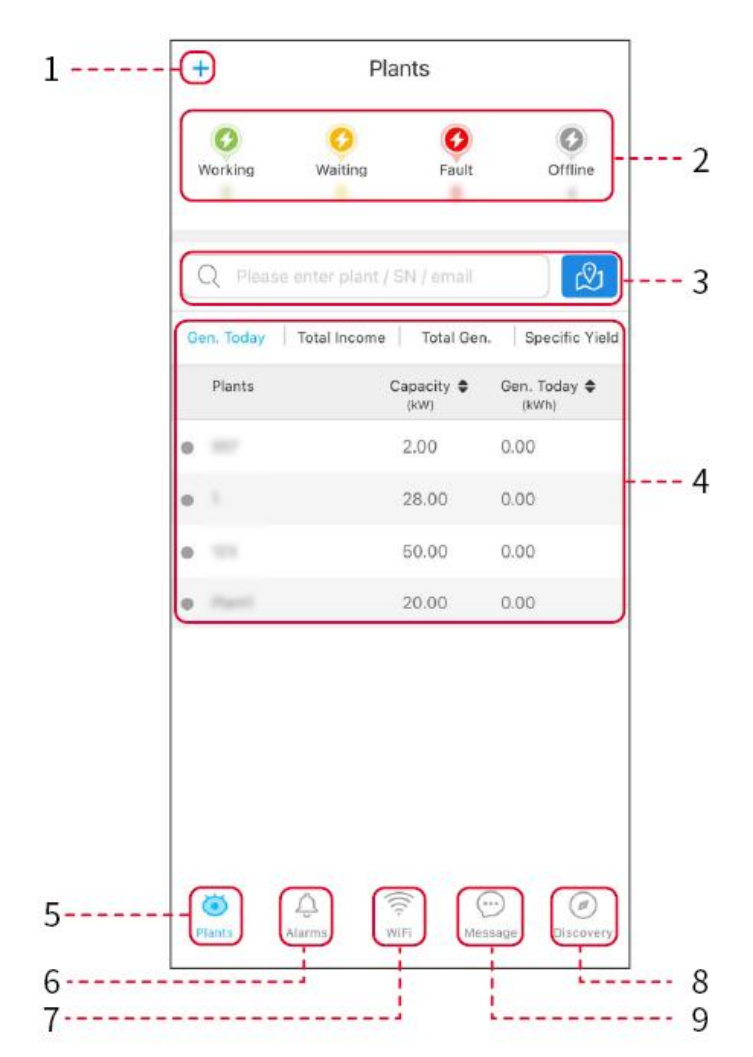

| Não. | Nome                       | Descrição                                                                                                    |
|------|----------------------------|----------------------------------------------------------------------------------------------------|
| 1    | +                          | Crie uma nova usina de energia.                                                                                                    |
| 2    | Situação da<br>planta      | O resumo das informações operacionais das plantas sob a conta.                                                                                                    |
| 3    | Encontre a<br>planta       | Encontre a planta inserindo o nome da planta, número de série do<br>dispositivo, endereço de e-mail ou mapa.                                                                                                    |
| 4    | Estatísticas de<br>geração | As informações de trabalho de uma única planta. Toque no nome da<br>planta para verificar as informações detalhadas dela, como nome,<br>localização, potência, capacidade, geração de hoje, geração total, etc. |

| 5 | <b>o</b><br>Plantas | Página de monitoramento da planta.                                                                          |
|---|---------------------|----------------------------------------------------------------------------------------------------|
| 6 | Alarmes             | Verifique todos os alarmes, alarmes ativos e alarmes recuperados.                                           |
| 7 | Wi-Fi               | Complete as configurações de Wi-Fi quando um dongle do kit de Wi-Fi<br>for usado.                           |
| 8 | Mensagem            | Mensagem: Defina e verifique as mensagens do sistema.                                                       |
| 9 | Descoberta          | Descoberta Para <b>Editar</b> a conta, criar Meu Código QR, definir<br><b>Configurações de Renda</b> , etc. |

# 10.2 Gerenciando a Planta ou Dispositivos

### 10.2.1 Criando Usinas de Energia

Passo 1 Entre na página Criar Planta.

**Passo 2** Leia as instruções e preencha as informações solicitadas sobre a planta com base na situação real. (\* refere-se aos itens obrigatórios)

**Passo 3** Siga as instruções para adicionar dispositivos e criar a instalação.

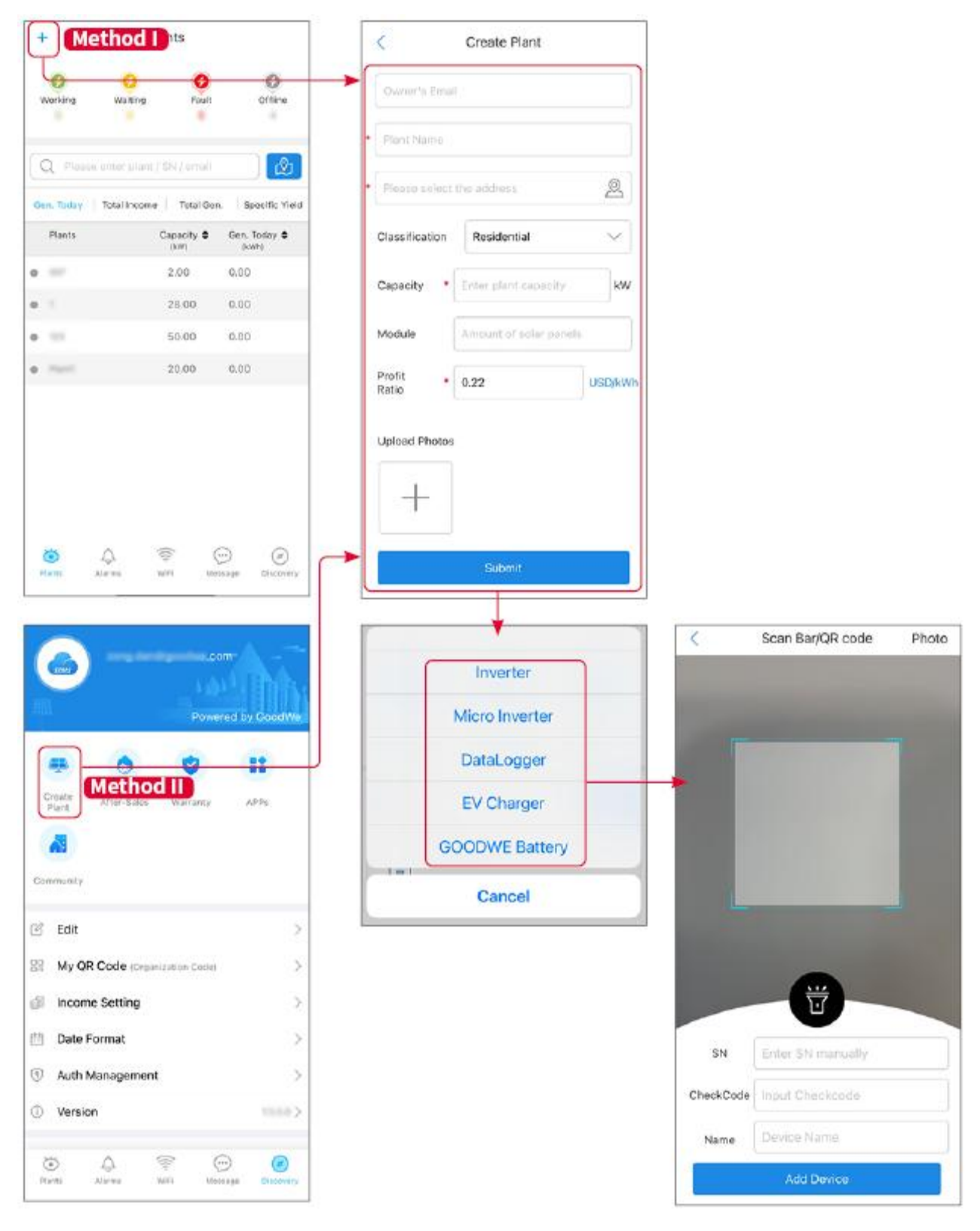

### 10.2.2 Gerenciando a Fábrica

**Passo 1** Acesse a página de monitoramento da planta para excluir ou modificar informações da planta conforme as necessidades reais.

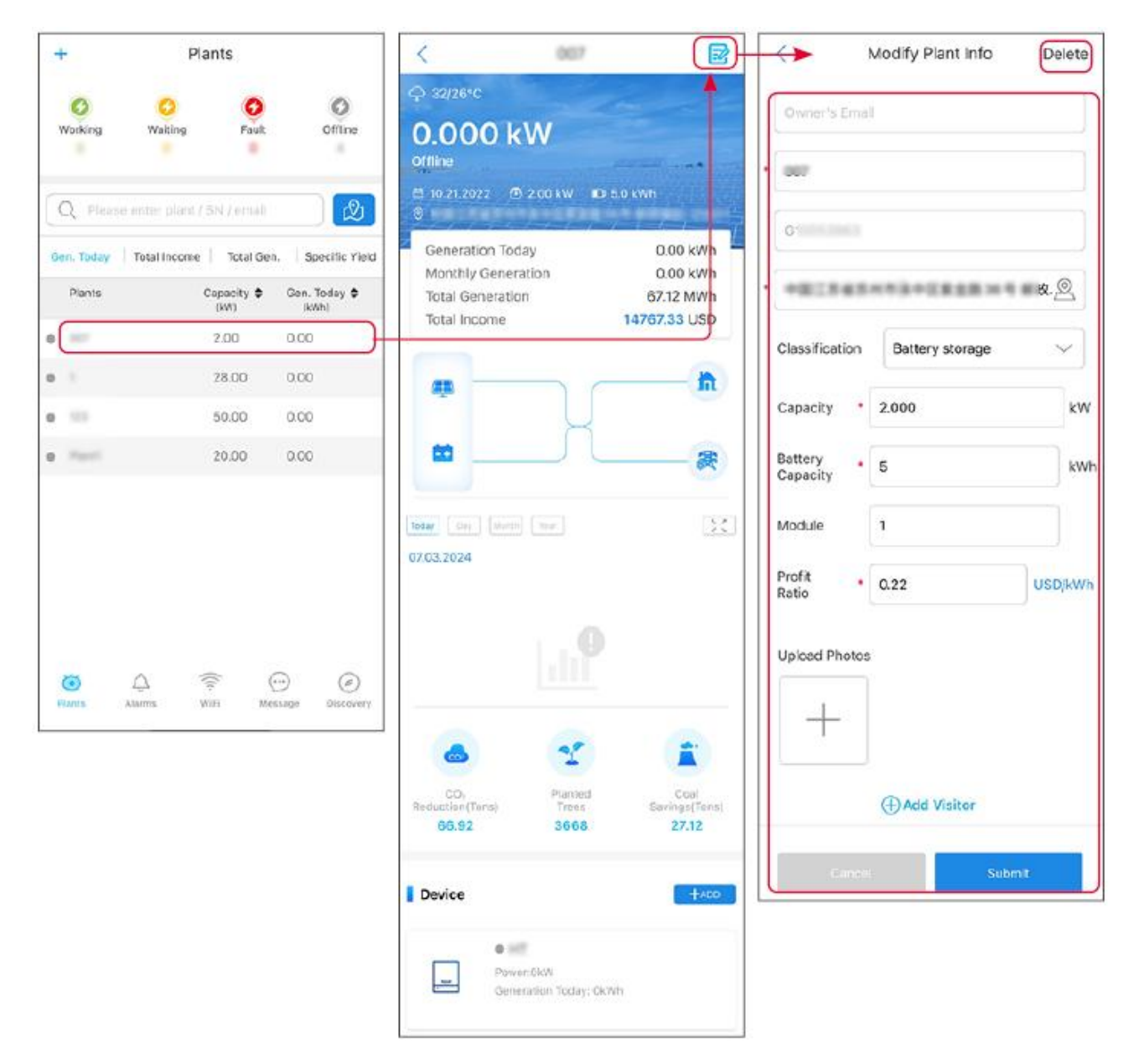

### 10.2.3 Gerenciando os Dispositivos

Passo 1 Selecione a usina de energia e acesse a página de informações detalhadas.Passo 2 Adicione, exclua ou substitua os dispositivos com base nas necessidades reais.

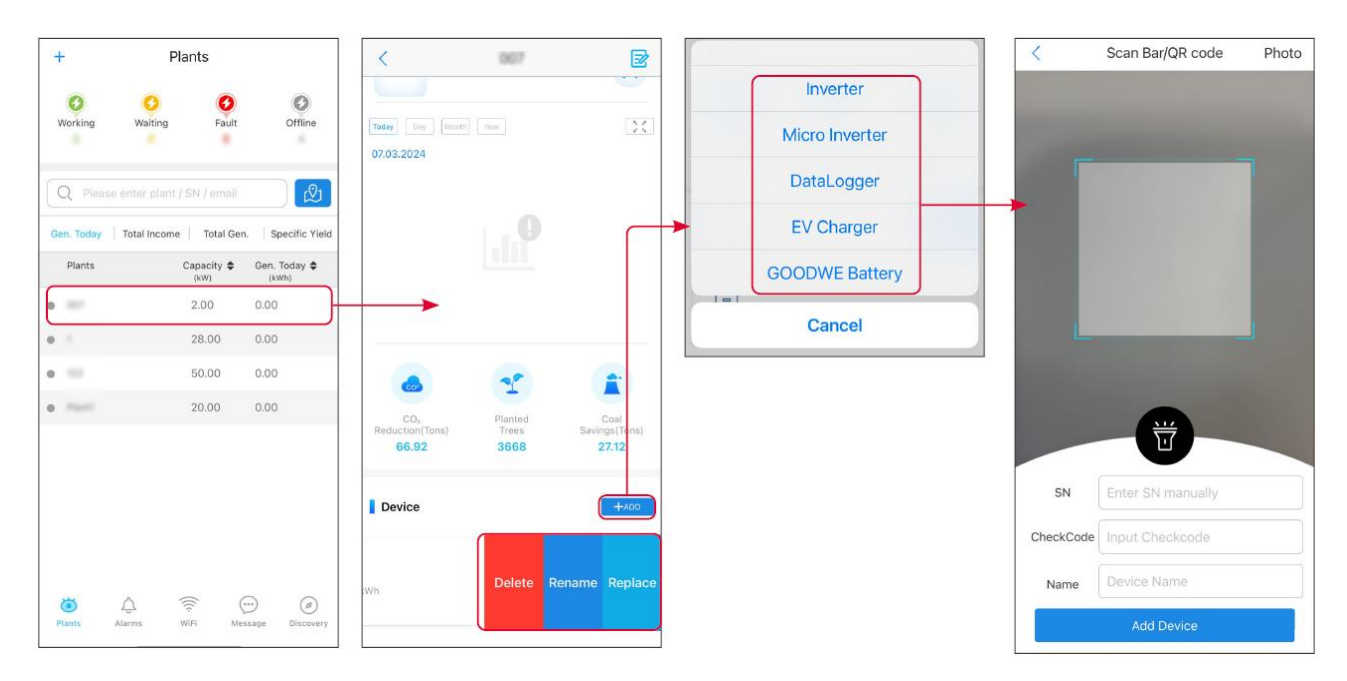

## 10.3 Monitorando a Planta

### 10.3.1 Verificando as Informações da Usina

Faça login no aplicativo Portal SEMS com a conta e senha. A situação geral de trabalho de todas as usinas sob esta conta será exibida.

A interface varia dependendo dos dispositivos.

**Passo 1** (opcional) Pesquise pelo nome da usina, pelo SN do inversor ou pelo e-mail para encontrar rapidamente a usina.

Ou toque no ícone do mapa para pesquisar a planta.

**Passo 2** Toque no nome da planta na lista de plantas ou no ícone da planta no mapa para verificar informações detalhadas sobre a planta.

**Passo 3** Verifique as informações da planta, situação de geração de energia, informações do dispositivo, falhas, etc.

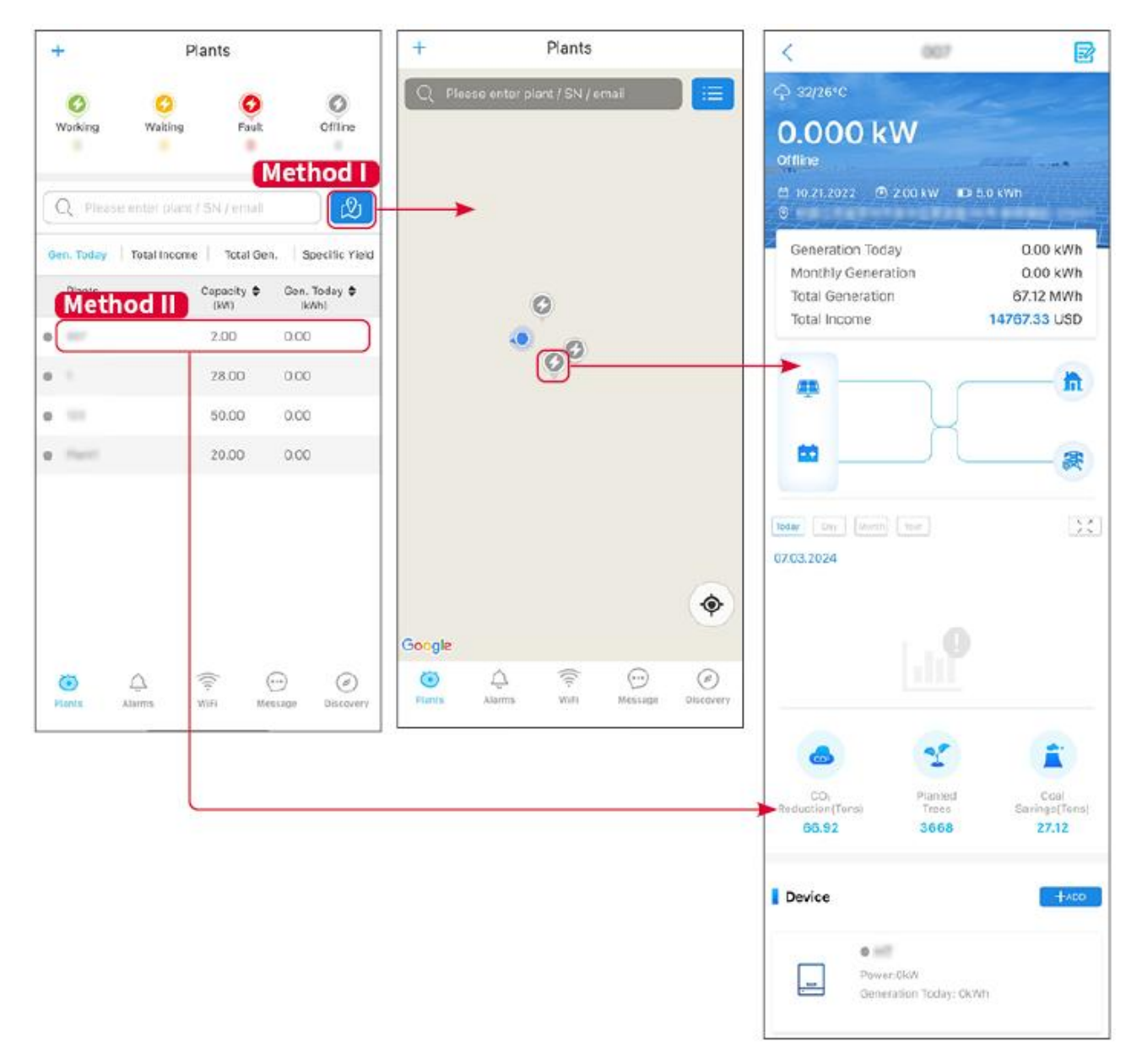

### 10.3.2 Verificando Alarmes

Passo 1 Toque na aba Alarme e entre na página de Detalhes do Alarme.Passo 2 (opcional) Insira o nome da planta, SN do inversor ou endereço de e-mail do

proprietário na barra de pesquisa para descobrir a planta que está emitindo um alarme.

**Passo 3** Toque no nome do alarme para verificar os detalhes do alarme.

| Alarms         |              |                   | <                                                                                                    | Alarm Details | ŝ                         |  |
|----------------|--------------|-------------------|----------------------------------------------------------------------------------------------------|---------------|---------------------------|--|
| All            | Happenin     | g Recovered       | WAARE SOLAR                                                                                                    |               | Û                         |  |
| Q Plant/S      | SN/Email     |                   | Owner:<br>Device:<br>SN:                                                                                                    |               | INVERTE                   |  |
| Plant          | Alarm        | Occurrence≑       | Alarm:<br>Status:                                                                                                    |               | Utility Los:<br>Happening |  |
| HALING SCL     | Utility Loss | 07.03.2024 07:23  | Occurrence:<br>Recovery:                                                                                                    | 07.03.202     | 4 07:23:0                 |  |
| RAME SOL       | Vac Fail     | 07.03.2024 07:23  | Possible Reasons                                                                                                    |               |                           |  |
| Kjag Patrola   | Vac Fall     | 07.03.2024 04:22  | <ol> <li>Grid power fails.</li> <li>AC connection is not good.</li> <li>AC breaker fails</li> <li>Grid is not connected.</li> </ol> Troubleshooting <ol> <li>Make sure grid power is available.</li> <li>Check (use multimeter) if AC side has voltage.</li> <li>Check if breaker is good.</li> <li>Check AC side connected in the right place).</li> <li>Make sure grid is connected and AC breaker turned ON.</li> <li>If all is well, please try to turn off AC breaker and turn on again after 5 mins.</li> </ol> |               |                           |  |
| Country Street | Vac Fail     | 07.03.2024 07:52  |                                                                                                    |               |                           |  |
|                | Fac Fail     | 07.03.2024 10:22  |                                                                                                    |               |                           |  |
|                | Vac Fall     | 07.03.2024 10:22  |                                                                                                    |               |                           |  |
|                | Utility Loss | 07.03.2024 10:22  |                                                                                                    |               |                           |  |
| procession.    | Vac Fail     | 07.03.2024 07:52  |                                                                                                    |               |                           |  |
| praces (See    | Utility Loss | 07.03.2024 07:52  |                                                                                                    |               |                           |  |
| procession.    | Fac Fail     | 07.03.2024 07:52  |                                                                                                    |               |                           |  |
| Tragment .     | Vac Fail     | 07.03.2024 07:52  |                                                                                                    |               |                           |  |
| Plants         | Alarma WiFi  | Message Discovery |                                                                                                    |               |                           |  |

# 11 Manutenção

## 11.1 Desligue o Sistema

# PERIGO

- Desligue o equipamento antes das operações e manutenção. Caso contrário, o equipamento pode ser danificado ou podem ocorrer choques elétricos.
- Descarga atrasada. Aguarde até que os componentes sejam descarregados após o desligamento.
- Pressione o interruptor pneumático para reiniciar a bateria.
- Siga rigorosamente os requisitos de desligamento para evitar danos ao sistema

#### AVISO

- Instale o disjuntor entre o inversor e a bateria ou entre as duas baterias em conformidade com as leis e regulamentos locais.
- Para garantir uma proteção eficaz, a tampa do interruptor do sistema de bateria deve permanecer fechada. A tampa pode ser fechada automaticamente após aberta. Prenda a tampa com parafusos se o interruptor não for usado por um longo período.

#### Sistema de Inversor Único

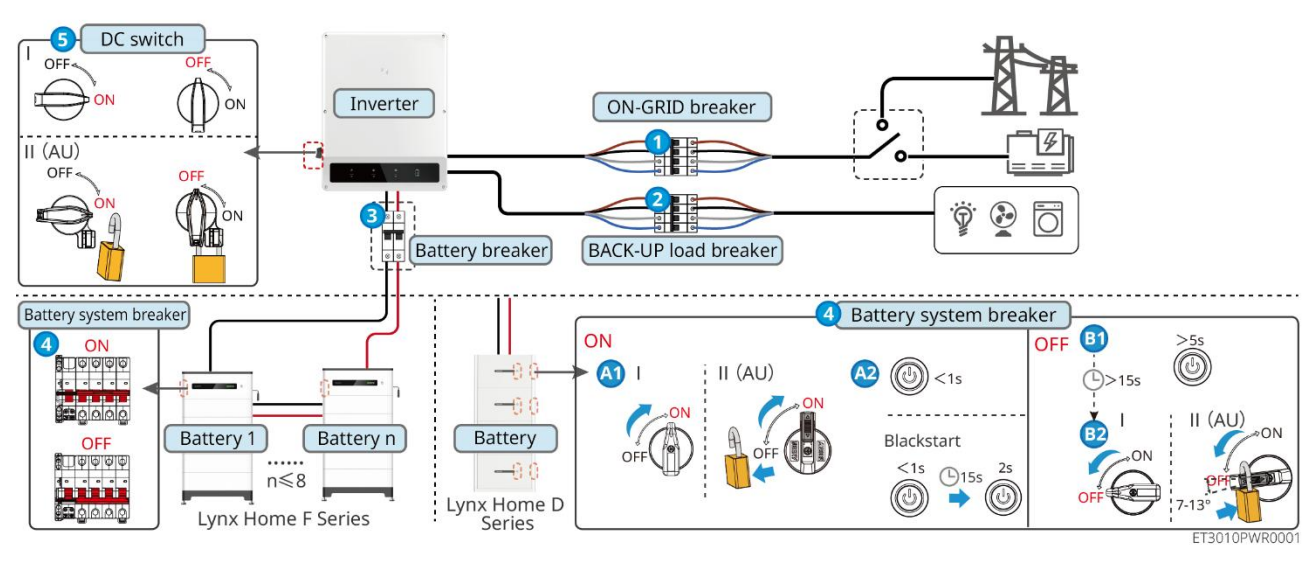

#### Ligar/Desligar: $1 \rightarrow 2 \rightarrow 3 \rightarrow 4 \rightarrow 5$

**3** : Opcional em conformidade com as leis e regulamentos locais.

#### Sistema de inversor paralelo

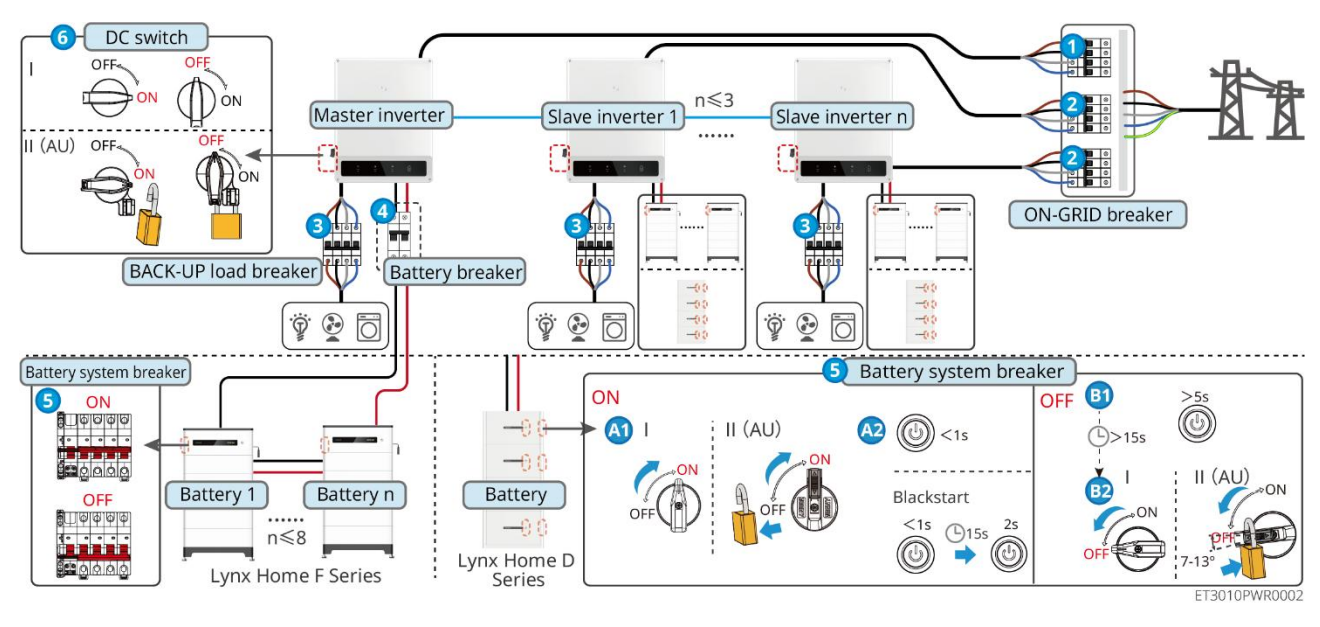

Ligar/Desligar:  $1 \rightarrow 2 \rightarrow 3 \rightarrow 4 \rightarrow 5 \rightarrow 6$ 

Opcional em conformidade com as leis e regulamentos locais.

## 11.2 Remoção do Equipamento

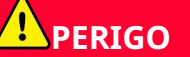

- Certifique-se de que o equipamento está desligado antes de prosseguir.
- Use equipamentos de proteção individual adequados durante as operações.
- Use a ferramenta PV e a ferramenta de bateria incluídas no pacote para remover o conector PV e o conector de bateria.

Passo 1 Desligue o sistema.

Passo 2 Marque os diferentes tipos de cabos no sistema.

**Passo 3** Desconecte o inversor, a bateria e as cargas de reserva.

**Passo 4** Remova o inversor da placa de montagem.

**Passo 3** Remova o medidor inteligente e o dongle inteligente.

**Passo 4** Guarde o equipamento adequadamente. Se o equipamento precisar ser usado mais tarde, certifique-se de que as condições de armazenamento atendam aos requisitos.

### 11.3 Descarte do Equipamento

Se o equipamento não puder mais funcionar, descarte-o de acordo com os requisitos locais para descarte de resíduos de equipamentos elétricos. O equipamento não pode ser descartado junto com o lixo doméstico.

## 11.4 Manutenção de rotina

# AVISO

- Entre em contato com o serviço pós-venda para obter ajuda se encontrar algum problema que possa influenciar a bateria ou o inversor híbrido. É estritamente proibido desmontar sem permissão.
- Entre em contato com o serviço pós-venda para obter ajuda se o condutor de cobre estiver exposto. Não toque ou desmonte por conta própria devido ao perigo de alta tensão.
- Em caso de outras emergências, entre em contato com o serviço pós-venda o mais rápido possível. Opere seguindo as instruções ou aguarde o pessoal do serviço pós-venda.
- Se você precisar substituir a bateria ou expandir a capacidade, entre em contato com o revendedor ou pessoal de pós-venda.

| Item de<br>manutenção    | Método de<br>manutenção                                                                                                    | Período de<br>manutenção       | Manutenção de<br>propósito                                                     |
|--------------------------|----------------------------------------------------------------------------------------------------|--------------------------------|--------------------------------------------------------------------------------|
| Limpeza do<br>sistema    | <ol> <li>Verifique o dissipador<br/>de calor, a entrada de<br/>ar e a saída de ar<br/>quanto a corpos<br/>estranhos ou poeira.</li> <li>Verifique se o espaço<br/>de instalação atende<br/>aos requisitos e se<br/>não há detritos ao<br/>redor do dispositivo.</li> </ol> | Uma vez a cada seis<br>meses   | Evite falhas na<br>dissipação de calor.                                        |
| Instalação do<br>sistema | <ol> <li>Verifique se o<br/>equipamento está<br/>instalado de forma<br/>segura e se os<br/>parafusos estão<br/>apertados.</li> <li>Verifique se o<br/>equipamento está<br/>danificado ou<br/>deformado.</li> </ol>                                                         | Uma vez a cada 6 a<br>12 meses | Certifique-se de<br>que o<br>equipamento está<br>instalado de forma<br>segura. |
| Conexão elétrica         | Verifique se os cabos<br>estão bem conectados.<br>Verifique se os cabos<br>estão quebrados ou se há<br>algum núcleo de cobre<br>exposto.                                                                                                    | Uma vez a cada 6 a<br>12 meses | Verifique a<br>confiabilidade das<br>conexões elétricas.                       |
| Vedação                  | Verifique se todos os<br>terminais e portas estão<br>devidamente vedados.<br>Vede novamente o                                                                                                    | Uma vez por ano                | Certifique-se de<br>que o<br>equipamento está                                  |
| orifício do cabo se não<br>estiver vedado ou for<br>muito grande. | devidamente<br>selado. |
|-------------------------------------------------------------------|------------------------|
|-------------------------------------------------------------------|------------------------|

# 11.5 Solução de problemas

Realize a solução de problemas de acordo com os seguintes métodos. Entre em contato com o serviço pós-venda se esses métodos não funcionarem.

Reúna as informações abaixo antes de entrar em contato com o serviço pós-venda, para que os problemas sejam resolvidos rapidamente.

- 1. Informações do produto como número de série, versão do software, data de instalação, hora da falha, frequência de falhas, etc.
- 2. Ambiente de instalação, incluindo condições climáticas, se os módulos fotovoltaicos estão protegidos ou sombreados, etc. Recomenda-se fornecer algumas fotos e vídeos para auxiliar na análise do problema.
- 3. Situação da rede elétrica.

### 11.5.1 Solução de Problemas de Comunicação do Sistema

| Não. | Causa                                                                                               | Soluções                                                                                                    |
|------|----------------------------------------------------------------------------------------------------|----------------------------------------------------------------------------------------------------|
| 1    | Não é possível encontrar<br>sinais de WiFi                                                          | <ol> <li>Certifique-se de que o Smart Dongle no inversor<br/>está ligado e que o indicador azul está piscando<br/>ou está aceso.</li> <li>Certifique-se de que o Smart Dongle está dentro<br/>do seu alcance de comunicação.</li> <li>Atualize a lista de dispositivos no aplicativo.</li> <li>Reinicie o inversor</li> </ol> |
| 2    | Não é possível conectar<br>ao sinal de WiFi                                                         | <ol> <li>Garanta o sucesso do emparelhamento<br/>Bluetooth.</li> <li>Certifique-se de que nenhum outro dispositivo<br/>inteligente está conectado ao sinal do inversor.</li> <li>Reinicie o inversor e reconecte-se ao sinal do<br/>inversor.</li> </ol>                                                                      |
| 3    | Não é possível encontrar<br>o SSID do roteador                                                      | <ol> <li>Coloque o roteador mais próximo do Smart<br/>Dongle. Ou adicione um repetidor WiFi para<br/>melhorar o sinal de WiFi.</li> <li>Reduza o número de dispositivos conectados ao<br/>roteador.</li> </ol>                                                                                                    |
| 4    | Após concluir todas as<br>configurações, o Smart<br>Dongle não consegue<br>conectar-se ao roteador. | <ol> <li>Reinicie o inversor</li> <li>Verifique se o SSID, o método de criptografia e a<br/>senha na página de configuração do WiFi são os<br/>mesmos que os do roteador.</li> <li>Reinicie o roteador.</li> <li>Coloque o roteador mais próximo do Smart</li> </ol>                                                          |

|   |                                                                                                    | Dongle. Ou adicione um repetidor WiFi para<br>melhorar o sinal de WiFi.                                                                                                    |
|---|----------------------------------------------------------------------------------------------------|----------------------------------------------------------------------------------------------------|
| 5 | Após concluir todas as<br>configurações, o Smart<br>Dongle não consegue<br>conectar-se ao roteador. | Reinicie o roteador e o inversor.                                                                                                    |
| 6 | Não é possível fazer<br>login no 10.10.100.253                                                      | <ol> <li>Troque de navegadores como Google Chrome,<br/>Firefox, Internet Explorer, Safari.</li> <li>Reinicie o inversor e reconecte o Wi-Fi.</li> </ol>                                                                                                    |
| 7 | Não é possível encontrar<br>o SSID do roteador na<br>página de pesquisa                             | <ol> <li>Coloque o roteador mais perto do inversor. Ou<br/>adicione alguns dispositivos repetidores WiFi.</li> <li>Verifique se o número do canal do roteador é<br/>superior a 13.</li> <li>Se sim, modifique-o para um número inferior na<br/>página de configuração do roteador.</li> </ol> |

| Não. | Falha                                             | Soluções                                                                                                    |  |
|------|---------------------------------------------------|----------------------------------------------------------------------------------------------------|--|
| 1    | O indicador<br>pisca duas vezes                   | <ol> <li>Certifique-se de que o roteador esteja ligado.</li> <li>Ao se comunicar via LAN, certifique-se de que<br/>tanto a conexão do cabo LAN quanto a<br/>configuração da LAN estão corretas. Ative ou<br/>desative o DHCP com base nas necessidades<br/>reais.</li> <li>Ao se comunicar via WiFi, certifique-se de que a<br/>conexão de rede sem fio está adequada e a<br/>intensidade do sinal sem fio atende aos<br/>requisitos. Ative ou desative o DHCP com base</li> </ol> |  |
| 2    | <b>ြက္ခဲ</b><br>O indicador<br>pisca quatro vezes | <ol> <li>Certifique-se de que o dongle inteligente está<br/>conectado ao roteador via WiFi ou LAN<br/>corretamente e que o roteador pode acessar a<br/>Internet.</li> <li>Se o problema persistir, entre em contato com o<br/>serviço pós-venda.</li> </ol>                                                                                                    |  |
| 3    | ဖြာ့ကိ<br>Indicador<br>desligado                  | Certifique-se de que o inversor está ligado. Se o<br>problema persistir, entre em contato com o serviço<br>pós-venda.                                                                                                    |  |
| 4    | D Indicador desligado                             | Certifique-se de que o inversor está ligado.                                                                                                    |  |

# 11.5.2 Solução de Problemas do Inversor

Inversor único

| Não | Falha                            | Causa                                                                                                    | Soluções                                                                                                    |
|-----|----------------------------------|----------------------------------------------------------------------------------------------------|----------------------------------------------------------------------------------------------------|
| 1   | Perda de<br>energia              | <ol> <li>Falha na energia<br/>da rede elétrica.</li> <li>O cabo CA está<br/>desconectado ou<br/>o disjuntor CA<br/>está desligado.</li> </ol> | <ol> <li>O alarme é apagado automaticamente depois<br/>que a fonte de alimentação da rede é<br/>restaurada.</li> <li>Verifique se o cabo CA está conectado e se o<br/>disjuntor CA está ligado.</li> </ol>                                                                                                    |
| 2   | Sobretensão<br>da rede           | A tensão da rede<br>excede a faixa<br>permitida ou a<br>duração da alta<br>tensão excede o<br>requisito de HVRT.                              | <ol> <li>Se o problema ocorrer ocasionalmente, a rede<br/>elétrica pode estar temporariamente anormal.<br/>O inversor se recuperará automaticamente<br/>quando detectar que a rede elétrica está<br/>normal.</li> <li>Se o problema ocorrer com frequência,<br/>verifique se a tensão da rede está dentro da<br/>faixa permitida.</li> <li>Entre em contato com a companhia<br/>elétrica local se a tensão da rede exceder a<br/>faixa permitida.</li> <li>Modifique o limite de proteção contra<br/>sobretensão, HVRT ou desative a função de<br/>proteção contra sobretensão quando<br/>obtiver o consentimento da companhia<br/>elétrica local, se a frequência da rede<br/>estiver dentro da faixa permitida.</li> <li>Verifique se o disjuntor CA e os cabos de saída<br/>estão conectados de forma segura e correta,<br/>se o problema persistir.</li> </ol> |
| 3   | Sobretensão<br>rápida da<br>rede | A tensão da rede<br>está anormal ou<br>muito alta.                                                                                            | <ol> <li>Se o problema ocorrer ocasionalmente, a rede<br/>elétrica pode estar temporariamente anormal.<br/>O inversor se recuperará automaticamente<br/>quando detectar que a rede elétrica está<br/>normal.</li> <li>Se o problema ocorrer com frequência,<br/>verifique se a tensão da rede está dentro da<br/>faixa permitida.</li> <li>Entre em contato com a companhia<br/>elétrica local se a tensão da rede exceder a<br/>faixa permitida.</li> <li>Modifique o limite de proteção contra<br/>sobretensão rápida da rede quando<br/>obtiver o consentimento da companhia<br/>elétrica local se a tensão da rede estiver<br/>dentro da faixa permitida.</li> </ol>                                                                                                    |
| 4   | Subtensão da<br>rede             | A tensão da rede é<br>inferior à faixa<br>permitida ou a<br>duração da baixa                                                                  | <ol> <li>Se o problema ocorrer ocasionalmente, a rede<br/>elétrica pode estar temporariamente anormal.</li> <li>O inversor se recuperará automaticamente<br/>quando detectar que a rede elétrica está</li> </ol>                                                                                                    |

|   |                                                                                                    | tensão excede o<br>requisito de LVRT.                                                                       | 2.                                                                                                    | <ul> <li>normal.</li> <li>Se o problema ocorrer com frequência, verifique se a tensão da rede está dentro da faixa permitida.</li> <li>Entre em contato com a companhia elétrica local se a tensão da rede exceder a faixa permitida.</li> </ul>                                                                                                    |
|---|----------------------------------------------------------------------------------------------------|----------------------------------------------------------------------------------------------------|----------------------------------------------------------------------------------------------------|----------------------------------------------------------------------------------------------------|
|   |                                                                                                    |                                                                                                    | 3.                                                                                                    | <ul> <li>Modifique o limite de proteção contra<br/>subtensão, LVRT, ou desative a função de<br/>proteção contra subtensão quando obtiver<br/>o consentimento da companhia elétrica<br/>local, se a frequência da rede estiver<br/>dentro da faixa permitida.</li> <li>Verifique se o disjuntor CA e os cabos de saída<br/>estão conectados de forma segura e correta,</li> </ul> |
|   |                                                                                                    |                                                                                                    | 4                                                                                                    | se o problema persistir.                                                                                                    |
|   |                                                                                                    |                                                                                                    | 1.                                                                                                    | se o problema ocorrer ocasionalmente, a rede<br>elétrica pode estar temporariamente anormal.<br>O inversor se recuperará automaticamente<br>quando detectar que a rede elétrica está<br>normal.                                                                                                    |
| 5 | Sobretensão<br>de 10 min da<br>rede                                                                                                    | A média móvel da<br>tensão da rede em<br>10 minutos excede a<br>faixa de requisitos<br>de segurança.        | 2.                                                                                                    | Se o problema ocorrer com frequência,<br>verifique se a tensão da rede está dentro da<br>faixa permitida.                                                                                                    |
|   |                                                                                                    |                                                                                                    |                                                                                                    | • Entre em contato com a companhia elétrica local se a tensão da rede exceder a faixa permitida.                                                                                                    |
|   |                                                                                                    |                                                                                                    |                                                                                                    | <ul> <li>Modifique o limite de proteção contra<br/>sobretensão rápida da rede quando<br/>obtiver o consentimento da companhia<br/>elétrica local se a tensão da rede estiver<br/>dentro da faixa permitida.</li> </ul>                                                                                                    |
| 6 | Sobrefrequên<br>cia da rede<br>Exceção da rede<br>elétrica. A frequência<br>real da rede excede<br>o requisito do<br>padrão da rede local. | 1.                                                                                                    | Se o problema ocorrer ocasionalmente, a rede<br>elétrica pode estar temporariamente anormal.<br>O inversor se recuperará automaticamente<br>quando detectar que a rede elétrica está<br>normal. |                                                                                                    |
|   |                                                                                                    | Exceção da rede<br>elétrica. A frequência<br>real da rede excede<br>o requisito do<br>padrão da rede local. | 2.                                                                                                    | Se o problema ocorrer com frequência,<br>verifique se a frequência da rede está dentro<br>da faixa permitida.                                                                                                    |
|   |                                                                                                    |                                                                                                    |                                                                                                    | <ul> <li>Entre em contato com a companhia<br/>elétrica local se a frequência da rede<br/>exceder a faixa permitida.</li> </ul>                                                                                                    |
|   |                                                                                                    |                                                                                                    |                                                                                                    | <ul> <li>Modifique o limite de proteção contra<br/>sobrefrequência ou desative a função de<br/>proteção contra sobrefrequência quando<br/>obtiver o consentimento da companhia<br/>elétrica local, se a frequência da rede<br/>estiver dentro da faixa permitida.</li> </ul>                                                                                                    |

| 7  | Subfrequênci<br>a da rede                 | Exceção da rede<br>elétrica. A frequência<br>real da rede é<br>inferior ao requisito<br>do padrão da rede<br>local.                                                                          | <ol> <li>Se o problema ocorrer ocasionalmente, a rede<br/>elétrica pode estar temporariamente anormal.<br/>O inversor se recuperará automaticamente<br/>quando detectar que a rede elétrica está<br/>normal.</li> <li>Se o problema ocorrer com frequência,<br/>verifique se a frequência da rede está dentro<br/>da faixa permitida.</li> <li>Entre em contato com a companhia<br/>elétrica local se a frequência da rede<br/>exceder a faixa permitida.</li> <li>Modifique o limite de proteção contra<br/>subfrequência ou desative a função de<br/>proteção contra subfrequência quando<br/>obtiver o consentimento da companhia<br/>elétrica local, se a frequência da rede<br/>estiver dentro da faixa permitida. Ou<br/>desative a função de Subfrequência da<br/>Rede. Subfrequência da Rede.</li> </ol> |
|----|-------------------------------------------|----------------------------------------------------------------------------------------------------|----------------------------------------------------------------------------------------------------|
| 8  | Instabilidade<br>de frequência<br>da rede | Exceção da rede<br>elétrica. A taxa real<br>de alteração da<br>frequência da rede<br>não atende aos<br>requisitos do padrão<br>da rede local.                                                | <ol> <li>Se o problema ocorrer ocasionalmente, a rede<br/>elétrica pode estar temporariamente anormal.<br/>O inversor se recuperará automaticamente<br/>quando detectar que a rede elétrica está<br/>normal.</li> <li>Se o problema ocorrer com frequência,<br/>verifique se a frequência da rede está dentro<br/>da faixa permitida.</li> <li>Entre em contato com a companhia<br/>elétrica local se a frequência da rede<br/>exceder a faixa permitida.</li> <li>Entre em contato com o revendedor ou o<br/>serviço pós-venda se a frequência da rede<br/>estiver dentro do intervalo permitido.</li> </ol>                                                                                                    |
| 9  | Anti-ilhament<br>o                        | A rede elétrica está<br>desconectada. A<br>rede elétrica está<br>desconectada de<br>acordo com os<br>regulamentos de<br>segurança, mas a<br>tensão da rede é<br>mantida devido às<br>cargas. | <ol> <li>Verifique se a rede elétrica está desconectada.</li> <li>Entre em contato com o revendedor ou o<br/>serviço pós-venda.</li> </ol>                                                                                                    |
| 10 | Subtensão<br>LVRT                         | Exceção da rede<br>elétrica. A duração<br>da exceção da rede<br>elétrica excede o<br>tempo definido de<br>LVRT.                                                                              | <ol> <li>Se o problema ocorrer ocasionalmente, a rede<br/>elétrica pode estar temporariamente anormal.<br/>O inversor se recuperará automaticamente<br/>quando detectar que a rede elétrica está<br/>normal.</li> </ol>                                                                                                    |

| 11 | Sobretensão<br>HVRT                   | Exceção da rede<br>elétrica. A duração<br>da exceção da rede<br>elétrica excede o<br>tempo definido de<br>HVRT.                                                           | <ol> <li>Se o problema ocorrer com frequência,<br/>verifique se a frequência da rede está dentro<br/>da faixa permitida. Se não estiver, entre em<br/>contato com a companhia elétrica. Se estiver,<br/>entre em contato com o revendedor ou o<br/>serviço pós-venda.</li> </ol>                                                   |
|----|---------------------------------------|----------------------------------------------------------------------------------------------------|----------------------------------------------------------------------------------------------------|
| 12 | GFCI anormal<br>de 30 mA              | A impedância de                                                                                                    | 1. Se o problema ocorrer ocasionalmente, pode                                                                                                    |
| 13 | GFCI anormal<br>de 60 mA              | isolamento de<br>entrada torna-se<br>baixa guando o                                                                                                    | inversor se recuperará automaticamente depois que o problema for resolvido.                                                                                                    |
| 14 | GFCI anormal<br>de 150 mA             | inversor está em<br>funcionamento.                                                                                                    | 2. Verifique se a impedância entre o arranjo fotovoltaico e PE é muito baixa, se o problema                                                                                                    |
| 15 | GFCI anormal                          |                                                                                                    | ocorrer com frequencia ou persistir.                                                                                                    |
| 16 | CC grande de<br>corrente CA<br>L1     | O componente CC da<br>corrente de saída                                                                                                    | <ol> <li>Se o problema for causado por uma falha<br/>externa, como uma exceção de rede elétrica<br/>ou exceção de frequência, o inversor se<br/>recuperará automaticamente guando o</li> </ol>                                                                                                    |
| 17 | CC grande de<br>corrente CA<br>L2     | excede a faixa de<br>segurança ou a faixa<br>padrão.                                                                                                    | <ul> <li>problema for resolvido.</li> <li>2. Se o problema ocorrer com frequência e a estação fotovoltaica não funcionar corretamente, entre em contato com o revendedor ou o serviço pós-venda.</li> </ul>                                                                                                    |
| 18 | Baixa<br>resistência de<br>isolamento | O arranjo<br>fotovoltaico está em<br>curto-circuito com<br>PE.<br>O sistema<br>fotovoltaico está em<br>um ambiente úmido<br>e o cabo não está<br>bem isolado da<br>terra. | <ol> <li>Verifique se a resistência do arranjo<br/>fotovoltaico para PE excede 50 kΩ. Se não<br/>exceder, verifique o ponto de curto-circuito.</li> <li>Verifique se o cabo PE está conectado<br/>corretamente.</li> </ol>                                                                                                    |
| 19 | Falha de<br>energia<br>antirreversa   | Flutuação anormal<br>de carga                                                                                                    | <ol> <li>Se a exceção for causada por uma falha<br/>externa, o inversor se recuperará<br/>automaticamente quando o problema for<br/>resolvido.</li> <li>Se o problema ocorrer com frequência e a<br/>estação fotovoltaica não funcionar<br/>corretamente, entre em contato com o<br/>revendedor ou o serviço pós-venda.</li> </ol> |
| 20 | Perda de<br>comunicação<br>interna    | <ol> <li>Erro de formato<br/>de quadro</li> <li>Erro de<br/>verificação de<br/>paridade</li> <li>CAN bus offline</li> <li>Erro CRC de</li> </ol>                          | Desconecte o interruptor de saída CA e o<br>interruptor de entrada CC e conecte-os 5 minutos<br>depois. Entre em contato com o revendedor ou o<br>serviço pós-venda, se o problema persistir.                                                                                                    |

|    |                                         | <ul> <li>hardware</li> <li>5. O bit de controle<br/>enviar (receber) é<br/>receber (enviar).</li> <li>6. Transmissão<br/>para unidade não<br/>permitida.</li> </ul>                                                                |                                                                                                    |
|----|-----------------------------------------|----------------------------------------------------------------------------------------------------|----------------------------------------------------------------------------------------------------|
| 21 | Verificação<br>de HCT CA<br>anormal     | A amostragem de<br>HCT CA é anormal.                                                                                                    | Desconecte o interruptor de saída CA e o<br>interruptor de entrada CC e conecte-os 5 minutos<br>depois. Entre em contato com o revendedor ou o<br>serviço pós-venda, se o problema persistir.                                                                                       |
| 22 | Verificação<br>de GFCI HCT<br>anormal   | A amostragem de<br>GFCI HCT é anormal.                                                                                                    | Desconecte o interruptor de saída CA e o<br>interruptor de entrada CC e conecte-os 5 minutos<br>depois. Entre em contato com o revendedor ou o<br>serviço pós-venda, se o problema persistir.                                                                                       |
| 23 | Falha na<br>verificação do<br>relé      | <ol> <li>Falha no Relé</li> <li>O circuito de<br/>controle está<br/>anormal.</li> <li>O cabo AC está<br/>conectado de<br/>forma<br/>inadequada,<br/>como se fosse<br/>uma conexão<br/>virtual ou um<br/>curto-circuito.</li> </ol> | Desconecte o interruptor de saída CA e o<br>interruptor de entrada CC e conecte-os 5 minutos<br>depois. Entre em contato com o revendedor ou o<br>serviço pós-venda, se o problema persistir.                                                                                       |
| 24 | Falha de<br>Flash                       | O armazenamento<br>Flash interno está<br>anormal.                                                                                                    | Desconecte o interruptor de saída CA e o<br>interruptor de entrada CC e conecte-os 5 minutos<br>depois. Entre em contato com o revendedor ou o<br>serviço pós-venda, se o problema persistir.                                                                                       |
| 25 | Falha de arco<br>CC                     | <ol> <li>O terminal CC<br/>não está<br/>conectado<br/>firmemente.</li> <li>O cabo CC está<br/>quebrado.</li> </ol>                                                                                                    | Leia o Guia de instalação rápida e verifique se os<br>cabos estão conectados corretamente.                                                                                                    |
| 26 | Falha de<br>autoverificaç<br>ão de AFCI | A detecção de AFCI é<br>anormal.                                                                                                    | Desconecte o interruptor de saída CA e o<br>interruptor de entrada CC e conecte-os 5 minutos<br>depois. Entre em contato com o revendedor ou o<br>serviço pós-venda, se o problema persistir.                                                                                       |
| 27 | Superaqueci<br>mento da<br>cavidade     | <ol> <li>O inversor está<br/>instalado em um<br/>local com pouca<br/>ventilação.</li> <li>A temperatura<br/>ambiente excede</li> </ol>                                                                                             | <ol> <li>Verifique a ventilação e a temperatura<br/>ambiente no local de instalação.</li> <li>Se houver pouca ventilação ou a temperatura<br/>ambiente for muito alta, melhore a ventilação<br/>e a dissipação de calor.</li> <li>Entre em contato com o revendedor ou o</li> </ol> |

|    |                                                           | <ul> <li>60 °C.</li> <li>3. Ocorre uma falha no ventilador interno do inversor.</li> </ul>                                                                    | serviço pós-venda se a ventilação e a<br>temperatura ambiente estiverem normais.                                                                                                    |
|----|-----------------------------------------------------------|----------------------------------------------------------------------------------------------------|----------------------------------------------------------------------------------------------------|
| 28 | Sobretensão<br>do BUS                                     | <ol> <li>A tensão<br/>fotovoltaica é<br/>muito alta.</li> <li>A amostragem<br/>da tensão do BUS<br/>do inversor está<br/>anormal.</li> </ol>                  | Desconecte o interruptor de saída CA e o<br>interruptor de entrada CC e conecte-os 5 minutos<br>depois. Entre em contato com o revendedor ou o<br>serviço pós-venda, se o problema persistir.    |
| 29 | Sobretensão<br>de entrada<br>fotovoltaica                 | A configuração do<br>arranjo fotovoltaico<br>não está correta.<br>Muitos painéis<br>fotovoltaicos estão<br>conectados em série<br>no arranjo<br>fotovoltaico. | Verifique a conexão serial do arranjo fotovoltaico.<br>Certifique-se de que a tensão de circuito aberto<br>do arranjo fotovoltaico não seja superior à tensão<br>operacional máxima do inversor. |
| 30 | Sobrecorrent<br>e contínua de<br>hardware<br>fotovoltaico | <ol> <li>A configuração<br/>fotovoltaica não<br/>é adequada.</li> <li>O hardware está<br/>danificado.</li> </ol>                                              | Desconecte o interruptor de saída CA e o<br>interruptor de entrada CC e conecte-os 5 minutos<br>depois. Entre em contato com o revendedor ou o<br>serviço pós-venda, se o problema persistir.    |
| 31 | Sobrecorrent<br>e contínua de<br>software<br>fotovoltaico | <ol> <li>A configuração<br/>fotovoltaica não<br/>é adequada.</li> <li>O hardware está<br/>danificado.</li> </ol>                                              | Desconecte o interruptor de saída CA e o<br>interruptor de entrada CC e conecte-os 5 minutos<br>depois. Entre em contato com o revendedor ou o<br>serviço pós-venda, se o problema persistir.    |
| 32 | Arranjo<br>fotovoltaico<br>invertido<br>String1           | Os strings<br>fotovoltaicos estão                                                                                                    | Verifique se os arranjos PV1 e PV2 estão                                                                                                    |
| 33 | Arranjo<br>fotovoltaico<br>invertido<br>String2           | conectados de forma<br>reversa.                                                                                                    | conectados inversamente.                                                                                                    |

Sistema em paralelo

| Não. | Falha                                        | Causa                                                                                                    | Soluções                                                                                                    |
|------|----------------------------------------------|----------------------------------------------------------------------------------------------------|----------------------------------------------------------------------------------------------------|
| 1    | Comunicação<br>CAN em<br>paralelo<br>anormal | A conexão do cabo<br>de comunicação em<br>paralelo está anormal<br>ou um inversor no<br>sistema em paralelo<br>está offline. | Verifique se todos os inversores estão ligados e<br>se os cabos de comunicação em paralelo estão<br>conectados firmemente. |

| 2 | Indicador de<br>comunicação<br>do inversor e<br>indicador do<br>Ezlink em<br>erro.   | Falha na conexão<br>com o Ezlink                     | <ol> <li>Verifique se o sinal WiFi está normal. Se<br/>não estiver, verifique se o roteador está<br/>funcionando bem.</li> <li>Verifique se o Ezlink obtém um IP com<br/>sucesso por meio do aplicativo. Execute o<br/>seguinte se o IP não for obtido:         <ul> <li>a. Redefina os parâmetros de<br/>comunicação via APP</li> <li>b. Verifique se a conexão com o servidor<br/>está correta.</li> <li>c. Faça login no site<br/>mqtt.goodwepower.com no PC,<br/>verifique o endereço IP analisado e<br/>obtenha as informações do servidor<br/>conectado.</li> </ul> </li> </ol>   |
|---|--------------------------------------------------------------------------------------|------------------------------------------------------|----------------------------------------------------------------------------------------------------|
| 3 | Incapaz de<br>fazer login na<br>interface do<br>sistema<br>paralelo no<br>aplicativo | Falha na rede<br>paralela                            | <ol> <li>Conexão incorreta do cabo de comunicação<br/>ou conexão de cabo não confiável causam<br/>falha de comunicação.</li> <li>Conecte o medidor inteligente e o módulo<br/>Ezlink ao mesmo inversor principal para<br/>garantir a taxa de sucesso da rede.</li> <li>Verifique se o indicador de comunicação do<br/>inversor está normal. Se não estiver,<br/>verifique o inversor individual conforme<br/>seu próprio método de solução de<br/>problemas.</li> <li>Se os métodos acima não resolverem o<br/>problema, tente reiniciar o inversor e<br/>reconectar à rede.</li> </ol> |
| 4 | Falha na<br>verificação de<br>E/S paralela                                           | Comunicação de<br>inversores em<br>paralelo com erro | <ol> <li>Verifique se o cabo de comunicação<br/>paralelo está conectado corretamente e<br/>firmemente.</li> <li>Se a conexão do cabo de comunicação<br/>estiver normal, pode ser uma falha interna<br/>de comunicação. Por favor, entre em<br/>contato com o revendedor ou o Serviço<br/>Pós-Venda.</li> </ol>                                                                                                    |
| 5 | Dispositivo<br>offline exibido<br>no APP                                             | Falha de<br>comunicação ou falha<br>de equipamento   | <ol> <li>Verifique se a quantidade de máquinas<br/>paralelas no sistema é a mesma das<br/>realmente conectadas.</li> <li>Se for, obtenha o SN do inversor offline<br/>correspondente na lista de equipamentos e<br/>solucione o problema do inversor<br/>correspondente de acordo com seu manual<br/>do usuário.</li> <li>Verifique se a conexão de comunicação do<br/>equipamento está normal, sem conexões<br/>soltas, desgastadas ou erradas, etc.</li> </ol>                                                                                                    |

## 11.5.3 Solução de Problemas de Bateria

#### Falhas comuns

| Não. | Falha                                                                                                    | Causa                                                                                                    | Soluções                                                                                                    |
|------|----------------------------------------------------------------------------------------------------|----------------------------------------------------------------------------------------------------|----------------------------------------------------------------------------------------------------|
| 1    | Inclinação do sistema<br>de bateria                                                                             | O solo é irregular ou<br>deformado.                                                                                              | Coloque a bateria em um chão<br>plano e firme.                                                                                                    |
| 2    | A luz indicadora se<br>apaga durante a<br>operação                                                              | Curto-circuito no<br>cabo ou falha<br>interna do sistema<br>de bateria.                                                          | <ol> <li>Verifique se há curto-circuitos<br/>nos cabos externos.</li> <li>Desligue o sistema da bateria<br/>e aguarde por 2 horas, depois<br/>ligue-o novamente.</li> </ol>                                                                     |
| 3    | A luz indicadora do<br>botão fica vermelha e<br>pisca, e a luz de SOC<br>mostra a<br>porcentagem da<br>bateria. | <ul> <li>Falha no cabo de comunicação.</li> <li>O modelo de bateria configurado no aplicativo SolarGo está incorreto.</li> </ul> | <ol> <li>Verifique se os cabos de<br/>comunicação estão corretos.</li> <li>Verifique se o inversor está<br/>funcionando corretamente.</li> <li>Defina o modelo correto do<br/>sistema de baterias através<br/>do aplicativo SolarGo.</li> </ol> |

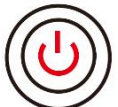

Quando o indicador do botão ficar vermelho, verifique o status do indicador SOC para descobrir a falha.

para descobrir a faina.

#### Lynx Home F, Lynx Home F PLUS+

| Não. | Indicador<br>SOC | Falha                                  | Soluções                                                                                                    |
|------|------------------|----------------------------------------|----------------------------------------------------------------------------------------------------|
| 1    |                  | Sobretensão da<br>bateria              | Reinicie a bateria. Se o problema persistir, entre<br>em contato com o serviço pós-venda.                                                                  |
| 2    | <b></b> )        | Subtensão da bateria                   | Pressione o botão por 5 segundos para iniciar a<br>bateria em condições de carga. Se o problema<br>persistir, entre em contato com o serviço<br>pós-venda. |
| 3    |                  | Sobrecorrente ao<br>carregar           | Reinicie a bateria. Se o problema persistir, entre<br>em contato com o serviço pós-venda.                                                                  |
| 4    |                  | Sobrecorrente ao<br>descarregar        | Reinicie a bateria. Se o problema persistir, entre<br>em contato com o serviço pós-venda.                                                                  |
| 5    |                  | Exceção de diferença<br>de temperatura | Desligue e aguarde 2 horas. Se o problema<br>persistir, entre em contato com o serviço                                                                     |

|    |             |                                          | pós-venda.                                                                                                    |
|----|-------------|------------------------------------------|----------------------------------------------------------------------------------------------------|
| 6  |             | Temperatura alta                         | Desligue e aguarde 2 horas. Se o problema<br>persistir, entre em contato com o serviço<br>pós-venda.                                       |
| 7  |             | Baixa temperatura                        | Desligue e aguarde 2 horas. Se o problema<br>persistir, entre em contato com o serviço<br>pós-venda.                                       |
| 8  |             | Versão de software<br>inconsistente      | Entre em contato com o serviço pós-venda.                                                                                                  |
| 9  |             | Falha de pré-carga                       | Reinicie a bateria. Se o problema persistir, entre<br>em contato com o serviço pós-venda.                                                  |
| 10 |             | Falha no Relé                            | Reinicie a bateria. Se o problema persistir, entre<br>em contato com o serviço pós-venda.                                                  |
| 11 |             | Falha no interruptor<br>pneumático       | Reinicie a bateria. Se o problema persistir, entre em contato com o serviço pós-venda.                                                     |
| 12 |             | Falha de isolamento                      | Não toque na bateria e contate o serviço de<br>pós-venda.                                                                                  |
| 13 |             | Falha na comunicação<br>interna          | Desligue e verifique os cabos de comunicação.<br>Reinicie a bateria. Se o problema persistir, entre<br>em contato com o serviço pós-venda. |
| 14 |             | Falha de SN                              | Entre em contato com o serviço pós-venda.                                                                                                  |
| 15 |             | Falha no equilíbrio de<br>tensão         | Reinicie a bateria. Se o problema persistir, entre em contato com o serviço pós-venda.                                                     |
| 16 | <b>7777</b> | Principal e secundário<br>inconsistentes | Reinicie a bateria. Se o problema persistir, entre<br>em contato com o serviço pós-venda.                                                  |
| 17 |             | Falha no sensor de<br>temperatura        | Reinicie a bateria. Se o problema persistir, entre<br>em contato com o serviço pós-venda.                                                  |
| 18 |             | Outros                                   | Entre em contato com o serviço pós-venda.                                                                                                  |

#### Lynx Home F G2

| Não. | Indicador<br>SOC | Falha                                    | Soluções                                                                                                    |  |  |  |  |
|------|------------------|------------------------------------------|----------------------------------------------------------------------------------------------------|--|--|--|--|
| 1    | <b>77777</b>     | Sobretensão da<br>bateria                | Desligue e aguarde 2 horas. Se o problema persistir,<br>entre em contato com o serviço pós-venda.                                                                                                    |  |  |  |  |
| 2    |                  | Subtensão da<br>bateria                  | Entre em contato com o serviço pós-venda.                                                                                                    |  |  |  |  |
| 3    | <b>V/////</b>    | Alta temperatura<br>da célula            | <ol> <li>Existem fontes de calor ao redor do sistema de<br/>bateria, como chamas, caldeiras ou outros</li> </ol>                                                                                                    |  |  |  |  |
| 4    | <b></b> ;        | Diferença<br>excessiva de<br>temperatura | <ul> <li>dispositivos de aquecimento. Mantenna o sistema<br/>da bateria longe de fontes de calor.</li> <li>2. Desligue a bateria e espere que a temperatura se<br/>recupere antes de ligá-la novamente. Se o<br/>problema persistir, entre em contato com o<br/>serviço pós-venda.</li> </ul> |  |  |  |  |
| 5    | <b>V//////</b> ) | Baixa<br>temperatura de<br>carregamento  | <ol> <li>A temperatura ambiente está muito baixa.<br/>Verifique o ambiente para garantir que a<br/>temperatura de instalação do sistema de bateria</li> </ol>                                                                                                    |  |  |  |  |
| 6    | <b></b>          | Baixa<br>temperatura de<br>descarga      | <ul><li>atenda à faixa de temperatura operacional da<br/>bateria.</li><li>2. Desligue a bateria e espere que a temperatura se<br/>recupere antes de ligá-la novamente.</li></ul>                                                                                                    |  |  |  |  |
| 7    |                  | Sobrecorrente ao<br>carregar             | Reinicie a bateria. Se o problema persistir, entre em<br>contato com o serviço pós-venda.                                                                                                    |  |  |  |  |
| 8    |                  | Sobrecorrente ao<br>descarregar          | Reinicie a bateria. Se o problema persistir, entre em contato com o serviço pós-venda.                                                                                                    |  |  |  |  |
| 9    | <b>V/_/////</b>  | Baixa resistência<br>de isolamento       | Entre em contato com o serviço pós-venda.                                                                                                    |  |  |  |  |
| 10   | <b></b>          | Exceção de<br>diferença de<br>tensão     | Reinicie a bateria e aguarde 12 horas. Se o problema<br>persistir, entre em contato com o serviço pós-venda.                                                                                                    |  |  |  |  |
| 11   | <b></b>          | Célula<br>inconsistente                  | Alguns módulos de bateria no sistema de bateria<br>possuem modelos incorretos. Entre em contato com o<br>revendedor para substituir o módulo de bateria e<br>reinstalá-lo.                                                                                                    |  |  |  |  |
| 12   | <b></b>          | Exceção de<br>chicote de fios            | Reinicie a bateria. Se o problema persistir, entre em contato com o serviço pós-venda.                                                                                                    |  |  |  |  |
| 13   |                  | Falha na conexão<br>do relé              | Reinicie a bateria. Se o problema persistir, entre em contato com o serviço pós-venda.                                                                                                    |  |  |  |  |
| 14   | <b>////</b>      | Adesão do relé                           | Reinicie a bateria. Se o problema persistir, entre em contato com o serviço pós-venda.                                                                                                    |  |  |  |  |
| 15   |                  | Falha de cluster                         | Verifique o modelo da bateria. Entre em contato com<br>o serviço pós-venda se o modelo da bateria estiver<br>incorreto.                                                                                                    |  |  |  |  |

| 16 | <b>         </b> | Falha de<br>intertravamento                | Verifique se o resistor de terminal está instalado<br>corretamente e reinicie a bateria.<br>Se o problema persistir, entre em contato com o<br>serviço pós-venda. |
|----|------------------|--------------------------------------------|----------------------------------------------------------------------------------------------------|
| 17 |                  | Falha na<br>comunicação da<br>BMU          | Reinicie a bateria. Se o problema persistir, entre em<br>contato com o serviço pós-venda.                                                                         |
| 18 | <b></b> ĵ        | Falha na<br>comunicação do<br>MCU          | Reinicie a bateria. Se o problema persistir, entre em contato com o serviço pós-venda.                                                                            |
| 19 |                  | Adesão do<br>interruptor<br>pneumático     | Entre em contato com o serviço pós-venda.                                                                                                    |
| 20 |                  | Falha na<br>pré-carga                      | Reinicie a bateria. Se o problema persistir, entre em contato com o serviço pós-venda.                                                                            |
| 21 |                  | Sobretemperatur<br>a do relé               | Desligue e aguarde 2 horas. Se o problema persistir,<br>entre em contato com o serviço pós-venda.                                                                 |
| 22 |                  | Sobretemperatur<br>a atual do<br>desviador | Desligue e aguarde 2 horas. Se o problema persistir,<br>entre em contato com o serviço pós-venda.                                                                 |
| 23 |                  | Falha de conexão<br>invertida              | Os polos positivo e negativo do cabo de energia do<br>sistema de bateria estão invertidos. Reconecte o cabo<br>de energia.                                        |
| 24 | ·///             | Falha<br>microeletrônica                   | Entre em contato com o serviço pós-venda.                                                                                                    |

#### Início do Lynx

| Não. | Indicador<br>SOC                             | Falha                                   | Soluções                                                                                          |
|------|----------------------------------------------|-----------------------------------------|---------------------------------------------------------------------------------------------------|
| 1    | 00000                                        | Sobretensão da<br>bateria               | Desligue e aguarde 2 horas. Se o problema persistir,<br>entre em contato com o serviço pós-venda. |
| 2    | 00000                                        | Subtensão da<br>bateria                 | Entre em contato com o serviço pós-venda.                                                         |
| 3    | 000••                                        | Alta<br>temperatura da<br>célula        | Desligue e aguarde 2 horas. Se o problema persistir,<br>entre em contato com o serviço pós-venda. |
| 4    | 0000                                         | Baixa<br>temperatura de<br>carregamento | Desligue e aguarde a recuperação da temperatura. Se                                               |
| 5    | $\bigcirc \bigcirc \bullet \bigcirc \bullet$ | Baixa<br>temperatura de<br>descarga     | pós-venda.                                                                                        |

| 6  | 00000                                               | Sobrecorrente<br>ao carregar                       | Reinicie a bateria. Se o problema persistir, entre em                                                                                                    |
|----|-----------------------------------------------------|----------------------------------------------------|----------------------------------------------------------------------------------------------------|
| 7  | $\bigcirc \bigcirc \bullet \bullet \bullet$         | Sobrecorrente<br>ao descarregar                    | contato com o serviço pós-venda.                                                                                                    |
| 8  | $\bigcirc \bullet \bigcirc \bigcirc \bullet$        | Diferença<br>excessiva de<br>temperatura           | Desligue e aguarde 2 horas. Se o problema persistir,<br>entre em contato com o serviço pós-venda.                                                                            |
| 9  | $\bigcirc \bullet \bigcirc \bullet \bullet$         | Exceção de<br>diferença de<br>tensão               | Reinicie a bateria e aguarde 12 horas. Se o problema<br>persistir, entre em contato com o serviço pós-venda.                                                                 |
| 10 | $\bigcirc \bullet \bullet \bigcirc \bullet$         | Exceção de<br>chicote de fios                      | Reinicie a bateria. Se o problema persistir, entre em contato com o serviço pós-venda.                                                                                       |
| 11 | $\bigcirc \bullet \bullet \bullet \odot$            | MOS não pode<br>ser fechado                        | Reinicie a bateria. Se o problema persistir, entre em contato com o serviço pós-venda.                                                                                       |
| 12 | $\bigcirc \bullet \bullet \bullet \bullet$          | Adesão de MOS                                      | Reinicie a bateria. Se o problema persistir, entre em contato com o serviço pós-venda.                                                                                       |
| 13 | •0000                                               | Falha de cluster                                   | Verifique o modelo da bateria. Entre em contato com<br>o serviço pós-venda se o modelo da bateria estiver<br>incorreto.                                                      |
| 14 | •00•0                                               | Falha na<br>comunicação da<br>BMU                  | Reinicie a bateria. Se o problema persistir, entre em<br>contato com o serviço pós-venda.                                                                                    |
| 15 | •00••                                               | Falha na<br>comunicação<br>do MCU                  | Reinicie a bateria. Se o problema persistir, entre em<br>contato com o serviço pós-venda.                                                                                    |
| 16 | $\bullet \circ \bullet \circ \bullet$               | Falha na<br>pré-carga                              | Reinicie a bateria. Se o problema persistir, entre em contato com o serviço pós-venda.                                                                                       |
| 17 | $\bullet \bigcirc \bullet \bullet \bigcirc$         | Falha de<br>superaquecime<br>nto do MOS            | Desligue e aguarde 2 horas. Se o problema persistir,<br>entre em contato com o serviço pós-venda.                                                                            |
| 18 | $\bullet \bigcirc \bullet \bullet \bullet$          | Sobretemperat<br>ura atual do<br>desviador         | Desligue e aguarde 2 horas. Se o problema persistir,<br>entre em contato com o serviço pós-venda.                                                                            |
| 19 | ••000                                               | Falha de<br>sobrecorrente<br>no hardware do<br>BMS | Desligue e aguarde 2 horas. Se o problema persistir,<br>entre em contato com o serviço pós-venda.                                                                            |
| 20 | $\bullet \bullet \circ \circ \bullet$               | Falha no DCDC                                      | Desligue e aguarde 2 horas. Se o problema persistir,<br>entre em contato com o serviço pós-venda.                                                                            |
| 21 | •••••                                               | Falha<br>microeletrônica                           | Entre em contato com o serviço pós-venda.                                                                                                    |
| 22 | O indicador<br>do botão<br>pisca em<br>vermelho e o | Perda de<br>comunicação<br>do inversor             | Verifique se o cabo de comunicação do inversor está<br>funcionando normalmente. Se o problema persistir<br>após a reconexão, entre em contato com o serviço de<br>pós-venda. |

| indicador de |  |  |  |
|--------------|--|--|--|
| SOC está     |  |  |  |
| apagado.     |  |  |  |

# 12 Parâmetros técnicos

# 12.1 Parâmetros do Inversor

| Parâmetros técnicos                                            | GW15K-ET      | GW20K-ET      | GW25K-ET      | GW29.9K-ET    | GW30K-ET      |
|----------------------------------------------------------------|---------------|---------------|---------------|---------------|---------------|
| Dados de entrada da ba                                         | ateria        |               |               |               |               |
| Tipo de bateria                                                | Íons de lítio | Íons de lítio | Íons de lítio | Íons de lítio | Íons de lítio |
| Tensão nominal da<br>bateria (V)                               | 500           | 500           | 500           | 500           | 500           |
| Faixa de tensão da<br>bateria (V)                              | 200 a 800     | 200 a 800     | 200 a 800     | 200 a 800     | 200 a 800     |
| Tensão de partida (V)                                          | 200           | 200           | 200           | 200           | 200           |
| Número de entrada de<br>bateria                                | 1             | 1             | 2             | 2             | 2             |
| Corrente de carga<br>contínua máxima (A)                       | 50            | 50            | 50×2          | 50×2          | 50×2          |
| Corrente de descarga<br>contínua máxima (A)                    | 50            | 50            | 50×2          | 50×2          | 50×2          |
| Potência máxima de<br>carga (W)                                | 15.000        | 20.000        | 25.000        | 30.000        | 30.000        |
| Potência máxima de                                             | 15.000        | 20.000        | 25.000        | 30.000        | 30.000        |
| descarga (W)                                                   |               |               |               |               |               |
| Dados de entrada FV                                            |               |               |               |               |               |
| Potência de Entrada<br>Máxima (W) <sup>*1</sup>                | 22.500        | 30.000        | 37.500        | 45.000        | 45.000        |
| Tensão de entrada<br>máxima (V) <sup>*2</sup>                  | 1.000         | 1.000         | 1.000         | 1.000         | 1.000         |
| Faixa de tensão<br>operacional de MPPT<br>(V)                  | 200 a 850     | 200 a 850     | 200 a 850     | 200 a 850     | 200 a 850     |
| Faixa de tensão MPPT<br>na potência nominal<br>(V)             | 400 a 850     | 400 a 850     | 450 a 850     | 450 a 850     | 450 a 850     |
| Tensão de partida (V)                                          | 200           | 200           | 200           | 200           | 200           |
| Tensão nominal de<br>entrada (V)                               | 620           | 620           | 620           | 620           | 620           |
| Corrente máxima de<br>entrada por MPPT (A)                     | 30            | 30            | 30            | 30            | 30            |
| Corrente máxima de<br>curto-circuito por<br>MPPT (A)           | 38            | 38            | 38            | 38            | 38            |
| Corrente de<br>Retroalimentação<br>Máxima para a Matriz<br>(A) | 0             | 0             | 0             | 0             | 0             |
| Quantidade de MPPTs                                            | 2             | 2             | 3             | 3             | 3             |
| Número de strings por                                          | 2/2           | 2/2           | 2/2/2         | 2/2/2         | 2/2/2         |

| MPPT                                                                       |                                                             |                                                             |                                                             |                                                          |                                                             |
|----------------------------------------------------------------------------|-------------------------------------------------------------|-------------------------------------------------------------|-------------------------------------------------------------|----------------------------------------------------------|-------------------------------------------------------------|
| Dados de saída CA (na                                                      | rede)                                                       |                                                             |                                                             | '                                                        | ,<br>                                                       |
| Potência nominal de<br>saída (W)                                           | 15.000                                                      | 20.000                                                      | 25.000                                                      | 29.900                                                   | 30.000                                                      |
| Potência de saída<br>máxima (W)                                            | 15.000                                                      | 20.000                                                      | 25.000                                                      | 29.900                                                   | 30.000                                                      |
| Potência nominal de<br>saída a 40 °C (W) *14                               | 15.000                                                      | 20.000                                                      | 25.000                                                      | 29.900                                                   | 30.000                                                      |
| Potência de saída<br>máxima (W) a 40 °C<br>(W)*14                          | 15.000                                                      | 20.000                                                      | 25.000                                                      | 29.900                                                   | 30.000                                                      |
| Potência nominal<br>aparente de saída<br>para a rede (VA)                  | 15.000                                                      | 20.000                                                      | 25.000                                                      | 29.900                                                   | 30.000                                                      |
| Saída máxima de<br>potência aparente<br>para a rede elétrica<br>(VA)*3 *15 | 16.500                                                      | 22.000                                                      | 27.500                                                      | 29.900                                                   | 33.000                                                      |
| Saída nominal de<br>potência aparente da<br>rede elétrica (VA)             | 15.000                                                      | 20.000                                                      | 25.000                                                      | 30.000                                                   | 30.000                                                      |
| Saída máxima de<br>potência aparente da<br>rede elétrica (VA) *12          | 15.000                                                      | 20.000                                                      | 25.000                                                      | 30.000                                                   | 30.000                                                      |
| Tensão nominal de<br>saída (V)                                             | 380/400,<br>3L/N/PE                                         | 380/400,<br>3L/N/PE                                         | 380/400,<br>3L/N/PE                                         | 380/400,<br>3L/N/PE                                      | 380/400,<br>3L/N/PE                                         |
| Faixa de tensão de<br>saída (V)*4                                          | 0 a 300                                                     | 0 a 300                                                     | 0 a 300                                                     | 0 a 300                                                  | 0 a 300                                                     |
| Frequência nominal de<br>rede CA (Hz)                                      | 50/60                                                       | 50/60                                                       | 50/60                                                       | 50/60                                                    | 50/60                                                       |
| Faixa de frequência da<br>rede CA (Hz)                                     | 45 a 65                                                     | 45 a 65                                                     | 45 a 65                                                     | 45 a 65                                                  | 45 a 65                                                     |
| Saída máxima de<br>corrente CA para a<br>rede elétrica (A) *11             | 23,9                                                        | 31,9                                                        | 39,9                                                        | 43,3                                                     | 47,8                                                        |
| Corrente CA máxima<br>da rede elétrica (A) *13                             | 21,7                                                        | 29,0                                                        | 36,2                                                        | 43,3                                                     | 43,5                                                        |
| Corrente CA Nominal<br>da Rede Elétrica (A)                                | 21,7                                                        | 29,0                                                        | 36,2                                                        | 43,3                                                     | 43,5                                                        |
| Corrente máxima de<br>falha de saída (pico e<br>duração) (A)               | 241,5 A a<br>126 ms                                         | 241,5 A a<br>126 ms                                         | 241,5 A a<br>126 ms                                         | 241,5 A a 126<br>ms                                      | 241,5 A a<br>126 ms                                         |
| Corrente de entrada<br>(pico e duração) (A)                                | 264A@53us                                                   | 264A@53us                                                   | 264A@53us                                                   | 264A@53us                                                | 264A@53us                                                   |
| Corrente de saída<br>nominal (A)*5                                         | 21,7                                                        | 29,0                                                        | 36,2                                                        | 43,3                                                     | 43,5                                                        |
| Fator de potência                                                          | ~1 (Ajustável<br>de 0,8<br>adiantado a<br>~0,8<br>atrasado) | ~1 (Ajustável<br>de 0,8<br>adiantado a<br>~0,8<br>atrasado) | ~1 (Ajustável<br>de 0,8<br>adiantado a<br>~0,8<br>atrasado) | ~1 (Ajustável<br>de 0,8<br>adiantado a<br>~0,8 atrasado) | ~1 (Ajustável<br>de 0,8<br>adiantado a<br>~0,8<br>atrasado) |

| Distorção harmônica<br>total máxima                          | ≪3,05%                                                     | ≪3,05%                                                     | ≤3,05%                            | ≪3,05%                            | ≪3,05%                            |
|--------------------------------------------------------------|------------------------------------------------------------|------------------------------------------------------------|-----------------------------------|-----------------------------------|-----------------------------------|
| Proteção máxima de<br>sobrecorrente de<br>saída (A)          | 94                                                         | 94                                                         | 94                                | 94                                | 94                                |
| Dados de saída CA (bac                                       | :kup)                                                      |                                                            |                                   |                                   |                                   |
| Potência nominal<br>aparente de backup<br>(VA)               | 15.000                                                     | 20.000                                                     | 25.000                            | 29.900                            | 30.000                            |
| Potência aparente de<br>saída máxima sem<br>rede (VA)*6      | 15.000<br>(18.000 a<br>cada 60 s,<br>24.000 a<br>cada 3 s) | 20.000<br>(24.000 a<br>cada 60 s,<br>32.000 a<br>cada 3 s) | 25.000<br>(30.000 a<br>cada 60 s) | 30.000<br>(36.000 a<br>cada 60 s) | 30.000<br>(36.000 a<br>cada 60 s) |
| Potência aparente de<br>saída máxima com<br>rede (VA)        | 15.000                                                     | 20.000                                                     | 25.000                            | 29.900                            | 30.000                            |
| Corrente nominal de<br>saída (A)                             | 22,7                                                       | 30,3                                                       | 37,9                              | 45,5                              | 45,5                              |
| Corrente de saída<br>máxima (A)                              | 22,7 (27,3 a<br>cada 60 s,<br>36,4 a cada<br>3 s)          | 30,3 (36,4 a<br>cada 60 s,<br>48,5 a cada<br>3 s)          | 37,9 (45,5 a<br>cada 60 s)        | 45,5 (54,5 a<br>cada 60 s)        | 45,5 (54,5 a<br>cada 60 s)        |
| Corrente máxima de<br>falha de saída (pico e<br>duração) (A) | 94                                                         | 94                                                         | 94                                | 94                                | 94                                |
| Corrente de entrada<br>(pico e duração) (A)                  | 264@53us                                                   | 264@53us                                                   | 264@53us                          | 264@53us                          | 264@53us                          |
| Proteção máxima de<br>sobrecorrente de<br>saída (A)          | 94                                                         | 94                                                         | 94                                | 94                                | 94                                |
| Tensão nominal de<br>saída (V)                               | 380/400                                                    | 380/400                                                    | 380/400                           | 380/400                           | 380/400                           |
| Frequência nominal de<br>saída (Hz)                          | 50/60                                                      | 50/60                                                      | 50/60                             | 50/60                             | 50/60                             |
| THDv de saída (em<br>carga linear)                           | <3%                                                        | <3%                                                        | <3%                               | <3%                               | <3%                               |
| Eficiência                                                   |                                                            |                                                            |                                   |                                   |                                   |
| Eficiência máxima                                            | 98,0%                                                      | 98,0%                                                      | 98,0%                             | 98,0%                             | 98,0%                             |
| Eficiência europeia                                          | 97,5%                                                      | 97,5%                                                      | 97,5%                             | 97,5%                             | 97,5%                             |
| Eficiência máxima da<br>bateria para CA                      | 97,5%                                                      | 97,5%                                                      | 97,5%                             | 97,5%                             | 97,5%                             |
| Eficiência de MPPT                                           | 99,9%                                                      | 99,9%                                                      | 99,9%                             | 99,9%                             | 99,9%                             |
| Proteção                                                     |                                                            |                                                            |                                   |                                   |                                   |
| Monitoramento de<br>corrente de string FV                    | Integrado                                                  | Integrado                                                  | Integrado                         | Integrado                         | Integrado                         |
| Detecção de<br>resistência de<br>isolamento FV               | Integrado                                                  | Integrado                                                  | Integrado                         | Integrado                         | Integrado                         |

| Monitoramento de<br>corrente residual                 | Integrado              | Integrado              | Integrado              | Integrado              | Integrado              |
|-------------------------------------------------------|------------------------|------------------------|------------------------|------------------------|------------------------|
| Proteção contra<br>polaridade reversa<br>fotovoltaica | Integrado              | Integrado              | Integrado              | Integrado              | Integrado              |
| Proteção contra<br>polaridade reversa da<br>bateria   | Integrado              | Integrado              | Integrado              | Integrado              | Integrado              |
| Proteção<br>anti-ilhamento                            | Integrado              | Integrado              | Integrado              | Integrado              | Integrado              |
| Proteção contra<br>sobrecorrente CA                   | Integrado              | Integrado              | Integrado              | Integrado              | Integrado              |
| Proteção contro<br>curto-circuito CA                  | Integrado              | Integrado              | Integrado              | Integrado              | Integrado              |
| Proteção contra<br>sobretensão CA                     | Integrado              | Integrado              | Integrado              | Integrado              | Integrado              |
| Interruptor CC <sup>*7</sup>                          | Integrado              | Integrado              | Integrado              | Integrado              | Integrado              |
| Proteção contra surtos<br>CC                          | Tipo II                | Tipo II                | Tipo II                | Tipo II                | Tipo II                |
| Proteção contra surtos<br>CA                          | Tipo III               | Tipo III               | Tipo III               | Tipo III               | Tipo III               |
| AFCI                                                  | Opcional               | Opcional               | Opcional               | Opcional               | Opcional               |
| Desligamento rápido                                   | Opcional               | Opcional               | Opcional               | Opcional               | Opcional               |
| Desligamento remoto                                   | Integrado              | Integrado              | Integrado              | Integrado              | Integrado              |
| Dados gerais                                          |                        |                        |                        |                        |                        |
| Faixa de temperatura<br>operacional (℃)               | -35 a +60              | -35 a +60              | -35 a +60              | -35 a +60              | -35 a +60              |
| Ambiente de<br>Operação                               | Ao ar livre            | Ao ar livre            | Ao ar livre            | Ao ar livre            | Ao ar livre            |
| Umidade relativa                                      | 0 ~ 95%                | 0 ~ 95%                | 0 ~ 95%                | 0 ~ 95%                | 0 ~ 95%                |
| Altitude operacional<br>máx. (m)                      | 4000                   | 4000                   | 4000                   | 4000                   | 4000                   |
| Método de<br>resfriamento                             | Smart Fan<br>Cooling   | Smart Fan<br>Cooling   | Smart Fan<br>Cooling   | Smart Fan<br>Cooling   | Smart Fan<br>Cooling   |
| Visor                                                 | LED,<br>WLAN+APP       | LED,<br>WLAN+APP       | LED,<br>WLAN+APP       | LED,<br>WLAN+APP       | LED,<br>WLAN+APP       |
| Comunicação com<br>BMS                                | RS485/CAN              | RS485/CAN              | RS485/CAN              | RS485/CAN              | RS485/CAN              |
| Comunicação com o<br>medidor                          | RS485                  | RS485                  | RS485                  | RS485                  | RS485                  |
| Comunicação com o                                     | WiFi+LAN+Bl<br>uetooth | WiFi+LAN+Bl<br>uetooth | WiFi+LAN+Bl<br>uetooth | WiFi+LAN+Blu<br>etooth | WiFi+LAN+Bl<br>uetooth |

| portal                                                                                                    |                                             |                                             |                                             |                                          |                                             |  |
|----------------------------------------------------------------------------------------------------|---------------------------------------------|---------------------------------------------|---------------------------------------------|------------------------------------------|---------------------------------------------|--|
| Peso (Kg)                                                                                                    | 48                                          | 48                                          | 54                                          | 54                                       | 54                                          |  |
| Dimensões L×A×P<br>(mm)                                                                                                    | 520 x 660 x<br>220                          | 520 x 660 x<br>220                          | 520 x 660 x<br>220                          | 520 x 660 x 22<br>0                      | 520 x 660 x<br>220                          |  |
| Emissão de ruído (dB)                                                                                                    | <45                                         | <45                                         | <45                                         | < 60                                     | < 60                                        |  |
| Topologia                                                                                                    | Não isolada                                 | Não isolada                                 | Não isolada                                 | Não isolada                              | Não isolada                                 |  |
| Autoconsumo à noite<br>(W) <sup>*8</sup>                                                                                                    | <15                                         | <15                                         | <15                                         | <15                                      | <15                                         |  |
| Grau de Proteção IP                                                                                                    | IP66                                        | IP66                                        | IP66                                        | IP66                                     | IP66                                        |  |
| Conector CC                                                                                                    | Stäubli<br>Conectores<br>Elétricos<br>Ltda. | Stäubli<br>Conectores<br>Elétricos<br>Ltda. | Stäubli<br>Conectores<br>Elétricos<br>Ltda. | Stäubli<br>Conectores<br>Elétricos Ltda. | Stäubli<br>Conectores<br>Elétricos<br>Ltda. |  |
| Conector CA                                                                                                    | OT                                          | OT                                          | OT                                          | ОТ                                       | ОТ                                          |  |
| Categoria ambiental                                                                                                    | 4K4H                                        | 4K4H                                        | 4K4H                                        | 4K4H                                     | 4K4H                                        |  |
| Grau de poluição                                                                                                    | III                                         | III                                         | III                                         | III                                      | III                                         |  |
| Categoria de<br>sobretensão                                                                                                    | CC II/CA III                                | CC II/CA III                                | CC II/CA III                                | CC II/CA III                             | CC II/CA III                                |  |
| Classe protetiva                                                                                                    | Ι                                           | Ι                                           | Ι                                           | Ι                                        | Ι                                           |  |
| Temperatura de armazenamento ( $^{\circ}$ )                                                                                                    | -45 a +85                                   | -45 a +85                                   | -45 a +85                                   | -45 a +85                                | -45 a +85                                   |  |
| Classe de tensão<br>decisiva (DVC)                                                                                                    | Bateria: C<br>PV: C<br>CA: C<br>Com: A      | Bateria: C<br>PV: C<br>CA: C<br>Com: A      | Bateria: C<br>PV: C<br>CA: C<br>Com: A      | Bateria: C PV:<br>C<br>CA: C<br>Com: A   | Bateria: C<br>PV: C<br>CA: C<br>Com: A      |  |
| Método de montagem                                                                                                    | Montado na<br>parede                        | Montado na<br>parede                        | Montado na<br>parede                        | Montado na<br>parede                     | Montado na<br>parede                        |  |
| Método<br>anti-ilhamento ativo                                                                                                    | AFDPF +<br>AQDPF <sup>*9</sup>              | AFDPF +<br>AQDPF <sup>*9</sup>              | AFDPF +<br>AQDPF <sup>*9</sup>              | AFDPF +<br>AQDPF <sup>*9</sup>           | AFDPF +<br>AQDPF <sup>*9</sup>              |  |
| Tipo de sistema de<br>alimentação elétrica                                                                                                    | Rede<br>trifásica                           | Rede<br>trifásica                           | Rede<br>trifásica                           | Rede trifásica                           | Rede<br>trifásica                           |  |
| País de fabricação                                                                                                    | China                                       | China                                       | China                                       | China                                    | China                                       |  |
| Certificação <sup>*10</sup>                                                                                                    |                                             |                                             |                                             |                                          |                                             |  |
| Padrões de rede                                                                                                    |                                             | VDE-/                                       | AR-N 4105, EN5                              | 0549-1                                   |                                             |  |
| Regulamento de<br>segurança                                                                                                    |                                             |                                             | IEC62109-1&2                                |                                          |                                             |  |
| EMC                                                                                                    | ENG                                         | 51000-6-1, EN61                             | 000-6-2, EN610                              | 00-6-3, EN61000                          | -6-4                                        |  |
| *1: Na Austrália, para a maior parte do módulo fotovoltaico, a potência máxima de entrada pode<br>atingir 2 * Pn, como a potência máxima de entrada do GW15K-ET pode atingir 30.000 W. Além<br>disso, a potência máxima de entrada, não contínua para potência normal de 1.5*. |                                             |                                             |                                             |                                          |                                             |  |

\*2: para o sistema de 1.000 V, a tensão operacional máxima é de 950 V.

\*3: de acordo com o regulamento de rede local.

\*4: Faixa de tensão de saída: tensão de fase.

\*5: Para rede de 380 V, a corrente de saída nominal é 22,7 A para GW15K-ET, 30,3 A para GW20K-ET, 37,9 A para GW25K-ET, 45,3 A GW29.9K-ET e 45,5 A para GW30K-ET.

\*6: pode ser alcançado apenas se a potência fotovoltaica e da bateria forem suficientes.

\*7: Interruptor CC: GHX6-55P (para Austrália).

\*8: sem saída de back-up.

\*9: AFDPF: desvio de frequência ativo com feedback positivo, AQDPF: desvio Q ativo com feedback positivo.

\*10: Nem todas as certificações e padrões foram listados, consulte o site oficial para obter detalhes.

\*11: Para rede de 380 V, a saída máxima de corrente CA para a rede elétrica é 25 A para GW15K-ET, 33,3 A para GW20K-ET, 41,7 A para GW25K-ET, 49,8 A para GW29.9K-ET e 50 A para GW30K-ET.

\*12: Quando a carga está conectada à porta de back-up do inversor, a potência aparente máxima da rede elétrica pode chegar a 22.500 para GW15K-ET, 30.000 para GW20k-ET, 33.000 para GW25K-ET, 33.000 para GW29.9K-ET e 33.000 para GW30K-ET, respectivamente.

\*13: Quando a carga está conectada à porta de back-up do inversor, a corrente CA máxima da rede elétrica pode chegar a 34 A para GW15K-ET, 45 A para GW20k-ET, 50 A para GW25K-ET, 50 A para GW29.9K-ET e 50 A para GW30K-ET, respectivamente.

\*14: Potência nominal de saída a 40  $^\circ\!\!\mathbb{C}$  (W) e Potência de saída máxima a 40  $^\circ\!\!\mathbb{C}$  (W) são apenas para o Brasil.

\*15: Para a Áustria, a Potência de Saída Máxima (W) é 15K para GW15K-ET, 20K para GW20K-ET, 25K para GW25K-ET, 29,9K para GW29.9K-ET e 30K para GW30K-ET.

| Parâmetros técnicos                         | GW12KL-ET     | GW18KL-ET     |
|---------------------------------------------|---------------|---------------|
| Dados de entrada da bateria                 |               |               |
| Tipo de bateria                             | Íons de lítio | Íons de lítio |
| Tensão nominal da bateria (V)               | 500           | 500           |
| Faixa de tensão da bateria (V)              | 112~650       | 112~650       |
| Tensão de partida (V)                       | 112           | 112           |
| Número de entrada de bateria                | 1             | 2             |
| Corrente de carga contínua máxima<br>(A)    | 50            | 50*2          |
| Corrente de descarga contínua<br>máxima (A) | 50            | 50*2          |
| Potência máxima de carga (W)                | 12.000        | 18,000        |
| Potência máxima de descarga (W)             | 12.000        | 18,000        |
| Dados de entrada FV                         |               |               |
| Potência de entrada máxima (W)              | 24,000        | 36,000        |

| Tensão de entrada máxima (V) <sup>*1</sup>                            | 800              | 800              |
|-----------------------------------------------------------------------|------------------|------------------|
| Faixa de tensão operacional de<br>MPPT (V)                            | 200 a 650        | 200 a 650        |
| Faixa de tensão MPPT na potência<br>nominal (V)                       | 260~650          | 260~650          |
| Tensão de partida (V)                                                 | 200              | 200              |
| Tensão nominal de entrada (V)                                         | 380              | 380              |
| Corrente máxima de entrada por<br>MPPT (A)                            | 30               | 30               |
| Corrente máxima de curto-circuito<br>por MPPT (A)                     | 38               | 38               |
| Corrente de Retroalimentação<br>Máxima para a Matriz (A)              | 0                | 0                |
| Quantidade de MPPTs                                                   | 2                | 3                |
| Número de strings por MPPT                                            | 2/2              | 2/2/2            |
| Dados de saída CA (na rede)                                           |                  |                  |
| Potência nominal de saída (W)                                         | 12.000           | 18,000           |
| Potência de saída máxima (W)                                          | 12.000           | 18,000           |
| Potência nominal de saída a 40 °C<br>(W) <sup>*8</sup>                | 12.000           | 18,000           |
| Potência de saída máxima (W) a<br>40 °C (W) <sup>*8</sup>             | 12.000           | 18,000           |
| Potência nominal aparente de saída<br>para a rede (VA)                | 12.000           | 18,000           |
| Saída Máxima de Potência Aparente<br>para a Rede Elétrica (VA)        | 13,200           | 19,800           |
| Saída nominal de potência aparente<br>da rede elétrica (VA)           | 12.000           | 18,000           |
| Saída máxima de potência aparente<br>da rede elétrica (VA) *6         | 12.000           | 18,000           |
| Tensão nominal de saída (V)                                           | 220, 3L/N/PE     | 220, 3L/N/PE     |
| Faixa de tensão de saída (V) <sup>*2</sup>                            | 0~165            | 0~165            |
| Frequência nominal de rede CA (Hz)                                    | 60               | 60               |
| Faixa de frequência da rede CA (Hz)                                   | 55~65            | 55~65            |
| Saída máxima de corrente CA para a<br>rede elétrica (A) <sup>*7</sup> | 34,6             | 52               |
| Corrente CA máxima da rede elétrica<br>(A) <sup>*7</sup>              | 31,5             | 47               |
| Corrente CA Nominal da Rede<br>Elétrica (A)                           | 31,5             | 47               |
| Corrente máxima de falha de saída<br>(pico e duração) (A)             | 241,5 A a 126 ms | 241,5 A a 126 ms |
| Corrente de entrada (pico e duração)                                  | 264A@53us        | 264A@53us        |

| (A)                                                              |                                       |                            |
|------------------------------------------------------------------|---------------------------------------|----------------------------|
| Corrente de saída nominal (A) <sup>*3</sup>                      | 31,5                                  | 47                         |
| Fator de potência                                                | ~1 (Ajustável de 0,8 adiantado        | ~1 (Ajustável de 0,8       |
|                                                                  | a ~0,8 atrasado)                      | adiantado a ~0,8 atrasado) |
| Distorção harmônica total máxima                                 | <3%                                   | <3%                        |
| Proteção máxima de sobrecorrente<br>de saída (A)                 | 94                                    | 94                         |
| Dados de saída CA (backup)                                       |                                       |                            |
| Potência nominal aparente de<br>backup (VA)                      | 12.000                                | 18,000                     |
| Potência aparente de saída máxima<br>sem rede (VA) <sup>*3</sup> | 12.000 (14.400 a 60s, 19.200 a<br>3s) | 18.000 (21.600 a 60s)      |
| Potência aparente de saída máxima<br>com rede (VA)               | 12.000                                | 18,000                     |
| Corrente nominal de saída (A)                                    | 31,5                                  | 47                         |
| Corrente de saída máxima (A)                                     | 31,5 (37,8@60s; 50,4@3s)              | 47(56,4@60s)               |
| Corrente máxima de falha de saída<br>(pico e duração) (A)        | 94                                    | 94                         |
| Corrente de entrada (pico e duração)<br>(A)                      | 264@53us                              | 264@53us                   |
| Proteção máxima de sobrecorrente<br>de saída (A)                 | 94                                    | 94                         |
| Tensão nominal de saída (V)                                      | 220, 3L/N/PE                          | 220, 3L/N/PE               |
| Frequência nominal de saída (Hz)                                 | 60                                    | 60                         |
| THDv de saída (em carga linear)                                  | <3%                                   | <3%                        |
| Mudando de Conectado à Rede<br>Modo para Modo Autônomo           | 20ms                                  | 20ms                       |
| Mudando de independente<br>modo para modo conectado à rede       | 20ms                                  | 20ms                       |
| Eficiência                                                       |                                       |                            |
| Eficiência máxima                                                | 98,00%                                | 98,00%                     |
| Eficiência europeia                                              | 97,50%                                | 97,50%                     |
| Eficiência máxima da bateria para CA                             | 97,50%                                | 97,50%                     |
| Proteção                                                         |                                       |                            |
| Monitoramento de corrente de<br>string FV                        | Integrado                             | Integrado                  |
| Detecção de resistência de<br>isolamento FV                      | Integrado                             | Integrado                  |
| Monitoramento de corrente residual                               | Integrado                             | Integrado                  |
| Proteção contra polaridade reversa                               | Integrado                             | Integrado                  |

| fotovoltaica                                     |                                                       |                                                       |
|--------------------------------------------------|-------------------------------------------------------|-------------------------------------------------------|
| Proteção contra polaridade reversa<br>da bateria | Integrado                                             | Integrado                                             |
| Proteção anti-ilhamento                          | Integrado                                             | Integrado                                             |
| Proteção contra sobrecorrente CA                 | Integrado                                             | Integrado                                             |
| Proteção contro curto-circuito CA                | Integrado                                             | Integrado                                             |
| Proteção contra sobretensão CA                   | Integrado                                             | Integrado                                             |
| Interruptor CC                                   | Integrado                                             | Integrado                                             |
| Proteção contra surtos CC                        | Tipo II                                               | Tipo II                                               |
| Proteção contra surtos CA                        | Tipo III                                              | Tipo III                                              |
| AFCI                                             | Opcional                                              | Opcional                                              |
| Desligamento rápido                              | Opcional                                              | Opcional                                              |
| Desligamento remoto                              | Integrado                                             | Integrado                                             |
| Dados gerais                                     |                                                       |                                                       |
| Faixa de temperatura operacional<br>(°C)         | -35 a +60                                             | -35 a +60                                             |
| Temperatura de armazenamento<br>(°C)             | -45 a +85                                             | -45 a +85                                             |
| Umidade relativa                                 | 0 ~ 95%                                               | 0 ~ 95%                                               |
| Altitude operacional máx. (m)                    | 4000                                                  | 4000                                                  |
| Método de resfriamento                           | Smart Fan Cooling                                     | Smart Fan Cooling                                     |
| Visor                                            | LED, WLAN+APP                                         | LED, WLAN+APP                                         |
| Comunicação com BMS                              | RS485/CAN                                             | RS485/CAN                                             |
| Comunicação                                      | RS485, WiFi+LAN+Bluetooth,<br>4G+Bluetooth (Opcional) | RS485, WiFi+LAN+Bluetooth,<br>4G+Bluetooth (Opcional) |
| Protocolos de comunicação                        | Modbus-RTU<br>(Compatível com SunSpec),<br>Modbus TCP | Modbus-RTU<br>(Compatível com SunSpec),<br>Modbus TCP |
| Peso (Kg)                                        | 48                                                    | 54                                                    |
| Dimensões L×A×P (mm)                             | 520 x 660 x 220                                       | 520 x 660 x 220                                       |
| Emissão de ruído (dB)                            | <45                                                   | < 60                                                  |
| Topologia                                        | Não isolada                                           | Não isolada                                           |
| Autoconsumo à noite (W) $^{*4}$                  | <15                                                   | <15                                                   |
| Grau de Proteção IP                              | IP66                                                  | IP66                                                  |
| Classe anticorrosiva                             | C4                                                    | C4                                                    |
| Conector CC                                      | MC4                                                   | MC4                                                   |
| Conector CA                                      | ОТ                                                    | OT                                                    |
| Categoria ambiental                              | 4K4H                                                  | 4K4H                                                  |

| Grau de poluição                           | III                               | III                              |  |  |  |
|--------------------------------------------|-----------------------------------|----------------------------------|--|--|--|
| Categoria de sobretensão                   | CC II/CA III                      | CC II/CA III                     |  |  |  |
| Classe protetiva                           | Ι                                 | Ι                                |  |  |  |
| Temperatura de armazenamento<br>(℃)        | -45 a +85                         | -45 a +85                        |  |  |  |
| Classe de tensão decisiva (DVC)            | Bateria: C PV: C AC: C Com: A     | Bateria: C PV: C AC: C Com:<br>A |  |  |  |
| Método de montagem                         | Montado na parede                 | Montado na parede                |  |  |  |
| Método anti-ilhamento ativo                | FDPF + AQDPF *5                   | FDPF + AQDPF *5                  |  |  |  |
| Tipo de sistema de alimentação<br>elétrica | Rede trifásica                    | Rede trifásica                   |  |  |  |
| País de fabricação                         | China                             | China                            |  |  |  |
| Certificação                               |                                   |                                  |  |  |  |
| Padrões de rede                            | N° 140+N° 515, IEC61727, IEC62116 |                                  |  |  |  |
| Regulamento de segurança                   | IEC62109-1&2                      |                                  |  |  |  |
| EMC                                        | EN61000-6-1, EN61000-6-2, E       | EN61000-6-3, EN61000-6-4         |  |  |  |

Observação:

\*1: para o sistema de 1.000 V, a tensão operacional máxima é de 950 V.

\*2: Faixa de tensão de saída: tensão de fase.

\*3: pode ser alcançado apenas se a potência fotovoltaica e da bateria forem suficientes.

\*4: sem saída de back-up.

"5: AFDPF: desvio de frequência ativo com feedback positivo, AQDPF: desvio Q ativo com feedback positivo.

\*6: Quando a carga está conectada à porta de backup do inversor, a Potência Aparente Máxima da Rede Elétrica pode chegar a 18VA para GW12KL-ET, 19,8VA para GW18KL-ET, 30VA para GW20k-ET e 33VA para GW30K-ET, respectivamente.

\*7: Quando a carga está conectada à porta de backup do inversor, a Corrente AC Máxima da Rede Elétrica pode chegar a 45 A para GW12KL-ET e 50 A para GW18KL-ET; e pode chegar a 45 A para GW20K-ET e 50 A para GW30K-ET, respectivamente.

\*8: A Potência de Saída Nominal a 40 °C (W) e a Potência de Saída Máxima a 40 °C (W) são apenas para o Brasil.

# 12.2 Parâmetros da Bateria

#### Lynx Home F

| Parâmetros técnicos                    | LX F6.6-H                  | LX F9.8-H | LX F13.1-H | LX F16.4-H |  |
|----------------------------------------|----------------------------|-----------|------------|------------|--|
| Energia utilizável (kWh) <sup>*1</sup> | 6,55                       | 9,83      | 13,1       | 16,38      |  |
| Módulo de bateria                      | LX F3.3-H: 38,4 V 3,27 kWh |           |            |            |  |
| Número de módulos                      | 2                          | 3         | 4          | 5          |  |
| Tipo de célula                         | LFP (LiFePO4)              |           |            |            |  |
| Configuração de célula                 | 64S1P                      | 96S1P     | 128S1P     | 160S1P     |  |

| Tensão nomir                                                                                                    | nal (V)                         | 204,8                                    | 307,2       | 409,6         | 512              |  |
|----------------------------------------------------------------------------------------------------|---------------------------------|------------------------------------------|-------------|---------------|------------------|--|
| Faixa de tensã                                                                                                    | io operacional (V)              | 182,4 a<br>230,4 273,6 a 345,6 364,8 a 4 |             | 364,8 a 460,8 | 456 a 576        |  |
| Corrente nom<br>carga/descarg                                                                                                    | inal de<br>ga (A) <sup>*2</sup> | 25                                       |             |               |                  |  |
| Potência nom                                                                                                    | inal (kW) <sup>*2</sup>         | 5,12                                     | 7,68        | 10,24         | 12,80            |  |
| Temperatura                                                                                                    | operacional (°C)                | Carga: 0 ~ +50; Descarga: -20 ~ +50      |             |               |                  |  |
| Umidade relat                                                                                                    | tiva                            | 0~95%                                    |             |               |                  |  |
| Altitude opera                                                                                                    | acional máx. (m)                | 2.000                                    |             |               |                  |  |
| Comunicação                                                                                                    |                                 | CAN                                      |             |               |                  |  |
| Peso (Kg)                                                                                                    |                                 | 115                                      | 158         | 201           | 244              |  |
| Dimensões (L                                                                                                    | ×A×P em mm)                     | 600*625*3<br>80                          | 600*780*380 | 600*935*380   | 600*1090*38<br>0 |  |
| Tipo de invólu                                                                                                    | icro                            |                                          | I           | P55           |                  |  |
| Local da insta                                                                                                    | lação                           |                                          | No          | chão          |                  |  |
|                                                                                                    | Segurança                       |                                          | IEC62619, I | EC62040, CEC  |                  |  |
| Certificação<br>e padrão                                                                                                    | EMC                             |                                          | CE,         | RCM           |                  |  |
|                                                                                                    | Transporte                      |                                          | 1U          | 138.3         |                  |  |
| <ul> <li>*1: Condições de teste, 100% DOD, 0,2C de carga e descarga a +25 ±2 °C para sistema de bateria no início da vida útil. A energia utilizável do sistema pode variar de acordo com o inversor.</li> <li>*2: A redução de corrente e potência nominais de carga/descarga ocorrerá em relação à temperatura e ao SOC.</li> </ul> |                                 |                                          |             |               |                  |  |

### Lynx home F Plus+

| Parâmetros técnicos                                     | LX F6.6-H         | LX F9.8-H          | LX F13.1-H        | LX F16.4-H |  |
|---------------------------------------------------------|-------------------|--------------------|-------------------|------------|--|
| Energia utilizável (kWh) <sup>*1</sup>                  | 6,55              | 9,83               | 13,1              | 16,38      |  |
| Módulo de bateria                                       |                   | LX F3.3-H: 38,4    | 4 V 3,27 kWh      |            |  |
| Número de módulos                                       | 2                 | 3                  | 4                 | 5          |  |
| Tipo de célula                                          | LFP (LiFePO4)     |                    |                   |            |  |
| Configuração de célula                                  | 64S1P             | 96S1P              | 128S1P            | 160S1P     |  |
| Tensão nominal (V)                                      | 204,8             | 307,2              | 409,6             | 512        |  |
| Faixa de tensão<br>operacional (V)                      | 182,4 a 230,4     | 273,6 a 345,6      | 364,8 a 460,8     | 456 a 576  |  |
| Corrente nominal de<br>carga/descarga (A) <sup>*2</sup> | 25                |                    |                   |            |  |
| Potência nominal (kW) <sup>*2</sup>                     | 5,12              | 7,68               | 10,24             | 12,80      |  |
| Corrente de curto-circuito                              | 2,62 kA a 1,62 ms |                    |                   |            |  |
| Faixa de temperatura<br>operacional (℃)                 | (                 | Carga: 0 ~ +50; De | scarga: -20 ~ +50 |            |  |

| Umidade relat                                                                                                    | tiva           | 0~95%                                    |                     |                    |    |  |
|----------------------------------------------------------------------------------------------------|----------------|------------------------------------------|---------------------|--------------------|----|--|
| Altitude opera<br>(m)                                                                                                    | acional máx.   | 2.000                                    |                     |                    |    |  |
| Comunicação                                                                                                    |                | CAN                                      |                     |                    |    |  |
| Peso (Kg)                                                                                                    |                | 115 158 201 24                           |                     |                    |    |  |
| Dimensões (L                                                                                                    | ×A×P em mm)    | 600×610×380                              | 600×1.075×3<br>80   |                    |    |  |
| Grau de Prote                                                                                                    | ção IP         | IP55                                     |                     |                    |    |  |
| Temperatura<br>armazenamer                                                                                                    | de<br>nto (°C) | -20 a +45 (≤ um mês); 0 a +35 (≤ um ano) |                     |                    | 0) |  |
| Método de mo                                                                                                    | ontagem        |                                          | No cl               | não                |    |  |
| Eficiência de i                                                                                                    | da e volta     |                                          | 96,4                | 1%                 |    |  |
| Ciclo de vida <sup>*3</sup>                                                                                                    |                |                                          | >= 3500 (           | @1C/1C             |    |  |
|                                                                                                    | Segurança      | IECe                                     | 52619, IEC 62040, V | VDE2510-50, CEC, C | CE |  |
| Certificação<br>e padrão                                                                                                    | EMC            |                                          | CE, R               | CM                 |    |  |
|                                                                                                    | Transporte     | UN38.3                                   |                     |                    |    |  |
| <ul> <li>*1: Condições de teste, 100% DOD, 0,2C de carga e descarga a +25 ±2 °C para sistema de bateria no início da vida útil. A energia utilizável do sistema pode variar de acordo com o inversor.</li> <li>*2: A redução de corrente e potência nominais de carga/descarga ocorrerá em relação à temperatura e ao SOC.</li> </ul> |                |                                          |                     |                    |    |  |

\*3: Com base na faixa de tensão 2,5 a 3,65 V a 25 ±2  $^\circ\!\!C$  da célula sob condição de teste 1C/1C e 80% EOL.

### Lynx home F G2

| Parâmetros técnicos                                                                   | LX<br>F12.8-H-2<br>0                 | LX<br>F16.0-H-2<br>0          | LX<br>F19.2-H-2<br>0                 | LX<br>F22.4-H-2<br>0                 | LX<br>F25.6-H-2<br>0                 | LX<br>F28.8-H-2<br>0                 |
|---------------------------------------------------------------------------------------|--------------------------------------|-------------------------------|--------------------------------------|--------------------------------------|--------------------------------------|--------------------------------------|
| Energia utilizável<br>(kWh) <sup>*1</sup>                                             | 12,8                                 | 16,0                          | 19,2                                 | 22,4                                 | 25,6                                 | 28,8                                 |
| Módulo de bateria                                                                     | LX F3.2-20: 64 V 3,2 kWh             |                               |                                      |                                      |                                      |                                      |
| Número de módulos                                                                     | 4                                    | 5                             | 6                                    | 7                                    | 8                                    | 9                                    |
| Tino do oficilo                                                                       | LFP (LiFePO4)                        |                               |                                      |                                      |                                      |                                      |
| lipo de celula                                                                        |                                      |                               |                                      | er 04)                               |                                      |                                      |
| Configuração de<br>célula                                                             | (20S)4S1P                            | (20S)5S1P                     | (20S)6S1P                            | (20S)7S1P                            | (20S)8S1P                            | (20S)9S1P                            |
| Configuração de<br>célula<br>Tensão nominal (V)                                       | (20S)4S1P<br>256                     | (20S)5S1P<br>320              | (20S)6S1P<br>384                     | (20S)7S1P<br>448                     | (20S)8S1P<br>512                     | (20S)9S1P<br>576                     |
| Configuração de<br>célula<br>Tensão nominal (V)<br>Faixa de tensão<br>operacional (V) | (20S)4S1P<br>256<br>229,6 a<br>288,8 | (20S)5S1P<br>320<br>287 a 361 | (20S)6S1P<br>384<br>344,4 a<br>433,2 | (20S)7S1P<br>448<br>401,8 a<br>505,4 | (20S)8S1P<br>512<br>459,2 a<br>577,6 | (20S)9S1P<br>576<br>516,6 a<br>649,8 |

| Potência no<br>(kW) <sup>*2</sup> | ominal                                                                                                    | 8,96      | 11,2                                                                               | 13,44        | 15,68        | 17,92   | 20,16 |  |
|-----------------------------------|----------------------------------------------------------------------------------------------------|-----------|------------------------------------------------------------------------------------|--------------|--------------|---------|-------|--|
| Faixa de te<br>operaciona         | mperatura<br>al (℃)                                                                                                |           | Carga: 0~+50; Descarga: -20~+50                                                    |              |              |         |       |  |
| Umidade re                        | elativa                                                                                                    |           |                                                                                    | 0 a 9        | 95%          |         |       |  |
| Altitude op<br>máx. (m)           | eracional                                                                                                    |           |                                                                                    | 3.0          | 000          |         |       |  |
| Comunicaç                         | ão                                                                                                    |           |                                                                                    | CA           | AN .         |         |       |  |
| Peso (Kg)                         |                                                                                                    | 154       | 188                                                                                | 222          | 256          | 290     | 324   |  |
| Dimensão<br>(L × A × P m          | imensão 600 × 871 600 × 1.02 600 × 1.18 600 × 1.33 600 × 1.49<br>× A × P mm) × 380 7 × 380 3 × 380 9 × 380 5 × 380 |           | 600 × 871600 × 1.02600 × 1.18600 × 1.33600 × 1.49× 3807 × 3803 × 3809 × 3805 × 380 |              |              |         |       |  |
| Grau de Pr                        | oteção IP                                                                                                    | IP55      |                                                                                    |              |              |         |       |  |
| Temperatu<br>armazenan            | ra de<br>nento (℃)                                                                                                 |           | -20 a +45                                                                          | 5 (≤ um mês) | );0 a +35 (< | um ano) |       |  |
| Método de<br>montagem             |                                                                                                    |           | No chão                                                                            |              |              |         |       |  |
| Eficiência d<br>volta             | le ida e                                                                                                    |           |                                                                                    | 94           | ŀ%           |         |       |  |
| Ciclo de vid                      | la <sup>*3</sup>                                                                                                   |           |                                                                                    | > 4.         | 000          |         |       |  |
| Certificaç<br>~                   | Seguranç<br>a                                                                                                    |           | IEC62619, IEC62040-1, IEC63056, VDE2510, CE, CEC                                   |              |              |         |       |  |
| ao e<br>padrão                    | EMC                                                                                                    |           |                                                                                    | CE, I        | RCM          |         |       |  |
| •                                 | Transport<br>e                                                                                                    |           |                                                                                    | UN           | 38.3         |         |       |  |
|                                   | ~                                                                                                    | 40000 000 |                                                                                    |              |              | • .     |       |  |

\*1: Condições de teste, 100% DOD, 0,2C de carga e descarga a +25 ±2 °C para sistema de bateria no início da vida útil. A energia utilizável do sistema pode variar entre os diferentes inversores.
\*2: A redução de corrente e potência nominais de carga/descarga ocorrerá em relação à temperatura e ao SOC.

• Quando um sistema de bateria única é aplicado, a corrente nominal de descarga/carga é de 35 A.

• Quando dois sistemas de bateria são aplicados, a corrente nominal de descarga/carga é 70 A.

• Quando mais de três sistemas de bateria são aplicados, a corrente nominal de descarga/carga é 100 A.

\*3: Com base na faixa de tensão 2,5 a 3,65 V a 25 ±2  $^\circ\!\!\mathbb{C}$  da célula sob condição de teste 0,7C/1C e 80% EOL.

Início do Lynx

| Parâmetros técnicos                    | LX D5.0-10                  |
|----------------------------------------|-----------------------------|
| Energia utilizável (kWh) <sup>*1</sup> | 5                           |
| Tipo de célula                         | LFP (LiFePO4)               |
| Configuração de célula                 | 16S1P                       |
| Tensão nominal (V)                     | Carga: 435V; Descarga: 380V |

| Faixa de tensão operacional (V)                                                                                                    |            | 320~480V                                |
|----------------------------------------------------------------------------------------------------|------------|-----------------------------------------|
| Potência Nominal de<br>Carga/Descarga (kW)                                                                                                    |            | 3                                       |
| Potência de Pico                                                                                                    |            | 5KW, 10s                                |
| Faixa de tempera<br>operacional (℃)                                                                                                    | atura      | Carga: 0~+53; Descarga: -20~+53         |
| Umidade relativa                                                                                                    | a          | 0~95%                                   |
| Altitude operacional máx. (m)                                                                                                    |            | 4000                                    |
| Comunicação                                                                                                    |            | CAN                                     |
| Peso (Kg)                                                                                                    |            | 52                                      |
| Dimensão (L × A × P mm)                                                                                                    |            | 700×380×170                             |
| Grau de Proteção IP                                                                                                    |            | IP66                                    |
| Temperatura de<br>armazenamento (℃)                                                                                                    |            | -20~0 (≤ Um Mês), 0~+35 (≤ Um Ano)      |
| Método de montagem                                                                                                    |            | Empilhado no chão, Montado na parede    |
| Ciclo de vida <sup>*2</sup>                                                                                                    |            | 4500                                    |
|                                                                                                    | Segurança  | IEC62619, IEC60730, VDE2510-50, CE, CEC |
| Certificação e<br>padrão                                                                                                    | EMC        | CE, RCM                                 |
|                                                                                                    | Transporte | UN38.3                                  |
| *1: Condições de teste, 100% DOD, carga e descarga de 0,2C a +25±3 °C para o sistema de bateria no início de vida. A energia utilizável pode variar com diferentes inversores. |            |                                         |

\*2: A redução de corrente e potência nominais de carga/descarga ocorrerá em relação à temperatura e ao SOC.

\*3: Baseado na faixa de tensão de 2,87 a 3,59 V a 25+2 °C da célula sob condição de teste de 0,6C/0,6C e 80% de EOL.

# 12.3 Parâmetros do Medidor Inteligente

| Parâmetros técnicos |                                    | GM3000                                 |              |
|---------------------|------------------------------------|----------------------------------------|--------------|
| Entrada             | Rede                               |                                        | Trifásico    |
| Tensão              | Tensão nominal de Fase (F-N) (Vca) | 230                                    |              |
|                     | Tonção                             | Tensão nominal de Linha (F-F)<br>(Vca) | 400          |
|                     | Faixa d<br>Frequê<br>(Hz)          | Faixa de tensão                        | 0.88Un-1.1Un |
|                     |                                    | Frequência nominal de rede CA<br>(Hz)  | 50/60        |
|                     | Corrente                           | Razão do transformador de corrente     | 120A:40mA    |

|                        |                                            | Número de transformadores de corrente | 3          |
|------------------------|--------------------------------------------|---------------------------------------|------------|
| Comunicação            |                                            |                                       | RS485      |
| Distância de com       | nunicação (m                               | n)                                    | 1.000      |
| Interface do usuário   |                                            | 3 LEDs, botão Reset                   |            |
| Precisão               | Tensão/Co                                  | rrente                                | Classe 1   |
|                        | Energia ati                                | va                                    | Classe 1   |
| Energia reativa        |                                            | ativa                                 | Classe 2   |
| Consumo de energia (W) |                                            | <3                                    |            |
| Parâmetros             | Dimensões (L×A×P em mm)                    |                                       | 36*85*66,5 |
| Mecânicos              | Peso (g)                                   |                                       | 450        |
|                        | Montagem                                   |                                       | Trilho din |
| Ambiente de            | Grau de Pr                                 | oteção IP                             | IP20       |
| Operação               | Faixa de temperatura operacional (°C)      |                                       | -25~60     |
|                        | Faixa de temperatura de armazenamento (°C) |                                       | -30~70     |
|                        | Umidade relativa (sem condensação)         |                                       | 0~95%      |
|                        | Altitude op                                | eracional máx. (m)                    | 2.000      |

| Parâmetros técnicos          |                         | GM330                                  |              |
|------------------------------|-------------------------|----------------------------------------|--------------|
| Entrada                      | Rede                    |                                        | Trifásico    |
|                              |                         | Tensão nominal de Fase (F-N) (Vca)     | 230          |
|                              | Topsão                  | Tensão nominal de Linha (F-F)<br>(Vca) | 380/400      |
|                              | Tensao                  | Faixa de tensão                        | 0.88Un-1.1Un |
|                              |                         | Frequência nominal de rede CA<br>(Hz)  | 50/60        |
|                              | Corrente                | Razão do transformador de corrente     | nA:50A       |
| Comunicação                  |                         | RS485                                  |              |
| Distância de comunicação (m) |                         | 1.000                                  |              |
| Interface do usuário         |                         | 4 LEDs, botão Reset                    |              |
| Precisão                     | Tensão/Co               | rrente                                 | Classe 0,5   |
|                              | Energia ativa           |                                        | Classe 0,5   |
| Energia re                   |                         | ativa                                  | Classe 1     |
| Consumo de energia (W)       |                         | < 5                                    |              |
| Parâmetros                   | Dimensões (L×A×P em mm) |                                        | 72*85*72     |

| Mecânicos   | Peso (g)                                                    | 240        |
|-------------|-------------------------------------------------------------|------------|
|             | Montagem                                                    | Trilho din |
| Ambiente de | Grau de Proteção IP                                         | IP20       |
| Operação    | Faixa de temperatura operacional ( $^\circ\!\!\mathbb{C}$ ) | -30~70     |
|             | Faixa de temperatura de armazenamento (°C)                  | -30~70     |
|             | Umidade relativa (sem condensação)                          | 0~95%      |
|             | Altitude operacional máx. (m)                               | 3.000      |

# 12.4 Parâmetros do Smart Dongle

| Parâmetros técnicos              |                      | Kit WiFi/LAN-20               |
|----------------------------------|----------------------|-------------------------------|
| Tensão de entrada (V)            |                      | 5                             |
| Consumo de                       | energia (W)          | ≤3                            |
| Interface de c                   | conexão              | USB                           |
|                                  | Interface Ethernet   | 10M/100Mbps Autoadaptação     |
| Comunicaçã                       | WLAN                 | IEEE 802.11 b/g/n @2.4 GHz    |
| 0                                | Bluetooth            | Bluetooth V4.2 BR/EDR         |
|                                  | Bluetooth            | Especificação do Bluetooth LE |
|                                  | Dimensões (L×A×P     |                               |
| Parâmetros                       | em mm)               | 48,3*159,5*32,1               |
| Mecânico<br>s                    | Peso (g)             | 82                            |
|                                  | Grau de Proteção IP  | IP65                          |
|                                  | Método de instalação | Plug and Play                 |
| Faixa de temperatura operacional |                      |                               |
| (°C)                             |                      | -30 - 60 °C                   |
| Faixa de temperatura de          |                      |                               |
| armazenamento (°C)               |                      | -40 - 70 °C                   |
| Umidade relativa                 |                      | 0 a 95%                       |
| Altitude operacional máx. (m)    |                      | 4000                          |

| Parâmetros técnicos | Kit Wi-Fi |
|---------------------|-----------|
| Dados gerais        |           |
|                     |           |

| Máx. de inversores suportados                                                                                         | 1                          |
|----------------------------------------------------------------------------------------------------|----------------------------|
| Interface de conexão                                                                                                  | USB                        |
| Método de instalação                                                                                                  | Plug and Play              |
| Indicador                                                                                                    | Indicador LED              |
| Dimensões (L×A×P em mm)                                                                                               | 49*96*32                   |
| Peso (g)                                                                                                    | 59                         |
| Grau de Proteção IP                                                                                                   | IP65                       |
| Consumo de energia (W)                                                                                                | 2                          |
| Faixa de temperatura operacional ( $^{\circ}\!\!\!\!\!\!\!\!\!\!\!\!\!\!\!\!\!\!\!\!\!\!\!\!\!\!\!\!\!\!\!\!\!\!\!\!$ | -30 - 60 °C                |
| Faixa de temperatura de armazenamento (° $\mathbb C$ )                                                                | -40 - 70 °C                |
| Umidade relativa                                                                                                    | 0-100% (sem condensação)   |
| Altitude operacional máx. (m)                                                                                         | 4000                       |
| Parâmetros sem fio                                                                                                    |                            |
| Padrões e frequências compatíveis                                                                                     | 802.11b/g/n(2.412G-2.472G) |
| Modo de operação                                                                                                    | AP/STA/AP+STA              |

| Parâmetros técnicos           | Ezlink3000                                                    |
|-------------------------------|---------------------------------------------------------------|
| Dados gerais                  |                                                               |
| Interface de conexão          | USB                                                           |
| Interface Ethernet (opcional) | 10/100Mbps auto-adaptação, Distância<br>de comunicação ≤ 100m |
| Método de instalação          | Plug and Play                                                 |
| Indicador                     | Indicador LED                                                 |
| Dimensões (L×A×P em mm)       | 48*153*32                                                     |
| Peso (g)                      | 130                                                           |
| Grau de Proteção IP           | IP65                                                          |
| Consumo de energia (W)        | <2 (típico)                                                   |
| Modo de operação              | STA                                                           |
| Parâmetros sem fio            |                                                               |
| Comunicação Bluetooth         | Bluetooth 5.1                                                 |
| Comunicação Wi-Fi             | 802.11b/g/n (2.412G-2.484G)                                   |

| Ambiente de Operação                                                                                                    |                          |
|----------------------------------------------------------------------------------------------------|--------------------------|
| Faixa de temperatura operacional (°C)                                                                                    | -30 - 60 °C              |
| Faixa de temperatura de armazenamento ( $^\circ\!\!\!\!\!\!\!\!\!\!\!\!\!\!\!\!\!\!\!\!\!\!\!\!\!\!\!\!\!\!\!\!\!\!\!\!$ | -40 - 70 °C              |
| Umidade relativa                                                                                                    | 0-100% (sem condensação) |
| Altitude operacional máx. (m)                                                                                            | 4000                     |

# 13 Apêndice

# 13.1 FAQ

### 13.1.1 Como Realizar a Detecção de Medidor/TC?

O Teste Assistido por Medidor/TC é usado para verificar automaticamente se o Medidor Inteligente e o TC estão conectados corretamente e seu status de funcionamento.

Passo 1 Toque em Início > Configurações > Teste Assistido por Medidor/TC para definir a função.
 Passo 2 Toque em Iniciar Teste para iniciar o teste. Verifique o Resultado do Teste após o teste.

### 13.1.2 Como Atualizar a Versão do Firmware

Verifique e atualize a versão do DSP, do ARM, do BMS, do AFCI do inversor ou a versão do firmware do módulo de comunicação. Alguns dispositivos não suportam a atualização da versão do firmware pelo aplicativo SolarGo.

#### Método I

Se a caixa de diálogo de Atualização de Firmware aparecer ao fazer login no aplicativo, clique em Atualização de Firmware para ir diretamente para a página de informações do firmware.

Quando um ponto vermelho aparecer à direita das Informações do Firmware, clique para obter as informações da atualização do firmware.

Durante o processo de atualização, certifique-se de que a rede esteja estável e que o dispositivo permaneça conectado ao SolarGo; caso contrário, a atualização pode falhar.

**Passo 1** Toque em **Home > Configurações > Atualização de Firmware** para verificar a versão do firmware. Se a caixa de diálogo de Atualização de Firmware aparecer ao fazer login no aplicativo, clique em Atualização de Firmware para ir diretamente para a página de informações do firmware.

**Passo 2** (Opcional) Toque em **Verificar Atualização** para verificar se há uma versão mais recente para atualizar.

**Passo 3** Toque em **Atualização de Firmware** conforme solicitado para acessar a página de atualização de firmware.

**Passo 4** (Opcional) Toque em **Saiba Mais** para verificar as informações relacionadas ao firmware, como **Versão Atual, Nova Versão, Registro de Atualizações,** etc.

**Passo 5** Toque em **Atualizar** e siga as instruções para concluir a atualização.

#### Método II

A função de atualização automática é permitida apenas quando um módulo WiFi/LAN Kit-20 ou WiFi Kit-20 é utilizado, e a versão do firmware do módulo é V2.0.1 ou superior.

Após ativar a função de atualização automática, se houver alguma atualização e o dispositivo estiver conectado à rede, a versão correspondente do firmware pode ser atualizada automaticamente.

**Passo 1** Toque em **Home > Configurações > Atualização de Firmware** para verificar a versão do firmware.

Passo 2 Ative ou desative a Atualização Automática com base nas necessidades reais.

### 13.1.3 Como Ativar a Função de Bateria

A ativação da função de bateria é apenas para o modelo de inversor com função de Bateria Pronta.

Se o inversor com função de prontidão para bateria precisar usar a função de bateria, consulte os seguintes passos para ativá-la.

**Passo 1** Entre em contato com o revendedor para adquirir um código de ativação.

**Passo 2** Use o aplicativo SolarGo para conectar o inversor, toque em

Início>Configurações>Configurações Avançadas>Função da Bateria e entre na interface Bateria Ativada.

Passo 3 Digite o código de ativação e clique em Ativação.

## 13.2 Acrônimos e Abreviações

| U <sub>batt</sub>                 | Faixa de Tensão da Bateria                                                           |
|-----------------------------------|--------------------------------------------------------------------------------------|
| U <sub>batt,r</sub>               | Tensão Nominal da Bateria                                                            |
| I <sub>batt,max</sub> (C/D)       | Corrente Máxima de Carga Contínua<br>Corrente Máxima de Descarga Contínua            |
| E <sub>C,R</sub>                  | Energia nominal                                                                      |
| U <sub>DCmax</sub>                | Tensão Máxima de Entrada                                                             |
| U <sub>MPP</sub>                  | Faixa de Tensão de Operação do MPPT                                                  |
| I <sub>DC,max</sub>               | Corrente de Entrada Máxima por MPPT                                                  |
| I <sub>SC PV</sub>                | Corrente Máxima de Curto-Circuito por MPPT                                           |
| P <sub>AC,r</sub>                 | Potência nominal de saída                                                            |
| S <sub>r (para a grade)</sub>     | Potência Aparente Nominal de Saída para a Rede de Utilidades                         |
| S <sub>máximo</sub> (para a rede) | Potência Aparente Máxima de Saída para a Rede de Utilidades                          |
| S <sub>r (da rede)</sub>          | Potência Aparente Nominal da Rede Elétrica                                           |
| Smáximo (da rede)                 | Potência Aparente Máxima da Rede Elétrica                                            |
| U <sub>AC,r</sub>                 | Tensão nominal de saída                                                              |
| f <sub>AC,r</sub>                 | Frequência Nominal da Rede CA                                                        |
| $I_{AC,max(para a rede)}$         | Corrente AC Máxima de Saída para a Rede Elétrica                                     |
| $I_{AC,max(da \ rede)}$           | Corrente Máxima de CA da Rede Elétrica                                               |
| F.P.                              | Fator de potência                                                                    |
| S <sub>r</sub>                    | Potência aparente nominal de backup                                                  |
| S <sub>max</sub>                  | Potência Aparente de Saída Máxima (VA)<br>Potência aparente máxima de saída sem rede |
| I <sub>AC,max</sub>               | Corrente máxima de saída                                                             |
| U <sub>AC,r</sub>                 | Tensão nominal de saída                                                              |
| f <sub>AC,r</sub>                 | Frequência nominal de saída                                                          |
| Toperating                        | Faixa de temperatura de operação                                                     |

| I <sub>DC,max</sub>                    | Corrente máxima de entrada                             |
|----------------------------------------|--------------------------------------------------------|
| U <sub>DC</sub>                        | Tensão de entrada                                      |
| U <sub>DC,r</sub>                      | Fonte de alimentação CC                                |
| U <sub>AC</sub>                        | Fonte de alimentação/Fonte de alimentação CA           |
| U <sub>AC,r</sub>                      | Fonte de alimentação/Faixa de tensão de entrada        |
| T <sub>operating</sub>                 | Faixa de temperatura de operação                       |
| P <sub>max</sub>                       | Potência máxima de saída                               |
| P <sub>RF</sub>                        | Potência TX                                            |
| P <sub>D</sub>                         | Consumo de Energia                                     |
| P <sub>AC,r</sub>                      | Consumo de Energia                                     |
| F <sub>(Hz)</sub>                      | Frequência                                             |
| I <sub>SC PV</sub>                     | Corrente Máxima de Curto-Circuito de Entrada           |
| U <sub>dcmin</sub> -U <sub>dcmax</sub> | Faixa de Tensão de Operação de Entrada                 |
| U <sub>AC,rang(L-N)</sub>              | Tensão de Entrada da Fonte de Alimentação              |
| U <sub>sys,max</sub>                   | Tensão Máxima do Sistema                               |
| H <sub>altitude,max</sub>              | Altitude Máxima de Operação                            |
| PF                                     | Fator de potência                                      |
| THDi                                   | Distorção Harmônica Total da Corrente                  |
| THDv                                   | Distorção Harmônica Total da Tensão                    |
| C&I                                    | Comercial e Industrial                                 |
| SEMS                                   | Sistema de Gerenciamento de Energia Inteligente        |
| MPPT                                   | Rastreamento do Ponto de Máxima Potência               |
| PID                                    | Degradação Induzida por Potencial                      |
| Voc                                    | Tensão de Circuito Aberto                              |
| Anti PID                               | Anti-PID                                               |
| Recuperação de PID                     | Recuperação de PID                                     |
| PLC                                    | Comunicação de linha de energia                        |
| Modbus TCP/IP                          | Controle de Transmissão Modbus / Protocolo de Internet |
| Modbus RTU                             | Unidade Remota de Terminal Modbus                      |
| SCR                                    | Relação de Curto-Circuito                              |
| UPS                                    | Fonte de Alimentação Ininterrupta                      |
| Modo ECO                               | Modo Econômico                                         |
| ΤΟυ                                    | Tempo de uso                                           |
| ESS                                    | Sistema de Armazenamento de Energia                    |
| PCS                                    | Sistema de Conversão de Energia                        |
| SPD             | Dispositivo de Proteção contra Surto                      |
|-----------------|-----------------------------------------------------------|
| DRED            | Dispositivo de Habilitação para Resposta à Demanda        |
| RCR             | Receptor de Controle de Ripple                            |
| AFCI            | AFCI                                                      |
| GFCI            | Dispositivo de Interrupção de Circuito por Falta de Terra |
| RCMU            | Unidade de monitoramento de corrente residual             |
| FRT             | Ride Through de Falhas                                    |
| HVRT            | Passagem de alta tensão                                   |
| LVRT            | Passagem de baixa tensão                                  |
| EMS             | Sistema de Gerenciamento de Energia                       |
| BMS             | Sistema de Gerenciamento de Baterias                      |
| BMU             | Unidade de Medição de Bateria                             |
| BCU             | Unidade de Controle de Bateria                            |
| ESTADO DE CARGA | Estado de Carga                                           |
| SOH             | Estado de Saúde                                           |
| SOE             | Estado de Energia                                         |
| SOP             | Estado de Poder                                           |
| SOF             | Estado da Função                                          |
| SOS             | Estado de Segurança                                       |
| DOD             | Profundidade de descarga                                  |

## 13.3 Explicação de Termos

### Definição de categoria de sobretensão

Categoria I: Aplica-se a equipamentos conectados a um circuito onde foram tomadas medidas para reduzir a sobretensão transitória a um nível baixo.

Categoria II: Aplica-se a equipamentos não permanentemente conectados à instalação. Exemplos são eletrodomésticos, ferramentas portáteis e outros equipamentos conectados por plugue.

Categoria III: Aplica-se a um equipamento fixo a jusante, incluindo o quadro de distribuição principal. Exemplos incluem equipamentos de manobra e outros dispositivos em uma instalação industrial.

Categoria IV: Aplica-se a equipamentos conectados permanentemente na origem de uma instalação (a

montante do quadro de distribuição principal). Exemplos são medidores de eletricidade,

equipamentos de proteção primária contra sobrecorrente e outros equipamentos conectados diretamente a linhas externas abertas.

#### Definição de categoria de localização de umidade

| do |  |  | Nível |
|----|--|--|-------|
|----|--|--|-------|

| ambiente                 |            |              |              |
|--------------------------|------------|--------------|--------------|
|                          | 3K3        | 4K2          | 4K4H         |
| Parâmetros de<br>umidade | 0 - +40 °C | -33 - +40 °C | -33 - +40 °C |
| Faixa de<br>temperatura  | 5% - 85%   | 15% - 100%   | 4% - 100%    |

#### Definição de categoria ambiental

Ao ar livre: Temperatura Ambiente: -25~+60°C, aplicada a ambiente de Grau de Poluição 3.

Interno Não Condicionado: Temperatura Ambiente: -25~+40 $^\circ\!\!\mathbb{C}$ , aplicada a ambiente de Grau de Poluição 3.

Interno condicionado: Temperatura ambiente: 0 a +40°C, aplicável a ambientes de Grau de Poluição 2.

#### Definição do grau de poluição

**Grau de Poluição I:** não ocorre poluição ou ocorre apenas poluição seca e não condutiva. A poluição não tem influência.

**Grau de Poluição II:** normalmente ocorre apenas poluição não condutiva. Ocasionalmente, no entanto, deve-se esperar uma condutividade temporária causada por condensação.

**Grau de Poluição III:** A poluição condutiva ocorre, ou ocorre a poluição não condutiva seca, que se torna condutiva devido à condensação, o que é esperado.

**Grau de Poluição IV:** A poluição condutiva persistente ocorre, por exemplo, devido à poeira condutiva, chuva ou neve.

# 13.4 Significado do código SN da bateria

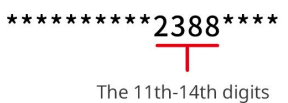

Os dígitos 11 a 14 do código SN do produto correspondem ao código de data de produção.

A data de produção acima é 2023-08-08.

- Os 11º e 12º dígitos representam os dois últimos dígitos do ano de produção, por exemplo, 2023 é representado por 23;
- O 13º dígito representa o mês de produção, por exemplo, agosto é representado por 8; Conforme detalhado abaixo:

| mês           | 1º a 9º mês | outubro | novembro | dezembro |
|---------------|-------------|---------|----------|----------|
| Código do mês | 1~9         | A       | В        | С        |

O 14º dígito representa a data de produção, por exemplo, o dia 8 é representado por 8;
Prefira usar números para representar, como 1~9 para os dias 1~9, A para o dia 10 e assim por diante. Entre eles, não use as letras I e O para evitar confusão. Especificamente, é o seguinte:

| dia de produção | 1 | 2 | 3. | 4 | 5 | 6 | 7 | 8 | 9 |
|-----------------|---|---|----|---|---|---|---|---|---|
| código          | 1 | 2 | 3  | 4 | 5 | 6 | 7 | 8 | 9 |

| Dia de produção | 10 | 11 | 1  | 12 | 13   | 14  |   | 15 | 16 | 17 | 18 | 19 | 20 |
|-----------------|----|----|----|----|------|-----|---|----|----|----|----|----|----|
| código          | A  | В  | }  | С  | D    | E   |   | F  | G  | Н  | J  | К  | L  |
|                 |    |    |    |    |      |     |   |    |    |    |    |    |    |
| Dia de produção |    | 21 | 22 | 23 | 3 24 | 4 2 | 5 | 26 | 27 | 28 | 29 | 30 | 31 |
| código          |    | M  | Ν  | Р  | Q    | F   | 2 | S  | Т  | U  | V  | W  | Х  |